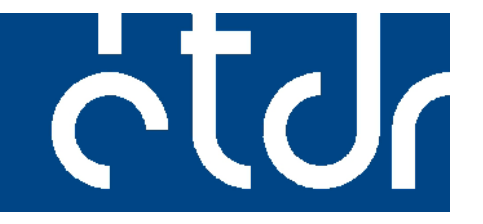

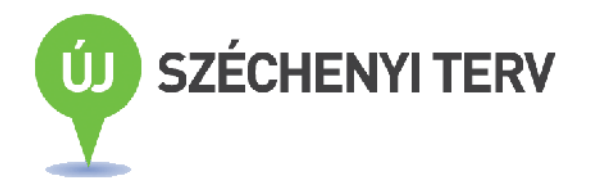

# Felhasználói kézikönyv ügyintézők számára

Verzió: ETDR\_FK\_ÜI\_V4-10d.odt 2013-02-01

SZERKESZTÉS ALATT

Projektgazda: **Belügyminisztérium** Területrendezési és Építésügyi Helyettes Államtitkár Építésügyi Főosztály 1051 Budapest, József Attila u. 2-4. Telefon: (06 1) 441 – 1502, (06 1) 441-1557 Fax: (06-1) 999 – 4391 www.kormany.hu, www.e-epites.hu

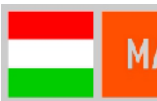

# MAGYARORSZÁG MEGÚJUL

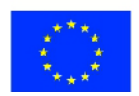

A projekt az Európai Unió támogatásával, az Európai Regionális Fejlesztési Alap társfinanszírozásával valósul meg. Készült az ÉTDR 2013. január 1-jével történő bevezetéséhez a Humansoft Kft. azonos címet viselő termékdokumentumának felhasználásával a Belügyminisztérium ÉTDR Szakmai Munkacsoportjában.

Szerkesztette: Varga Illés Levente

A dokumentum kétoldalas nyomtatásra optimalizálva készült, de kérjük, hogy csak indokolt esetben nyomtassa ki!

Kiadási megjegyzés: Jelen kiadás azzal a céllal kerül publikálásra, hogy a bevezetés alatt álló, címbeli rendszerhez a címlapon jelzett naptári napon aktuális és letisztázott funkciókat ismertesse. A könyv szerkesztés alatt áll, a teljes funkcionalitást bemutató változata készül. A jövőben (a rendszer bevezetését követően is) az újonnan megvalósuló funkciókhoz, illetve azok véglegesítésével, módosításával a kézikönyv is módosulni fog. A kézikönyv verziószáma nem elválasztható az ÉTDR verziószámától, melyet a szoftver képernyőképein alul láthatunk:

Épitésügyi hatósági engedélyezési eljárásokat támogató elektronikus dokumentációs rendszer (v 0.1.1.0)

# Tartalomjegyzék

| 1. A felhasználói kézikönyv felépítése                      | 7  |
|-------------------------------------------------------------|----|
| 1.1. A felhasználói kézikönyv struktúrája                   |    |
| 1.2. Jelölési konvenciók                                    |    |
| 1.3. A felhasználói kézikönyv elektronikus használata       |    |
| 2. A felhasználói felület                                   | 10 |
| 2.1. A fejléc                                               |    |
| 2.2. Információs sáv                                        |    |
| 2.3. Dobozok                                                |    |
| 2.3.1. Táblázatok                                           | 12 |
| (a) Csoportosítás                                           |    |
| (b) Szűrés a tölcsérrel                                     |    |
| 2.3.2. Fülek                                                | 15 |
| 2.3.3. Nyomógombok                                          | 15 |
| 2.3.4. Ikonok, funkciógombok                                | 15 |
| 2.4. Adatbevitel                                            |    |
| 2.4.1. Adatok manuális bevitele                             | 16 |
| 2.4.2. Adatok automatikus kitöltése                         | 17 |
| 2.4.3. Adatok módosítása és törlése                         | 17 |
| 2.4.4. Szkennelés                                           | 17 |
| 2.5. Szűrés, keresés                                        |    |
| 2.5.1. Szűrési funkciók doboz                               | 17 |
| (a) Föoldal                                                 |    |
| (b) Eljárások                                               |    |
| (c) Iratok                                                  |    |
| 2.5.2. Szures tolcserrel és csoportositas                   | 20 |
| 2.6. Az oldalt lezaro lunkciok.                             | 12 |
| 3. Belepes es regisztració az ETDR-ben                      | 22 |
| 3.1. Felhasználó azonosítása                                |    |
| Ugyfélkapus azonosítás<br>Tanúsítvány alanú azonosítás      | 23 |
| Egyedi kód alapú azonosítás                                 | 25 |
| 3.2. Regisztráció                                           |    |
| 3.2.1. Személyes adatok megadása                            | 25 |
| 3.2.2. Az ÉTDR felhasználó típusának meghatározása          | 26 |
| 3.2.3. A regisztráció lezárása                              | 26 |
| Kiválasztott hivatal                                        | 27 |
| 3.3. Szerepkörök                                            |    |
| 3.4. Belépés regisztrált felhasználóként                    |    |
| 3.5. Kiléptetés inaktivitás esetén                          |    |
| 3.6. Belépés regisztráció nélkül                            |    |
| 4. Az ügyintézés megkezdése                                 | 31 |
| 4.1. Előzmények: a kérelem benyújtása                       | 31 |
| 4.2. A kérelem beérkezése, ügyintézőre történő kiszignálása | 31 |
| 4.3. Az ügyintézés megkezdése                               |    |
| 4.4. Hiánypótlás, helyszíni szemle, szakhatósági megkeresés |    |
| 4.5. Engedélyező vagy elutasító határozat                   |    |
| 4.6. Fellebbezés                                            |    |
| 4.7. Másodfokra történő továbbítás                          |    |
| 4.8. A másodfokú döntés végrehajtása                        |    |
| 5. Iratkezelés                                              | 34 |
| 5.1. Az ÉTDR és a helyi iratkezelő rendszer kapcsolata      |    |

| 5.2. Iratnézetek az ÉTDR-ben                                                                                                    |               |
|----------------------------------------------------------------------------------------------------|---------------|
| 5.2.1. Megjelenített iratok szűkítése szűréssel                                                                                                    | 34            |
| 5.2.2. Saját ügyintézői iratok                                                                                                    | 36            |
| 5.2.3. Hatósági iratok                                                                                                    | 37            |
| 5.2.4. Érkeztetésre váró iratok                                                                                                    | 37            |
| 5.2.5. Iktatásra váró iratok                                                                                                    | 37            |
| 5.2.6. Szignálásra váró iratok                                                                                                    | 38            |
| 5.2.7. Kiadmányozásra váró iratok                                                                                                    | 38            |
| 5.2.8. Expediálásra váró iratok                                                                                                    | 38            |
| 5.2.9. Betekintői iratok                                                                                                    | 38            |
| 5.3. Érkeztetés                                                                                                    |               |
| 5.4. Szignálás                                                                                                    |               |
| Ügyintézői átvétel                                                                                                    | 42            |
| 5.5. Iktatás                                                                                                    |               |
| 5.6. A hivatali oldalon készült iratok (kimenő iratok)                                                                                                    |               |
| 5.7. Kiadmányozás                                                                                                    |               |
| 5.8. Expediálás, kézbesítés                                                                                                    |               |
| Kézbesítési adatok manuális rögzítése                                                                                                    | 46            |
| 6. A Főoldal                                                                                                    | 48            |
| 6.1. Saját adatok szerkesztése                                                                                                    | 48            |
| 62 Üzenetek                                                                                                    | 49            |
|                                                                                                    | E0            |
|                                                                                                    | 50            |
| 7.1. Az eljárások áttekintő képernyője                                                                                                    |               |
| 7.2. Mappaműveletek                                                                                                    |               |
| 7.2.1. Hozzáadás: új eljáráshoz eljárási mappa létrehozása                                                                                                    | 51            |
| 7.2.2. Megnyitás: mappa megnyitása                                                                                                    | 52            |
| 7.2.3. Betekintők: hozzáférés biztosítása                                                                                                    | 52            |
|                                                                                                    | 50            |
| 8. Az eljárás                                                                                                    | 53            |
| 8. Az eljárás<br>8.1. Karbantartás                                                                                                    | <b>53</b><br> |
| <ul> <li>8. Az eljárás</li> <li>8.1. Karbantartás</li> <li>8.1.1. Betekintők hozzárendelése a tárhelyhez</li> </ul>                                                                                                    | <b>53</b><br> |
| <ul> <li>8. Az eljárás</li> <li>8.1. Karbantartás</li> <li>8.1.1. Betekintők hozzárendelése a tárhelyhez</li> <li>8.1.2. Határidők</li> </ul>                                                                                                    | 53<br>        |
| <ul> <li>8. Az eljárás</li> <li>8.1. Karbantartás</li> <li>8.1.1. Betekintők hozzárendelése a tárhelyhez</li> <li>8.1.2. Határidők</li> <li>8.2. Eljárás adatainak szerkesztése</li> </ul>                                                                                                    | 53<br>        |
| <ul> <li>8. Az eljárás</li> <li>8.1. Karbantartás</li> <li>8.1.1. Betekintők hozzárendelése a tárhelyhez</li> <li>8.1.2. Határidők</li> <li>8.2. Eljárás adatainak szerkesztése</li> <li>8.2.1. Az eljárás adatai</li> </ul>                                                                                                  | 53<br>        |
| <ul> <li>8. Az eljárás</li> <li>8.1. Karbantartás</li> <li>8.1.1. Betekintők hozzárendelése a tárhelyhez</li> <li>8.1.2. Határidők</li> <li>8.2. Eljárás adatainak szerkesztése</li> <li>8.2.1. Az eljárás adatai</li> <li>8.2.2. Tárgyi ingatlanok</li> </ul>                                                                | 53<br>        |
| <ul> <li>8. Az eljárás</li> <li>8.1. Karbantartás</li> <li>8.1.1. Betekintők hozzárendelése a tárhelyhez</li> <li>8.1.2. Határidők</li> <li>8.2. Eljárás adatainak szerkesztése</li> <li>8.2.1. Az eljárás adatai</li> <li>8.2.2. Tárgyi ingatlanok</li> <li>8.2.3. Érintett ingatlanok</li> </ul>                            | 53<br>        |
| <ul> <li>8. Az eljárás</li> <li>8.1. Karbantartás</li> <li>8.1.1. Betekintők hozzárendelése a tárhelyhez</li> <li>8.1.2. Határidők</li> <li>8.2. Eljárás adatainak szerkesztése</li> <li>8.2.1. Az eljárás adatai</li> <li>8.2.2. Tárgyi ingatlanok</li> <li>8.2.3. Érintett ingatlanok</li> <li>8.2.4. Érintettek</li> </ul> | 53<br>        |
| <ul> <li>8. Az eljárás</li> <li>8.1. Karbantartás</li></ul>                                                                                                    | 53<br>        |
| <ul> <li>8. Az eljárás</li> <li>8.1. Karbantartás</li></ul>                                                                                                    | 53<br>        |
| <ul> <li>8. Az eljárás</li> <li>8.1. Karbantartás</li></ul>                                                                                                    | 53<br>        |
| <ul> <li>8. Az eljárás</li> <li>8.1. Karbantartás</li></ul>                                                                                                    | 53<br>        |
| <ul> <li>8. Az eljárás</li> <li>8.1. Karbantartás</li></ul>                                                                                                    | 53<br>        |
| <ul> <li>8. Az eljárás</li> <li>8.1. Karbantartás</li></ul>                                                                                                    | 53<br>        |
| <ul> <li>8. Az eljárás</li> <li>8.1. Karbantartás</li></ul>                                                                                                    | 53<br>        |
| <ul> <li>8. Az eljárás</li> <li>8.1. Karbantartás</li></ul>                                                                                                    | 53            |
| <ul> <li>8. Az eljárás</li> <li>8.1. Karbantartás</li></ul>                                                                                                    | 53<br>        |
| <ul> <li>8. Az eljárás</li> <li>8.1. Karbantartás</li></ul>                                                                                                    | 53<br>        |
| <ul> <li>8. Az eljárás</li> <li>8.1. Karbantartás</li></ul>                                                                                                    | 53<br>        |
| <ul> <li>8. Az eljárás</li> <li>8.1. Karbantartás</li></ul>                                                                                                    | 53<br>        |
| <ul> <li>8. Az eljárás</li> <li>8.1. Karbantartás</li></ul>                                                                                                    | 53            |
| <ul> <li>8. Az eljárás</li> <li>8.1. Karbantartás</li></ul>                                                                                                    | 53<br>        |
| <ul> <li>8. Az eljárás</li> <li>8.1. Karbantartás</li></ul>                                                                                                    | 53<br>        |
| <ul> <li>8. Az eljárás</li> <li>8.1. Karbantartás</li></ul>                                                                                                    | 53<br>        |
| <ul> <li>8. Az eljárás</li> <li>8.1. Karbantartás</li></ul>                                                                                                    | 53<br>        |
| <ul> <li>8. Az eljárás</li> <li>8.1. Karbantartás</li></ul>                                                                                                    | 53<br>        |

| Irat                                                                   | 75                                    |
|------------------------------------------------------------------------|---------------------------------------|
| Dokumentumok                                                           | 75                                    |
| Pénzügyek                                                              | 77<br>אזרי                            |
| (b) Adatok allonőrzása                                                 | 11<br>11                              |
| (b) Audiok ellelloi zese                                               | 71<br>مرد                             |
| (c) visszaigazoias                                                     | ייייייייייייייייייייייייייייייייייייי |
| (u) Klaumanyozas, kezbesites                                           |                                       |
| 8.3.2. Ogytelertesites (az eljárás megináltása, megináltása)           | 79                                    |
| 8.3.3. Szakhatosag megkeresese                                         | 80                                    |
| 8.3.4. Hianypotiasi feinivas                                           | 80                                    |
| 8.3.5. Kozbenso dontesek                                               | 80                                    |
| 8.3.6. Erdemi dontes                                                   | 80                                    |
| 8.3.7. Dontes modositasa, javitasa, visszavonasa                       | 80                                    |
| 8.3.8. Masodfokra torteno felterjesztes                                | 81                                    |
| 8.3.9. Folyamatban levo cselekmenyek megtekintese, folytatasa, torlese | 81                                    |
| 8.3.10. Szakhatósági, tervtanácsi, polgármesteri cselekmények          | 81                                    |
| 8.3.11. Cselekményláncolatok                                           | 82                                    |
| 8.3.12. Lezárt cselekmények                                            | 83                                    |
| 9. Betekintés, hozzáférés biztosítása                                  | 84                                    |
| 9.1. Személy és hatóság betekintő jogosultságok                        |                                       |
| 9.1.1. Betekintő személyek kezelése                                    | 84                                    |
| 9.1.2. Betekintő hatóságok kezelése                                    | 84                                    |
| 9.2. Partner betekintő jogosultságok                                   |                                       |
| 9.2.1. Eljárások betekintő karbantartása                               | 84                                    |
| 10. Iratok készítése, kezelése                                         | 85                                    |
| 10.1. Irat előállítása, módosítása, törlése                            |                                       |
| Az irat készítési folyamatának elméleti alapjai                        | 85                                    |
| 10.1.2. Irat létrehozása sablonból                                     | 86                                    |
| (a) Központi és helyi sablonok                                         |                                       |
| (b) Irat készítése sablon használatával                                |                                       |
| 10.1.3. Irat létrehozása feltöltéssel                                  | 92                                    |
| 10.2. Mellékletek: dokumentumok csatolása                              |                                       |
| 10.2.1. Dokumentumok feltöltése                                        | 93                                    |
| 10.3. Papíralapú dokumentumok kezelése                                 |                                       |
| 11. Rajzi dokumentumok kezelése                                        | 95                                    |
| 11.1. PDF formátumú rajzi dokumentumok kezelése                        |                                       |
| 11.2. IFC formátumú modell dokumentumok kezelése                       |                                       |
| 12 Dánzügyak                                                           | 04                                    |
|                                                                        | 70                                    |
| 12.1. Befizetes elore                                                  |                                       |
| 12.2. Derizetes ferritvasta, ferszoritasta                             | 90<br>90                              |
|                                                                        | 77                                    |
| 13.1. A Monüetmelteine                                                 |                                       |
| 13.2. Ivienustruktura                                                  |                                       |
| 13.3. 1 OFZSKEZEIES                                                    |                                       |
| 13.3.1. Feladok karbantartasa                                          | 99                                    |
| 13.4. Postahivatalok                                                   | 100                                   |
| 13.4.1. Boritéktipusok                                                 | 101                                   |
| 13.4.2. Küldeménytípusok                                               | 101                                   |
| 13.4.3. Kiegészítő szolgáltatások                                      | 103                                   |
| 13.5. Küldemény kezelése                                               |                                       |
| 13.5.1. Ragszám kezelése                                               | 104                                   |
| 13.5.2. Küldemény kezelése                                             | 105                                   |
| (a) Csoportos paraméterezés                                            |                                       |
| (b) Küldemény kiegészítő szolgáltatásai                                |                                       |
| (c) Létező feladójegyzék választása                                    |                                       |
|                                                                        |                                       |

| (d) Feladójegyzék képernyőről való megnyitása                         | 107 |
|-----------------------------------------------------------------------|-----|
| (e) Automatikus RAG szám generálás                                    |     |
| (f) RAG szám törlése                                                  |     |
| (g) Új jegyzék                                                        |     |
| (h) Küldeményi dokumentumok                                           |     |
| 13.5.3. Feladójegyzékek                                               | 108 |
| (a) Új feladójegyzék létrehozása                                      |     |
| (b) Feladójegyzék szerkesztése                                        |     |
| (c) Törlés                                                            | 110 |
| (d) Feladó jegyzék részletes adatai                                   | 110 |
| (e) XML generálás                                                     | 110 |
| (f) Feladójegyzék (küldemény csomag) postára adásának adminisztrálása | 110 |
| (g) Küldemények                                                       | 111 |
| 13.5.4. Tértivevényes küldemény kezelő                                | 112 |
| 14. Eljárások általános tájékoztató felülete                          | 114 |
| 15. Ajánlott irodalom                                                 | 115 |
| 15.1. ÉTDR hivatalos projektoldal                                     |     |
| 15.2. Egyebek                                                         | 115 |

# 1. A felhasználói kézikönyv felépítése

# 1.1. A felhasználói kézikönyv struktúrája

Az ÉTDR<sup>1</sup> az építésügyi hatósági engedélyezési eljárást országos szinten, egységesen támogató informatikai rendszer. Az ÉTDR támogatást nyújt az építésügyi hatósági engedélyezési alapeljárások, a kapcsolódó közigazgatási jogorvoslati eljárások, valamint az alapeljárásokhoz kapcsolódó további eljárások elektronikus kezdeményezéséhez és lefolytatásához. Az eljárás teljes egészében elektronikus formában zajlik.

Jelen felhasználói kézikönyv a teljeskörűség mellett a gyakorlati használhatóság szempontjai alapján épül fel. A kézikönyv egyrészt feltételezi, hogy a felhasználó jártas az építésügyi hatósági eljárásban, ezért az egyes funkciók kapcsán tudottnak veszi, hogy arra miért van szükség, és ahhoz ad útmutatást, hogy a funkció az ÉTDR-ben hogyan érhető el vagy egy eljárási cselekmény hogyan hajtható végre. A logikai felépítés ennek megfelelően tevékenység típusok köré csoportosítva ismerteti az ÉTDR használatát. A kézikönyv adottnak veszi továbbá, hogy az olvasó

- felhasználószintű ismeretekkel rendelkezik arról az operációs rendszerről, amelyen az ÉTDR-t használja,
- kezelni tudja azt az internet böngészőt, amely a munkaállomásán fut, továbbá
- a szövegszerkesztés, a PDF alapú dokumentumkezelés, illetve a rajztechnikák terén is ismeri az alapvető fogásokat, lehetőségeket.

Külön tárgyalja az egy alkalommal végrehajtandó cselekményeket (pl. regisztráció), és csokorban foglalva tárgyalja a napi rendszerességgel előforduló funkciókat. Az ismertetés sorrendje az általánostól a különös felé halad, azaz azok a funkciók kerülnek először leírásra, amelyek nem kötődnek egy konkrét eljáráshoz, hanem legtöbbjükben előfordulnak. Az egyes eljárásokhoz kapcsoló egyedi vagy ritka funkciók az adott eljárásnál kerülnek bemutatásra.

Bár szinte minden eljárási cselekménynek van iratkezelési vonzata, az áttekinthetőség azt indokolta, hogy az iratkezelés önmagában véve egy egységként legyen kezelve, ezért az iratkezelésnek a kézikönyv egy önálló fejezetet szentel.

A kézikönyv mellett egyéb ismertető anyagok, szabályzati minták, kézikönyvek is készülnek. Ezek ügyintézői szinten nem nélkülözhetetlenek az ÉTDR használatához, de segítenek az ÉTDR működésének, logikájának megismerésében, továbbá az ÉTDR informatikai, jogi, ügyrendi környezetbe történő integrálásában.

 $<sup>^{1}{\</sup>rm \acute{E}}$ pítésügyi hatósági engedélyezési eljárást támogató elektronikus dokumentációs rendszer (ÉTDR)

# 1.2. Jelölési konvenciók

A kézikönyv a könnyű használat és az áttekinthetőség érdekében egységes és konzekvens jelölési formát alkalmaz.

- kezelőgombok és egyéb kezelőszervek (pl. ikon, link)
- ŰRLAPOK NEVE
- ŰRLAP DOBOZÁNAK VAGY ŰRLAP FÜLÉNEK NEVE
- ŰRLAP SORÁNAK NEVE
- kötelezően kitöltendő adatmezők
- opcionálisan kitöltendő adatmezők
- állapot
- választható adat
- <u>a kézikönyv más részei vonatkozó hivatkozások (tartalomjegyzék szerinti sorszámmal)</u>
- a felhasználói kézikönyv jelen verziójának kiadásakor a rendszer továbbfejlesztésével érintett terület, melyben hamarosan változás várható és kidolgozás alatt álló részek (a beillesztett, képek keretei is ennek megfelelő színezést kapnak)

# 1.3. A felhasználói kézikönyv elektronikus használata

Jelen felhasználói kézikönyv elektronikusan, PDF formában kerül közzétételre. Összeállításánál igyekeztünk a könnyű kereshetőséget és könnyű kezelhetőséget szem előtt tartani. Ezért az egyes fejezetek könyvjelzőként, az egyes hivatkozások hiperlinkként is működnek, s ezeket a PDF olvasók is kezelik.

A példában az ACROBATREADER X képernyőképein mutatjuk be ezen funkciókat.

(1) E szoftverben a bal oldalon megjelen(íthet)ő *NAVIGÁCIÓS MEZŐ* között megtaláljuk a *KÖNYVJELZŐK*-et is. (Ez fastruktúrában kibontható.) Ha ezekre a könyvjelző bejegyzésekre kattintunk, akkor az adott dokumentumrészre ugrik az olvasó.

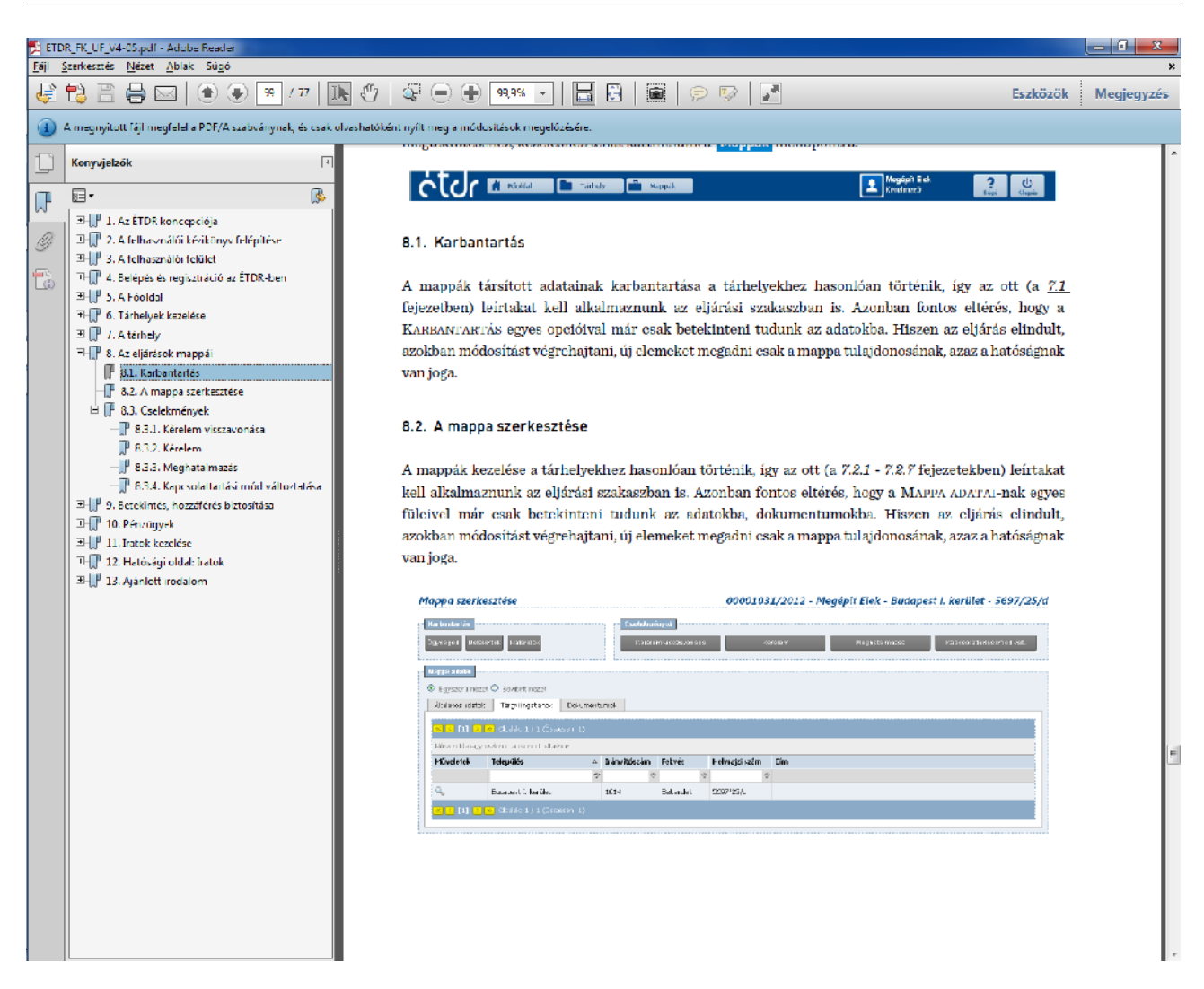

(2) Az egyes hivatkozások (melyek formázva *így jelennek meg* a szövegben) automatikus hiperlinkek is. Alapesetben az ilyen a hivatkozás a jelen a dokumentum hivatkozott részére mutat, rákattintva pedig oda ugrik az olvasó. A kézikönyvben előfordulnak az interneten elhelyezett tartalmakra mutató hivatkozások is, melyek – amennyiben ezt engedélyezzük – az internetböngészőnk segítségével nyitja meg a hivatkozott tartalmat. Mindezek mellett a könyv elején található tartalomjegyzék sorai is hiperlinkként működnek.

ÉTDR

# 2. A felhasználói felület

Az egységesen kialakított kezelőfelület és kezelőeszközök könnyen elsajátíthatóvá teszi az ÉTDR használatát.

# 2.1. A fejléc

A legfontosabb funkciók elérését a képernyő felső szegmensében mindig látszó gombok biztosítják.

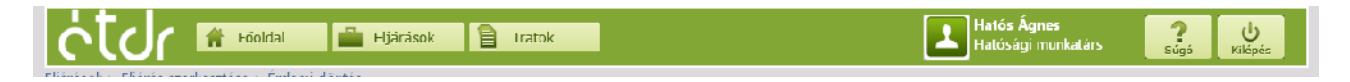

A **Főoldal** a belépés utáni kezdő képernyőhöz viszi vissza a felhasználót, az **Eljárások** gombbal a TÁRHELYEINK kezdő oldalára, az **Iratok** pedig az IRATOK kezdőoldalára lehet lépni. A rendszer minden esetben – a kijelző jobb középső részén kijelzi a **felhasználó neve**-t, s hogy milyen **szerepkör**-ben használja a rendszert. A **Súgó** gombra kattintva az ÉTDR online segítségét, az adott felhasználótípus számára rendelkezésre álló felhasználói kézikönyv elektronikus változatát lehet megnyitni, míg a **Kilépés** gombbal – megerősítést követően – a felhasználó befejezi az ÉTDR használatát és kilép a rend-szerből.

A gombsor alatt, a bal szélen található vékony sávban szövegesen is megjelenik, hogy a felhasználó a menüstruktúrában hol jár (ez az ún. kenyérmozsa, avagy breadcrumbs).

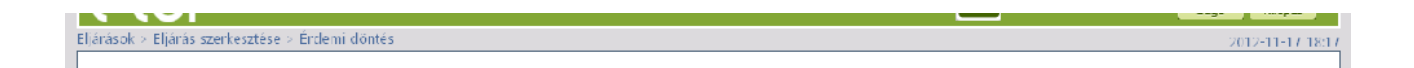

# 2.2. Információs sáv

Ezt követően egy szaggatott vonalra igazítva információkat kapunk arról, hogy pontosan melyik képernyőn és melyik tárhelyen/eljárásban vagyunk. Balra igazítva a képernyőkép (az éppen végzett feladat) megnevezése olvasható, jobbra pedig a tárhely/eljárás adatai (az ÉTDR azonosító, a kérelmező/tárhelytulajdonos neve, a tárgyi telekingatlan szerinti település neve és a helyrajzi szám).

Érdemi döntés 00001111/2012 - Megépít Elek - Érd - 1234/56

# 2.3. Dobozok

A fejléc alatti képernyőterületen az adatok és funkciók tartalmilag csoportosítva dobozokban kerülnek csoportosításra. A csoportosítás vezérelvét, azaz a csoportosított elemek közös vonását a doboz neve is elárulja a doboz bal felső sarkában. Például:

- a MAPPAMŰVELETEK doboz a mappákkal kapcsolatos műveletek végzéséhez (pl. új készítése, megnyitás) szükséges nyomógombokat tartalmazza
- a SZŰRÉSI FUNKCIÓK doboz az adatok közti gyors keresést lehetővé tevő szűrési szolgáltatásokat tartalmazza,
- a MAPPÁK LISTÁJA doboz az eljárások mappáit listázza ki (a szűrési feltételeknek megfelelően),

| <b>}</b> ⊦ | ozzáadás 🤇                                                | 🕇 megnyitás 🛛 💿 be                                                                                                    | etekintök                         | Cselekmé<br>Cselekmény hat                                                                                                    | nytipus<br>tcirideje                                                                                     | ✓ Néze Gyorsszür                                   | et Sajátu<br>n Helyrej                                                     | gyintė 💌 Eljárás<br>Izi sizč 💌                                  | típus 🔍 🤇                                       |  |
|------------|-----------------------------------------------------------|----------------------------------------------------------------------------------------------------|-----------------------------------|----------------------------------------------------------------------------------------------------|----------------------------------------------------------------------------------------------------|----------------------------------------------------|----------------------------------------------------------------------------|-----------------------------------------------------------------|-------------------------------------------------|--|
| ppá        | ( listája                                                 |                                                                                                    |                                   |                                                                                                    |                                                                                                    |                                                    |                                                                            |                                                                 |                                                 |  |
| <          | [1] <mark>&gt; »</mark> Olda                              | ak: 1 ( 1 (Összesen: 1)                                                                                                    |                                   |                                                                                                    |                                                                                                    |                                                    |                                                                            |                                                                 |                                                 |  |
| zzon<br>ÉΠ | ide egy cstboot -<br>) <b>R azon. 🛛 🗸</b>                 | a csoportositashoz!<br>Kérelmező neve                                                                                                    | Település                         |                                                                                                    | Eljárástip                                                                                               | ius                                                | Állapot                                                                    | : St                                                            | átuszok                                         |  |
| 000        | 01111/2012                                                | D1111/2012         Veuéril Elex         Éru           Típus         Állapot         Létrehozás ideje           Határozat         elkülöve         2012,11,17,17:05:26 |                                   | Éru Építés engedélyez<br>trehozás ideje Defejezés ideje ⊽ Küldő<br>12.11.17.17.076:26 20.12.11.17.18:15:08 Érd MT<br>Ticcla. B |                                                                                                    | Építés enyedélyezési eljárás Dörités               |                                                                            | v 8 v 8                                                         |                                                 |  |
|            | Típus                                                     |                                                                                                    |                                   |                                                                                                    |                                                                                                    | Küldő                                              |                                                                            | Címzett                                                         |                                                 |  |
| Π          | Határozat                                                 |                                                                                                    |                                   |                                                                                                    |                                                                                                    | Érd MTV PMH, Lakosság-<br>Iroda, Építéshatósági Cs | IV PMH, Lakosság-sznicálat – Megérít<br>Építéshatósági Csoport – Szlárd Sl |                                                                 | (megepít_elek), Elekné Megépít,<br>JCCC3U       |  |
|            | 2                                                         | Érdemi Betejezve 3                                                                                                    | 2012.11.17. 2012<br>17:CE:26 18 1 | 2 11.17. =<br>6:08 =                                                                                                    | rd MDV PM–<br>o tëshatosë                                                                                | l, Lakosság-szolgálati Iroda<br>gi Csoport         | ,                                                                          | Elek Megépi<br>Skicopau                                         | t, Elekné Ve <u>c</u> épít, Szlárd              |  |
| Ŧ          | Hiánypótlás                                               | befejezve                                                                                                    | 2012.11.17. 15:52:10              | 2012.11.17.10                                                                                                    | 0:40:01                                                                                                  | Érd MJV PMH, Lakossáq-<br>Jicda, Építéshatćsági Cs | szo cálat<br>oport                                                         | Érd MJV PMH, I<br>Építéshatósági<br>(megepít_elek)              | Lakosság-szoldálati Jroda,<br>Csoport, Megépiti |  |
|            | O Üqvféléntesítés befejezve 201     Kérelem befejezve 201 |                                                                                                    | 2012.11.17. 15:00:32              | 2012.11.17.15                                                                                                    | 5:50:33 Érd MDy PM-, Lakosság-szocála<br>Iroda, Építéshatósági Csopor:<br>3:51:23 Mecépít (megepít elek) |                                                    | o-szoicálat<br>Csoport Medépít (                                           |                                                                 | meqepit elek), Elekné Meqépít                   |  |
| Ð          |                                                           |                                                                                                    | 2012 11 17 12:44:21               | 2012 11 17 13                                                                                                    |                                                                                                    |                                                    |                                                                            | Érd MJV PMH, Lakosság-szodálat Broda,<br>Építéshatósági Csoport |                                                 |  |

- a KARBANTARTÁS dobozban a mappa és az eljárással kapcsolatos, átfogó ismereteket adhatunk meg, tarthatjuk karban,
- a CSELEKMÉNYEK dobozban az adott helyzetben indítható, végezhető cselekmények funkciógombjai kapnak helyet,
- az ELJÁRÁS ADATAI dobozok a tárhely, illetve az eljárás adatait tartalmazza, teszi elérhetővé,

| 95:eF                                                                                                    | kintők Határidők                                                               |                                            | lügyrélértesites                                               | Hiánypótlási felszólít:                                                 | ás Szakhatósági megkeresé                                                                                                    | s -∋terjesztés li 10 kara                                                                                   |  |  |  |
|----------------------------------------------------------------------------------------------------|--------------------------------------------------------------------------------|--------------------------------------------|----------------------------------------------------------------|-------------------------------------------------------------------------|----------------------------------------------------------------------------------------------------|----------------------------------------------------------------------------------------------------|--|--|--|
|                                                                                                    |                                                                                | -                                          | <özben ső döntés                                               | lelyszini szemle kitűzi                                                 | ése Átlétel                                                                                                    | Érdemi döntés                                                                                               |  |  |  |
| àrás<br>Tráca:                                                                                                    | s adatai                                                                       | ck Érintett ingatlerick                    | < Érintettek Doku                                              | mentumok Karosolód                                                      | ó eltárások – Eselekmények – Ma                                                                                                    | egietwzesek, indoklástok – Pénzi igye                                                                       |  |  |  |
| Ligras atalanos adata   Targyi ingaterick   Linitett ingaterick   Linitettek   Dokumentumok   Kepisobolo elarasok   Liseekmenyek   Megjegyzesek, indoklasok   Penzugyek |                                                                                |                                            |                                                                |                                                                         |                                                                                                    |                                                                                                    |  |  |  |
| Húzen ide egy pszlopot a csoportosításhozi                                                                                                    |                                                                                |                                            |                                                                |                                                                         |                                                                                                    |                                                                                                    |  |  |  |
| lúzzo                                                                                                    | or ide egy oszlopot a csoportosításh                                           | cz!                                        |                                                                |                                                                         |                                                                                                    |                                                                                                    |  |  |  |
| lúzzo<br>T                                                                                                    | cr ide egy oszlopot a csoportosításh<br><b>Típus</b>                           | cz!<br>Állapot                             | Létrehozás ideje                                               | Befejezés ideje – ⊽                                                     | Küldő                                                                                                    | Címzett                                                                                                    |  |  |  |
| Γ                                                                                                    | cr ide egy oszlopot a csoportosításh<br>f <b>ípus</b>                          | cz!<br>Állapot<br>र                        | Létrchozás ideje                                               | Befcjozés ideje ⊽                                                       | Küldő                                                                                                    | Címzett                                                                                                    |  |  |  |
| T<br>T<br>H                                                                                                    | cr ide egy oszlopot a csoportosításh<br>Típus<br>Hányoótlás                    | cz!<br>Állapot<br>⊽<br>befej∋zve           | Létrchozás ideje                                               | Befejezés ideje ⊽<br>♥ 2012.11 17. 16:45:01                             | Küldő<br>Érd MJV PM–, Lakosság-szülgálat<br>Jrcca, Epítéshatósági (Sopor:                                                                  | Címzett<br>7<br>Erd MJV PMH, Lakosság-szelgilati<br>Iroda, Epítésnatóság Lsoport,<br>Negepi: (megepit_elek) |  |  |  |
| Пúгzo<br>Т<br>Ш Н<br>Ш Ú                                                                                                    | ch ide egy oszlopot a csoportosítási<br>Típus<br>Náryodítás<br>Jgyfélértesítes | czi<br>Allapot 7<br>befejezve<br>befejezve | Létrchozás ideje<br>2012.11.14.15:52:16<br>2012.11.14.15:L1:32 | Befcjezés ideje ⊽<br>♥<br>2012.11 17. 16:45:01<br>2012.11 17. 15:52(33) | Küldő<br>Érd MJV PM-, Lakosság-szolgást<br>Jicca, Eptéshatósági (sopori:<br>Érd MJV PM-, Lakosság-szolgást<br>Licca, Eptéshatósági (sopor: | Címzett<br>Címzett<br>Címzett<br>Pols, Epitésnatóság "soport,<br>Negepit (megept_elek), ±ekné<br>Negepit    |  |  |  |

• a NAVIGÁLÁS dobozban az aktuális cselekményhez kapcsolódó tárhelyhez vezető gyors navigációs gombok kapnak helyet (ezek színe más gomboktól eltérően sárga),

- a FOLYAMAT LÉPÉSEI az adott cselekmény folyamatában azt a szakaszt mutatja meg, ahol éppen tartunk,
- a KARBANTARTÁS amennyiben éppen lehetséges az iratkezeléssel kapcsolatos tevékenységek végezhetők,
- a CSELEKMÉNY ADATAI az adott (végzett) cselekmény adatait tartalmazza, teszi elérhetővé.

| Ellarás                                                                                                    | K.ezi iktatás                                                                                                    | Acatok megadása                                                                                                    | 🔪 Adstok ellenőrzése   🔪 |          |
|----------------------------------------------------------------------------------------------------|----------------------------------------------------------------------------------------------------|----------------------------------------------------------------------------------------------------|--------------------------|----------|
| <mark>.selekmény adatal</mark><br>Általános Címzettek Jrat Dokum                                                                                                    | nentumok Pérzügyek                                                                                                    |                                                                                                    |                          |          |
| 🗶 🧲 [1] 🗲 🐎 Olcalak: 1 / 1 (Összese                                                                                                    | ir: 3)                                                                                                    |                                                                                                    | c:                       |          |
| NBY                                                                                                    | Cimzett tipusa                                                                                                    | contractar case and case and c | ©                        | •        |
| Megépít Elek                                                                                                    |                                                                                                    | 0                                                                                                    | 0                        | ť        |
| Megépit Elekne                                                                                                    |                                                                                                    |                                                                                                    | 2030 Érd Hamzsabègi      | utca 924 |
| Skitopau Sziárd                                                                                                    |                                                                                                    |                                                                                                    |                          |          |
| Ҝ 🧲 [ 1] 🕨 🔊 Ocałak: 1 / 1 (Osszese                                                                                                    |                                                                                                    |                                                                                                    |                          |          |
| Kijeloles módosítása Partner te vétele cír                                                                                                    | nzettek koze                                                                                                    |                                                                                                    |                          |          |
|                                                                                                    |                                                                                                    |                                                                                                    |                          |          |
|                                                                                                    |                                                                                                    |                                                                                                    |                          |          |
|                                                                                                    |                                                                                                    |                                                                                                    |                          |          |
| Newlgólós                                                                                                    | Karbentartás                                                                                                    |                                                                                                    |                          |          |
| ievigólóa<br>Litarias                                                                                                    | <b>Karbentartés</b><br>Eetekmick Kladman                                                                                                    | nyozás kiadmányozás visszautasítása kiadma                                                                                                    | ryozás javitása          |          |
| levigálás<br>Eltarás                                                                                                    | <b>Karbentartés</b><br>Eetekmék Kiadman                                                                                                    | nyozás kiadmányozás visszaJasítása kiadma                                                                                                    | ryozás javilása          |          |
| evigálás<br>Ellarás<br>Selekmény adatal                                                                                                    | <b>Karbentartás</b><br>Eetekiničk Kladman                                                                                                    | nyozás kiadmányozás vissza Jasitása kiadma                                                                                                    | ryozás javilása          |          |
| evégélás<br>Ellarás<br>selekmény adatal<br>Általános Címzottek Jrat Dokurt                                                                                                    | Karbentartés<br>Eetekmök Kiadman<br>nentumok Pérzügyek                                                                                                    | nyozás (kiadmányozás visszautasítása) (kiadma                                                                                                    | ryozás javilása          |          |
| lovigálás<br>Eliarás<br>selekmény adatal<br>Általános Címzettek Irat Dokum                                                                                                    | Kerbentartés<br>Estekuniók Kiadman<br>nentumok Pérzügyek                                                                                                    | nyozás (kiadmányozás visszautasítása) (kiadma                                                                                                    | ryozás javítása          |          |
| levigálás<br>Eliarás<br>selekmény adatal<br>Általános Címzettek Irat Dokum<br>Létreficzés kæje                                                                                                    | Karbentartés<br>Estekundik Kladman<br>nontumok Pérzügyek<br>2012.11.17, 17.0                                                                                                    | nyozás kiadmányozás visszautasítása kiadma<br>Cv26                                                                                                    | ryDZás javilása          |          |
| levégálás<br>Ellarás<br>selekmény adatal<br>Általános Címzettek Irat Dokum<br>Létrehuzés weje<br>Bolojezés weje                                                                                                    | Karbentartés<br>Eetekinték Kiadman<br>nentumok Dérzügyek<br>2012.11.07.17:0                                                                                                    | nyozás kiadmányozás visszautasítása kiadma<br>Cito                                                                                                    | ryozás javilása          |          |
| ievigálás<br>Eltarás<br>Selekmény adatal<br>Általános Címzottok Irat Dokun<br>Létrehozes xeje<br>Bolejezés xeje<br>Eltárási ceelekmény áilapota                                                                                                | Karbentartés<br>Eetekmék Kiadman<br>nentumok Pérzügyok<br>2012:11.17, 17:0<br>Kúdlés alatt                                                                                                    | nyozás kiadmányozás vissza Jasitása kiadma<br>S:26                                                                                                    | ryozás javilása          |          |
| kovigálás<br>Etrarias<br>Selekmény adatal<br>Általános Címzettok Irat Dokur<br>Létrehozás keje<br>Bolajozás koajo<br>Etráriási, cselekmény árlapota<br>Kincö Nivatal                                                                           | Karbentartés<br>Eetekonék Kiadman<br>nentumok Pérzügyek<br>2012:11:17:17:0<br>Küdlés slatt<br>Érd MVY FNH, Lak                                                                                                 | nyozás – Kuadmányozás visszautasítása – Miadma<br>St26                                                                                                    | ryozás javilása          |          |
| iervigáláa<br>Ekarás<br>Setekmény adatal<br>Általános Címzettok Irat Dokum<br>Létrethuzés izeje<br>Bolejezés izeje<br>Eklárási seelekmény áilapota<br>Küiző Alvatal<br>Doniés tyruse                                                           | Karbentartés<br>Estekunték Kiadman<br>nentumok Pérzügyek<br>2012.11.17, 17;0<br>Küdlés alatt<br>Érd MUV FNH, Lak<br>Engedély                                                                                   | nyozás (Kiadmányozás visszautasítása) (Kiadma<br>Ot26<br>rcsság-szolgálati Iroda, Építéshatóság Lisoport                                                                                                    | ryozás javítása          |          |
| ievigálás<br>Eltarás<br>Selekmény adatal<br>Általános Címzottok Irat Dokun<br>Létreliozás keje<br>Belejezés keje<br>Eltárási seelekmény állapota<br>Klúció hivatal<br>Doniés tzusa<br>Döniés jellege                                           | Karbentartés         Eetekimék       Kiadman         nentumok       Dérzügyek         2012.11.17.17:0         Kúdlés slatt         Érd MUV FNIH, Lak         Engerlély         Jóváhagyó                       | nyozás – Kiadmányozás visszautasítása – Kiadma<br>Cs20<br>rcsság-szolgálati tirota, Epítéshatóság Lsoport                                                                                                    | ryozás javilása          |          |
| ievigálás<br>Eltarás<br>selekmény adatal<br>Általános Címzottok Irat Dokur<br>Létrehozás keje<br>Balajasés keje<br>Eltárási cselekmény árlapota<br>Klivob Nivatal<br>Domés tyrusa<br>Dömés jellege<br>Kniele zetraég teljestékensek palariseje | Karbentartés         Eetekonék       Kiadman         nentumok       Dérzügyek         2012.11.17.17.0         Küdlés slatt         Érd MUV HNH, Lak         Engertély         Jóváhagyó         2013.01.0.0000 | nyozás Kuadmányozás visszautasitása Filadma<br>5:26<br>csság-szolgálati Liroda, Építéshatóság fisoport                                                                                                    | ryozás javilása          |          |

A dobozok jól elkülöníthetően, általában 2 + 1 (azaz két kisebb, majd alatta egy nagyobb) tagban, vagy egyetlen tagban láthatóak, színük világoszöld és szaggatott zöld vonalú keretük van.

# 2.3.1. Táblázatok

Az egyes képernyőn az adatok táblázatokba rendezve tekinthetők meg. A táblázat oszlopainak címkéje vastagított betűtípussal van szedve, az egyes bejegyzések (sorok) világoszöld alapon, a kijelölt sor pedig sötétszürke háttéren, inverz betűszedéssel kerül megjelenítésre.

| 🔍 🤇 [1] 👂 🔊 Oldaak II yii (Ös |                |                |                                |                 |
|-------------------------------|----------------|----------------|--------------------------------|-----------------|
|                               | Név            | Cimzett típusa | Cím                            | Rejtett címzett |
|                               |                |                |                                |                 |
|                               | Megéot Elek    |                | 2030 Érd Hamzsabégi utca 925/b |                 |
|                               | Megénit Elekné |                | 2030 Érd Hamzsahégi utra 925/h |                 |
| « < [1] 🗲 🔉 Oldadk 1/1 (Cs    |                |                |                                |                 |

Az egy képernyőoldalon ki nem férő felsorolások esetében a navigációt **léptető gombok** segítik. Az egy nyilat tartalmazó sárga gombokkal bejegyzésenként, a két nyilat tartalmazó sárga gombokkal egész oldalanként lehet előre és hátra mozogni a táblázatos felsorolásokban. A **színes nyilak** közötti számokra kattintva nagyobb ugrásokkal lépkedhetünk előre és hátra a dokumentumok között. A **szögletes zárójel**-be foglalt szám az aktuális oldalt jelöli. A navigációs sor jobb szélén található információ azt jelenti, hogy jelenleg hányadik oldalt látjuk és összesen hány oldalból áll a dokumentum. A zárójelben lévő szám arról tájékoztat, hogy összesen hány bejegyzés (sor) található a táblázatos dokumentumban.

#### 🕻 🏹 🚺 👱 🔊 🔅 Uldalak: 1 / 2 (Összesen: 21) –

Bizonyos táblázatok egyes adatsorai 🖻 jelet tartalmaznak. Ez azt jelenti, hogy az adatsorhoz kapcsolódóan további információk érhetőek el, melyek fastruktúrában lenyithatóak.

|                                              | [1] > > Oldalak: 1 / 1 (Ös     |                           |                               |                     |                         |                           |               |                                                                   |                                                                                               |
|----------------------------------------------|--------------------------------|---------------------------|-------------------------------|---------------------|-------------------------|---------------------------|---------------|-------------------------------------------------------------------|-----------------------------------------------------------------------------------------------|
| Húzznn ide egy instigint a isoportneitásbozi |                                |                           |                               |                     |                         |                           |               |                                                                   |                                                                                               |
|                                              | Típus                          | Á                         | lapot                         | Létrehozá           | s ideje                 | Befejezés ideje           | V             | Küldő                                                             | Címzett                                                                                       |
|                                              |                                | ⊽                         | 9                             |                     | V                       |                           | Ŷ             |                                                                   | 7                                                                                             |
|                                              | Határozat                      | be                        | efejezve                      | 2012.11.13          | 7 17 06:26              | 2012.11 17. 10:16:        | сс            | Érd MJV PMH, Lakosság-szolgálati<br>Iroda, Épitéshatósági Csoport | Megépit (megepit_elek), Elekré<br>Megépit, Dalárd Skozpau                                     |
|                                              | -Határhzat jogerő<br>Z emeléke | re                        | Befejezve 2012-11<br>13:41:4  | . 17.<br>I          |                         | Érd MT/ PN<br>Épitésbatós | nH,<br>Cágl C | akosság-szolgálati Troca,<br>Tsoport                              |                                                                                               |
|                                              | 📝 Érdemi döntés                |                           | Refejezve 2012-11<br>17.06:25 | . 17.<br>î          | 2012.11-17.<br>18:15:08 | Érd MT/ PN<br>Épitésható  | nh,<br>Cági C | akosság-szolgálati Troca, – E<br>Tsoport – E                      | ek Megépít, Elekné Megépít,<br>zlárd Skorpau                                                  |
| ÷                                            | Hiánypótlás                    | bo                        | ofajozvo                      | 2012, 11, 17        | 7 15 52:16              | 2012.11 17. 16:46:        | С1            | Érd VJV PMH, Lakosság szolgálati<br>Troda, Épitéshatósági Csoport | Érc MDV PMH, Lakosság szolgálati<br>Iroda, Építóshatósági Csoport,<br>Megépit (megepit_elek.) |
| Đ                                            | Ugyfélértesítés                | Ugyfélértesítés befejezve |                               | 2012.11.17 15 00:32 |                         | 2012.11 17. 15:50:55      |               | Érd MJM PMH, Lakosság szolgálati<br>Iroda, Építéshatósagi Csoport | Mogópit (megepit_clok), Elokró<br>Magápit                                                     |
| Ð                                            | Kérclem beryújtása             | bo                        | foiezvo                       | 2012.11.12          | 7 13 44:21              | 2012.11 17. 13:51:        | 23            | Megépit (megepit_elek)                                            | Éro MDV PMH, Lakostág szolgálati                                                              |

# (a) <u>Csoportosítás</u>

Egyes esetekben lehetőségünk van arra, hogy az oszlop fejlécet az egérrel megragadva a kijelölt helyre húzzuk, s attól kezdve a táblázat e kategória szerint rendezett. A rendezés a címke jobb oldalán található háromszögre kattintva emelkedő vagy csökkenő sorrendben történik. A csoportba rendezés megszüntetéséhez fogjuk meg az egérrel a címkét és húzzuk vissza a helyére.

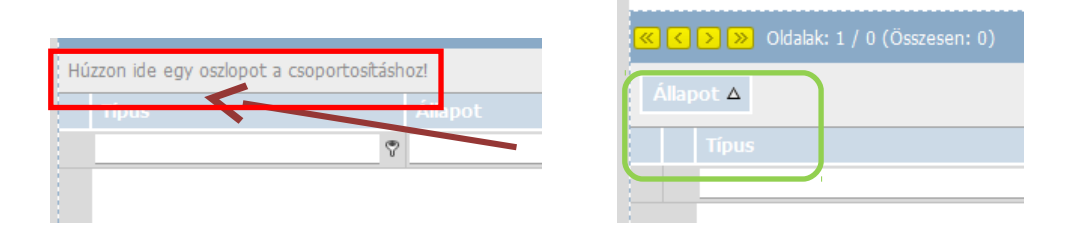

|                           | al-datu a /ős           |                   |        |                                                                                                    |            |                |                            |  |  |
|---------------------------|-------------------------|-------------------|--------|----------------------------------------------------------------------------------------------------|------------|----------------|----------------------------|--|--|
|                           | Ulcalak: 172 (Us        |                   |        |                                                                                                    |            |                |                            |  |  |
|                           |                         |                   |        |                                                                                                    |            |                |                            |  |  |
| on. 🗂                     |                         |                   |        |                                                                                                    |            |                |                            |  |  |
| ÉTDR<br>Iratazonosító 🗸 🗸 | Létrehozás<br>dátuma    | Állapot           | Irány  | Tàrgy                                                                                                    | Iktatószám | Irattipus      | Eljárási cselekmény        |  |  |
| ÉTDR azon : 000011        | 103/2012                |                   |        |                                                                                                    |            |                |                            |  |  |
| .F01361/2012              | 2012 11.22.<br>17:39:46 | Postázónak átadva | Kimenč | Helyszini szemle                                                                                                 | 1          | Müszaki leirás | Helyszini szem e kitüzése  |  |  |
| .6-0131//2012             | 2012 11.21.<br>15/13/56 | ügyintézés alatt  | K.menć | Épitési engedelyezés eljáras -<br>Budanest I. kenyet                                                             | 2312/2     | Múszaki leírás | Szakhatosági megkeresés    |  |  |
| י≣-0128 /2011             | 2012 11.14.<br>13:03:22 | Postázónak átadya | kimenr | Építési engedélyezési eljárás -<br>Budapest I. kerület                                                           | 23.2       | Műszaki leítás | Hlánypótlási felszhítás    |  |  |
| .F-01280/2012             | 2012 11.13.<br>17:18:41 | Öyvintézésre vár  | Bejüvű | Építési enyedélyezés eljárás - Érd                                                                               | 1234       | Mûszaki leírás | Kéreler i Leriyú tása      |  |  |
| ÉTDR azon : 000011        | 116/2012                |                   |        |                                                                                                    |            |                |                            |  |  |
| IF. 01322/2012            | 2012 11.21.<br>17:07:02 | Postázónak átadva | Kimenĉ | Fennmaradási engedélyezési és<br>fernmaradás és továbbépítési<br>ongodólyozósi oljárás Budapost I.<br>kerület    | 2012/1121  | Egyóp moléket  | Szaldhatósági megkeresés   |  |  |
| .6-01315/2012             | 2012 11.21.<br>15(45)28 | Postázónak átadva | Kimenć | Fennmaradási engedélyezési és<br>fennmaradasi és tövábbépítési<br>engedélyezési eljárás - Budanest I.<br>közlett | 12312      | Egyép meléket  | Helyszíni szem el kitűzése |  |  |

Lásd még <u>2.5 Szűrés, keresés</u> (17. oldal).

# (b) Szűrés a tölcsérrel

Egyes táblázatok fejlécében egy szűrőmezőket tartalmazó sor található. Ezekbe a fehér mezőkbe értéket írva a szűrő azonnal keresni kezd az alatta lévő adatoszlop értékei között. A fehér keresőmező melletti

🝸 tölcsérrel megadhatjuk, hogy ez a keresendő érték

- az adatmező elején legyen,
- az adatmező végén legyen,
- az adatmezőben bárhol legyen,
- az adatmezővel megegyezzen,
- az adatmezőben ne forduljon elő.

| Választ       | ható hatóságok                                                                                                    |                    |
|---------------|----------------------------------------------------------------------------------------------------|--------------------|
| <u>« &lt;</u> | 🚺 2 - 3 - 4 - 5 🗩 💓 Oldalak: 1 / 5 (Összetsen: 31)                                                                                                    |                    |
| Húzzon        | ide egy oszlabot a csoportosításhoz!                                                                                                    |                    |
| #             | Név                                                                                                    | Szakterület        |
|               | jeuvaŭ 🦿 🗧                                                                                                    | >                  |
| $\bigcirc$    | Ács Város Jegyzője, mint elsőfokú építési hatóság                                                                                                    | Épításügyi hatóság |
| 0             | Adony Város Önkormányzat Jegyzője                                                                                                    | Építésügyi hatóság |
| 0             | Báholna Város Önkormányzata, Bánolna Város Tegyzője                                                                                                    | Ánításúgyi haróság |
| $\bigcirc$    | Balassagyarmat Város Legyzője                                                                                                    | Építésügyi hatóság |
| $\bigcirc$    | Balatonföldvár Város Jegyzője                                                                                                    | Építésügyi hatóság |
| 0             | Balatooffured Város Jinkományzat Tegyzője                                                                                                    | Énîtêsûgyî hatûsêg |
| $\bigcirc$    | Bodajk Várcs Jegyzője                                                                                                    | Épításügyi hatóság |
| 0             | Budaörs Város Önkormányzat PMH Jegyzője, Építéshatósági Iroda                                                                                                    | Építésügyi hatóság |
| $\bigcirc$    | Csenger Város Önkormányzat Tegyzője, T. ínkú Építésügyi Hatóság                                                                                                    | Ánításúgyi hatóság |
| $\bigcirc$    | Dorog Város Jegyzője, Epítésügyi Hatóság                                                                                                    | Épításügyi hatóság |
| $\bigcirc$    | Dömsöd-Apa; Köljegyzőség                                                                                                    | Építésügyi hatóság |
| $\bigcirc$    | Dunaföldvár Város Tegyzője, Építésügyi és Műszaki Iroda                                                                                                    | Ánításügyi haróság |
| 0             | Dunaharaszti Város Onkormányzatának Jegyzője                                                                                                    | Építésügyi hatóság |
| 0             | Dunaúj×áros MJV Jegyzője                                                                                                    | Építésügyi hatóság |
| 0             | Flek Máros Tegyzője                                                                                                    | Ánításúgyi haróság |
| 0             | Emőd Város Onkormányzatának Jegyzője                                                                                                    | Épításügyi hatóság |
| 0             | and the second second sec | data a sec         |

Lásd még <u>3.2.3 A regisztráció lezárása / Kiválasztott hivatal</u> (26. oldal).

## 2.3.2. Fülek

Abban az esetben, ha az összetartozó információk nem jeleníthetők meg egy képernyőn, vagy indokolt logikus csoportokba foglalva megjeleníteni, az összetartozó adatok egy füllel jelölt oldalra vannak összerendezve (mintha egymás mögött álló kartonlapokon lennének) és az egyes oldalak között a fülekre kattintva lehet navigálni. A kiválasztás vizuálisan látható: az aktív fül színe fehér és az előtérben áll, míg a többi fül szürke és az általuk reprezentált "kartonlapok" takarva vannak. Ezen fülek két csoportosításban tekinthetők meg. Az Egyszerű nézet-ben csupán a kérelem benyújtásához minimálisan szükséges fülek láthatóak, míg a Bővített nézet-ben a kérelem benyújtásához rendelkezésre álló egyéb lehetőségek is elérhetővé válnak.

|   | Cijárás adatai           |                   |                     |            |              |                      |              |                        |           |  |
|---|--------------------------|-------------------|---------------------|------------|--------------|----------------------|--------------|------------------------|-----------|--|
|   | Eljárás általános adatai | Tárgyi ingatianok | Érintett ingatlanok | Érintettek | Dokumentumok | Kapcsolódó eljárások | Cse ekmények | Megjegyzések, nookások | Pénzügyek |  |
|   |                          |                   |                     |            |              |                      | -            |                        |           |  |
|   |                          |                   |                     |            |              |                      |              |                        |           |  |
|   | Cselekmény adatai        |                   |                     |            |              |                      |              |                        |           |  |
|   | Altalànos Cimzettek      | Irat Dokumer      | ntumok 🕴 Pénzügyek  |            |              |                      |              |                        |           |  |
| Γ |                          | u u               |                     |            |              |                      |              |                        |           |  |

#### 2.3.3. Nyomógombok

Egyes esetekben a funkciók kiválasztása ikonnal és szöveggel vagy csak szöveggel ellátott nyomógombbal történik. Az egérmutatóval kijelölt elem színe szürkéről narancssárgára változik, és a bal egérgomb megnyomására pedig a funkció végrehajtásra kerül.

| Navigājās<br>E jārše | Kartiantartás<br>Brekintők kiladmányozás kiladmányozás visszaulasítása kiladmányozás javítása              |  |
|----------------------|----------------------------------------------------------------------------------------------------|--|
| Navigâiâs<br>Ejârés  | Kartantartás<br>Berekintők <mark>kiladmányozás</mark> kiladmányozás visszautasítása kiladmányozás javítása |  |

Az egyes pontokból a <mark>visszalépés nyíl</mark>-ra kattintva oda lépünk vissza, ahonnan az adott oldal ezt megelőzően megnyitottuk.

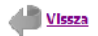

#### 2.3.4. Ikonok, funkciógombok

A listába foglalt egyes elemek esetében a megtekintés, szerkesztés, törlés funkciók meghívása a beszédes ikonokra kattintva történik. A papír és toll ikon a(z adat)szerkesztést, a lefelé mutató zöld nyíl a dokumentum letöltését (avagy saját gépen és saját szoftverrel történő megnyitását), a nagyító ikon az ÉT-DR rendszeren belüli megtekintést, a piros X-szel jelölt papír a törlés funkciót szimbolizálja.

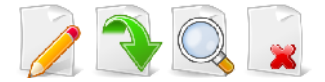

Egyszerűbb – Windows alapformátumú – funkciógombok találhatók egyes, az operációs rendszerre támaszkodó funkciók végrehajtására.

| Fájlok kiválasztása Feltöltés | Kiválasztások megszüntetése |
|-------------------------------|-----------------------------|
|-------------------------------|-----------------------------|

## 2.4. Adatbevitel

#### 2.4.1. Adatok manuális bevitele

Az adatmezőket manuálisan mindig ki lehet tölteni, illetve szerkeszteni lehet adattartalmukat. Az egérrel kattintsunk a mezőre, amelybe adatot akarunk bevinni vagy tartalmát módosítani! Figyeljünk oda, hogy az adatok csak akkor kerülnek letárolásra, ha az oldalról való elnavigálás előtt a Mentés gombot (vagy ezt helyettesítő egyéb gombot, pl. Rendben, Tovább, Kiadmányozásra, lásd még a <u>2.6. Az oldalt lezáró funkciók</u> fejezet a 21. oldalon) megnyomjuk! Az oldal mentés nélküli bezárásával, elnavigálással a bevitt adatok elvesznek, a változtatásaink nem kerülnek érvényesítésre. Fontos tudnunk azonban, ha olyan űrlappal dolgozunk, amely automatikusan előre kitöltött adatot is tartalmaz, a az általunk szerkesztett űrlap adatai elmentésre kerülnek akkor is, ha nem nyomtuk meg a Mentés gombot. Ezeket az adatokat később újból megnyithatjuk szerkesztésre. Ha azokkal kapcsolatban addig még nem került sor eljárási cselekményre, az adatokat törölhetjük is. Ilyen lehet pl. az adatok átmásolása más eljárásból, amikor az importált adatoknak csak egy részére van szükségünk, és azokat, amelyek feleslegesek vagy nem odavalóak, törülnünk kell a mi eljárásunk adatai közül.

Az adatbevitel az automatikusan nem előre kitöltött adatmezőkbe két módon történik. A két fajta mező megjelenése azonos, azonban az adatok bevitelének megkezdésekor másképpen viselkednek.

| Lakcím/Székhelycím |               |
|--------------------|---------------|
| Orståg             | l/aqvainiszág |
| Iránvítószám       | 2030          |
| Texenulés          | Érd           |
| Közterület         | Hamasaoégi    |
| Koztenilet jellege | trice         |
| Házszám            | 925/6         |
| Egyəb cim          |               |

Az illusztráció egyes soraiba (*Közterület* és *Házszám*) manuálisan lehet és kell beírni az adatot. Amit beírunk, az kerül a mezőbe.

A *Település* ugyanakkor automatikusan kitöltésre került a megadott irányítószám alapján, de ha az irányítószám nélkül kezdjük begépelni a település nevét, akkor néhány karakter beírása után megjelennek azon települések nevei, amelyek az általunk addig beírt betűsorozattal kezdődnek, amint listájuk elfér a képernyőn (általában két-három írásjel után). Az ilyen mezőkbe csak olyan adat írható be, amely megegyezik valamely listaelemmel. Az adatbevitel két féle módon fejezhetjük be: amint a listában megjelenik az általunk keresett elem neve, arra kattintunk, amelyre az bemásolódik a beviteli mezőbe. A másik (kevésbé praktikus) eljárás, hogy tovább folytatjuk az adat beírását. Ebben az esetben figyelni kell arra, hogy az általunk beírt adatnak betű szerint meg kell egyeznie a megfelelő listaelemmel. Az ÉTDR-ben bizonyos adatok megadása kötelező, ezeket sárga színnel jelölve láthatjuk, míg mások opcionálisak.

# 2.4.2. Adatok automatikus kitöltése

Az ÉTDR a rendszerben tárolt adatok alapján az eljárás számos adatmezőjét képes számunkra automatikusan kitölteni. Azonban mindig ellenőrizzük ezek helyességét, és ha szükséges, javítsuk! A javítást az adatok manuális bevitele részben leírtak szerint lehet elvégezni.

Az elektronikusan kapcsolatban álló helyi iktatórendszertől kapott iktatószám, valamint az ÉTDR-t használó, más hatóságok által történő adatbevitel, dokumentumok csatolása (pl. egy szakhatósági állás-foglalás) a mi oldalunkról nézve szintén automatikus adatbevitelként jelenik meg.

## 2.4.3. Adatok módosítása és törlése

Ahol arra mód van, az adatbevitel automatizált, azonban ez esetben is lehetőségünk van az adatok egy részének módosítására. Módosíthatók, javíthatók a leíró adatok (pl. egy lakcím), de nem módosíthatók pl. a kérelmező által feltöltött dokumentumok.

## 2.4.4. Szkennelés

A rendszeren kívül keletkezett papíralapú iratot (amennyiben szükséges, hogy az az ÉTDR-ben elektronizáltan is rendelkezésünkre álljon) be kell szkennelnünk PDF/A formátumban. Az ÉTDR magát a szkennelést közvetlenül nem támogatja, azt a rendszeren kívül kell végrehajtani, és a létrejött fájlt a rendszerből elérhető helyre, vagy hordozható és a munkaállomás által olvasható adathordozóra kell menteni. Lásd még <u>10.3 Papíralapú dokumentumok kezelése</u> (94. oldal).

# 2.5. Szűrés, keresés

#### 2.5.1. Szűrési funkciók doboz

Minden fő nézetben [ Főoldal , Eljárások (avagy mappanézet), Iratok (avagy iratnézet)] találkozunk a SZŰRÉSI FUNKCIÓK dobozzal.

# (a) <u>Főoldal</u>

A FŐOLDALon üzeneteinket szűrhetjük nézete alapján a saját, illetve a hatóság összes, olvasatlan, valamint kiküldött és beérkezett üzenetek szerint, továbbá az üzenettípus lehet kiadmányozás visszautasítása vagy cselekmény véglegesítése.

| Ügyintéző kezdőoldal                                                                                                    |                                                                                                    |                                                                                                    |             |  |
|----------------------------------------------------------------------------------------------------|----------------------------------------------------------------------------------------------------|----------------------------------------------------------------------------------------------------|-------------|--|
| 🚴 Saját ac                                                                                                    | latok szerkesztése                                                                                                    |                                                                                                    |             |  |
| Üzenetek                                                                                                    |                                                                                                    |                                                                                                    |             |  |
| Műveletek                                                                                                    |                                                                                                    | <mark>Szűrést kurkcrók</mark><br>Nézet <mark>H∋toság ós≰♥</mark> Uzenettipus                                                                                                    |             |  |
| < < [1] 2 > 📎                                                                                                    | Doalak: 1 / 2 (Összesen: 23)                                                                                                    |                                                                                                    |             |  |
| Hüzzon idə əgy oszladat                                                                                                    | a csoportositáshoz!                                                                                                    |                                                                                                    |             |  |
| Hüzzon idə əgy oszladat<br>Kuldés ideje                                                                                                    | a csoportositàshoz!<br>Üzenet tipusa                                                                                                    | Üzenet szovege                                                                                                    | Eloivasva 🔿 |  |
| Hüzzon idə əgy aszladat<br><b>Kuldês idəjə</b><br>2012.11.28, 21:02:14                                                                                                    | a csoportositáshoz!<br><b>Úzenet típusa</b><br>Építósúgyi hotósági szolgáltatós                                                                                                    | <mark>Üzenet szovege</mark><br>Építésügyi hatósági szolgátatás mogkaresés érkezett. Küldő: Megépít (mogopít_clok)                                                                                                    | Eloivasva 🛆 |  |
| Hüzzon ide egy cszlocot<br>Kuldés ideje<br>2012.11.28. 21:02:14<br>2012.11.28. 21:08:24                                                                                                    | a csoportositáshoz!<br><mark>Úzenet típusa</mark><br>Építésugyi hotósági szolgáltatós<br>Építésugyi hotósági szolgáltatés                                                                                                    | <mark>Üzenet szovege</mark><br>Építésügyi hatósági szolgá tatás megkarozás örkazott. Küldő: Mogópit (megepít_elek)<br>Építésügyi hatósági szolgá tatás megkarezés érkezett. Küldő: Megépít (megepít_elek)                                                                                                    | Eloivasva A |  |
| Füzzon ide agy cszboot<br>Kuldés ideje<br>2012.11.28. 21:02:14<br>2012.11.28. 21:08:24<br>2012                                                                                                    | a csoportositáshoz!<br><mark>Úzenet típusa</mark><br>Építésugyi hotósági szolgáltatós<br>Építésugyi hotósági szolgáltatés<br>Szakhatńsági megkeresés                                                                                                    | <mark>Üzenet szovege</mark><br>Építésügyi hatásági szolgá tatás megkarozás érkezett. Küldő: Megépít (megepít_elek)<br>Építésügyi hatásági szolgá tatás megkarezés érkezett. Küldő: Megépít (megepít_elek)<br>Szakhatńsági megkeresés érkezett. Küldít: Megépít (megent_elek)                                                                                                    | Eloivasva A |  |
| Hüzzon ide egy cszboot<br>Kuldés idege<br>2012.11.28.21:02:14<br>2012.11.28.21:08:24<br>2012.1.28.21:09:16<br>2012.11.28.21:10:07                                                                                                    | a csoportositáshoz!<br><b>Üzenet típusa</b><br>Építésügyi hotósági szolgáltotós<br>Építésügyi hotósági szolgáltotés<br>Szakhatńsági megkeresés<br>Kérelem penyújtása                                                                                                    | Üzenet szovege<br>Építésügyi hatásági szolgá tatás megkarostás érkezett. Küldő: Megépít (megepít_elek)<br>Építésügyi hatásági szolgá tatás megkaresés érkezett. Küldő: Megépít (megepít_elek)<br>Szakhatńsági megkeresés érkezett. Küldő: Megépít (megent_elek)<br>Kérelem érkezett. Küldő: Vegépit (megepít_elek)                                                                                                    | Eloivasva A |  |
| Húzzon ide egy cszboot<br>Kuldés ideje<br>2012.11.28.21:02:14<br>2012.11.28.21:08:24<br>2012.1.28.21:09:16<br>2012.11.28.21:10:07<br>2012.11.28.21:13:55                                                                                                    | a csoportositáshoz!<br><b>Üzenet típusa</b><br>Építésügyi hetősági szolgáltotés<br>Építésügyi hetősági szolgáltotés<br>Szakhatńsági megkeresés<br>Kérelem benyújtása<br>Építésügyi hetősági szolgáltotés                                                                                                    | Üzenet szovege         Építésügyi hatósági szolgá tatás megkarosás érkezett. Küldő: Megépít (megepít_elek)         Építésügyi hatósági szolgá tatás megkaresés érkezett. Küldő: Megépít (megepít_elek)         Szakhatńsági megkeresés érkezett. Küldő: Megépít (megent_elek)         Kérelem érkezett. Küldő Vegépít (megepít_elek)         Építésügyi hatósági szolgá tatás megkaresés érkezett. Küldő: Mogépít (megepít_elek)         Kérelem érkezett. Küldő Vegépít (megepít_elek)         Építésügyi hatósági szolgá tatás megkaresés érkezett. Küldő: Mogépít (megepít_elek)                                                                                                    | Eloivasva A |  |
| Hubble and the set of the set of | a csoportositáshoz!<br><b>Üzenet típusa</b><br>Építésügyi hetősági szolgáltotés<br>Építésügyi hetősági szolgáltotés<br>Szakhatńsági megkeresés<br>Kérelem benyújtása<br>Építésügyi hetősági szolgáltotés<br>Szakhatósági megkeresés                                                                                                    | Üzenet szovege           Építésügyi hatósági szolgá tatás megkarosás érkezett. Küldő: Megépít (megepít_elek)           Építésügyi hatósági szolgá tatás megkarosás érkezett. Küldő: Megépít (megepít_elek)           Szakhatńsági megkeresés érkezett. Küldő: Megépít (megepít_elek)           Kérelem érkezett. Küldő Vegépít (megepít_elek)           Építésügyi hatósági szolgá tatás megkarosás érkezett. Küldő: Megépít (megepít_elek)           Kérelem érkezett. Küldő Vegépít (megepít_elek)           Építésügyi hatósági szolgá tatás megkarosás érkezett. Küldő: Megépít (megepít_elek)           Szakhatósági megkeresés érkezett. Küldő: Megépít (megepít_elek)                                                                                                    |             |  |
| FC2200 ide egy cs2boot<br>Kuldés idege<br>2012; 11:28, 21:02:14<br>2012; 11:28, 21:08:24<br>2012; 11:28, 21:09:16<br>2012; 11:28, 21:10:07<br>2012; 11:28, 21:13:55<br>2012; 11:28, 21:15:04<br>2012;28, 21:16:15                                                                                                    | <ul> <li>a csoportositáshoz!</li> <li>üzenet típusa</li> <li>Építésügyi hatósági szolgáltatás</li> <li>Építésügyi hatósági szolgáltatás</li> <li>Szakhatńsági megkeresés</li> <li>Kérelem benyújtása</li> <li>Építésügyi hatósági szolgáltatás</li> <li>Szakhatósági megkeresés</li> <li>Kérelem benyújtása</li> </ul>                                                                                                    | Üzenet szovege         Építésügyi hatósági szolgá tatás megkarostás érkezett. Küldő: Megépít (megepít_elek)         Építésügyi hatósági szolgá tatás megkarostás érkezett. Küldő: Megépít (megepít_elek)         Szakhatńsági megkeresés érkezett. Küldő: Megépít (megepít_elek)         Kérelem árkezett. Küldő Vegépít (megepít_elek)         Építésügyi hatósági szolgá tatás megkarostás érkezett. Küldő: Megépít (megepít_elek)         Szakhatósági megkeresés érkezett. Küldő: Megépít (megepít_elek)         Építésügyi hatósági szolgá tatás megkarostás érkezett. Küldő: Megépít (megepít_elek)         Szakhatósági megkeresés érkezett. Küldő: Megépít (megepit_elek)         Kérelem árkezett. Küldő Vegépít (megepít_elek)         Kérelem árkezett. Küldő Vegépít (megepít_elek)                                                                                                    |             |  |
| FC2200 ide egy cs2boot<br>Kuldés idege<br>2012; 11:28, 21:02:14<br>2012; 11:28, 21:03:24<br>2012; 11:28, 21:09:16<br>2012; 11:28, 21:10:07<br>2012; 11:28, 21:13:55<br>2012; 11:28, 21:15:04<br>2012; 12:28, 21:16:15<br>2012; 11:31, 17:19:44                                                                                                    | <ul> <li>a csoportositáshoz!</li> <li>üzenet típusa</li> <li>Építésügyi hatósági szolgáltatás</li> <li>Építésügyi hatósági szolgáltatás</li> <li>Szakhatńsági megkeresés</li> <li>Kérelem benyújtása</li> <li>Építésügyi hatósági szolgáltatás</li> <li>Szakhatósági megkeresés</li> <li>Kérelem henyújtása</li> <li>Kérelem henyújtása</li> </ul>                                                                                                    | Üzenet szovege         Építésügyi hatósági szolgá tatás megkarosás érkezett. Küldő: Megépít (megepít_elek)         Építésügyi hatósági szolgá tatás megkarosás érkezett. Küldő: Megépít (megepít_elek)         Szakhatńsági megkeresés érkezett. Küldő: Megépít (megepít_elek)         Kérelem érkezett. Küldő Vegépít (megepít_elek)         Építésügyi hatósági szolgá tatás megkarosás érkezett. Küldő: Megépít (megepít_elek)         Kérelem érkezett. Küldő Vegépít (megepít_elek)         Építésügyi hatósági szolgá tatás megkarosás érkezett. Küldő: Megépít (megepít_elek)         Szakhatósági megkeresés érkezett. Küldő: Megépít (megepit_elek)         Kérelem érkezett. Küldő Vegépít (megepít_elek)         Kérelem érkezett. Küldő Vegépít (megepít_elek)         Kérelem érkezett. Küldő Vegépít (megepít_elek)                                                                                                    |             |  |
| Hüzzon ide egy cszboot<br>Kuldés ideje<br>2013.11.28, 51:02:14<br>2012.11.28, 21:08:24<br>2012.11.28, 21:09:16<br>2012.11.28, 21:10:07<br>2013.11.28, 21:15:04<br>2013.11.28, 21:15:04<br>2013.11.28, 21:15:04<br>2013.11.21, 16:13:25                                                                                                    | a csepertosításhozi<br><b>Üzenet típusa</b><br>Epítősügyi hetősögi szolgóltatás<br>Építősügyi hetősögi szolgóltatás<br>Szakhartisági megkeresés<br>Kérelem senyújtása<br>Szakhatósági megkeresés<br>Kérelem senyújtása<br>Kérelem senyújtása                                                                                                    | Üzenet szovege           Epítéssigyi hatósági szolgáltatási megkeresés erkezett. Küldő: Megépít (megepít_elek)           Építéssigyi hatósági szolgáltatási megkeresés erkezett. Küldő: Megépít (megepít_elek)           Szakhatńsági megkeresés érkezett. Küldő: Megépít (megepít_elek)           Kérelem árkezett. Küldő Vegépít (megepít_elek)           Epítéssigyi hatósági szolgáltatási megkeresés érkezett. Küldő: Megépít (megepít_elek)           Kérelem árkezett. Küldő Vegépít (megepít_elek)           Epítéssigyi hatósági szolgáltatási megkeresés érkezett. Küldő: Mogépít (megepít_elek)           Szakhatósági megkeresés érkezett. Küldő: Megépít (megepít_elek)           Kérelem árkezett. Küldő Vegépít (megepít_elek)           Kérelem árkezett. Küldő Vegépít (megepít_elek)           Hiánypét ási felszáltását a rondszer eljuttatta kidmányozára                                                                                                    |             |  |
| Huzzon ide egy cszboot<br>Kuldás ideje<br>2012.11.28, 21.02:14<br>2012.11.28, 21.08:24<br>2012.11.28, 21.09:16<br>2012.11.28, 21.10:07<br>2012.11.28, 21.10:15<br>2012.11.28, 21.15:04<br>2012.11.28, 21.15:04<br>2012.11.21, 16:13:25<br>2012.11.21, 16:13:25                                                                                                    | <ul> <li>a csepertosításhozí</li> <li>Üzenet típusa</li> <li>Építésúgyi hetősági szolgáltatés</li> <li>Építésúgyi hetősági szolgáltatés</li> <li>Szakhartísági megkeresés</li> <li>Kérelem senvújtása</li> <li>Epítésúgyi hetősági szolgáltatés</li> <li>Szakhatósági megkeresés</li> <li>Kérelem nenvújtása</li> <li>Kérelem nenvújtása</li> <li>Csolskmóny véglogosítóso</li> <li>Cselekmény véglogosítósa</li> </ul>                                                                                                    | Úzenet szovege           Építéssigyi hatósági szolgáltatás megkeresés érkezett. Küldő: Megépít (megepít_elek)           Építéssigyi hatósági szolgáltatás megkeresés érkezett. Küldő: Megépít (megepít_elek)           Szakhatrisági megkeresés érkezett. Küldő: Megépít (megepít_elek)           Kérelem árkezet Küldő Vegépít (megepít_elek)           Epítéssigyi hatósági szolgáltatás megkeresés érkezett. Küldő: Megépít (megepít_elek)           Kérelem árkezet Küldő Vegépít (megepít_elek)           Epítéssigyi hatósági megkeresés érkezett. Küldő: Megépít (megepít_elek)           Szakhatósági megkeresés érkezett. Küldő: Megépít (megepít_elek)           Kérelem árkezet Küldő Vegépít (megepít_elek)           Kérelem árkezet Küldő Vegépít (megepít_elek)           Hánypét ási felszáltásá a rendszer eljuttatta köztmányozásra           Helvszíri szemle kitűzésé: a rendszer eljuttatta köztmányozásra                                                                                                    |             |  |
| Hubble agy cs2book<br>Kuldés ideje<br>2012.11.29. 51.02:14<br>2012.11.28. 51.03:24<br>2012.11.28. 21.09:16<br>2012.11.28. 21:10:77<br>2012.11.28. 21:15:24<br>2012.11.28. 21:15:24<br>2012.11.28. 21:15:24<br>2012.11.21. 16:13:25<br>2012.11.21. 16:13:25<br>2012.11.21. 17:14:10                                                                                                    | <ul> <li>a cseportosításhozí</li> <li>üzenet típusca</li> <li>Építésügyi hetősági szolgáltatés</li> <li>Szakhatrisági megkenesés</li> <li>Kérelem benyújtása</li> <li>Építésügyi hetősági szolgáltatés</li> <li>Szakhatósági megkenesés</li> <li>Kérelem henyújtása</li> <li>Kérelem henyújtása</li> <li>Csolskméry véglegesítése</li> <li>Cselskméry véglegesítése</li> <li>Cselski néry véglegesítése</li> </ul>                                                                                                    | Üzenet szovege           Építésügyi hatósági szolgá tatás megkeresés érkezett. Küldő: Megépít (megepít_clok)           Építésügyi hatósági szolgá tatás megkeresés érkezett. Küldő: Megépít (megepít_clok)           Ésítésügyi hatósági szolgá tatás megkeresés érkezett. Küldő: Megépít (megepít_clok)           Szakhatósági megkeresés érkezett. Küldő: Megépít (megent_elek)           Kérelem árkezett. Küldő Vegépít (megepít_elek)           Építésügyi hatósági szolgá tatás megkeresés érkezett. Küldő: Megépít (megepít_elek)           Szakhatósági megkeresés érkezett. Küldő: Megépít (megepít_elek)           Kérelem árkezett. Küldő Vegépít (megepít_elek)           Kérelem árkezett. Küldő Vegépít (megepít_elek)           Hánypét ásí felezáítását a rendszer eljuttatta kadnáryozásra           Helvszíri szemle kitűzését a rendszer eljuttatta kadnáryozásra           Ezakhatúsági megkeresését a rendszer eljuttatta kadnáry vzásra                                                                                                    |             |  |
| Huzzon ide egy cszbook<br>Kuldés ideje<br>2012.11.28.21.08:24<br>2012.11.28.21.08:24<br>2012.11.28.21.1067<br>2012.11.28.21.1067<br>2012.11.28.21.1353<br>2012.11.28.21.1554<br>2012.11.28.21.1554<br>2012.11.21.16.13.25<br>2012.11.21.16.13.25<br>2012.11.21.16.13.25<br>2012.11.21.16.21.05<br>2012.11.21.17.14.10                                                                                                    | <ul> <li>coportosításhozí</li> <li>üzenet típusca</li> <li>Építósúgyi hotásági szolgáltatás</li> <li>Szakhatrisági megkenesés</li> <li>Kérelem benyújtása</li> <li>Építósúgyi hotásági szolgáltatás</li> <li>Szakhatásági megkenesés</li> <li>Kérelem benyújtása</li> <li>Szakhatásági megkenesés</li> <li>Kérelem benyújtása</li> <li>Szakhatásági megkenesés</li> <li>Kérelem benyújtása</li> <li>Szakhatásági megkenesés</li> <li>Kérelem benyújtása</li> <li>Szakhatásági megkenesés</li> <li>Kérelem benyújtása</li> <li>Cselekmény véglegesítése</li> <li>Cselekmény véglegesítése</li> <li>Építésúgyi hotásági szolgáltatás</li> </ul> | Üzenet szovege           Építésügyi hatósági szolgátatás megkeresés érkezett. Küldő: Megépít (megepít_elek)           Építésügyi hatósági szolgátatás megkeresés érkezett. Küldő: Megépít (megepít_elek)           Szakhatńsági megkeresés érkezett. Küldő: Megépít (megepít_elek)           Szakhatńsági megkeresés érkezett. Küldő: Megépít (megepít_elek)           Kérelem árkezett. Küldő Vegépít (megepít_elek)           Építésügyi hatósági szolgátatás megkeresés érkezett. Küldő: Megépít (megepít_elek)           Szakhatósági megkeresés érkezett. Küldő: Megépít (megepít_elek)           Kérelem árkezett. Küldő: Vegépít (megepít_elek)           Kérelem árkezett. Küldő Vegépít (megepít_elek)           Héryetett küldő Vegépít (megepít_elek)           Herveztt. Küldő Vegépít (megepít.elek)           Héryetett küldő Vegépít (megepít.elek)           Hérveztt. Küldő Vegépít (megepít.elek)           Hérveztt. Küldő Vegépít (megepít.elek)           Herveztt. Küldő Vegépít (megepít.elek)           Hérveztt. Küldő Vegépít (megepít.elek)           Herveztt. Szelem árkezett. küldő Vegépít (megepít.elek)           Herveztt szeme kitűzését a rendszer eljuttatta kadmányozásra           Szakhatúsági megkeresését a rendszer eljuttatta kadmányozásra           Építésugyi hatósági szolgátatás megkeresés erkezett. Küldő: Cserteg Ime (Lsertegkerelmezo) |             |  |

# (b) <u>Eljárások</u>

Az ELJÁRÁSOK nézetben a *Nézet* alapján lehet szűrni a

- saját ügyintézői,
- hatósági,
- rögzítés alatti,
- ügyintézés alatti,
- betekintői

eljárásokra. A *Gyorsszűrő*-vel

- ÉTDR azonosítóra,
- helyrajzi számra

szűrhetünk, ha az *Érték* mezőt is kitöltjük és a **Szűrés** gombra kattintunk. Mindezek mellett *Eljárástí- pus*-ra, *Cselekménytípus*-ra és *Cselekmény határidéje*-re is szűrhetünk,

| Mappaműveletek                       |                      |        |                     | s Szürést Runkriók |              |                                                                          |                      |                                 |           |  |
|--------------------------------------|----------------------|--------|---------------------|--------------------|--------------|--------------------------------------------------------------------------|----------------------|---------------------------------|-----------|--|
| e                                    | 7                    | 1      |                     |                    | Cselekmé     | énytípus 💉 Né.                                                           |                      | et Hotósági e já 🗸 Eljárástípus |           |  |
| 👍 hozzáadás 📑 megnyitás 💽 betekintők |                      |        | Cselekmény ha       | tórideje           | 🖌 Gyorsszürö | Helyrajzi szá 🔽                                                          | Érték                | szür                            |           |  |
|                                      |                      |        |                     |                    |              |                                                                          |                      |                                 |           |  |
| Ma                                   | appak listaja        |        |                     |                    |              |                                                                          |                      |                                 |           |  |
|                                      | < [1] > »            | Oldal  |                     |                    |              |                                                                          |                      |                                 |           |  |
| Ηť.                                  | (zzon idel egy oszta | innt i | a csoportosításhoz! |                    |              |                                                                          |                      |                                 |           |  |
|                                      | ÉTOR azun.           | ⊽      | Kérelmező neve      | Település          |              | Eljárástípus                                                             |                      | Állapot                         | Státuszuk |  |
| Ð                                    | 00001134/2012        |        | Vegépit Elek        | Eucapest (, ker    | ület         | Módositett építési eng<br>eljárás                                        | edélyezési           | Rögzités alatt                  | VY & 🖌 5  |  |
| Ð                                    | 00001133/2012        |        | Vogópít Elok        | Eucapest I, ker    | ület         | Adat, tény, állapot igaz                                                 | :Dása                | Rögzítés alatt                  | V3 & V S  |  |
| Ŧ                                    | 00001132/2012        |        | Vegépít Elek        | Eucapest I. ker    | ület         | Építés engedélyezési e                                                   | ljárás               | Rögzítés alatt                  | V2 & 🖌 S  |  |
| D                                    | 00001101/2012        |        | laász Lajos         | Eucapest (, ker    | ület         | Építés engedélyezési e                                                   | ljárás               | Ügyintézés                      | 12 & 1 3  |  |
| Ŧ                                    | 00001129/2012        |        | Velnár Manó         | Eucapest I. ker    | Olet         | Építés engedélyezési e                                                   | ljárás               | Ügyintézés                      | V2 & V S  |  |
| D                                    | 00001120/2012        |        | Várkonyi Zsolt      | Eucapest (, ker    | ület         | Építés engedélyezési e                                                   | ljárás               | Ügyintézés                      | 22/3      |  |
| +]                                   | 11111125/2012        |        | K SZ                | Nêr                |              | Építés engedélyezes e                                                    | ljárás               | Ügyintezés                      | V2 & 🖌 S  |  |
| D                                    | 00001124/2012        |        | Erdélyi Tímea       | Eucapest XVII.     | kerülət      | Építés engedélyezési e                                                   | ljárás               | Ügyintézés                      | V2 & 🗸 S  |  |
| Ŧ)                                   | mm1121/2012          |        | .Serteg Imre        | Eucapest f. ker    | ület         | Összevont építésűgyi h<br>eljárás (elvi+engedélye                        | iatrósági<br>zési)   | Ügyintézés                      | V? & V \$ |  |
| ŦJ                                   | 00001120/2012        |        | Vonory Éva Kéramező | Eucapest (, ker    | ület         | Egyszerősített építési<br>engegélyezési eljárás                          |                      | Ügyintézés                      | V? & V \$ |  |
| Ð                                    | 00001116/2012        |        |                     | Eucapest I. ker    | ulet         | Fennmaradási engedély<br>fennmaradasi és továbi<br>engedélyezési eljárás | ezési és<br>Sepítési | Ügyintezés                      | V? & V \$ |  |
| Ð                                    | 00001103/2012        |        | Vecépit Elek        | Eucapest I, ker    | ület         | Épités engedélyezési e                                                   | liàràs               | Oqvintézés                      | V 2 V 3   |  |

# (c) <u>Iratok</u>

Az IRATOK nézetben a *Nézet* alapján lehet szűrni a

- saját ügyintézői,
- hatósági,
- érkeztetésre váró,
- iktatásra váró,
- szignálásra váró,
- kiadmányozásra váró,
- kiadmányozás javítás alatti,
- expediálásra váró,
- betekintői

#### iratokra. A *Gyorsszűrő*-vel

- ÉTDR azonosítóra,
- ÉTDR iratazonosítóra,
- iktatószámra,
- érkeztetőszámra,
- ragszámra

szűrhetünk, ha az *Érték* mezőt is kitöltjük és a <mark>Szűrés</mark> gombra kattintunk. Mindezek mellett *Irattípus*-ra is szűrhetünk. (Lásd még <u>5.2 Iratnézetek az ÉTDR-ben</u>)

| ratok<br>Iratmī Veletek Postārās<br>Cuidemė vylista Feladójayzėkek Tėrlivevä vyek küldemenysk <u>Gyorsszüra</u> Iktato szám v <u>Srtek</u> szüräs |                         |                  |         |                                                                     |            |                |                                   |               |
|----------------------------------------------------------------------------------------------------|-------------------------|------------------|---------|---------------------------------------------------------------------|------------|----------------|-----------------------------------|---------------|
| Iratok listája<br>≪ < [1] 2 > ≫ Dodak: 1 / 2 (Össtesen: 36)                                                                                       |                         |                  |         |                                                                     |            |                |                                   |               |
| ÉIDR<br>Iratazonosító 🗸                                                                                                    | . Létrehozás<br>clátuma | Állapot          | Irány   | lárgy                                                               | Iktatószám | Irattipus      | Eljárási cselekmény               | ÉIDR azon.    |
| IR 01332/2012                                                                                                    | 2012 11.20.<br>0:06:31  | Ugyintózós alatt | Kimenő  | Építési engedélyezés eljárás<br>Budapest XVII. korület              |            | Műszaki leírás | Épitésügyi hatóségi álásfoglalás  | 00001124/2012 |
| IR-01001/2012                                                                                                    | 2012 11.20.<br>21:15:09 | Deérkezett       | Dejövő  | Módosított építési<br>engedéyezési eljárás -<br>Dudapest I. kerület |            | Műszaki leírás | Kérelem benyújtása                | 00001104/2012 |
| IR-01000/2012                                                                                                    | 2012 11.20.<br>21:14:07 | Deérkezett       | Dejövő  | Módosított építési<br>engedéyezési eljárás -<br>Dudapest 1. kerület |            | Műszaki leírás | Zőzetes szakhatóság<br>megkeresés | 00001104/2012 |
| IR-01079/2012                                                                                                    | 2012 11.20.<br>21:12:55 | Deérkezett       | Dejövő  | Módosított építési<br>engedéyezési eljárás -<br>Dudapest 1. kerület |            | Műszaki leírás | İbitésügyi hatósági szolgáltatás  | 00001104/2012 |
| IR-01373/2012                                                                                                    | 2012 11.23.<br>21:09:42 | Beérkezett       | Berövő  | Adat, tény, állapot igazolása -<br>Budapest I. kerület              |            | Műszaki leírás | Kérelem benyújtása                | 00001133/2012 |
| IR-01377/2012                                                                                                    | 2012 11.23.<br>21:08:32 | 3əś kezətt       | Berövő  | Adat, tény, állapot igazolása -<br>Budapest I. kerület              |            | Műszaki leírás | Eőzetes szakhatóság<br>meckeresés | 00001133/2012 |
| IR-01375/2012                                                                                                    | 2012 11.23.<br>21:06:09 | Beérkezett       | Bejűvő  | Auat, tény, állaput igazolása -<br>Budapest I. kerület              |            | Műszaki leírás | Épitésügyi hatósági szolgáltatás  | 00001133/2012 |
| IR-01374/2012                                                                                                    | 2012 11.23.<br>20:59:43 | Beérkezett       | Bejűvű  | Építési engedélyezési eljárás -<br>Budapest 1. kerület              |            | Műszaki leírás | Épitésügyi hatósági szolgáltatás  | 00001132/2012 |
| TR-01373/2012                                                                                                    | 2012-11.25.<br>10:07:31 | Ogyntézés alatt  | Kimenni | Énîtési engedelyezési eljárás -<br>Budapest 1. kerület              | 232/3/2012 | Kérelem        | Úgyfélértesítés                   | 0000 29/2012  |

#### 2.5.2. Szűrés tölcsérrel és csoportosítás

Ahogyan azt a <u>2.3.1 Táblázatok / Csoportosítás</u>, illetve <u>Szűrés a tölcsérrel</u> fejezetben már bemutattuk, egyes táblázatokban igen változatos szűrést és csoportosítást tudunk véghez vinni. Élve a csoportosítás eszközével és a tölcséres szűrési opcióval hatékonyan kereshetünk a hatalmas adathalmazban is, ha van pár információnk a keresett elemről. Az alábbi két képen szakterület (hatáskör) szerinti csoportosításban keressük azon hatóságokat, melyek nevében benne van a "város" szó, hogy a városi jegyzők között tudjunk tallózni.

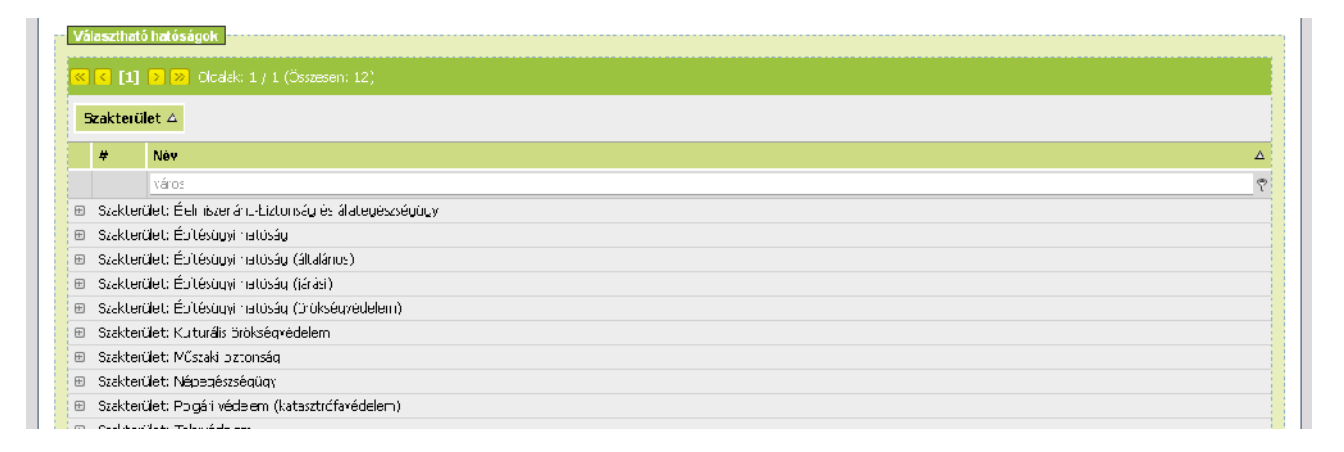

| /álasztha | 15 batósánok                                                               |
|-----------|----------------------------------------------------------------------------|
|           |                                                                            |
| <]<] [1]  | ] 2_ 3_ 4_ 5_ 6_ 7 <u>14_ 15_ 16</u>  >  ≫] Cldalak; 1 / 16 (Csszesen 303) |
| Szakter   | ület 🛆                                                                     |
| #         | Név                                                                        |
|           | város                                                                      |
| B Szakle  | arčilet: Éleh iszerá ntiztumszy és álategészségűyyy                        |
| a Szakte  | adlet: Építésügyi relőség (A következő oldalon foly.atóuk.)                |
| 0         | Abony Város Ünkermányzat HNH, Hatosági és Építésugyi Osztály               |
| C         | Acs Város Jogyzőjo, mnt eleőfekü építési hatócág                           |
| 0         | Adumy Yárus Önkurmá rozat. Jegyzdíje                                       |
| 0         | Ajka Város Önkormányzat, Építési és Varosgazdákodási Iroda                 |
| C         | Albertinse Város FMLLMÖszaki roda                                          |
| 0         | Akrizsolta Wároł, Čirkhimányzan, Műszaki rehnnit                           |
|           |                                                                            |

## 2.6. Az oldalt lezáró funkciók

Az adatbevitel végeztével választhatunk, hogy

• annak eredményét elmentjük (érvényesítjük a bevitelt) vagy elvetjük:

| Viseza                                                          | Mentés Elvet   |
|-----------------------------------------------------------------|----------------|
| • a folyamatban továbblépünk:                                   |                |
| Viceza                                                          | Tovább         |
| • a folyamatban továbblépve kiadmányozásra felterjesztjük az ir | atot:          |
| Viseza                                                          | Kiadmányozásra |

- miközben minden alkalommal az előző képernyőre való visszatéréssel alternatívaként szolgál a <u>Vissza</u> gomb,
- kivéve a folyamat lezárásánál (visszaigazolásnál), ahol csak bezárhatjuk azt:

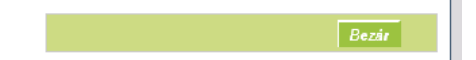

# 3. Belépés és regisztráció az ÉTDR-ben

Hatósági eljárási cselekményeket csak az adott hatóság nyilvántartásában regisztrált és hatósági szerepkörben nyilvántartott, az ÉTDR-ben személyhez rendelt szinten azonosított módon belépett felhasználóként tudunk végrehajtani. A belépés a rendszerbe a nyitó oldalon történik.

Ahhoz, hogy hatósági felhasználóként dolgozhassunk a rendszerben az első belepésünkkor e minőségben regisztráltatnunk kell magunkat az ÉTDR-ben. A regisztráció három lépésben történik.

- Természetes személyként azonosítjuk magunkat.
- Kezdeményezzük regisztrációnkat a hatóságunk személyi állományába.
- A regisztrációt megerősíti a helyi hatósági adminisztrátor, aki a beosztásunk és feladatkörünkhöz tartozó szerepköröket is hozzánk rendeli.

Ha már regisztrált felhasználók vagyunk, akkor a bejelentkezést követően rögtön beléptetésre kerülünk a hatóságunkhoz. Amennyiben több felhasználói minőségben is regisztrálva vagyunk, pl. hatósági adminisztrátorként és mint hatósági munkatárs (ügyintéző), vagy akár magánszemélyként is, akkor a felhasználói típus ikonjára kattintva választanunk kell, hogy milyen szerepkörben akarjuk megkezdeni az ÉTDR használatát. A hatóság ügyintéző munkatársaként való belépéshez a **Belépés hatósági munkatársként** címkére kell kattintanunk.

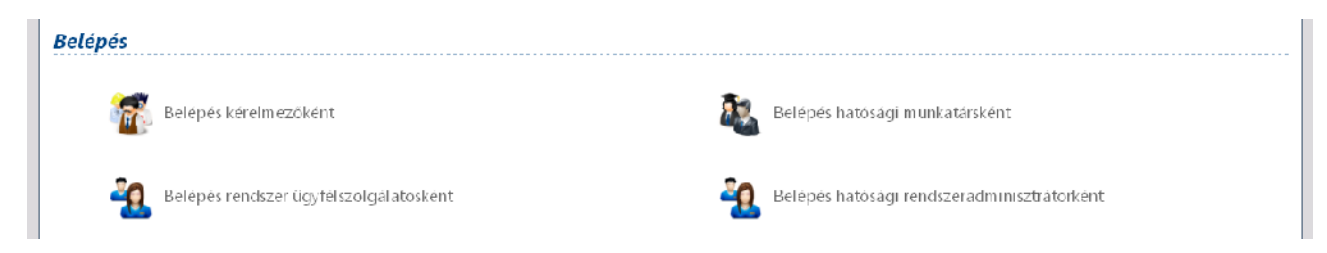

# 3.1. Felhasználó azonosítása

A NYITÓ KÉPERNYŐ-n tehát három azonosítási mód közül választhatunk:

- 1. Ügyfélkapus (Belépés ügyfélkapuval)
- 2. Tanúsítvány alapú (Belépés tanúsítvánnyal)
- 3. Falhatalmazás alapú (Belépés egyedi kóddal)

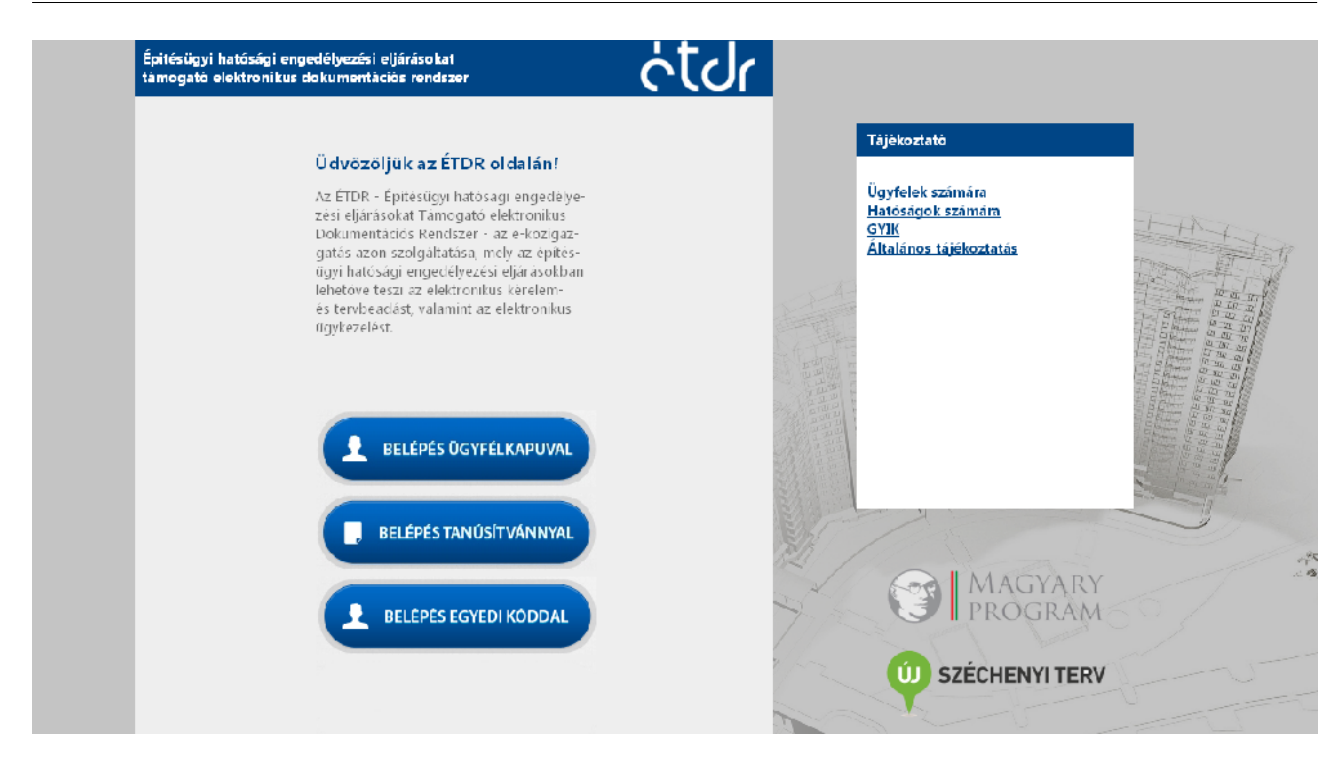

Az ÉTDR a hatósági oldal felhasználói számára az ügyfélkapus azonosítást ajánlja, illetve ennek használatát feltételezi a segédanyagok elkészítésekor.

## » Ügyfélkapus azonosítás

Az ÉTDR ügyfélkapu alapú azonosításhoz rendelkeznünk kell ügyfélkapu regisztrációval (bővebb információért ld. <u>https://ugyfelkapu.magyarorszag.hu</u> címen). Az ügyfélkapu alapú belépést választva az ÉT-DR átirányít az ügyfélkapu belépési oldalára, ahol meg kell adnunk a felhasználónevünket és jelszavunkat. Sikertelen ügyfélkapu bejelentkezés esetén nem lehetséges a belépés az ÉTDR-be sem.

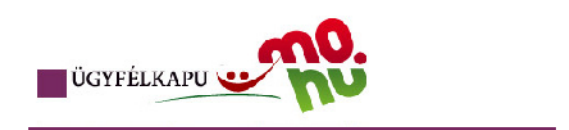

# Lépjen be az Ügyfélkapun!

| Felhasználónév:<br>Jelszó: ••••••••••••••••••••••••••••••••••••                                                                                                    |
|----------------------------------------------------------------------------------------------------|
| S Segitség                                                                                                    |
| Ch az Ügyfelkapu bejelentkezési olda án var. Magy a "Belepés" gombra<br>kat htott és szeretne be épni személyes ügyfélkasuljába vagy olyan<br>úgyfelkapus szogáltatást hívott meg amelyhez bejelentkezés szűkséges.<br>Amenny ben van regisztrációja és tudja bejelentkezés adatati, lébjen bel<br>Ha még nem regisztrált, tegye meg! Ha pedig elfeletete jelszavát, kérjen<br>újat! |
| Az Ügyfélkapi, részleteiről segí séget kapitat az Ögyfélkapi val fog atk izó<br>eTanaryagunkban                                                                                                    |
| A jelszó érvényessége maximalisan 2 év. (Ellenőrizze postafiókját, hogy<br>kapott-e figyelmeztető üzenetet a jelszo lejáratára vonatkozóan.) Lejárt<br>jelszúérvényesség eselétien kérjűk fára íjun tie valam⊨lyik<br>okmányirodába, hogy regisztrációját megújíthassa.                                                                                                    |
| ารงสาย                                                                                                    |

A sikeres azonosítást az Ügyfélkapu igazolja vissza, majd a felhasználót visszairányítja az ÉTDR felületére.

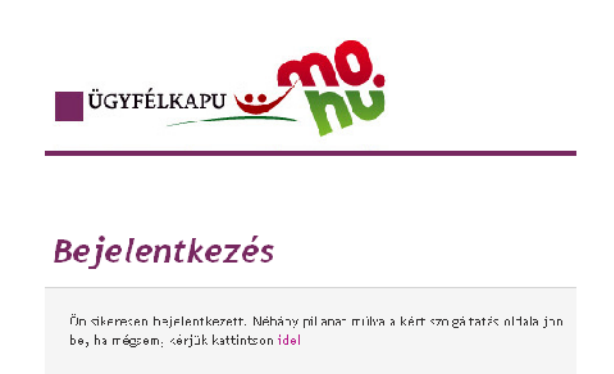

#### » Tanúsítvány alapú azonosítás

Az ÉTDR tanúsítvány alapú használatához a felhasználónak előzetesen rendelkeznie kell aláíró tanúsítvánnyal (elektronikus aláírással). A felhasználónak első bejelentkezéskor meg kell adnia nyilvános kulcsát, amelyet az ÉTDR eltárol. Minden egyes belépésnél a felhasználónak az aláíró tanúsítványával egy "belépési kérelem" elnevezésű elektronikus dokumentumot kell aláírnia, valamint meg kell adnia természetes személyazonosító adatait.

#### » Egyedi kód alapú azonosítás

Az ÉTDR egyedi kód alapú, azaz meghatalmazás alapú használatához a felhasználónak előzetesen rendelkeznie kell azzal az egyedi kóddal, melyet a tárhely gazdájától vagy az eljáró hatóságtól kaphat. A felhasználónak bejelentkezéskor meg kell adnia a kapott kódot.

Fontos tudni, hogy az egyedi kóddal történő belépés ügyfelek számára csak iratbetekintési jogot ad egy konkrét folyamatban lévő ügyben. Tárhelyet létrehozni, kérelmet előterjeszteni ezzel nem lehetséges.

# 3.2. Regisztráció

Az ÉTDR első használata alkalmával regisztrálnunk kell a rendszerben, mely a következő részekből áll:

- a személyes adatok megadása,
- az ÉTDR felhasználó típusának meghatározása,
- a regisztráció lezárása.

## 3.2.1. Személyes adatok megadása

A regisztráció első lépéseként az alábbi természetes személyazonosító adatokat kell megadnunk a SZEMÉLYES ADATOK MEGADÁSA űrlapon:

- titulus,
- vezetéknév (viselt vezetéknév),
- *keresztnév* (viselt keresztnév),
- 2. keresztnév,
- születési név (vezetéknév első és második keresztnév),
- anyja neve (vezetéknév első és második keresztnév),
- születési ország,
- születési település,
- születési dátum.

A személyes adatokat a rendszer kizárólag azonosítási célra használja és engedélyt kér a felhasználótól eltárolásukhoz. Engedély hiányában (a felhasználó nem tesz pipát a jelölő négyzetbe) a személyes adatok nem kerülnek tárolásra, de azokat a felhasználónak minden belépéskor meg kell adnia. Amennyiben a személyes adatokat a rendszer eltárolhatja, a továbbiakban elég a felhasználónak az ügyfélkapun történő belépés, vagy a tanúsítvány megadása a rendszer használatához.

Figyelem! Azokat az adatokat kell megadnunk, melyeket az azonosításul választott módszerünk az azonosításhoz használ. Ügyfélkapu esetén ez a nevünk (abban a formában, ahogyan az ügyfélkapus tárhelyen olvashatjuk, pl. több keresztnév esetén ügyeljünk a helyes mezőkbe írásra!), születésünk helye és dátuma (abban a formában, ahogyan az ügyfélkapus tárhelyen olvashatjuk), édesanyánk neve.

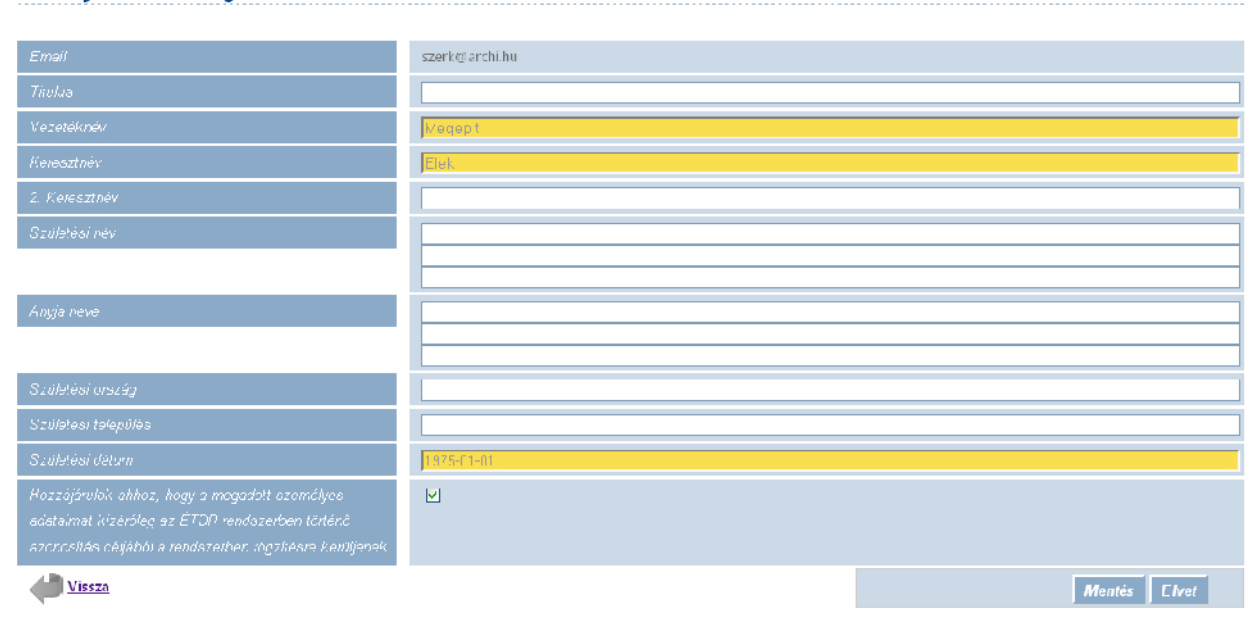

Személyes adatok megadása

Az adatok bevitelét követően a Mentés gombbal az adatok tárolásra kerülnek (a rendelkezéstől függően csak a bejelentkezés idejére, vagy tartósan). Az Elvet gombra kattintva a program kilép a menüből.

Ügyfélkapus belépés esetén, a személyes adatok felhasználásával az ÉTDR elvégzi az ügyfélkapus viszontazonosítást. Sikeres viszontazonosítás esetén a regisztráció folytatódhat. Sikertelenség esetén még egy alkalommal javíthatjuk személyes adatainkat, de ha ismételten sikertelen az azonosítás, a regisztráció megszakad.

# 3.2.2. Az ÉTDR felhasználó típusának meghatározása

Az ÉTDR-t – lévén az építésügyi hatósági engedélyezési eljárást webes felületeken keresztül támogató rendszer – nem csak az eljárás ügyfelei érhetik el és használják, hanem az építésügyi hatósági és szakhatósági ügyintézők is. Mivel az ÉTDR számára meg kell különböztetni a regisztráló felhasználó típusát, ezért itt a **Regisztráció hatósági munkatársként** hivatkozásra kell kattintanunk.

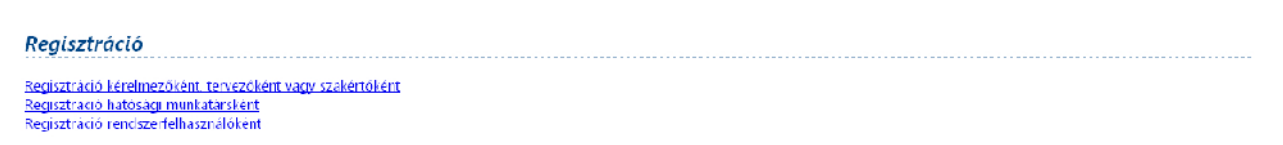

Kérelmezők, ügyfelek számára innentől kezdve a regisztráció lépései eltérnek, számukra további azonosításokat ír elő a rendszer. Amennyiben tévedésből hatósági felhasználó típust választanának ezen a képernyőn, a regisztrációnk a későbbiekben – a hatóság adminisztrátora által – elutasításra kerülnek, így azt majd elölről kell kezdenie, mint ügyfél.

# 3.2.3. A regisztráció lezárása

A regisztráció utolsó lépéseként a hatósági tisztviselőségünk adatait kell megadnunk:

- monogram,
- hivatali e-mail cím,

- hivatali telefonszám +3612123456 formátumban, azaz a +36 országhívó után a kétjegyű körzetszám (Budapesten 1), majd a hatjegyű (Budapesten hétjegyű) telefonszám,
- faxszám,
- beosztás,
- *iktatóbeli azonosító* (abban az esetben kell megadni, ha az automatikus iktatási kapcsolat létrejön, s iktatási feladatot ellátunk, elláthatunk, de az adat később is megadható).

| Regisztráció                   |  |
|--------------------------------|--|
| Nenegram.                      |  |
| llivetali e-maii cim           |  |
| Hivete'i telefonszám           |  |
| Faxazém                        |  |
| Beosztás                       |  |
| ilitató rendezerbali azonesíté |  |

#### » Kiválasztott hivatal

A következő táblázatban az ÉTDR-ben regisztrált valamennyi hatóság listája szerepel. Ezek közül kell kiválasztani azt, mely kötelékében szolgálatot teljesítünk, melynek alkalmazottjaként a jogosultságot kérelmezzük. Hogy ne kelljen a több száz hatóságot egyesével végigpörgetni, használjuk a szűrő funkciót! (Lásd <u>2.3.1 (b) Szűrés a tölcsérrel</u> 14. oldal.) Akár a *HATÓSÁG MEGNEVEZÉSE*, akár a *CÍM* adatmezőre szűkíthetjük a találatokat.

| Kizálasztott hivatal: Főváros és Pest Megyel Kormányhizatal Növény- és Talajvédelmi Igazgatósága |                                                                           |                               |  |  |  |
|--------------------------------------------------------------------------------------------------|---------------------------------------------------------------------------|-------------------------------|--|--|--|
| ( [1] 🕨 🏾                                                                                        |                                                                           |                               |  |  |  |
| Húzzon ide egy                                                                                   | oszopat a csoportosítéshoz!                                               |                               |  |  |  |
| #                                                                                                | Hatóság megnevezése 🛆                                                     | Cím                           |  |  |  |
|                                                                                                  | v                                                                         | gödni                         |  |  |  |
| 0                                                                                                | Gödöllői Járási – Ivatal Népegészségügyi Intézete                         | Gödölĉ, Ady I. sétány 56.     |  |  |  |
| ۲                                                                                                | -öváros és Pest Megyei Kormányhivatal Noveny- és Talajvédemi Igazgatósága | Godolć, Kotlán S. L. B.       |  |  |  |
| 0                                                                                                | Gödöllő Város Jegyzője                                                    | Gódólĉ,                       |  |  |  |
| C                                                                                                | Gödöllói Járási Hivatal Építésügy. Hivatala                               | Gódólő,                       |  |  |  |
| C                                                                                                | ⊃est Meyye Katasztrófavédelnii Jyazyatósáy Gödöllői Krendeltséy           | Gödölő, Szabadság utua 28     |  |  |  |
| C                                                                                                | Post Megyo Kormányhivatal Erdőszeti Igazgatósága                          | Gödölő, Kotlár Sándor utca 1. |  |  |  |
| <mark>« &lt;</mark> [1] 🤈                                                                        |                                                                           |                               |  |  |  |

Ezzel a regisztráció folyamata lezárult. Hatóságunk adminisztrátora fogja elfogadni vagy elutasítani a hatóság munkatársai közé való felvételi kérelmünket, illetve ő fogja kiosztani jogosítványainkat (sze-repkörünket, mely szerint lehetünk iktatók, szignálók, ügyintézők, kiadmányozók, expediálók és veze-tők is, lásd <u>3.3 Szerepkörök</u>). A regisztráció eredményéről az általunk megadott hivatali e-mail címre küldött értesítésből szerzünk tudomást. Regisztrációnk elfogadástól kezdve az ÉTDR-ben jogosultak vagyunk a szerepköreinkhez rendelt hatósági cselekmények végrehajtására. Az ÉTDR fejlécében fenti-eknek megfelelően a felhasználó nevünk alatt a hatósági felhasználói minőségünk is kijelezésre kerül.

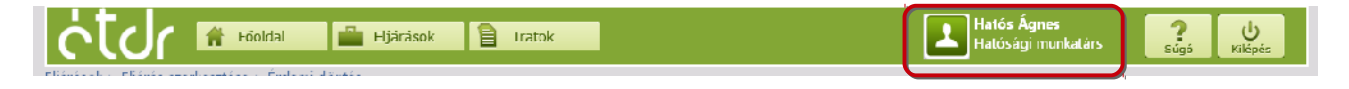

Ha regisztrációnkat a helyi hatósági adminisztrátor elutasította, következő belépésünkkor, az azonosítást követően az alábbi üzenetet kapjuk:

| Regisztráció                                                                                                    |
|----------------------------------------------------------------------------------------------------|
| Ön korábban már regisztrált vagy próbált regisztrálni a rendszerbe, de kérelmét elutasították, regisztrációját érvénytelenítették.<br>Szeretne újból regisztrálni vagy törölhető a korábbi regisztrációs kérelme? |
| Újraregisztrálás Regisztráció törlése                                                                                                    |

Ugyanezt az üzenetet kapjuk, ha például más hatósághoz kerültünk áthelyezésre, s a régi munkahelyünkön már visszavonták a regisztrációnkat. Ezt fontos számon tartanunk, mivel a rendszerbe való bejelentkezés helye független a regisztrált hatóságtól, azaz saját hatóságunkhoz az interneten keresztül tetszőleges helyről bejelentkezhetünk. De amíg régi munkahelyünkről nem töröltek, az újra pedig nem vettek fel az ÉTDR felületén is, addig a régi hivatalunk felületére tudunk csak belépni.

Ha törölték vagy elutasították regisztrációnkat, választhatunk, hogy új regisztrációt kezdeményezünk ( Újraregisztrálás ) vagy töröljük regisztrációs kérelmünket ( Regisztráció törlése ). Utóbbi esetben a rendszer még egy megerősítést kér tőlünk.

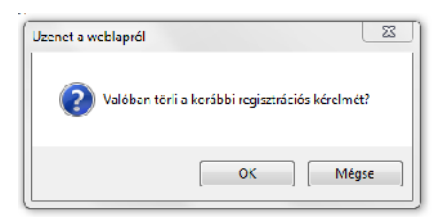

Az **OK** gombra kattintva a regisztrációs kérelmünk visszavonhatatlanul törlésre kerül, és a kezdő képernyőhöz lépünk vissza. A **Mégse** gombbal újból választhatunk az újraregisztrálás és a regisztráció törlése opciók között.

# 3.3. Szerepkörök

A regisztrációt tehát a hatósági adminisztrátor zárja le azzal, hogy elfogadja jelentkezésünket és megállapítja szerepkörünket. Egy klasszikus iratkezelési folyamat során megkülönböztetünk iktatót, szignálót, ügyintézőt, kiadmányozót, expediálót és vezetőt. Ezek a szerepkörök egymásra épülő láncolatot alkotnak.

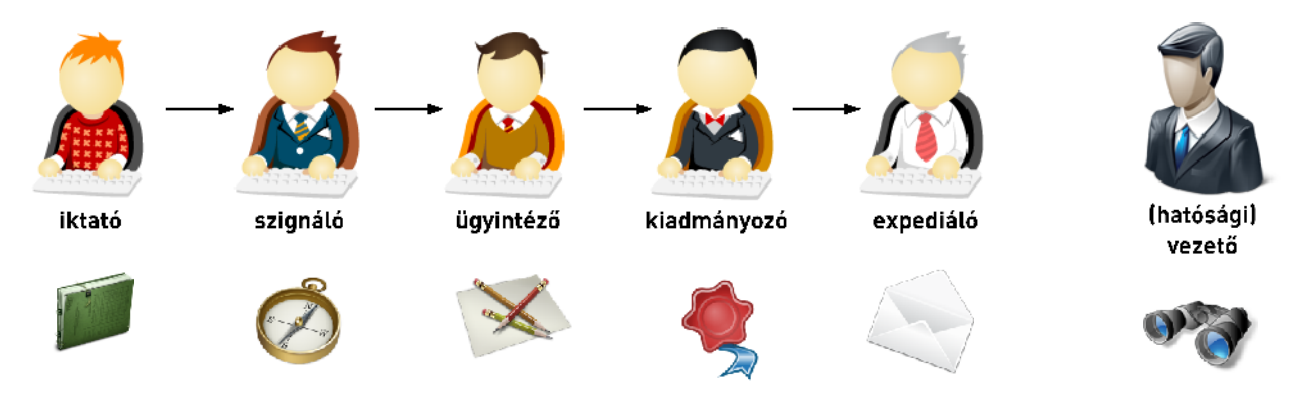

Az iktató az iratok rendszerezésével foglalatoskodik, a szignáló határozza meg az irat irányát, azaz azt, hogy kihez kerül intézésre, az ügyintéző az, aki a munka érdemi részét elvégzi, de a kiadmányozó az, aki ezt aláírásával ellenjegyzi, az expediáló pedig gondoskodik a küldemények megfelelő kézbesítési csator-

nába tereléséről (postázásáról). A folyamatból kissé kilóg a vezető, aki csak felügyeleti, áttekintési joggal rendelkezik (cselekvési joga nincsen) – ő általában a hivatal vezetője. Ezek a szerepkörök előfordulhatnak önállóan is, azaz minden szerepkörre külön-külön tisztviselő is beállítható, azonban az általánosan elterjedt gyakorlatnak megfelelően a szerepkörök összevonhatóak.

(Megjegyzés: a hatósági adminisztrátor nem szerepkör. Az adminisztrátor nem a hatósági felületen, hanem egy külön adminisztrátori felületen végzi adminisztrátori tevékenységét. Szerepköre az adminisztrátornak is lehet, akár több is. Bővebben az adminisztrátoroknak szóló kézikönyvben.)

# 3.4. Belépés regisztrált felhasználóként

Miután sikeresen regisztráltuk magunkat az ÉTDR-ben, a legközelebbi bejelentkezésünkkor, az azonosításunkat követően a BELÉPÉS kezdőoldalon az alábbi opciók közül választhatunk:

- Belépés kérelmezőként, tervezőként, szakértőként,
- Belépés hatósági munkatársként,
- Belépés hatósági adminisztrátorként, ügyfélszolgálatosként,
- Belépés rendszer adminisztrátorként, rendszer ügyfélszolgálatosként.

A tényleges választási lehetőségünk azonban attól függ, hogy korábban milyen felhasználói csoportok tagjaiként regisztráltuk magunkat. Az a tény, hogy egy hatóság munkatársaként vagyunk regisztrálva a rendszerben, nem jelenti azt, hogy magánszemélyi mivoltunkban ne kezdeményezhetnénk saját jogunkon építésügyi hatósági eljárást, ugyanúgy, mint bárki más. Ebben az esetben azonban kérelmezőként is regisztrálnunk kell magunkat, s az ÉTDR-be történő belépéskor azt kell választanunk, hogy e minőségünkben kívánjuk a rendszert használni.

Figyelem! Bármely választásunk esetében azokat és csak azokat az adatokat láthatjuk, amelyre az adott felhasználói csoport tagjaként jogosultak vagyunk.

A hatóság munkatársaként vagy a Belépés hatósági munkatársként, vagy a Belépés hatósági adminisztrátorként, ügyfélszolgálatosként, a Belépés rendszer adminisztrátorként, rendszer ügyfélszolgálatosként opciók közül választhatunk. A Belépés hatósági adminisztrátorként, ügyfélszolgálatosként okkor tudjuk választani, ha mi vagyunk a hatóságunk helyi hatósági adminisztrátora (vagy az is), egyébként a Belépés hatósági munkatársként ikonra kattintsunk. Csak akkor tudjuk a Belépés rendszer adminisztrátorként, rendszer ügyfélszolgálatosként opciót választani, ha a központi szervezet rendszeradminisztrátora vagyunk.

Ha hatósági vagy rendszeradminisztrátorok vagyunk, a gombsoron csak az Admin gomb lesz látható, amellyel a rendszer karbantartási funkciókat érhetjük el. A hatósági és központi rendszeradminisztrátori szerepkörről, feladatairól és jogosultságairól a <u>Hiba: A hivatkozás forrása nem található. Hiba: A hi</u>vatkozás forrása nem található fejezetben részletesen szólunk.

Ha hatósági munkatársként is regisztrálva vagyunk, ahhoz, hogy ügyeket intézzünk, ki kell lépnünk a főoldalra és újból be kell lépnünk, immár hatósági munkatársként.

# 3.5. Kiléptetés inaktivitás esetén

Amennyiben egy bizonyos időn keresztül inaktívak vagyunk az ÉTDR-ben, a rendszer biztonsági okból kiléptet bennünket. Ha tehát lejárt az inaktivitási időkeret (30 perc), újból be kell jelentkeznünk. Erre egy képernyő figyelmeztet bennünket, majd a rendszer átirányít bennünket a bejelentkezési oldalra. Figyeljünk oda, hogy el nem mentett módosításaink elveszhetnek. Ha tehát hosszabb időre nem tervezzük használni az ÉTDR-t fejezzük be, mentsük el, amin dolgozunk, s inkább lépjünk is ki na rendszerből.

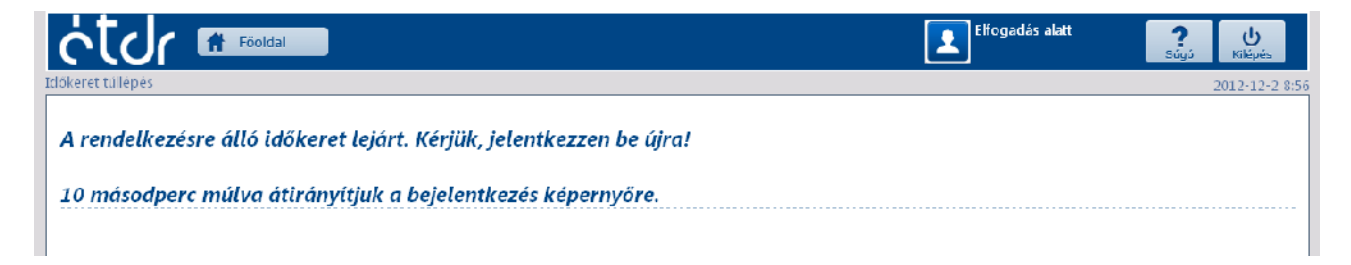

# 3.6. Belépés regisztráció nélkül

Egy regisztrált ÉTDR felhasználó eljárásának vagy iratainak megtekintésére felhatalmazhat egy nem ÉTDR felhasználót is, aki előzetes regisztráció nélkül is betekinthet a meghatalmazás tárgyát képező eljárásba vagy iratba, illetve iratokba. Ehhez, mint meghatalmazó egy egyedi kódot küldünk számára akár elektronikusan egy e-mailben, akár postai úton, pl. levélben. Ilyen esetben a meghatalmazott az ÉTDR nyitólapján a **Belépés egyedi kóddal** opciót választva beléphet a rendszerbe és a számára engedélyezett eljárást vagy iratokat (és csak azokat!) megtekintheti.

A belépéshez az egyedi biztonsági kód bemásolható az e-mailből, illetve ha postai úton kapta meg a meghatalmazott, kézzel kell beírnia, ügyelve a betű szerinti hűségre. A belépés biztonsága fokozása érdekében a felhasználónak be kell írnia még a képernyőn megjelenő véletlenszerűen előállított szavakat, illetve karakterláncot.

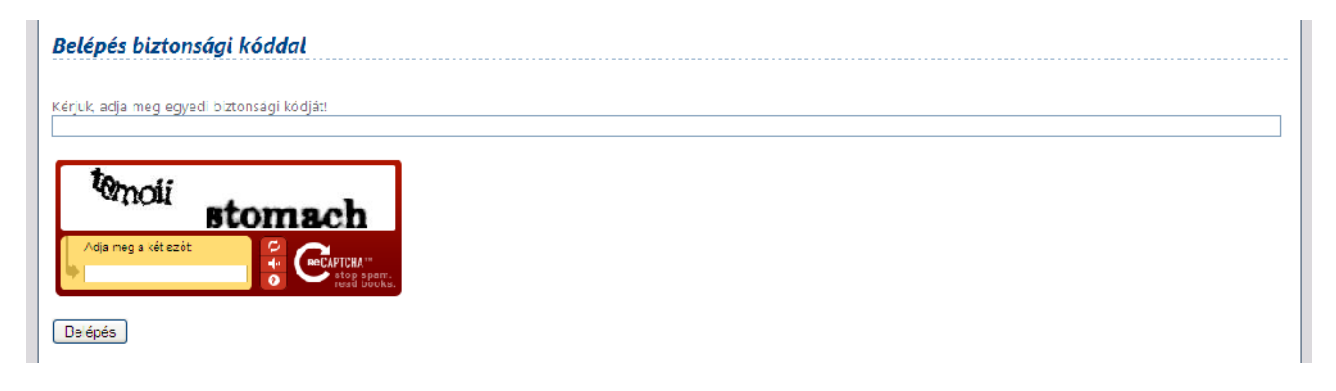

# 4. Az ügyintézés megkezdése

A hivatali ügyek intézését kezdhetjük akár az Eljárások akár az Iratok gombra kattintással. Előbbire a hozzánk rendelt (ránk szignált), folyamatban lévő eljárások listáját, utóbbira a ránk szignált iratok listáját tekinthetjük meg. Lehetőségünk van még a Főoldal -ra kattintva visszalépni a nyitóoldal-hoz.

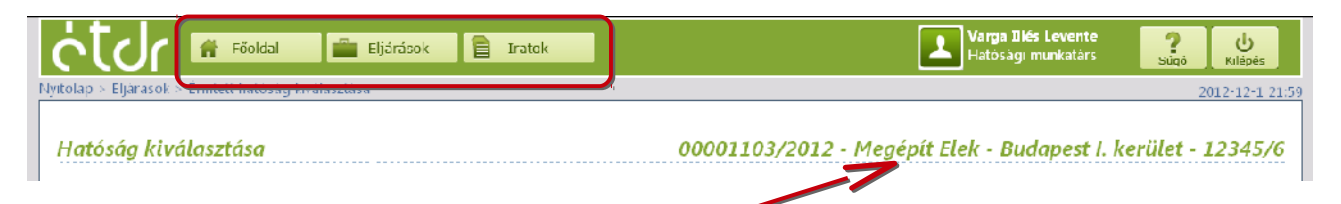

Miután egy eljárást megnyitunk, annak legfontosabb adatait, annak egyedi ÉTDR azonosítóját, a kérelmező nevét, az érintett ingatlan helyrajzi száma szerinti település nevét, valamint a helyrajzi számát az egyes űrlapokon mindig látni fogjuk.

# 4.1. Előzmények: a kérelem benyújtása

Hatósági ügyintézőként is tisztában kell lennünk, hogy egy kérelmező hogyan készíti elő a kérelmét, mi történik, mielőtt az hatóságunkhoz beérkezik, mint intézendő új kérelem. Ebben az ügyfeleknek szóló felhasználói kézikönyv segítségünkre lesz. A kérelmezői oldali lépések nagyon sok hasonlóságot mutatnak azzal, amikor mi, hivatalból indítunk egy új eljárást. Ezen lépésekre jelen kézikönyv nem tér ki.

# 4.2. A kérelem beérkezése, ügyintézőre történő kiszignálása

Egy kérelem addig nem jelenik meg az eljárások között, amíg az nem kerül kiszignálásra egy ügyintézőre. A kérelem, pontosabban annak irata tehát ekkor még csak az IRATOK nézetben hozzáférhető. Egy új kérelem az IRATOK ablak *Érkeztetésre váró iratok* nézetében jelenik meg (*2.5.1 Szűrési funkciók doboz* 17. oldal). A kérelmet először az arra jogosult munkatárs érkezteti (*5.3 Érkeztetés*), ezt követően az arra jogosult munkatárs vagy szignálja (*5.4 Szignálás*), vagy rögtön iktatja (*5.5 Iktatás*) az ügyintézőre. Hatósági szerepköreink függvényében (*3.3 Szerepkörök*) lehet, hogy e feladatok némelyikét, vagy akár mindegyiket mi magunk végezzük.

# 4.3. Az ügyintézés megkezdése

Miután ránk szignálták az új kérelmet, az megjelenik meg az ELJÁRÁSOK között a *Saját ügyintézői eljárásaim* nézetben (*5.4 Szignálás / Ügyintézői átvétel*, 41. oldal).

Először ismerkedjünk meg a kérelem tárgyával és tartalmával (<u>8.2</u>), ellenőrizzük, hogy helyesen vannak-e kitöltve a kérelem adatmezői (<u>8.2.1, 8.2.2, 8.2.3, 8.2.4, 8.2.6</u>), hogy minden szükséges mellékletet becsatolta-e a kérelmező (<u>8.2.5</u>), továbbá, hogy eleget tett-e az illeték és szolgáltatási díjfizetési kötelezettségeinek. Amennyiben szükséges, hajtsuk végre a saját hatáskörben elvégezhető javításokat, vegyünk fel további érintett ingatlant (<u>8.2.2</u>, <u>8.2.3</u>) vagy érintett természetes vagy jogi személyt, adjuk meg az ügyféli jogosultságokat (<u>8.2.4</u>).

A tervdokumentációk vizuális ellenőrzésére, mérések és összehasonlítások végzésére több fajta eszköz is a rendelkezésünkre áll (<u>11. Rajzi dokumentumok kezelése</u>) Amennyiben van olyan egyéb hatósági eljárás, amely olyan mértékben kapcsolódik a mi eljárásunkhoz, hogy a kapcsolat rögzítése is indokolt (pl. ugyanazon tárgyi ingatlanra vonatkozik), megjelölhetjük <u>*Előzmény*</u>-ként (kapcsolódó eljárásként (<u>8.2.6</u>)

# 4.4. Hiánypótlás, helyszíni szemle, szakhatósági megkeresés

Az eljárás során számos, ún. közbenső döntést hozunk. Ezek közül a leggyakrabban előfordulókat, a **Hiánypótoltatás** -t, a **Helyszíni szemle kitűzésé** -t és a **Szakhatósági megkeresés** -t külön gombbal, egy kattintással is elérhetjük. A kiemelést az is indokolja, hogy ezen eljárási cselekmények nem egy mozzanatból állnak: a hiánypótoltatásra a pótlást várjuk, a szakhatósági megkeresésre az állásfoglalást, a helyszíni szemléről pedig jegyzőkönyv készül. Ezen egyedi eljárási cselekmények akkor lesznek "befejezettek", ha mi igazoljuk az előbbiek beérkezését. Mindegyik esetében az ÉTDR proaktívan a segítségünkre van a címzettek kiválasztásában, de módosíthatjuk a rendszer által alapértelmezésben felkínált címzetteket. Csatoljuk a szükségesnek ítélt mellékleteket (*10.2* és *10.2.1*), majd létrehozzuk a végzést a rendszerben tárolt sablon segítségével (*10.1.2*). Lehetőségünk van arra is, hogy a végzés iratát a rendszeren kívül készítsük el, s a kész iratot töltsük fel a rendszerbe (ehhez az eljárási cselekmények IRATOK fülén ne a *sablonból*, hanem a *fájlból* opciót válasszuk).

A sablon alapján készült iratunkat megtekinthetjük, a nem releváns részeket kitörölhetjük, szerkeszthetjük az irat szövegét.

Elkészült iratunkat a Küldés gombra kattintva benyújtjuk a kiadmányozási szerepkörrel rendelkező munkatársnak vagy vezetőnek, akinek az az IRATKEZELÉS *Kiadmányozásra váró iratok* nézetében megjelenik (*5.7*). A kiadmányozó vagy elfogadja tervezetünket vagy visszautalja hozzánk, de ki is javíthatja azt. Előbbi esetben az irat az *Expediálásra* státuszba kerül és megjelenik az arra jogosult munkatárs IRATOK *Expediálásra váró iratok* nézetében, aki gondoskodik az iratnak a címzetthez vagy címzettekhez történő eljuttatásáról, illetve a kézbesítés megtörténtének rögzítéséről (*5.8*).

A hiánypótoltatás és a szakhatósági megkeresés olyan eljárási cselekmény, amelyre határidőben érkező írásos válaszra számítunk. Mind a hiánypótlás, mind a szakhatósági állásfoglalás elektronikusan fog beérkezni hatóságunkhoz, és az az érkeztetés, iktatás és kiszignálás után hozzánk – mint illetékes ügyintézőhöz – kerül.

# 4.5. Engedélyező vagy elutasító határozat

Ha szakmai álláspontunk szerint minden szükséges irat és információ a rendelkezésünkre áll, elkészítjük a határozattervezetünket (<u>8.3.6</u>), amelyet benyújtunk a kiadmányozónak, majd az a jóváhagyást követően továbbításra kerül az érintetteknek.

# 4.6. Fellebbezés

A nem jogerős határozat és egyes végzések ellen a kérelmező fellebbezhet. A kérelmező fellebbezése ugyanolyan módon, elektronikusan érkezik be hatóságunkhoz, mint az eredeti kérelem vagy a hiánypótlás, ami az érkeztetés, iktatás és kiszignálás után hozzánk – mint illetékes ügyintézőhöz – kerül. A fellebbezés tartalma alapján dönthetünk úgy, hogy helyt adunk a kifogásnak és vagy visszavonjuk, vagy módosítjuk azt (<u>8.3.7</u>).

## 4.7. Másodfokra történő továbbítás

Amennyiben szakmai meggyőződésünk alapján fenntartjuk eredeti döntésünket, az ügyet továbbítjuk a másodfoknak elbírálásra (<u>8.3.8</u>). A másodfokon eljáró hatóság állásfoglalását ugyancsak elektronikusan kapjuk meg az ÉTDR-ben, amely érkeztetés, iktatás és kiszignálás után az illetékes ügyintézőhöz kerül.

## 4.8. A másodfokú döntés végrehajtása

A másodfokú hatóság elutasíthatja a fellebbezést. Ebben az esetben feladat az immár jogerős elutasító határozat kibocsátása a kérelmező felé. A másodfokú hatóság állásfoglalása köt bennünket. Ha a másodfok az elsőfokú határozat módosítását írta elő, akkor annak megfelelően egy új határozatot készítünk (4.13.1.1). Tervezetünket mindkét kiadmányozásra nyújtjuk be, amely a jóváhagyást követően expediálásra kerül a kérelmező és a többi érintettnek.

# 5. Iratkezelés

# 5.1. Az ÉTDR és a helyi iratkezelő rendszer kapcsolata

Az iratkezelés minden eljárási cselekmény esetében jelen van, szinte minden eljárási cselekmény kapcsán egy irat keletkezik, vagy az szolgál annak kiinduló pontjául. Iratkezelési feladataink függnek attól, hogy van-e elektronikus kapcsolat az ÉTDR és a helyi iktatórendszer között vagy sem.

Ha az iktatórendszerrel van elektronikus kapcsolat, az eljárás irataival kapcsolatos információk (pl. érkeztetési-, iktatószám) az ÉTDR-ben közreműködésünk nélkül, automatikusan kitöltésre kerülnek. Ha a két rendszer között nincs, vagy nem működik az adatkapcsolat, akkor magunknak kell manuálisan rögzíteni egyes adatokat az ÉTDR-ben. Ez esetben gondoskodnunk kell arról, hogy az irat ÉTDR-ben rögzített adatai a helyi iktatórendszerben is átvezetésre kerüljenek.

# 5.2. Iratnézetek az ÉTDR-ben

Az iratkezeléshez az ÉTDR mindig látszó felső gombsorában kattintsunk az Iratok gombra!

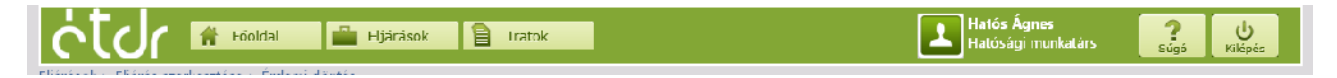

A megnyíló IRATOK ablakban a *NéZET* legördülő lista szerint, a különböző szempontok alapján csoportosítva jelennek meg az iratok. (Lásd <u>2.5.1 Szűrési funkciók doboz / Iratok</u>). Az iratokat szűrhetjük az ügyintézésre történt kijelölésünk alapján (ez az alapértelmezett nézet), valamint az iratkezelés egyes lépései szerinti csoportosításban is.

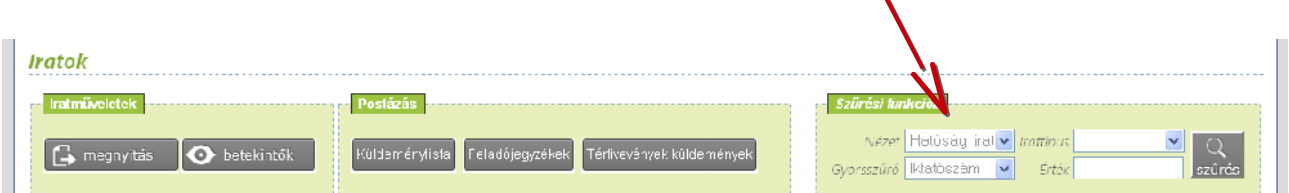

Az egyes iratkezelési lépésekhez tartozó nézetben üres listát kapunk akkor, ha: 1. nincs a kiválasztott kritériumnak megfelelő státuszú irat (pl. nincs kiadmányozásra váró státuszban lévő irat a hatóságunknál), 2. nem rendelkezünk az adott iratkezelési cselekményhez hozzárendelt szerepkörrel (pl. nincs kiadmányozási jogunk). Az IRATOK ablakban nem eljáráshoz kötött a listázás, a megjelenített iratok különböző eljárásokhoz tartozhatnak.

# 5.2.1. Megjelenített iratok szűkítése szűréssel

Az irat nézet által már szűrt adatsorok halmazát tovább szűrhetjük úgy, hogy egy bizonyos típusú iratra szűrünk, és ez esetben csak az ilyen típusú iratok halmazát kapjuk eredményéül. Az irattípusokat a le-

nyíló listából választjuk ki és a szűrés azonnal végrehajtásra kerül. Ha meg akarjuk szüntetni a szűrést, akkor a lenyíló lista első elemeként található üres sort válasszuk ki. Figyelem! A nézetre vonatkozó szűrés (pl. saját ügyintézői irataim) továbbra is érvényben marad!

Tovább szűkíthetjük a szűrést úgy, hogy a *GYORSSZŰRŐ* funkciót alkalmazzuk. A gyorsszűréssel két adatra lehet szűrni: az Iktatószámra és az Érkeztető számra. Először válasszuk ki a legördülő listából, hogy melyik adatra kívánunk szűrni. Ezt követően az Érték mezőbe írjuk be a keresett értéket. Ha van keresendő érték, a szűrés gomb aktívvá válik és lenyomására végrehajtásra kerül a kritériumnak megfelelő adatsorok leválogatása. Figyelem! Ha irattípust is kiválasztottunk, akkor a szűrés eredménye a két kritériumnak együttesen, azaz az irattípusnak és a gyorsszűrőben megadott értéknek megfelelő iratok halmaza lesz. Ha nincs a kritériumnak megfelelő érték, üres táblázatot kapunk eredményül. A gyorsszűrő alkalmazható az eljárástípus kiválasztása nélkül is.

Figyelem! Az iktatószámnak, illetve az érkeztető számnak pontosan meg kell egyeznie a keresett adattal. Ha nem kapunk eredményt, akkor nem létezik olyan azonosítójú irat, amelyre kerestünk. Ha meg akarjuk szüntetni a szűrést, töröljük ki az Érték mező tartalmát, s nyomjuk meg a szűrés gombot. Figyelem! A nézetre vonatkozó szűrés (pl. saját ügyintézői eljárásaim) továbbra is érvényben marad.

| Iratok listája                                                                        |                         |                       |        |                                                                       |            |                |                                     |              |  |  |
|---------------------------------------------------------------------------------------|-------------------------|-----------------------|--------|-----------------------------------------------------------------------|------------|----------------|-------------------------------------|--------------|--|--|
| K) < [1] 🚊 🔊 Oldabik: 1 / 2 (Öszesen: 36)<br>Húzan ide eyr osdupol a coportosításhoz! |                         |                       |        |                                                                       |            |                |                                     |              |  |  |
|                                                                                       |                         |                       |        |                                                                       |            |                |                                     |              |  |  |
| IR 01382/2012                                                                         | 2012.11.29.<br>9:C6:34  | Lgyrtézés alatt       | Ki⊓enő | Épitési engodélyezés eljárás<br>Budapest XVII. kerület                |            | Műszaki leírás | Építésügyi hatósági állásfoglalás   | 00001124/20: |  |  |
| .R-01381/2012                                                                         | 2012.11.28.<br>21:15:39 | Beérkezett            | Bejovő | Módosított építési<br>engedelyezési eljáras -<br>Budapest Til kerület |            | Müszaki leiras | Kárelem benyújtása                  | 00001134/20  |  |  |
| IR-01380/2012                                                                         | 2012.11.28.<br>21:14:07 | Beérkezett            | Βεjüνű | Vińchsinott építési<br>engedélvezési ellárás -<br>Budapest II kerület |            | Műszaki leírás | Előzetes szakhatósági<br>meukeresés | 00001134/20  |  |  |
| JP+01079/2012                                                                         | 2012.11.20.<br>21:12:56 | Deérkezett            | Dejövő | Módosított építési<br>engedélyezési eltárás -<br>Budapest I kerület   |            | Műszaki leírás | Építésügyi natósági szolgáltatás    | 00001104/20  |  |  |
| IR-01378/2012                                                                         | 2012.11.28.<br>21:09:42 | Beérkezett            | Bejövö | Adat, tény, állapot gazolása -<br>Budapest I. kerület                 |            | Müszaki leirás | Kärelem berryüjtása                 | 00001133/20  |  |  |
| R401377/2012                                                                          | 2012.11.28.<br>21:08:32 | Heé/kezent            | Hejovő | Adat, tény, állapot gazolása -<br>Budapest I. kerület                 |            | Müszaki leiras | Edzetes szakhatósagi<br>megkeresés  | 00011133/20  |  |  |
| IR-01376/2012                                                                         | 2012.11.28.<br>21:06:09 | Beérkezett            | Βεjüνű | Adat, tény, állapot gazolása -<br>Budapest I. kerület                 |            | Műszaki leirás | Építésügyi hatósági szolgáltatás    | 00001133/20  |  |  |
| IR-01374/2012                                                                         | 2012.11.28.<br>20:59:40 | Beérkezett            | Bejövő | Épitési engedélyezés eljárás -<br>Dudapest I kerület                  |            | Műszaki leírás | Építésügyi natósági szolgáltatás    | 00001132/20  |  |  |
| ID 0: 070(0010                                                                        | 2012.11.26.             | Countries and all the | 1/mané | Ípitési engedélyezés eljárás -                                        | cco/o/2010 | Kórolom        | Úm vélotovítés                      | 00001100/00  |  |  |

A <u>2.3.1 Táblázatok / Csoportosítás</u> fejezetben (13. oldalon) már bemutatott csoportosítás funkcióval eljárási iratokra (ÉTDR azonosítóra) csoportosítva így néz ki:

| atok listőja<br>I ([1] 2 ) (öszesen: 21) |                          |                   |        |                                                                                                    |            |                 |                            |  |  |
|------------------------------------------|--------------------------|-------------------|--------|----------------------------------------------------------------------------------------------------|------------|-----------------|----------------------------|--|--|
| ÉTDR 🛆<br>azon.                          |                          |                   |        |                                                                                                    |            |                 |                            |  |  |
| ÉTOR<br>iratazonosító                    | / Létrehrizás<br>dátuma  | Állapot           | Irány  | Tárgy                                                                                                    | Iktatószám | Irattipus       | Eljárási cselekmény        |  |  |
| ÉLOR azon.: LELL                         | ны <u>ж</u> ы 12         |                   |        |                                                                                                    |            |                 |                            |  |  |
| JR-01361/2012                            | 20 2.11.22.<br>17:39:46  | Postázónak átadva | kimenő | Helyszíni szemle                                                                                                | -          | Műszak leírás   | Helyszíni szemle kitűzése  |  |  |
| JR-01317/2012                            | 2012.11.21.<br>16:13:56  | Cuyritézés alatt  | Kimenú | Építési engedélyezés jeljárás -<br>Budapest I. kerület                                                          | 2312/2     | Műszak leírás   | Szakhatúsáui neukeresés    |  |  |
| JR-01201/2012                            | 2012.11.14.<br>13:00:22  | Postázónak átadva |        | Építési engedélyezés eljárás -<br>Dudapest I. kerület                                                           | 2012       | Műszak leírás   | l iánypótlási felszólítás  |  |  |
| JR 0128C/2012                            | 2012.11.13.<br>17:18:41  | Ugyntézésre vár   | Bojövő | Építési engedélyezés eljárás Érd                                                                                | 1234       | Műszak Ibírás   | Kárelem benyújtása         |  |  |
| ÉTDR azon.: 0000                         | 1116/2012                |                   |        |                                                                                                    |            |                 |                            |  |  |
| 18-0-322/2012                            | 20122.11.21.<br>17:07:02 | Postázónak átadva | Kimenń | Fennmaradási engedélyezés és<br>ferrmaradasi és továhhénítési<br>engedélyezési eljárás - Budapest I.<br>kerület | 2012/1121  | Egyéh melléklet | Szakhatósági megkeresés    |  |  |
| IR-01015/2012                            | 2012.11.21.<br>15:45:28  | Postázónak átadva | Kimenő | Fennmaradási engedélyezés és<br>ferrmaradási és továbbébítési<br>engedélyezési eljárás - Budapost I.<br>karúlet | 12012      | Egyéb melléklet | I elyszíni szemle kitűzése |  |  |

## 5.2.2. Saját ügyintézői iratok

A *Saját ügyintézői iratok* nézetet választva csak a ránk szignált iratokra szűkíthetjük a megjelenítendő iratok körét. Az ablak az alábbi információkat jeleníti meg a kigyűjtött iratokról:

- ÉTDR iratazonosító
- Létrehozás dátuma
- Állapot
- Irány
- Tárgy
- Iktatószám
- Irattípus
- Határidő
- Eljárási cselekmény
- Mappa neve
- Feladó iktatószáma

Bármelyik fenti kategória szerint csoportosíthatjuk abc-, illetve fordított abc-rendben, a *Létrehozás DÁTUMA* és a *HATÁRIDŐ* esetében pedig időrendben vagy fordított időrendben az iratokat, ha az oszlop fejléc jobb sarkára kattintunk. A csúcsával lefelé mutató háromszög a csökkenő, a csúcsával felfelé mutató háromszög az emelkedő rendben történő csoportosítást jelzi. Egyidejűleg csak egy kategória szerint lehet sorba rendezni a bejegyzéseket.

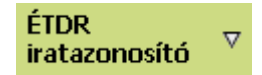

Az ÉTDR <code>IRATAZONOSÍTÓ</code> az iratnak az országosan egyedi azonosítója az ÉTDR-ben.

A LÉTREHOZÁS DÁTUMA az irat keletkezésének a dátuma.

Az ÁLLAPOT mező tartalma az iratnak az iratkezelés szempontja szerinti státuszát jelöli, amely lehet: *beérkezett, érkeztetésre váró, iktatásra váró, kiszignálásra váró, kiadmányozásra váró, expediálásra váró,*
valamint *ügyintézésre vár*. A mező alapján történő rendezéssel a kiválasztott iratkezelési cselekmények szerint csoportosíthatók az iratok.

Az *IRÁNY* mező tartalma azt mutatja, hogy az irat a hatóság felé küldött vagy általa kibocsátott dokumentum-e. Ennek megfelelően értéke *Bejövő* vagy *Kimenő* lehet. Segítségével az iratokat úgy is rendezhetjük, hogy az általunk küldött vagy nekünk (hivatalunknak) küldött iratok legyen csoportban.

A *TÁRGY* mezőben az irat tárgya szerepel. Kérelem esetén az a tárgy, amelynek a benyújtója adott kérelemnek.

Az IKTATÓSZÁM az iratnak a helyi iktató rendszerben kapott iktatószáma.

Az *IRATTÍPUS* mező értéke segít eligazodni a nagyszámú irattípusok között és egy-egy típus szerint csoportosítva megjeleníteni az iratokat, vagy azokra szűrni.

A *HATÁRIDŐ* mező az irattal kapcsolatos eljárási cselekmény ügyintézési határidejét tartalmazza. A mező növekvő időrendi rendezésével az iratokat intézésük esedékessége (az ügyintézési határidejük közelisége) alapján állíthatjuk sorba.

Az *ELJÁRÁSI CSELEKMÉNY* mező az annak az eljárási cselekménynek a megnevezése, amelynek eredményként jött létre a tárgyi irat.

A MAPPA NEVE mező tartalma az eljárás országosan egyedi azonosítója az ÉTDR-ben.

A *FELADÓ IKTATÓSZÁMA* mező a bejövő irányú iratok esetében van értelmezve, tartalma az idegen iktatószám (a küldő szervezet saját iktatószáma).

#### 5.2.3. Hatósági iratok

A *Hatósági iratok* nézetet választva hatóságunk összes iratait megtekinthetjük. A halmaz tartalmazza az aktív, azaz folyamatban lévő ügyeket, valamint a már jogerősen lezárt eljárásokat is. Az iratoknak kategóriák szerinti csoportba rendezése megegyezik a *Saját ügyintézői iratok* nézetnél leírtakkal (<u>5.2.2</u>).

## 5.2.4. Érkeztetésre váró iratok

Az *Érkeztetésre váró iratok* nézetet választva hatóságunk összes, *Érkeztetésre váró* státuszban lévő iratait megtekinthetjük. Érkeztetést csak az iktató szerepkörhöz rendelt felhasználók végezhetnek. Ha nincs ilyen jogosultságunk, a nézet üres listát ad számunkra, még akkor is, ha a hatóságunknál van érkeztetésre váró irat. Az iratoknak kategóriák szerinti csoportba rendezése megegyezik a *Saját ügyintézői iratok* nézetnél leírtakkal (*5.2.2*).

#### 5.2.5. Iktatásra váró iratok

Az *Iktatásra váró iratok* nézetet választva hatóságunk összes, *Iktatásra váró* státuszban lévő iratait megtekinthetjük. Iktatást csak az iktató szerepkörhöz rendelt felhasználók végezhetnek. Ha nincs ilyen jogosultságunk, a nézet üres listát ad számunkra, még akkor is, ha a hatóságunknál van iktatásra váró

irat. Az iratoknak kategóriák szerinti csoportba rendezése megegyezik a *Saját ügyintézői iratok* nézetnél leírtakkal (<u>5.2.2</u>).

## 5.2.6. Szignálásra váró iratok

A *Szignálásra váró iratok* nézetet választva a hatóságunk összes, *Szignálásra váró* státuszban lévő iratait megtekinthetjük. Szignálást az szignáló szerepkörhöz rendelt felhasználók végezhetnek. Ha nincs ilyen jogosultságunk, a nézet üres listát ad számunkra, még akkor is, ha a hatóságunknál van szignálásra váró irat. Az iratoknak kategóriák szerinti csoportba rendezése megegyezik a *Saját ügyintézői iratok* nézetnél leírtakkal (*5.2.2*).

## 5.2.7. Kiadmányozásra váró iratok

A *Kiadmányozásra* váró iratok nézetet választva a hatóságunk összes, *Kiadmányozásra váró* státuszban lévő iratait megtekinthetjük. Kiadmányozást a kiadmányozó szerepkörhöz rendelt felhasználók végezhetnek. Ha nincs ilyen jogosultságunk, a nézet üres listát ad számunkra, még akkor is, ha a hatóságunknál van kiadmányozásra váró irat. Az iratoknak kategóriák szerinti csoportba rendezése megegyezik a *Saját ügyintézői iratok* nézetnél leírtakkal (*5.2.2*).

## 5.2.8. Expediálásra váró iratok

Az *Expediálásra váró iratok* nézetet választva a hatóságunk összes, *Expediálásra váró* státuszban lévő iratait megtekinthetjük. Expediálást az expediáló szerepkörhöz rendelt felhasználók végezhetnek. Ha nincs ilyen jogosultságunk, a nézet üres listát ad számunkra, még akkor is, ha a hatóságunknál van expediálásra váró irat. Az iratoknak kategóriák szerinti csoportba rendezése megegyezik a *Saját ügyintézői iratok* nézetnél leírtakkal (*5.2.2*).

## 5.2.9. Betekintői iratok

A *Betekintői iratok* nézetet választva a hatóságunk összes olyan iratát megtekinthetjük, amelyhez betekintői jogosultsággal hozzá lehet férni. Az e nézetben a kiválasztott iratokba csak betekinthetünk, de azok tartalmát nem módosíthatjuk. E nézetet jellemzően a vezetői beosztásban lévő hivatalnokok használják, akik ily módon figyelemmel tudják kísérni az általuk irányított hivatalban folyó ügyintézői munkát. Az iratoknak kategóriák szerinti csoportba rendezése megegyezik a *Saját ügyintézői iratok* nézetnél leírtakkal (*5.2.2*).

## 5.3. Érkeztetés

Miután a kérelmet benyújtó az eljárását benyújtott állapotba hozta, azaz megnyomta a **Benyújtás** gombot, a kérelem megjelenik a kérelem szerint területi illetékességgel rendelkező hatóság iratai között, mint érkeztetésre váró irat. Az érkeztetést az arra jogosult személy végzi, azaz a hatóságunk csak azon tagjai látják az ÉTDR-ben, akiknek érkeztető szerepkörük van.

Az érkeztetői szerepkörben az **Iratok** gombra kattintva belépünk az IRAT SZERKESZTÉSE ablakba, és a *NéZET* mezőben kiválasztjuk az *Érkeztetésre váró iratok* listaelemet. Erre az ablakban a lista az érkeztetésre váró iratokra szűkül le.

Az érkeztetés végrehajtásához válasszuk ki azt az iratot, amellyel dolgozni akarunk, majd kattintsunk a **Megnyitás** gombra. Ekkor (böngészőnk típusától függő megjelenéssel) a rendszer jelzi, hogy ezzel az iratot át is vettük. Erre az üzenetre nyomjunk **OK** gombot!

| Ezzel a megnyitással Ön á | it is vette az iratot! |
|---------------------------|------------------------|
|                           | ок                     |

A következő nézet azt a nevet viseli, amilyen iratot (cselekményt, megkeresést) tekintünk meg. Ebben a nézetben lehetőségünk van betekintést adni másoknak is (személyeknek, illetve hatóságnak) az érkeztetésre váró irathoz. Ehhez a KARBANTARTÁS doboz **Betekintők** gombjára kell kattintani (továbbiakban lásd <u>9. Betekintés, hozzáférés biztosítása</u>).

| Előzetes szakhatósági megkeresés                               | 00001111/2012 - Megépít Elek - Érd - 1234/50                                                                                                    |  |  |
|----------------------------------------------------------------|----------------------------------------------------------------------------------------------------|--|--|
| Navgāfās                                                       | Kantantartás<br>ietekinlők kéz érkeztetés                                                                                                    |  |  |
| Cselekmény adatai<br>Altolános Cinzectok Irat Dokumontumok Pré | inzügyek                                                                                                    |  |  |
| Létiehozás ideje                                               | 2012.11.17. 9:44:55                                                                                                    |  |  |
| Fetejezés Ideje                                                | 2012.11.17. 11:41:04                                                                                                    |  |  |
| Eljárasi cselekmeny áilapota                                   | Befejezve                                                                                                    |  |  |
| Küldő felnasznélő                                              | Mogópít (mogopit_olok)                                                                                                    |  |  |
| Indok.lás                                                      | A medkeresés oka, hugy a tárovi építési tevékervséghez az Önök hozzájárolását kér em, mver a tevékerység környezetvédelm<br>területen (a Nemzeti Park határán) rajlana. |  |  |
|                                                                |                                                                                                    |  |  |

A képernyőképek elnevezéseiben első ránézésre e területen ellentmondást vélhetünk felfedezni. Iratot kívántunk megnyitni, de itt cselekményekre utaló űrlap- és dobozneveket találunk (irat típusától függően ELJÁRÁS ADATAI, CSELEKMÉNY ADATAI). De az az ellentmondás valóban csak látszólagos. Az ÉTDR iratszerkesztése és iratkezelése azon a felismerésen alapul, hogy a cselekmény és annak irata szoros szimbiózisban van egymással. A cselekmény állapota az irat készítésének, kezelésének, kézbesítésének fázisaitól függ. Ezért az ÉTDR az iratot és a cselekményt szoros egységként kezeli. Amikor tehát egy iratot érkeztetünk, akkor az irat mögötti eljárás vagy cselekmény adatait láthatjuk, szerkeszthetjük, s majd ha egy iratot kiadmányozunk, akkor azzal egyben egy eljárási cselekményt is elvégeztünk.

Ezen a képernyőn tehát az iratot magát az ELJÁRÁS ADATAI vagy CSELEKMÉNY ADATAI nevet viselő doboz többfüles táblázatában találjuk meg, ez az IRAT fül.

| Cselekmény adatai<br>Általános Cimzettek Irat Dokumentumok Pénzugyek |                                                     |  |  |  |
|----------------------------------------------------------------------|-----------------------------------------------------|--|--|--|
| ÉTDR iratazonosító                                                   | IF-01377/2012                                       |  |  |  |
| Létrehozás dáturna                                                   | 2012 11.23. 21:08:32                                |  |  |  |
| Â/lepot                                                              | Beérkezett                                          |  |  |  |
| Irány                                                                | Bejčvö                                              |  |  |  |
| TAI3/                                                                | Aulau, témy, álapot igacolása - Budapest I. kerület |  |  |  |
| Ĺıkeztetőszám                                                        |                                                     |  |  |  |
| Érkeztetés cátuma                                                    |                                                     |  |  |  |
| Érkeztetési kérő ügyintéző                                           |                                                     |  |  |  |
| liktetőszán:                                                         |                                                     |  |  |  |
| Petetás clátuma                                                      |                                                     |  |  |  |
| lktetäst kerö ügyiniéző                                              |                                                     |  |  |  |
| Pallipus                                                             | Műszaki leírás                                      |  |  |  |
| Mollólilotezám                                                       | 3                                                   |  |  |  |
| Iratkán megrekintése                                                 |                                                     |  |  |  |

Az IRAT fülön az alábbi adatsorokat látjuk:

- ÉTDR IRATAZONOSÍTÓ,
- LÉTREHOZÁS DÁTUMA,
- Állapot,
- IRÁNY,
- TÁRGY,
- Érkeztető szám,
- Érkeztetés dátuma,
- Érkeztetést kérő ügyintéző,
- Iktatószám,
- IKTATÁS DÁTUMA,
- IKTATÁST KÉRŐ ÜGYINTÉZŐ,
- Irattípus,
- Mellékletszám.

Egyes sorok ekkor még nem tartalmaznak adatot, hiszen azok az iratkezelés során (automatikusan) kapják meg értéküket. A táblázat alatt bal oldalon találjuk az Iratkép megtekintése funkciót, ezzel nézhetjük meg magát a PDF alapú iratot, s annak tartalma alapján végezhetjük el az iratkezelési műveleteket.

Annak függvényében, hogy hatóságunk esetében van-e vagy sem automatikus kapcsolat a helyi iktatórendszerrel, jelenik meg az Automatikus érkeztetés és a Kézi érkeztetés opció. Akkor is a kézi érkeztetést válasszuk, ha átmenetileg nem működik a kapcsolat az ÉTDR és a helyi iktatórendszer között.

| Nevigálás | Karbantartás              |
|-----------|---------------------------|
| Eljárás   | Borskintők kéz érkeztetés |

Kézi érkeztetéskor az iktatóból kapott érkeztetési számmal nekünk kell kitöltenünk az adatmezőt. Az Érkeztetés DÁTUMA mezőt a rendszer az napi dátummal automatikusan kitölti, de módosíthatjuk. A mi

felelősségünk, hogy a manuális kitöltött mezők tartalma megegyezzen az iktatóból kapott adatokkal. Kézi kitöltés esetén a Mentés gombra kattintva hajthatjuk végre az érkeztetés műveletét.

| Érkcztetési adatok |              |
|--------------------|--------------|
| Érkeztetési szám   | 12345        |
| Éikeztetés déturne | 2012-11-17   |
| Vissza             | Mentés Elvet |

Az érkeztetést követően a beérkezett irat *ÁLLAPOT*-a *Érkeztetve* lesz és megjelenik iktató, illetve szignáló szerepkörrel rendelkező hatósági személy iratai között (az *Iktatásra váró iratok* és a *Szignálásra váró iratok* nézetben). Az űrlap immár tartalmazni fogja az érkeztetés adatait: az *ÉrKEZETŐ SZÁM*-ot, az *ÉrKEZTETÉS DÁTUMÁ*-t, valamint az *ÉrKEZTETÉST KÉRŐ ÜGYINTÉZŐ NEVÉ*-t és ÉTDR-beli login nevét.

Ebben a pillanatban már akár lehet is ügyet intézni, azaz jobb felső sarokban megjelenik a CSELEKMÉNYEK doboz, melyben az adott irathoz (eljáráshoz, cselekményhez) kapcsolódó cselekmények indíthatók. De természetesen az érkezett iratot még szignálni és iktatni is kell ahhoz, hogy kiadmányt is készíthessünk.

| Előzetes szakhatósági megkeresés                              | 00001111/2012 - Megépit Elek - Érd - 1234/50                                                                                                    |  |  |
|---------------------------------------------------------------|----------------------------------------------------------------------------------------------------|--|--|
| Navkjálás<br>Eljárés                                          | Karbantartás Cselekmények<br>Ietakintők kézi ktatás szignálás Szekharósági álástog alás H ánypóttasi telszoltás Általános levé                                                                     |  |  |
| Cselekmény adatai<br>Általános Címzettek Irat Dokumentumok Pr | 20 2 11 17 5'44-55                                                                                                    |  |  |
| Edejozów idcje<br>Ediárski svelekmény állapote                | 2012.11 17. 11:41:04<br>Defejezve                                                                                                    |  |  |
| Kuldó ielhasznélo<br>Indoklás                                 | Megépít (megepit_elek)<br>A megkeresés oka, hogy a tárgyi építési tevékenységhez az Örök hozzajárulását kérjem, mivel a tevékenység környezetvédelm<br>területen (a Nemzeti Park hatarán) zajlana. |  |  |
|                                                               |                                                                                                    |  |  |

## 5.4. Szignálás

Szignálást az *Érkeztetett* vagy *Iktatott* státuszú iraton végezhetünk. Szignáláshoz kattintsunk a Szignálás gombra!

A SZIGNÁLÁS – ÜGYINTÉZŐ KIVÁLASZTÁSA ablakban a listából kiválasztjuk az ügy érdemi intézésével megbízni kívánt ügyintézőt. A Mentés gomb megnyomásával szignálás végrehajtásra kerül.

| C [1] ≥ > > Oldalak: 1 / 2 (Osszesen: 2        |   |                                    |   |                      |   |
|------------------------------------------------|---|------------------------------------|---|----------------------|---|
| ízzon ide egy oszlopot a csoportosításhoz!     |   |                                    |   |                      |   |
| gyintéző neve                                  | Δ | Hivatali e-mail cim                |   | Hivatali telefonszám |   |
|                                                | Ŷ |                                    | Ť |                      | 1 |
| bári Netti (Babári Netti)                      |   | babarithetti@uthtantszthu          |   | -3614761100          |   |
| dő Katalin (csillagkatain)                     |   | bedokatain@mail.hu                 |   | -3011234507          |   |
| ke Borbála (Eeke Borbála)                      |   | bekelborbala@pudavar.hu            |   | -3614583069          |   |
| kete Gábor (FeketeGabor)                       |   | feketegabor70@gmail.com            |   | -0611204567          |   |
| lóp János (Fülöp János)                        |   | fulop.janos@budavar.hu             |   | -0614500074          |   |
| osz Jakap (gipszjakab)                         |   | gipszjakab@teszthivatal.hu         |   | 3611234567           |   |
| obasi Orsolya (holocsiorsolya)                 |   | aphat@fars.hu                      |   | 3612331954           |   |
| notti Judit (Janotti Judit)                    |   | janotti judit@budavar.hu           |   | -3614583022          |   |
| sz (szkomacs)                                  |   | a@a.hu                             |   | -3612223455          |   |
| tica Zsótia (katicazsotia)                     |   | katicazsofia@erd.hu                |   | -3611234567          |   |
| tona Katalin (KatonaK)                         |   | katalin.katona@bm.gov.hu           |   | -3614411899          |   |
| ; Brizsai (kisrozsa)                           |   | kis mzsalgietrikihu                |   | -36112-4567          |   |
| iltsár Tstván (Kultsár Tstván 2)               |   | k ultsarstvan©herettyn ujfal u hil |   | -3654505427          |   |
| arton Sándor (martonsandor)                    |   | marton.sander@nkhildev.hu          |   | -3612735533          |   |
| στοιγ ένει (ποποιγιενε)                        |   | mail@mail.hu                       |   | -3611234567          |   |
| iqγ ≺iti (Naq¥ Kiti 2)                         |   | nayykitt@vipmal.nu                 |   | -3614583000          |   |
| igytudású Fülöp János (Nacytudású Fülöp János) |   | nagytudasu@fulop.hu                |   | -3614583074          |   |
| ppné Ildikó (Pappné Ildikó)                    |   | papp.gezane@pudavar.hu             |   | -3014320704          |   |
| abadosné Harangozó Mária (u-szhm-1221)         |   | szabadosne@op hu                   |   | -0612120455          |   |
| eleczky Szivia (Szeleczky Szilvia)             |   | szeleszli@budavar.hu               |   | -0614500027          |   |

#### A szignálását követően az eljárás

- Szignálva státuszba kerül, ha az iktatás még nem történt meg,
- *Ügyintézésre vár* státuszba kerül, ha az iktatás már korábban megtörtént.

A szignálást követően a kijelölt ügyintéző jogosulttá válik az eljárás adatainak és mellékleteinek megtekintésére és módosítására, eljárási cselekmények kezdeményezésére.

## » Ügyintézői átvétel

A szignálást követően az eljárás megjelenik a kijelölt ügyintéző *Saját ügyintézői eljárásaim* nézetében. Kijelölt ügyintézőként az **Iratok** gombra kattintva megjeleníthetjük a ránk szignált irat adatait. Amenynyiben nincs iktatva, csupán érkeztetve és ránk szignálva, akkor nekünk kell gondoskodnunk az irat iktatásáról (az iktatást egyébként a szignáló is kezdeményezheti).

## 5.5. Iktatás

Az érkeztetést követően az iratot iktatni kell. Dönthetünk úgy is, hogy az iratot iktatás nélkül kiszignáljuk, ekkor a megjelölt ügyintéző feladata lesz az iktatás végrehajtása. Annak függvényében, hogy van-e vagy sem elektronikus kapcsolatunk a helyi iktatórendszerrel, választhatjuk az Automatikus iktatás -t, illetve ha nincs, vagy nem működik az elektronikus kapcsolat, akkor a Kézi iktatás -t kell választanunk és magunknak kell manuálisan beírnunk az iktatótól kapott iktatószámot. Kézi iktatáskor az iktatóból kapott iktatószámmal nekünk kell kitöltenünk az adatmezőt. Az automatikus iktatás esetében a mezőt a rendszer tölti ki számunkra. Az *IKTATÁS DÁTUMA* mezőt a rendszer az az napi dátummal automatikusan kitölti, de ezt az értéket módosíthatjuk. A mi felelősségünk, hogy a manuális kitöltött mezők tartalma megegyezzen az iktatóból kapott adatokkal. Kézi kitöltés esetén a Mentés gombra kattintva hajthatjuk végre az iktatást.

| Iklalási adalok |              |
|-----------------|--------------|
| lktató aiszárii | 120916/2012  |
| líktətás dətumə | 2012-11-17   |
| Vissza          | Mentés Elvet |

Az iktatást követően az irat  $\acute{A}$ LLAPOT-a

- *Ügyintézésre vár* lesz, amennyiben a szignálás megelőzte az iktatást,
- egyébként az irat státusza *Iktatva* lesz és megjelenik szignáló szerepkörrel rendelkező hatósági személy iratai között (a *Szignálásra váró iratok* nézetben).

## 5.6. A hivatali oldalon készült iratok (kimenő iratok)

A hivatali oldalon készült iratok annyiban képeznek sajátos esetet, hogy esetükben az érkeztetés fogalmilag nem értelmezett. A hivatalban készült irat iktatására az előtt kell sort keríteni, mielőtt azt kiadmányoznánk (hiszen kiadmányozással a PDF alapú irat létrejön és rögtön digitális aláírással a rendszer el is látja, azaz az iratra ez után már semmilyen adatot, még az iktatószámot sem lehet elhelyezni. A kiadmány tervezetét az iktatásra jogosult ügyintéző (aki lehet akár az ügy érdemi ügyintézője is) ezt követően iktatószámmal látja el. A tervezet csak az iktatást követően válik láthatóvá a kiadmányozónak (jelenik meg a Kiadmányozásra váró iratok nézetben).

#### 5.7. Kiadmányozás

Az iktatott és az ügyintéző által késznek minősített (a Kiadmányozásra gombbal benyújtott) irat megjelenik a kiadmányozói szerepkörrel rendelkező munkatársak *Kiadmányozásra váró iratok* nézetében.

Figyelem! A Kiadmányozásra gombbal benyújtott irat addig nem jelenik meg ebben a nézetben, amíg az irat nincs iktatva. Lásd még a <u>8.3.1 (d) Kiadmányozás, kézbesítés</u> fejezetet!

A kiválasztott iratot a Megnyitás gombra kattintva nyithatjuk meg.

| ratok<br>Iratműveletek<br>Inegnyilás  | 💿 betekint                            | Cik Ci demé     | nylista Felad | lóisgrzékek –éttivevények külds       | n-ények     | Szűrési lunka<br>Nézet So<br>Gyorsszűrő Si<br>Hi | i <b>dk</b><br>ajét Jgy nté <mark>v kottpus</mark><br>ajét Jgy ntézői irata m<br>atőségi iratok<br>kezertéste váró ranck                                  | Szürés        |
|---------------------------------------|---------------------------------------|-----------------|---------------|---------------------------------------|-------------|--------------------------------------------------|----------------------------------------------------------------------------------------------------|---------------|
| K (1) X X                             | Odaa< 1 / 1 (0:<br>opot ∋ csoportosít | áshozl          |               |                                       |             | S:<br>Ki<br>D<br>B:                              | igná šera vdok<br>admányozécra véró iretok<br>admányozécra véró iretok<br>admányozéc jovítós olotti irato-<br>spediálásra váró i ratok<br>elekintű iratuk |               |
| ETDR<br>iratazonositó 🗸               | Létrehozás<br>dátuma                  | Állapot         | Irány         | Tàrgy                                 | Iktatószám  | Irattipus                                        | Eljárási cselekmény                                                                                                    | ÉTDR azon.    |
| IR-01296/2012                         | 2012.11.17.<br>15:00:32               | Kiadmányozásta  | Ki⊓enó        | Épitési engedélyezés eljárás<br>Érd   | 1234-2/2012 | Kiadváry                                         | Ugyfélértesítés                                                                                                    | 00001111/2013 |
| .R-01295/2012                         | 2012.11.17.<br>13:44:21               | ügyntézésre vár | Bejovő        | ≝pitesi engedėlyezės eljáras -<br>∸rd | 1234/2012   | Kérelem                                          | Kárelem beryújtása                                                                                                    | 00001111/2013 |
| 😮 🤇 [ 1] 😕 O'daak 1 / _ (Ússzasen: 2) |                                       |                 |               |                                       |             |                                                  |                                                                                                    |               |

| Kartrantartás           Eljáréo         Ectekintők         4semányczás         4semányczás visozautas tása         Kiadmáryozás javítása |                                     |  |  |  |
|----------------------------------------------------------------------------------------------------|-------------------------------------|--|--|--|
| Éktalános Línzettek Irat Uckumentumok Pérzugyek                                                                                          |                                     |  |  |  |
| ÉTDA irətəzonosíić                                                                                                    | IR-01295/2012                       |  |  |  |
| Léirenozés dátuma                                                                                                    | 2012.11.17 15:00:02                 |  |  |  |
| Állapot                                                                                                    | Kiaunänyukásra                      |  |  |  |
| l trány                                                                                                    | Kimenő                              |  |  |  |
| Tárgy                                                                                                    | Építési engecélyezési eljárás - Érd |  |  |  |
| l/talószám                                                                                                    | 1204-2/2012                         |  |  |  |
| Gratas cáturoa                                                                                                    | 2012.11.17                          |  |  |  |
| (ktalási xerő úgyintéző                                                                                                    | Hatós Ágnes (hatos agnes)           |  |  |  |
| - Kiedmányozás dátum <del>a</del>                                                                                                    |                                     |  |  |  |
| Kiedmányozć                                                                                                    | Hatós Ágnes (hatos agnes)           |  |  |  |
| Expediálás datuma                                                                                                    |                                     |  |  |  |
| Expediáló                                                                                                    |                                     |  |  |  |
| liatticus                                                                                                    | Kiacvány                            |  |  |  |
| Mellékietszám                                                                                                    | C                                   |  |  |  |
| Irst képének létrshozáse                                                                                                    | Saboribó                            |  |  |  |
| Sublar. Információ közése                                                                                                    |                                     |  |  |  |
| Fejléc                                                                                                    | Header                              |  |  |  |
| Ugyintöző                                                                                                    | Hatós Ágnas (hatos agnas)           |  |  |  |
| Κίεψπάηγοχό εχειερκόιε                                                                                                    | Kiacmanyozo                         |  |  |  |
| Rivélasztot: Kiedméryöző Helűs Ágres (Tialus agres)                                                                                      |                                     |  |  |  |
| Inatkép megrekintése                                                                                                    |                                     |  |  |  |

Az **Iratkép megtekintése** gombra kattintva meg tudjuk nyitni a jóváhagyásunkra benyújtott dokumentumot.

| arasok > bijaras szerkesztése > brdenn dontés                  | 2012-11-17 18:                                                                            |
|----------------------------------------------------------------|-------------------------------------------------------------------------------------------|
| Érdemi döntés                                                  | 00001111/2012 - Megépít Elek - Érd - 1234/56                                              |
| Navıgālās<br>Eljárás                                           | Karbantartás<br>Eeteki nők Kiadményozás Kedmányozás visszautasírésa Kiadmányozás javítása |
| Cselekmény adatai<br>Általánus Cínzettek Irat Dukur rentur ruk | Pér züllwek                                                                               |
| Létrehczás idəyə                                               | 2012.11.17.17:06:26                                                                       |
| Belejszés Meje                                                 |                                                                                           |
| Eljárási cselekmény állapota                                   | Kudles alatt                                                                              |
|                                                                | And an a real statements and the trade of the trade of the statements                     |

A NAVIGÁLÁS doboz Eljárás gombjával – eljutva annak eljárási nézetére – megismerkedhetünk a jóváhagyásunkra váró irathoz tartozó üggyel, annak dokumentációjával. A KARBANTARTÁS dobozban pedig három lehetőség közül választhatunk:

- a Kiadmányozás gombra kattintva az elénk terjesztett iratot aláírjuk (az ÉTDR elhelyezi az iraton a minket is megnevező hitelesítőbélyegzőt és digitális aláírást, valamint az időbélyegzőt),
- a Kiadmányozás visszautasítása gombra kattintva visszaadjuk a dokumentumot az ügyintézőnek módosításra vagy átdolgozásra (ennek hatására az eljárás állapota *Folyamatban*-ra változik),
- a Kiadmányozás javítása gombra kattintva nem adjuk vissza a dokumentumot az ügyintézőnek módosításra vagy átdolgozásra, hanem magunk módosítjuk, javítjuk azt (ennek a rendszerben nyoma marad, az ügyintéző erről értesítést kap).

Figyeljünk oda, hogy eltér a kiadmányozásra még be nem nyújtott és az átdolgozásra visszautalt irat státusza, noha mindkettőnek az intézése az ügyintéző feladata!

## 5.8. Expediálás, kézbesítés

Kiadmányozás után az irat *Kiadmányozva* állapotba kerül. Az iratnak a címzetthez történő kézbesítéséhez nyissuk meg az iratot a megnyitás gombbal majd kattintsunk az **Expediálás** gombra. Az expediálás végrehajtásához az expediáló szerepkörhöz rendelt munkatársnak kell lennünk.

| cijarasok > cijaras szerkesztése > ogyrelertésítés | 2012-11-17 15:50                             |
|----------------------------------------------------|----------------------------------------------|
| Ügyfélértesítés                                    | 00001111/2012 - Megépít Elek - Érd - 1234/56 |
| Navigálás<br>Eljátés                               | Karbantartás<br>EeteKintők Expediá ás        |
| Cselekmény adatai                                  |                                              |
| Artaianos umzettek Irat Dokumentumok               | TR.01225(2012                                |

Az expediálást követően az iratunk állapota *Postázónak átadva* lesz. Ha a kézbesítés a címzett ügyintézési rendelkezése szerint elektronikus úton történik, akkor a rendszer számukra automatikusan kiküldi az iratot. Az IRATOK ablakban a POSTÁZÁS dobozba rendezve találhatók a kiadmányok továbbításával, illetve a kézbesítés megtörténnek a rendszerbe való rögzítésével kapcsolatos funkciók gombjai.

| L' dUK         |                                                                     | 2012-12-1 19:51                                                                      |
|----------------|---------------------------------------------------------------------|--------------------------------------------------------------------------------------|
| Iratok         |                                                                     |                                                                                      |
| iratműveletek  | Postázás<br>Küldeménylista Taladójegyzékek Térivevények küldeményak | Szűrési funkciók<br>Nézet Hetńsâg irat♥ Irctiipus ♥<br>Gyorsszűrő Iktatóczám ♥ Ertők |
| iratok listája | • 21,                                                               |                                                                                      |

#### KIDOLGOZÁS ALATT

Ha a kézbesítés elektronikus úton történik, akkor az átvétel megtörténte automatikusan kerül regisztrálásra a rendszerben, s ezzel teendőnk nincs. Amennyiben hatóságunk esetében működik a posta automatizált szolgáltatása az e-tértivevénnyel, úgy küldeményünk átvételét az ÉTDR automatikusan regisztrálja, így azzal szintén nincsen adminisztratív feladatunk.

#### » Kézbesítési adatok manuális rögzítése

Ha az irat hagyományos postai úton, személyesen, vagy hivatali kézbesítő (esetleg telefax készülékkel) került kézbesítésre, úgy az átvétel tényét nekünk, mint expediálónak kell rögzítenünk a rendszerben. (A papír alapú tértivevényt vagy igazoló szelvényt szkennelni és feltölteni is szükséges!) Ezt az expediált irat CSELEKMÉNY ADATAI dobozának CÍMZETTEK fülén a *MŰVELETEK* oszlopban található kis ikonra kattintva tehetjük meg.

|                        | lavigālās Karbantartās          |                |                  |                          |     |                |                  |                |
|------------------------|---------------------------------|----------------|------------------|--------------------------|-----|----------------|------------------|----------------|
| Navigālās Karbantartās |                                 |                |                  |                          |     |                |                  |                |
|                        | Eljárás                         |                | Eetekintők       |                          |     |                |                  |                |
|                        |                                 |                |                  |                          |     |                |                  |                |
| Св                     | elekmény adatai                 |                |                  |                          |     |                |                  |                |
| ٦,                     | Általános Címzette <del>l</del> | k Irat Dokumer | itumok Pérzügyek |                          |     |                |                  |                |
| 7                      |                                 |                | -                |                          |     |                |                  |                |
| 1                      | 🔍 🔇 [1] > 🔊 🕠                   |                |                  |                          |     |                |                  |                |
|                        | Müveletek                       | Név            | Dimzett tipusa   | Kapcsolattartás<br>módja | tim | Átvétel mridja | Átvétel státusza | Átvétel dátuma |
|                        |                                 | 3              | 7 7              | 5                        | 9   | ?<br>?         | ?                | -              |
| Į.                     |                                 |                |                  |                          |     |                |                  |                |

## Az ÁTVÉTEL RÖGZÍTÉSE ablakban

- az ÁTVÉTEL MÓDJA értéke Nem eldöntött, Személyes, Hirdetményes, Rendszeren belüli, Postai,
- az ÁTVÉTEL STÁTUSZA értéke Előkészített, Elküldött, Nem került átvételre, Újraküldött,

lehet, e mellett rögzítenünk kell még az átvétel napját (ez alapértelmezettként az aktuális dátum, azaz a mai nap, de más értéket is megadhatunk, s ebben segítségünkre van egy kis naptár is).

| уковр – Бјанарок – Бјанал срскинсту аосс | erroyatese   | 201211272-102 |
|------------------------------------------|--------------|---------------|
| Fliórási cselekmény átvétel rö           | nzitése      |               |
|                                          | ,,           |               |
|                                          |              |               |
| Cimzett                                  | Megépít Elek |               |
| Atvétel módja                            | Személyes    | V             |
| Átvétel státusza                         | Avett        |               |
| Átvétel cátuma                           | 2012-12-32   |               |
| Vissza                                   |              | Mentés Elvet  |
|                                          | Ојгакијани   |               |

| Átvétel détuine | 2012-12-02                                   |
|-----------------|----------------------------------------------|
| Vissza          | • November 2012 •                            |
|                 | H K SZE CS P SZD V                           |
|                 |                                              |
|                 | 12 13 14 15 16 17 18<br>19 20 21 22 23 24 25 |
|                 | 26 27 <b>28</b> 29 30                        |

## 6. A Főoldal

|         |          |          | Ustár Águar        |       |         |
|---------|----------|----------|--------------------|-------|---------|
| Fooldal | Hjäräsok | Tratok 📔 | Hatósági munkatárs | Súció | U       |
|         |          |          |                    | cogo  | ratepes |

Az ÉTDR mindig látszó felső gombsorában a <mark>Főoldal</mark> gombra kattintva nyithatjuk meg a FŐOLDAL ablakot. Itt érhetjük el a <mark>Saját adatok szerkesztése</mark> pontot.

| 3)Clai 20;                | 12-12-1 19:55 |
|---------------------------|---------------|
| Ügyintéző kezdőoldal      |               |
| Saját adatok szerkesztése |               |

#### 6.1. Saját adatok szerkesztése

A <u>Saját adatok szerkesztése</u> gombra kattintva a SAJÁT ADATOK SZERKESZTÉSE képernyőre érkezünk, ahol azokat a személyes és hatósági adatainkat tudjuk megtekinteni és – részben – módosítani, melyeket a regisztráció során adtunk meg. Ugyanakkor azok az adatok, amelyek az ügyfélkapu viszontazonosításhoz szükségesek (*ÜGYFÉLKAPU KÓDJA, EMAIL, SZÜLETÉSI NÉV, ANYJA NEVE, SZÜLETÉSI DÁTUM*), nem módosíthatók.

| Személyes adatok               |                                   |
|--------------------------------|-----------------------------------|
| ÉTDR feihasználó azonosító     | E4086554408402107                 |
| - Ügyielkapu kódja             | ngaite.                           |
| Ügytélkapus email              | needen lines engelighten gave. hu |
| Titulus                        |                                   |
| Vəzəteknev                     | 1969:                             |
| Keresztnév                     | Beccente:                         |
| 2. Keresztnév                  |                                   |
| Születési név                  |                                   |
| Апуз ләvə                      |                                   |
| Születési orszég               |                                   |
| Születés, település            |                                   |
| Születési dátum                | 1975 01.01.                       |
| Hatósági adatok                |                                   |
| Monogram                       |                                   |
| Hivstali e-mail cim            | Section 1                         |
| Hivatali telefonszán.          |                                   |
| ⊦əxszám                        |                                   |
| Deosztás                       | lavinéző                          |
| liktalo rendszeibeli azonosiło |                                   |
| Viseza                         | Mentés Floer                      |

## 6.2. Üzenetek

A Főoldalon olvashatóak a felhasználónak küldött rendszerüzenetek, visszaigazolások is. Az *ELOLVASVA* oszlopban a jelölőnégyzet csupán jelölésre szolgál, itt kipipálni nem tudjuk, az üzenet csak akkor lesz elolvasott, ha valóban megnyitjuk olvasásra. Ehhez ki kell jelölni az olvasandó üzenetet, majd rákattintani a Megnyitás gombra, ahol – az üzenet típusától függő nevet viselő – megnyíló képernyőn az Iratkép megtekintése gombbal olvashatjuk el az így kézbesített iratot.

| Lizenetek<br>Milveletek<br>E megnytás | Dodek: 1 ( 2 (örsterer: 23)      | <mark>Szűrést Burkciók</mark><br>Nezer <mark>Hatoság óst♥</mark> Ozenettipus                 | Szűrés      |
|---------------------------------------|----------------------------------|----------------------------------------------------------------------------------------------|-------------|
| Húzzon ido bgy oszlabat               | a csepertosításhoz!              |                                                                                              |             |
| Küldés ideje                          | Ozenet tipusa                    | Ozenet szövege                                                                               | Eloivasva 🛆 |
| 2012.11.20. 21:02:14                  | Építésügyi hatósági szolgáltatás | Építésügyi hatósági szolgáltatási megkeresés érkezett. Küldő: Megépít (megepít_eleki)        |             |
| 2012.11.28. 21:08:24                  | Építésügvi hatúsági szolgáltatás | Építésügvi hatúsági szolgátatés megkeresés érkezett. Küldő: Megépít (megepít_elek)           |             |
| 2012.11.28. 21:09:16                  | Szakhatósági megkeresés          | Szakhatósági megkeresés érkezett. Kuldő: Megépít (megepit_elek)                              |             |
| 2012.11.28. 21:10:07                  | Kérelem penyújtása               | kérelem árkezett. Küldő Megépít (megepít_elak)                                               |             |
| 2012.11.20. 21:10:50                  | Építésügyi hatósági szolgáltatás | Építésügyi hatósági szolgáitatási megkeresés érkezett. Küldő: Megépít (megepít_eleki)        |             |
| 2012.11.28. 21:15:04                  | Szakhatúsági megkeresés          | Szakhatúsági megkeresés érkezett. Küldő: Megépít (megepít_elek)                              |             |
| 2012                                  | Kérelem nenyújtása               | kérelem érkezett, küldő. Vegépít (megepít_elek)                                              |             |
| 2012.11.13. 17:19:42                  | Kérelem penyújtása               | kérelem árkezett. Küldő Megépít (megepít.elek)                                               | <b></b>     |
| 2012.11.21, 16:10:25                  | Cselekmény véglegesítése         | Hiánypótási felszőítását a rendszer eljuttatta kiadmányocásra                                |             |
| 2012.11.21, 10:21:09                  | Cselekmény véglegesítése         | Helvszíni szemle kitűzését a rendszer elruttatta kiacmányozásra                              |             |
| 2012. 21. 17:14:10                    | Cselekmény véglegesítése         | Szakhatósági megkeresését a rendszer eljuttatta kiadmányozásra                               |             |
| 2012.11.21. 17:45:09                  | Építésúgyi hatósagi szolgáltatás | Építésügyi hatósági szolgáltatás megkeresés érkezett. Küldó: Cserteg Imre (CsertegKerelmezo) | <b>E</b>    |
| 0010 01, 00,44,00                     | Politániani katérési sadaéltatés | Feltás''ani hatásári malaktarás meslemesés árlemett. Wildár Constan Iran (ConstanKandmana)   | 1.0         |

# 7. Eljárások kezelése

## 7.1. Az eljárások áttekintő képernyője

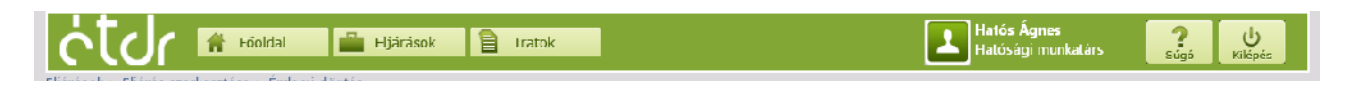

Az ÉTDR mindig látszó felső gombsorában az **Eljárások** gombra kattintva nyithatjuk meg az ELJÁRÁSOK ablakot. Itt alapértelmezésként azokat az eljárásokat látjuk áttekintő nézetben, melynek mi vagyunk az ügyintézői, de a szűrési opciókkal végül is mindazokat az építésügyi hatósági eljárásokat láthatjuk, melyek hatóságunknál futnak vagy futottak.

| Eljárások                         |                                             |                        |                                                                                         |                     |                       |
|-----------------------------------|---------------------------------------------|------------------------|-----------------------------------------------------------------------------------------|---------------------|-----------------------|
| Mappaműveletek                    |                                             | S7/irés                | I Tunkciák                                                                              |                     |                       |
| 🔂 borrándás                       | 🗂 mognuitie 🚺 hoteluid                      | tők G                  | selekménytípus 📉 Néz                                                                    | ret Hotósági e já 🛩 | Eljárástípus 🛛 🔽      |
|                                   |                                             | Cselekm                | ény natórideje 🧧 🤡 Gyorsszü                                                             | ró Helytajzi szá 🗸  | Érték szürás          |
| Mappák listája                    |                                             |                        |                                                                                         |                     |                       |
| < < [1] > » O                     | dalak: 1 / 1 (Összesen: 12)                 |                        |                                                                                         |                     |                       |
| Húzzon ide egy oszlant            | nt a csoportosításhozi                      |                        |                                                                                         |                     |                       |
| ÉTOR azun. 🕔                      | 7 Kérelmezű neve                            | Település              | Eljárástípus                                                                            | Állapot             | Státuszuk             |
| <ul> <li>00001134/2012</li> </ul> | Vegépít Elek                                | Eucapest (, kerület    | Módositett építési engedélyezési<br>eljárás                                             |                     | VY & V S              |
| 00001133/2012                     | Vogópít Elok                                | Eucapest (, kerület    | Adat, tóny, állapot igazolása                                                           | Rögzítés alatt      | V2 & V S              |
| ⊡. 00001132/2012                  | Vecépít Elek                                | Eucapest II. kerület   | Építés engedélyezési eljárás                                                            | Rögzítés alatt      |                       |
| 0 00001101/2012                   | la ász Lajos                                | Eucapest (, kerület    | Építés engedélyezési eljárás                                                            | Ügyintézés          | V2 & V 3              |
| ⊡ nnn1129/2012                    | Vitinár Manó                                | Eucapest II. kerület   | Építés engedélyezési eljárás                                                            | Ügyintézés          | V2 & V S              |
| 0 00001120/2012                   | Várkonyi Zsolt                              | Eucapest (, kerület    | Építés engedélyezési eljárás                                                            | Ügyintézés          | V2 & V 8              |
| ⊡ 11111125/2012                   | < S7                                        | Wán                    | Építés engedélyezes eljárás                                                             | Ögyintezés          | V2 & V S              |
| 0 00001124/2012                   | Erdélyi Tímea                               | Eucapest XVII. kerület | Építés engedélyezési eljárás                                                            | Ügyintézés          | V2 & V S              |
| ⊡ 00001121/2012                   | Cserteg Torre                               | Eucapest f, kerület    | Összevent építés(igyi hatósági<br>eljárás (elvi+engedélyezési)                          | Ügyintézés          | V? & V 3              |
| ⊡ <b>∩∩∩</b> 112∩/2012            | Vonory Éva Kéremező                         | Eucapest f, kerület    | Egyszerűsített építési<br>engecélyezési eljárás                                         | Ügyintézés          | V? & V S              |
| ₪ 00001116/2012                   |                                             | Eucapest I. kerulet    | Fernmaradási engedélyezési és<br>fernmaradasi és továbbepítési<br>engedélyezési eljárás | Ügyintezés          |                       |
|                                   | Vegépit Elek                                | Eucapest I, kerület    | Építés engedélyezési eljárás                                                            | Ogyintézés          | <mark>√?</mark> & ✓ § |
| 00001103/2012             ≪       | Veçépít Elek<br>delek: 1 / 1 (Össtesen: 12) | Eucapest (, kerület    | engeceyszesi eljárás<br>Epítés: engedélyezési eljárás                                   | Ogyintézés          | √2 ≥ ✓ 5              |

Hivatalból indított eljáráshoz a **hozzáadás** gombbal új mappát hozhatunk létre, egyéb esetben a **megnyitás** gombbal nyithatjuk meg a kiválasztott eljárás mappáját. (További funkciók érhetők el a MAPPAMŰVELETEK és a SZŰRÉSI FUNKCIÓK dobozban, lásd még <u>7.2.3 Betekintők: hozzáférés biztosítása</u> 52. oldal és <u>2.5.1 Szűrési funkciók doboz</u> 17. oldal)

A képernyő táblázatos formában az alábbi adatokkal mutatja a tárhelyeket (**eljárások**-nál: az eljárásokat):

- az  $\acute{ETDR}$  AZONOSÍTÓ a rendszer által országosan egyedileg generált azonosító (automatikusan áll elő és nem módosítható),
- a *KÉRELMEZŐ NEVE* a kérelmet benyújtó személy neve.

- a *TELEPÜLÉS* annak a településnek a neve, amelynek az ingatlan nyilvántartásában szerepel a tárgyi ingatlan,
- az *ELJÁRÁSTÍPUSOK* a tárgyi ingatlannal kapcsolatban indítandó (eljárásoknál: indított) eljárás(ok) típusa,
- az *ÁLLAPOT* az eljárás egészére vonatkozóan jelzi, hogy az ügyintézés mely stádiumában tart éppen,
- a *STÁTUSZOK* az eljárási cselekményekre vonatkozóan jelzi, hogy az ügyintézés és a határidő mely stádiumában tart éppen:
  - $\circ$  a  $\underline{W}$  a hiánypótlás,
  - o az 🖾 a szakhatóság,
  - $\circ$  a  $\square$  az érdemi döntés,
  - o a a jogorvoslati eljárás határidő-figyelését végzi

#### A határidő-figyelés színei:

- szürke: még nincs,
- citromsárga: távoli határidő,
- narancssárga: közeli határidő,
- piros: lejárt határidő,
- zöld: elvégzett.

Bármelyik fenti kategória szerint csoportosíthatók abc-, illetve fordított abc-rendben a mappák (más néven: az eljárások), ha az oszlop fejléc jobb sarkára kattintunk. A csúcsával lefelé mutató háromszög a csökkenő, a csúcsával felfelé mutató háromszög az emelkedő rendben történő csoportosítást jelzi. Egyidejűleg csak egy kategória szerint lehet sorba rendezni a bejegyzéseket.

## 7.2. Mappaműveletek

Bár az egyes funkciókat már az eddigiek folyamán is érintettük, a lajstrom teljessége kedvéért e fejezetben is szerepel az eljárások kapcsán végezhető 3 alapvető mappaművelet.

| Eljárások                            |                                                                                          |
|--------------------------------------|------------------------------------------------------------------------------------------|
| Mappaműveletek                       | Szűr ési kunkciók                                                                        |
| 👍 hozzáadás 🔓 megnyitás 💽 hetekintők | Csolekményripus Nézet Hatosági a Jér Eljárástipus Gyorsszűrő Helyrajzi szó VÉrték szűrés |

#### 7.2.1. Hozzáadás: új eljáráshoz eljárási mappa létrehozása

Egy mappa létrehozására (és így az eljárás indítására) az ELJÁRÁSOK képernyőn a **hozzáadás** gomb lenyomásával van lehetőség.

Figyelem! E funkcióval csak hivatalból indított eljárás kezdhető! A kérelemre indult eljárás – ha nem elektronikusan ügyféli oldalról indítják, hanem papír alapon érkezik – csak az ügyfélszolgálatos ké-

zikönyvben leírtak szerint indítható! (Kivételt képeznek a 2012. december 31. előtt indult eljárások, ezekről külön tájékoztató olvasható.)

Az ezt követően megjelenő ELJÁRÁS INDÍTÁSA űrlapon a következő adatokat kell megadni:

| Eljárás indítása                                |                                                                                      |
|-------------------------------------------------|--------------------------------------------------------------------------------------|
| Eljárás alapadatai                              |                                                                                      |
| Az el'éráa megnevezése                          | Kaica Üzletliöz                                                                      |
| Építési tevékenység                             | irodahéz építése                                                                     |
| Építési tevékenységgel érintett ingatlan adatai |                                                                                      |
| Iránykoszám                                     | 2030                                                                                 |
| Tolopülée                                       | Erd                                                                                  |
| Közterület                                      | Jézsef Attila                                                                        |
| Közterület joilogo                              | kënór                                                                                |
| Házszán                                         | 1.                                                                                   |
| Egyéb cim                                       |                                                                                      |
| Helyrajzi szám                                  | 3681                                                                                 |
|                                                 |                                                                                      |
| incitari kivant eljeras                         | Ferrmaradas engedélyezesi és tennmeradási és továbbépítési engedé yezési eljórás 🛛 🕑 |
| Viseza                                          | Mentés Elvet                                                                         |

A <u>Mentés</u> gomb megnyomásával létrejön az eljárás mappája. Ezt adatokkal, dokumentációval feltölteni a *Felhasználói kézikönyv ügyfelek számára* című segédletben és jelen kézikönyv <u>8.2 Eljárás adatainak</u> <u>szerkesztése</u> fejezetben leírtak szerint kell (a hivatalból indult eljárások induló lépései megegyeznek a kérelmezői oldalról indított eljárásokéval azzal, hogy a hatósági ügyintézőnek és a kérelmezőnek némi-leg eltérő lehetőségei vannak, mely eltéréseket jelen könyv több pontja is taglal).

## 7.2.2. Megnyitás: mappa megnyitása

A mappa megnyitásához rá kell állnunk az adott mappára, majd megnyomni a **megnyitás** gombot. Ezt követően az ELJÁRÁS SZERKESZTÉSE ablak jelenik meg (lásd <u>8.2.1. Az eljárás adatai</u>, 58. oldal).

| Eljárások                            |                                                         |
|--------------------------------------|---------------------------------------------------------|
| Mappaműveletek                       | Szűn ési kunhciók                                       |
| 🔓 hozzáadás 🔓 megnyités 🗿 betekintők | Cselekménytípus Vices Soját ügyinté v Sjárostipus Vices |

## 7.2.3. Betekintők: hozzáférés biztosítása

A betekintési jogok kezeléséről lásd a <u>9. Betekintés, hozzáférés biztosítása</u> fejezetben a 84. oldalon).

## 8. Az eljárás

Ahhoz, hogy egy adott eljárásban ténykedjünk, ahhoz a fejlécben található Eljárások gombra kattintva megnyíló ablakban válasszuk ki azt az eljárást, melyet intézni szeretnénk, majd a Megnyitás gombbal nyissuk meg az eljárást (az eljárás mappáját). Ekkor képernyőnk az AZ ELJÁRÁS SZERKESZTÉSE képernyőnevet viseli.

|                                                                       | esztése                                                                                                    |                                                                                                    |                                                                                           | 00001111,                                                                                                 | 2012 - Me                                                  | gépit l                                                                                                    | Elek -                | Érd - 1234,              |
|-----------------------------------------------------------------------|----------------------------------------------------------------------------------------------------|----------------------------------------------------------------------------------------------------|-------------------------------------------------------------------------------------------|----------------------------------------------------------------------------------------------------|------------------------------------------------------------|----------------------------------------------------------------------------------------------------|-----------------------|--------------------------|
| <b>arbantartás</b><br>Betekimék                                       | Hatándók                                                                                                    | <b>Csetekmények</b><br>Jgylólóttcc<br>Közbenső d                                                                             | ítés H ónysótlási felszól<br>intés I leyszín szemle kitű                                  | tás Szakhatási<br>zése ,                                                                                  | ági megkorosés<br>Attétel                                  |                                                                                                    | Folterjeszt<br>Érdemi | tés I. fokra<br>i döntés |
| Liárás adatal<br>Eljárás á talános<br>Az eljáras kiemet<br>(K < [1] > | adatai Lárgy ingatlanck Érintett ng<br>t kérelmezője: <b>Megépit Elek</b> Doldalak: 1 / 1 (örszosom: 4)  pszionot a csocortos táshozi                                        | jatlanok Érinte                                                                                                    | ttek Dokumentumok Kapcsod                                                                 | có etárasok 📗 (useek                                                                                      | rényak Meg                                                 | ijegyzések                                                                                                    | , indoklás            | ok Pérzugyek             |
|                                                                       |                                                                                                    |                                                                                                    |                                                                                           |                                                                                                    |                                                            |                                                                                                    |                       |                          |
| Müveletek                                                             | Nêv                                                                                                    | A Irányitószár                                                                                                    | n Település                                                                               | Cim                                                                                                    | Tipus                                                      | Ügytél                                                                                                    | Törölt                | Törlés oka               |
| Müveletek                                                             | Nèv                                                                                                    | <ul> <li>Irányitószár</li> <li>Tányitószár</li> </ul>                                                                        | Település                                                                                 | Cim<br>?                                                                                                  | Tipus 🖓                                                    | Ügytél                                                                                                    | Törölt<br>Unc 🜱       | Törlés oka               |
| Müveletek                                                             | Nèv<br>Fóváros és Pest Megvei Kormánvhivatal<br>Növény- és Talajvédelmi Igargatósága                                                                                         | <ul> <li>Irányitószár</li> <li>2100</li> </ul>                                                                               | Település<br>Gödöllő                                                                      | Cim<br>Kotlán S. u. S.                                                                                    | Tipus<br>©<br>Szakhatóság                                  | Ügytël                                                                                                    | Törölt<br>Unc 🗠       | Törlés oka               |
| Müveletek                                                             | Něv<br>Főváros és Pest Megvei Kormányhivatal<br>Növény- és Telzívédelmi Igazgatósága<br>Megépit Elek                                                                         | <ul> <li>Irányitószár</li> <li>2100</li> <li>2000</li> </ul>                                                                 | Település           ©         Gödöllő           Erd         Erd                           | Cim<br>Kotlán S. u. S.<br>Hamzsabégi utca<br>C25/b                                                        | Tipus<br>Szakhatóság<br>Kérelmező                          | Ügytél                                                                                                    | Törölt<br>Unc 🖓       | Törlés oka               |
| Müveletek                                                             | Nêv<br>Főváros és Pest Megrei Kormánvhivatal<br>Növény- és Telzivédelmi Igazgatősága<br>Megépit Elek<br>Mogépit Eleknó                                                       | <ul> <li>Irányitószár</li> <li>2100</li> <li>2000</li> <li>2000</li> <li>2000</li> </ul>                                     | Település           Ø                                                                     | Cim<br>Cim<br>Kotlán E. u. E.<br>Hamzsabégi utca<br>C25/b<br>Hamzsabégi utca                              | Tipus<br>Szəkhətösäq<br>Kérelmező<br>Tulajdonos            | Ogytėl Ogyte                                                                                                    | Törölt<br>Unc ∽<br>□  | Törlés oka               |
| Müveletek                                                             | Něv<br>Főváros és Pest Megrei Kormánrhivatal<br>Nörény- és Talajvédelmi Igazgatősága<br>Megépit Elek<br>Mogépit Elek<br>Skiuupau Sálárd                                      | <ul> <li>Irányitószár</li> <li>Irányitószár</li> <li>2100</li> <li>2000</li> <li>2000</li> <li>2000</li> <li>2000</li> </ul> | Település           ©         Gödöllő           Erd         Érd           ÉrJ         Érd | Cim<br>Cim<br>Kotlán S. u. S.<br>Hamzsabégi utca<br>C25/b<br>Hamzsabégi utca<br>S25/b<br>Kücépsű utca 19. | Tipus<br>Szakhatóság<br>Kérelmező<br>Tulajdonos<br>Tervező | Ugytél<br>Correction<br>Correction<br>Corr | Törölt<br>Unc ⊆<br>L  | TöHès oka                |
| Müveletek<br>/ *<br>/ *<br>/ *<br>/ *<br>/ *<br>/ *                   | Nêv<br>Fóváros és Pest Megvei Kormánvhivatal<br>Növény- és Telajvédelmi Igazgatósága<br>Megépit Elek<br>Mogépit Eleknő<br>Skiutziau Sálárd<br>D Oldalak: 1 / 1 (Össsesen: 4) | <ul> <li>Irányitószár</li> <li>2133</li> <li>2033</li> <li>2033</li> </ul>                                                   | Település                                                                                 | Cim<br>Cim<br>Kotlán S. u. 3.<br>Hamzsabégi utca<br>C25/b<br>Hamzsabégi utca<br>S25/b<br>Küzépsű utca 19. | Tipus<br>Szakhatóság<br>Kérelmező<br>Tulajdonos<br>Tervező | Ugytël Ugytël Ugytël Ugytël Ugytël Ugytël Ugytël Ugytël Ugytël Ugytël Ugytël Ugytël Ugytël Ugytël Ugytël Ugytël Ugytël Ugytël Ugytël Ugytël Ugytël Ugytël Ugytël Ugytël Ugytël Ugytël Ugytël Ugytël Ugytël Ugytël Ugytël Ugytël Ugytël Ugytël Ugytël Ugytël Ugytël Ugytël Ugytël Ugytël Ugytel Ugytel Ug                                                                                                    | Törölt       Unc      | Törlés oka               |

Az ELJÁRÁS ADATAI többfüles táblázata felett két dobozt találunk. A KARBANTARTÁS doboz az eljárás folyamán változó, de az eljárás egészére vonatkozó adatainak karbantartását, módosítását végezhetjük el, míg a CSELEKMÉNYEK dobozban az eljárási cselekmények indításához szükséges indítógombok találhatóak (folyamatban lévő eljárási cselekmények az ELJÁRÁS ADATAI táblázat CSELEKMÉNYEK fülén találhatóak, így azok folytatását ott lehet kezdeményezni.)

|          | 01 <b>N M</b> O | odda 1 J 1 (Cosoco    | n: 1)             |                      |                     |                                                                          |               |
|----------|-----------------|-----------------------|-------------------|----------------------|---------------------|--------------------------------------------------------------------------|---------------|
| Húzzon i | ide egy oscibb  | ot a csoportosításhoz | !<br>!            |                      |                     |                                                                          |               |
| Tipu     | JS              | , f                   | llapot            | Lėtrehozás ideje     | Betejezės ideje 👘 🗸 | Küldö                                                                    | Cimzett       |
|          |                 | (P)                   | Ŷ                 |                      |                     |                                                                          |               |
| Θ Üuγ    | félértesítés    | ı(                    | iuzlés aall       | 2012.12.20. 13:18:34 |                     | Budapest Főváros I. kerület<br>Budavár Örkonnányzat PMH Építési<br>Iroda |               |
|          | 2 g (           | )gyfélértesítés I     | Rógátés alat: 201 | 2,12,20, 10:10:04    | Eudapest Fóváros I. | kerület Eudavári Önkormányzat PVH                                        | Épitési Ircca |

## 8.1. Karbantartás

Karbantartás alatt egy eljárásban két lehetőséget értünk. Az egyik a betekintők karbantartása, a másik a határidők karbantartása.

## 8.1.1. Betekintők hozzárendelése a tárhelyhez

| Eljárás szerkesztése  |                              | 0                          | 0001111/2012 - Meg               | épít Elek - Érd - 1234/56 |
|-----------------------|------------------------------|----------------------------|----------------------------------|---------------------------|
| Karbantartás          | Cselekmények                 |                            |                                  |                           |
| Decekintők Ilatáridő≺ | Ügy <sup>-</sup> élértesités | liánypótlási felszólitás   | Gzakhatćsé <u>c</u> i megkeresés | "∋ terjesztés II fokra    |
|                       | Küzbenső döntés              | Helyszír i szemle kitőzése | Állétei                          | Érdemi dön.és             |

Betekintőket rendelhetünk hozzá az eljárás mappájához, melyet az ELJÁRÁS SZERKESZTÉSE képernyőről is megtehetünk. A betekintők (pl. a tulajdonostárs, a tervező vagy éppen a szomszéd) jogot kapnak az egyes dokumentumok, alfolyamatok megtekintésére, de azokat módosítani nem tudják.

A **Betekintők** gomb lenyomása után a BETEKINTŐ JOGOSULTSÁG KEZELÉSE képernyőre jutunk (ennek leírását ld. <u>9. Betekintés, hozzáférés biztosítása</u> című fejezetben).

A betekintők ezt követően megjelennek majd az ÉRINTETTEK képernyőn, ahol azok adatait karbantarthatjuk, adott esetben a betekintési jogot a 💂 ikon lenyomásával megvonhatjuk

| z ejarás altalarius<br>z ejarás kemelt | adatai hangyi ngadanov, em<br>karelmezője: Megépít Elek | itert rijana       |              |           | Kapesolou | o egarasor. 📗 csaleki   | пепуек мед | редугазек, | Inclokiaso     | k Pensugy  | у <del>с</del> к |
|----------------------------------------|---------------------------------------------------------|--------------------|--------------|-----------|-----------|-------------------------|------------|------------|----------------|------------|------------------|
| Hứzanh lite egy                        | oszlopint a isoportosításhozi                           |                    |              |           |           |                         |            |            |                |            |                  |
| Műveletek                              | Név                                                     | ۵                  | Irányítószám | Település |           | Cim                     | Tipus      | Üqyfél     | Tör <b>ölt</b> | Törlés oka |                  |
|                                        |                                                         | $\bigtriangledown$ | Υ            |           | 7         | v                       | <b>v</b>   | ~          | Uhc 🔽          |            | ŝ                |
| 2 🔍 🚽                                  | Katina Zsrifia                                          |                    |              |           |           |                         | Betekintrö |            |                |            |                  |
| 2                                      | Megépít Elek                                            |                    | 2000         | Ĺrd       |           | Vági Istvári utca<br>10 | Kérelmező  |            |                |            |                  |
| 2 🔍                                    | Megépít Elekré                                          |                    | 2000         | Ćrd       |           | Vági István utca<br>10  | Kérelmező  |            |                |            |                  |
| « ( [1] 🔉                              | ≫ Oldalak: 1 / 1 (Össz∋sen: 0)                          |                    |              |           |           |                         |            |            |                |            |                  |
| *                                      | 1                                                       |                    |              |           |           |                         |            |            |                |            |                  |

## 8.1.2. Határidők

Az eljárás határidejének módosítása a rendszer által felkínált érték módosításával lehetséges. A rendszer tehát lehetőséget kínál a határidő módosítására is, javítására (felülbírálására) is, a módosítás tényét, a módosítást végző személy nevét és a módosítás indoklását azonban elmenti (ezek később olvashatóak a hatóság munkatársai számára).

| Eljárás szerkesztése                 |                                                            | 00                                                     | 00 <mark>01111</mark> /2012 - Meg           | épít Elek - Érd - 1234/56                |
|--------------------------------------|------------------------------------------------------------|--------------------------------------------------------|---------------------------------------------|------------------------------------------|
| Karbantartás<br>Derekintők Határidők | <b>C.selekmények</b><br>Čgyřélértesités<br>Közbenső dönlés | liánypótlási felszélítás<br>Helyszír i szemle kilőzése | Gzakha:ćsś <u>c</u> i megkeresés<br>Állélei | Te terjesztés II fokra<br>Érderni dörnés |

Az ELJÁRÁS SZERKESZTÉSE képernyő KARBANTARTÁS dobozában található Határidők gomb lenyomása után az ELJÁRÁSI HATÁRIDŐ képernyőre jutunk.

|                        | Enntett                    |       |                                 | Ügyindítási dátum                 |   | Ugyintézési / Há   | tralévő napok  | Hetári | dő / Számított határidő |
|------------------------|----------------------------|-------|---------------------------------|-----------------------------------|---|--------------------|----------------|--------|-------------------------|
| rd megyei Jogú vá      | iros önkormányzat jegyzője |       |                                 | 2013.01.03                        |   | 28 / 2             | 5              |        | 2013.01.31              |
| Jgy r tézé si idő mód  | dusilása                   |       |                                 |                                   |   |                    |                |        |                         |
|                        |                            |       |                                 |                                   |   |                    |                |        |                         |
| ljárási cselekmén      | yck                        |       |                                 |                                   |   |                    |                |        |                         |
| C K D 🔊 Olda           | ılak: 1 / 0 (Összesen D)   |       |                                 |                                   |   |                    |                |        |                         |
| uitaten ide eratu erat | anat a concertoriticadal   |       |                                 |                                   |   |                    |                |        |                         |
| Czsonnae egy osza      |                            |       | a ta da da a sa a ta basa da sa | and the fact of the second second | - |                    |                |        |                         |
| MUVEIECEK              | Erintett                   |       | Eljarasi cselekmeny             | Indicas dacuma                    | v | Berejezes clattima | Hatando datuma |        | Hatralevo napok         |
|                        |                            | _ Ÿ _ | Ŷ                               |                                   | 7 | V                  |                | ~ 7    |                         |
|                        |                            |       |                                 |                                   |   |                    |                |        |                         |
|                        |                            |       | Nince                           | fal-äl-ätt ad-t abban a n         |   | +                  |                |        |                         |

Két dobozt találunk itt.

- Az ÜGYINTÉZÉSI HATÁRIDŐK az érintett hatóság ügyintézésre vonatkozó ügyintézési határidejét mutatja, számolja.
- Az ELJÁRÁSI CSELEKMÉNYEK az elindított, folyamatban lévő eljárási cselekmények határidejét mutatja, számolja.

A fenti képernyőképen az elindult eljárást látjuk, melyben még nem indult eljárási cselekmény, az alábbi képernyőképen azonban már szerepel egy szakhatósági megkeresés.

|                         | Erintett                     |                     | Ügyindítási dátum         | Ügyintézési / Hát | ralévő napok 🛛 Hatá | ridő / Számított határidó |  |
|-------------------------|------------------------------|---------------------|---------------------------|-------------------|---------------------|---------------------------|--|
| rd megyei Jogú vára     | os önkormänyzat jegyzöje     |                     | 2013.01.03 28 / 25        |                   | 5 sz                | számítás áll / 2013.02.01 |  |
| Ögyinté∠ési idő módu    | sílása                       |                     |                           |                   |                     |                           |  |
| Jiáráci ceolokmómu      | ale .                        |                     |                           |                   |                     |                           |  |
| -jarasi escientifeny    |                              |                     |                           |                   |                     |                           |  |
| « < [1] > » (           | Oldalak: 1 / 1 (Össtesen: 1) |                     |                           |                   |                     |                           |  |
| Hilzzon idel egy osztar | not a corportosításbozi      |                     |                           |                   |                     |                           |  |
| Műveletek               | Érintett                     | Eljárási cselekmény | Indítás dátuma $  \nabla$ | Befejezés dátuma  | Határidő dátuma     | Hátralévű napuk           |  |
|                         |                              | ?                   | ?                         | <u>ې</u>          |                     | ₽                         |  |
|                         | É-26-0-16-                   |                     |                           |                   |                     |                           |  |

Vegyük észre, hogy ezen a *HATÁRIDŐ* értéke már *számítás alatt áll* értéket mutat, azaz az eljárási cselekmény megállította a határidő számítását!

Az <mark>Ügyintézési idő módosítása</mark> gombra kattintva az ELJÁRÁS ÜGYINTÉZÉSI IDEJÉNEK MÓDOSÍTÁSA képernyőre érünk. Itt a HATÁRIDŐ MÓDOSÍTHATÓ ADATAI dobozban

- módosíthatjuk az *Ügyintézési idő (napban)* értékét, s ekkor
- *Indoklás*-t is tennünk kell.

Alatta láthatjuk a VÁLTOZTATÁSOK JEGYZÉKE-t (ki, mikor és mire, valamint milyen indokkal módosította az eljárás ügyintézési idejét).

| Eljárás ügyintézési idő módosítása |                                                                              |
|------------------------------------|------------------------------------------------------------------------------|
| Határidő módosítható adatal        |                                                                              |
| Letrehczasi danım                  | 2013.01.03                                                                   |
| Hətàndö                            | 2013.01.18                                                                   |
| Ugyimézéai idő (naplan)            | 16 ( )                                                                       |
| Indoklás                           | Kgész megna uzemzeven a <u>Ket</u> . 33. S (2) g; pontje szerint             |
|                                    | .a.                                                                          |
| Vissza                             | Mentès Elvei                                                                 |
| Változtatások jegyzéke             |                                                                              |
| Hatós Ágnes - 2013.01.06           |                                                                              |
| Módosítás leírása                  | Úgyintézési idő módosítása. 23 – > 15                                        |
| เทษาวิธีสร                         | 2012-ról áthúzódó, folyamatban lévő ügy rögzítésekor megállapított határidő. |

A Mentés gombbal rögzítjük az adatokat, s ezzel visszajutunk az ELJÁRÁSI HATÁRIDŐ képernyőre.

Nem csupán a teljes eljárás határidejét tudjuk módosítani, hanem az eljárási cselekményét is. Ezt az ELJÁRÁSI CSELEKMÉNYEK dobozban a  $\boxed{}$  Szerkesztés opcióval tehetjük meg. Módja megegyezik az ügyintézési határidőnél leírtakkal.

| Határidő módositható adatai |                                                   |
|-----------------------------|---------------------------------------------------|
| Émitett                     | Epitésügyi és Örökségvédelmi Hivatal. Érd         |
| Létrehozási détum           | 2013.01.07                                        |
| Hatánxő                     | 2013.01.17                                        |
| Vègrehajtás, "cö (nanhan)   | 30 <b>《令》</b>                                     |
| Indoklée                    | Általános szabálytól eltérő ügyinlézési határidő. |
|                             |                                                   |
|                             | i.                                                |
| Visca                       | Mentés Elvet                                      |
| Változtatások jegyzéke      |                                                   |
| Nincs csatolt jegyzék.      |                                                   |

A Mentés gombbal rögzítjük az adatokat, s ezzel visszajutunk az ELJÁRÁSI HATÁRIDŐ képernyőre.

Az ELJÁRÁSI CSELEKMÉNYEK dobozban az **Egyedi felfüggesztés rögzítése** opcióval olyan határidőt módosító cselekmény is rögzíthető, mely az eljárások cselekményei között egyébként nem kerül rögzítésre, lefolytatásra. Ezzel az EGYEDI FELFÜGGESZTÉS RÖGZÍTÉSE képernyőre jutunk, ahol

ÉTDR

- az indítás dátuma
- a *befejezés dátuma*, valamint
- az *indoklás*

mezőket ki kell töltenünk.

| Egyedi felfüggesztés rögzítése |                           |      |
|--------------------------------|---------------------------|------|
| Határidő módosítható adatal    | Hatos Ágnes               |      |
| Indités dátuma                 | 2013-01-06                |      |
| Betejezės datuma               | 2013-01-17                |      |
| indol.lis                      | لا رول. ۲۵. % (b) alapjan |      |
| Vissza                         | Mentés E                  | hvet |
| /áltoztatások jegyzéke         |                           |      |
| Vincs csatolt jegyzék.         |                           |      |

A Mentés gombbal rögzítjük az adatokat, s ezzel visszajutunk az ELJÁRÁSI HATÁRIDŐ képernyőre. Itt láthatjuk az egyedi felfüggesztés rögzítésének eredményét.

|                                                            | Érintett                                                                                                    |                                                | Ügyindítási dátum            | Ügyintézési / H          | átralévő napok                | Határidő / Számított ha      | táridő |
|------------------------------------------------------------|----------------------------------------------------------------------------------------------------|------------------------------------------------|------------------------------|--------------------------|-------------------------------|------------------------------|--------|
| rd megyei jogú váro                                        | os önkormányzat jegyzője                                                                                             |                                                | 2013.01.03                   | 16/                      | 13                            | számítás áll / 2013.02       | .22    |
| ügy rtézesi idő módo                                       | sitása                                                                                                    |                                                |                              |                          |                               |                              |        |
|                                                            |                                                                                                    |                                                |                              |                          |                               |                              |        |
| Bjárási cselekménye                                        | :k                                                                                                    |                                                |                              |                          |                               |                              |        |
|                                                            |                                                                                                    |                                                |                              |                          |                               |                              |        |
| « < [1] > » c                                              | uldalak: 1 / 1 (Ússzesen 12)                                                                                         |                                                |                              |                          |                               |                              |        |
| K 💽 🚺 🔊 🕻<br>Húzzon ide ogy oszap                          | uldalak: 1 / 1 (Ússzesen 12)<br>iot a csoportosításhoz!                                                              |                                                |                              |                          |                               |                              |        |
| ≪ < [1] > ≫ ⊂<br>-úzzon ide ogy oszlap<br><b>Müvəletek</b> | lidalak: 1 / 1 (Ússzesen 12)<br>tot a csoportosítóshoz!<br><b>Érintett</b>                                           | Eljárási cselekmény                            | Inditás dátuma 🛛 🗸           | Betejezės dätuma         | Határidő dátuma               | a Hätralèvő napol            | k      |
| K K [1] > » (<br>-úzzon ido ogy oszap<br>Műveletek         | uldalak: 1 / 1 (üsszesen 2)<br>ict a isoportosításnoz!<br>Érintett                                                   | Eljárási cselekmény                            | Inciitàs dâtuma ⊽            | Betejezės dätuma         | Hatàridö dàtuma<br>7          | a Hàtralèvö napol            | k      |
| (1) S (1)<br>-úzzon ido ogy oszap<br>Yűveletek             | Idalak: 1 / 1 (Összesen 2)<br>ict a csoportosítósnoz!<br>Erintett<br>Epitésilgyi és<br>Örökségvédelm -tvatal,<br>Eri | Eljárási cselekmény<br>Szakhatcsági megkeresés | Inditás dátuma<br>2L15.01 07 | Betejezés clátuma<br>2 < | Határidő dátuma<br>2013.02.06 | a Hătralêvö napol<br>V<br>30 | k      |

A Vissza nyíllal az ELJÁRÁS SZERKESZTÉSE képernyőre érünk vissza.

## 8.2. Eljárás adatainak szerkesztése

Az ELJÁRÁS ADATAI esetében nincsen egyszerű és bővített nézet, mint ahogyan az a kérelmezői oldalon látható. Hatósági oldalon az eljárás adatait az alábbi füleken érhetjük el:

- az Eljárás általános adatai,
- a Tárgyi ingatlanok,
- az Érintett ingatlanok,

- az Érintettek,
- a Dokumentumok,
- a KAPCSOLÓDÓ ELJÁRÁSOK,
- a Cselekmények,
- a Megjegyzések, indoklások és
- a Pénzügyek.

Ha a füleken keresztül elérhető űrlapok adatait módosítani szeretnék, úgy az a 📝 szerkesztés gomb lenyomása után tehetjük meg. Ugyanakkor, ...

Az ELJÁRÁS SZERKESZTÉSE ablakból a 🖑 Vissza gomb lenyomásával térhetünk vissza az ELJÁRÁSOK ablakba.

## 8.2.1. Az eljárás adatai

Az ÁLTALÁNOS ADATOK fülre kattintva megtekinthetők az eljárás alapadatai.

| Biárás adatai                                             |                                                                                                    |
|-----------------------------------------------------------|----------------------------------------------------------------------------------------------------|
| Elarás általános adatar i lárgyi ingatlanck Erintett inga | atlanok Erintettek Dokumentumok kaposobob eljärasok uselekimenyek Megjegyzesek, indoklasok Penzugyek |
| ÉTDR azonosíló                                            | CCCC1111/2012                                                                                        |
| Állepot                                                   | Úuvintézés                                                                                           |
| Inditani kivánt eljárás                                   | Építési engedélyezési o járás                                                                        |
| Filer's hetóság                                           | Érd MCV PVH, Lakusság-szelyűlati troda, Évításhatósági Csepert                                       |
| Szerkesztás                                               |                                                                                                    |

Az *ÉTDR AZONOSÍTÓ* az eljárás országosan egyedi azonosítója (mely számsor a korábbi tárhely-azonosítóval egyezik meg). Az ÉTDR generálta korábban, módosítása sem lehetséges. Az azonosítószám az eljárással kapcsolatban előállításra kerülő összes dokumentumon megjelenik, arra bármely, az eljárásban érintett ügyfél vagy hatóság hivatkozhat, jogszabály ennek adott esetben történő feltüntetését előírhatja, kérelem űrlapja hivatkozási adatként kérdezheti.

Az *ÁLLAPOT* az eljárás egészére vonatkozóan jelzi, hogy az ügyintézés mely stádiumában tart éppen (pl. *Ügyintézés alatt*).

Az *ELJÁRÓ HATÓSÁG* az a hatóság, ahol az (alap)eljárás folyik. Ez az adat változhat, amennyiben áttétellel az ügy másik eljáró hatósághoz kerül.

Az *ELJÁRÁS TÍPUSA* a kérelmezett (vagy hivatalból indított) eljárás típusa. Ez már olyan adat, melyet a hatóság felülbírálhat, illetve melyet vizsgálnia kell.

A szerkeszthető adatok módosításához a Szerkesztés gombra kattintva, megnyílik az ELJÁRÁS ALAPADATAINAK SZERKESZTÉSE ablak.

| ljárás alapadatai |                                                                 |
|-------------------|-----------------------------------------------------------------|
| ÉTDR azonosító    | 00001111/2012                                                   |
| Áilepot           | Ügyintézés                                                      |
|                   | Építési engedélyezés eljárás 🔽                                  |
| Eyérő hatóság     | Érd M.V. PMH, Lakosság-szolgalati Iroda, Epitéshatósági Csoport |
|                   |                                                                 |

#### 8.2.2. Tárgyi ingatlanok

A TÁRGYI INGATLANOK fülön érhető el az építési tevékenységgel érintett telek adatai, melyeket a mappa létrehozása során már rögzítettek a kérelmezői oldalon. Ezt szükség esetén módosíthatjuk, bővíthetjük további ingatlanokkal (a rendszer támogatja több tárgyi ingatlan elhelyezését a mappa adatai között).

| Az eljárás kiemet tárgyi ing | gatlaria: <b>Érd - 12</b> 34, | 56 | FULLETER     | то килектилск | <ul> <li>Kahi zundu taja</li> </ul> | asuk uselekmenyek     | мещедиезек, госказак | PEDV.CVE |
|------------------------------|-------------------------------|----|--------------|---------------|-------------------------------------|-----------------------|----------------------|----------|
| « 🤇 [1] 🕨 🔊 Ord              | ak: 1 / 1 (Összeser :         | 1) |              |               |                                     |                       |                      |          |
| Húzzon ide egy oszlopot a    | a csoportos táshoz!           |    |              |               |                                     |                       |                      |          |
| Műveletek                    | Telepulés                     | Α. | Jrányítószám | Fekvés        | Helyrajzi szám                      | Lim                   |                      |          |
|                              |                               | T. | Ť            | 7             | T                                   |                       |                      |          |
| s 🗴 🗶 🖉                      | Érd                           |    | 2030         | Belterulet    | 1234/56                             | Hamzsabégi utca 925/b |                      |          |
| < [1] 🕨 🔉 Oca                |                               |    |              |               |                                     |                       |                      |          |
|                              | _                             |    |              |               |                                     |                       |                      |          |

A TÁRGYI INGATLANOK kapcsán a következő műveletek végrehajtására van lehetőségünk:

- a 🔍 megtekintés ikonon kattintva megtekinthetjük a tárgyi ingatlan adatait,
- a 🖉 szerkesztés ikon segítségével akár módosíthatjuk is azt,
- az Új tárgyi ingatlan rögzítése gombon kattintva további tárgyi ingatlant is vehetünk fel az eljárás adatai közé,
- a törlés ikonnal több tárgyi ingatlan esetén lehetőségünk van a megerősítő kérdést követően törölni a kiválasztott ingatlant. Ugyanakkor a mappában legalább egy tárgyi ingatlannak maradnia kell, így az ÉTDR az utolsó tárgyi ingatlan törlését nem teszi lehetővé (a fenti képernyőn éppen ezért nem látszódik a törlés ikon, hiszen az utolsó ingatlant már nem lehet törölni a mappából).

#### 8.2.3. Érintett ingatlanok

A hatályos jogi szabályozás minden esetben előírja, hogy az építésügyi hatóság mely természetes vagy jogi személynek kell megadja az ügyféli jogosultságot, illetve melyeknél kell vizsgálnia. Az építésügy területén ezek a jogosultságok jellemzően ingatlanhoz kötődő rendelkezési jogosultságok vizsgálatát is jelenti, így szükség lehet az építési tevékenységgel érintett (tárgyi) ingatlanokon túl a szomszédos, továbbá hatásterületen lévő ingatlanokat is vizsgálni. E vizsgálat eredményének rögzítését teszi lehetővé az ÉRINTETT INGATLANOK fül. Emellett bizonyos esetekben magunk is rögzíthetünk ide adatokat, melyet az **érintett ingatlan felvétele** gomb lenyomásával lehet kezdeményezni. Érintett ingatlanok felvitelére kérelmezői/ügyféli oldalon nincsen szükség! A ügyfél által esetlegesen megadott adatokat az eljárásban az építésügyi hatóság ellenőrzi, felülbírálja, kiegészíti. E tábla elsődleges szerepe az eljárási szakaszban van, illetve akkor, ha a kérelmező előzetes hatósági szolgáltatást vesz igénybe, s e szolgáltatás egyik eredményeként a hatóság rögzíti az ügyféli státuszt nyerő szomszédok körét, illetve a hozzájuk tartozó ingatlanok listáját.

Az ÉRINTETT INGATLAN adatai ablakban az ingatlan adatai rész kitöltése azonos a TÁRGYI INGATLAN képernyőn leírtakkal (*Fekvés, Helyrajzi szám, Irányítószám, Település, Közterület, Közterület jellege, Házszám, Egyéb cím*).

A RENDELKEZNI JOGOSULTAK hozzáadásánál ugyanakkor csak az ÉRINTETTEK közül választhatunk. A *RENDELKEZÉSI JOGCÍM Tulajdonos* vagy *Haszonélvező* lehet.

## 8.2.4. Érintettek

Az ÉRINTETTEK fülre kattintva megtekinthetők az eljárásban érintett természetes és jogi személyek (pl. *kérelmező, tervező, szomszéd, hatóságok*) alapadatai: *Név, Irányítószám, Település, Cím, Típus, Ügyfél, Törölt,* és *Törlés oka.* A *Név* mező a természetes személy viselt nevét, illetve a jogi személy elnevezését tartalmazza. Az *Irányítószám, Település* és *Cím* mezők természetes személyek esetében az állandó lakcímet, jogi személyek esetében a székhely címét tartalmazzák.

Eljárás indításához, a kérelmezőnek nem feltétlenül kell érintetteket megneveznie, így elképzelhető, hogy a kérelem benyújtásakor e táblázat csak a kérelmező adatait tartalmazza. Egyes esetekben, illetve egyes lehetőségek kihasználásához szüksége lehet további érintetteket felvinnie, illetve az előzetesen megkeresett hatóságok, szervek automatikusan bekerülnek e táblázatba.

A kérelmező (vagy meghatalmazottja) által felvitt érintettek adatait a hatóságnak ellenőriznie kell. Az itt felvitt személyek és szervezetek nem lesznek automatikusan ügyfelek, így az ilyen irányú döntésünket is rögzíteni szükséges.

| ljárás adatai                                                                                                    |                                                                              |              |           |                   |         |                    |        |        |            |
|----------------------------------------------------------------------------------------------------|------------------------------------------------------------------------------|--------------|-----------|-------------------|---------|--------------------|--------|--------|------------|
| Elárás általános adata   Tárgyi Ingatianok   Érintetti riçatlanok   Érintettek   Dokumentumok   Kaposolódó eljárások   Cselekmények   Meglegyzések, Indoklások   Pénzügyek |                                                                              |              |           |                   |         |                    |        |        |            |
| Az eljárás kiemelt                                                                                                    | z eljárás kemelt kérelmezője: <b>Megépít Elek</b>                            |              |           |                   |         |                    |        |        |            |
| « 📢 [1] 🕥                                                                                                    | ») Oldalak: 1 / 1 (Összesen 12)                                              |              |           |                   |         |                    |        |        |            |
| Húzzen ide egy i                                                                                                    | uszluput a usuportusítás: ruz!                                               |              |           |                   |         |                    |        |        |            |
| Műveletek                                                                                                    | Név 🗠                                                                        | Irányítószám | Település | Cím               |         | Típus              | Ügyfél | Törölt | Törlés oka |
|                                                                                                    | 2                                                                            | 7 V          |           | V                 | 7       |                    | ♡ ~    | Unc 💌  | \$         |
| 2 🖬                                                                                                    | Főváros és Fest Megyei Kormányhivata<br>Növényi és Talajvódolmi Igazgetősága | 2100         | Gödöllő   | Kotlár S          | u 3.    | Szakhatósáj        | g 🗖    |        |            |
| 2                                                                                                    | Mogópit Elek                                                                 | 2030         | Erd       | Hamasaba<br>925/b | ég utca | Kéro <b>l</b> mozê |        |        |            |
| <mark>≪ &lt;</mark> [1] → (                                                                                                    | » Oldalak: 1 / 1 (Összesen 2)                                                |              |           |                   |         |                    |        |        |            |
| Erintett felvélele Érintett szakharcság felvétele Ér ntettek másolasa más a járásból                                                                                       |                                                                              |              |           |                   |         |                    |        |        |            |

A M VELETEK oszlopban található ikonokra kattintva a bejegyzés megnyitható szerkesztésre, illetve törölhető.

- 📝 <u>Szerkesztés</u> esetén az ÉRINTETTEK ADATAI űrlap nyílik meg (ennek adatait ld. később).
- **Törlés** esetén az ÉTDR egy megerősítő kérdést tesz fel: *Biztosan törölni szeretné az érintettet?*, illetve meg kell adnunk a törlés okát. (Fontos informatikai alapelv, hogy adatot nem törlünk, csak a hozzáférést korlátozzuk. Egy érintett vagy éppen ügyfél sem törölhető a listából

nyomtalanul, a törlés ideje és a törlést végző személy neve is fent marad ezen indoklással együtt, így az később visszakereshető.)

Nem hatósági érintettek esetén a kérdés elfogadása után a rendszer törli az érintettet a listáról, annak adatai a későbbiekben már nem elérhetők. Ha tévedésből töröltük volna az érintettet, úgy természetesen az Érintett felvétele gomb lenyomásával ismét felvehetjük azt.

Hatóság esetén a törlés végrehajtása eltér, erről részletesebben ld. a <u>b Érintett hatóság felvétele</u> fejezetet.

#### (a) Érintett (partner) felvétele

Új partner felvételéhez az ÉRINTETT ADATAI képernyő jelenik meg. Az űrlap mezőinek egy része eltér az érintett típusától, illetve attól függően, hogy természetes vagy jogi személyről van-e szó.

## » Általános adatok

| Érintett adatai                | 00001111/2012 - Megépít Elek - Érd - 1234/56 |
|--------------------------------|----------------------------------------------|
| Általános adatok               |                                              |
| Az eljárás kiemelt kérelmezője |                                              |
| Tioua                          | Kére maző                                    |
| Úgylél-e                       |                                              |
| Jogi szemály                   |                                              |
| Érvényesség kezdete            |                                              |
| Éwényesség vége                |                                              |
| ÉTER felhasználó azonositó     |                                              |
| Kameral azonostó               |                                              |

A képernyő felső részén a következő adatokat lehet megadni:

*Az eljárás kiemelt kérelmezője*: igen vagy nem. Az eljárásnak feltétlenül rendelkeznie kell legalább egy kérelmezővel, akit az ÉTDR kiemelt kérelmezőnek nevez (így hivatkozhatunk később a "Megépít Elek és társai" ügyére). Azt, hogy ki legyen ez a kiemelt kérelmező, azt itt, ezen a képernyőn, az első sorban állíthatjuk be a pipa segítségével. A kiemelt kérelmezői státuszt nyerő érintett adatainak mentésekor egy ellenőrző kérdést is kapunk, melyre ha Mégse választ adunk, akkor visszatérünk az adatlapra, az OK gombra kattintva pedig elfogadjuk a beállításokat.

| Hiztosan be kiványa álítani kerteti kérelhezőnek az érnlet | rel'/ |
|------------------------------------------------------------|-------|
| : XK Véyse                                                 |       |

*Típus*: az érintett eljárásban betöltött szerepe, mely lehet(pl.):

- *Kérelmező*: eljárástípustól függően lehet az építtető, az engedélyes (ha van, akkor annak jogutódja), a kötelezett.
- *Meghatalmazott*: amennyiben meghatalmazott is részt vesz az eljárásban.
- *Tervező*: ide sorolható a 312/2012. (XI.8.) Korm. rend. 8. melléklet I. fejezet 5.1 pontja szerinti tervező.

- *Szakember*: ide sorolhatók a tervezőnél leírtakon kívül az egyéb tervező, a felelős műszaki vezető, az építési műszaki ellenőr, az építésügyi igazgatási szakértő, az építésügyi műszaki szakértő és a vállalkozó kivitelező.
- Szomszéd: a szomszédos, illetve egyéb érintett ingatlannal rendelkezni jogosult (tulajdonosa, haszonélvezője).

*Ügyfél-e*: igen vagy nem. Ezen pipa rögzíti a rendszerben az ügyféli jogállást, ezért ez egy igen fontos adat. Lényegében ez különbözteti meg az eddigi érintetteket az eljárás ügyfeleitől, ezzel kap ügyféli jogosultságokat az érintett.

Jogi személy: bejelölése esetén a rendszer más adatokat fog bekérni.

*Érvényesség kezdete és Érvényesség vége*: a két dátumérték kitöltésével megadható, hogy az érintett mely időtartamon belül érintett.

*ÉTDR azonosító*: amennyiben az érintett ÉTDR felhasználó, úgy itt megadható annak egyedi ÉTDR azonosítója (ezt minden felhasználó megnézheti a **Főoldal** Saját adatok szerkesztése opcióval elérhető felületen). Ahhoz, hogy az érintett az elektronikus kapcsolattartást igénybe vehesse, melyet meg kell adnia ezt a számot! (Adatvédelmi okokból még név és cím alapján sem kereshet rá a regisztrált felhasználókra az ügyintéző, így ilyen irányú adatokat mindig az érintett személynek kell megadnia magáról).

| Általános adatok               |                  |
|--------------------------------|------------------|
| Az eljárás kiemeli késelmezője |                  |
| Tipus                          | Tervező          |
| Ügyfére                        |                  |
| urgi személy                   |                  |
| Érvényesség kozdoto            |                  |
| Ervényesség vége               |                  |
| ÉTDR felhasználó azoboskó      | U-00837-ab46ct7f |
| Kamarai szonosító              |                  |

Ezt rögzítve azonban személyes adatai is ismertek lesznek az eljárásban, s ezek s azok automatikusan, változtathatatlanul rögzítésre kerülnek a képernyőn ...

| Általános adatok             |                   |
|------------------------------|-------------------|
| Az eljárás kiemet kéremezője |                   |
| Tipus                        | Теглед            |
| -Úgyf4:-e                    |                   |
| Jogi személy                 |                   |
| Érvényesség kezdere          |                   |
| Érvényesség vége             |                   |
| ÉTDR folhasználó azonosító   | U 30897 ob 46ct7f |
| Kamarai ezonosító            |                   |
| Személyes adatok             |                   |
| Név                          | Skicepau Szilard  |
| Születési név                |                   |
| Anyja neve                   | Kis Annemária     |
| Szüleiesi crszág             | Magyarország      |
| Születési telenüllés         | Frd               |
| Születési dátum              | 2013.01.05        |

... és választhatóvá válik az elektronikus kapcsolattartás is (lásd még ott).

| Elérhetőség                               |                                                                                                    |
|-------------------------------------------|----------------------------------------------------------------------------------------------------|
| Kaposolaitaitás (döniéz közlésének) módja | ÉTER felületen 🗸                                                                                                    |
| Emeil beltű értesítést kér                | ÉTEIR felületen<br>Postci                                                                                                    |
|                                           | Contendades Contendades |
| Viseza                                    | Mentés Elvet                                                                                                    |

*Kamarai azonosító*: az építésügyi hatóság vizsgálni köteles a tervező és a további közreműködő szakemberek jogosultságát a kérelmezett építésügyi cselekménnyel kapcsolatos (pl. tervezői) tevékenység folytatására. Amennyiben a közreműködő szakember szintén az ÉTDR-ben regisztrált felhasználó, úgy itt tudjuk megadni annak kamarai azonosítóját. Ebben az esetben a rendszer automatikusan kitölti a szakember személyes és lakcím adatait (ld. alább), melyeket módosítani nem tudunk. Amennyiben a szakember még nem regisztrált az ÉTDR-ben, úgy ezeket az adatokat kézzel "kell" rögzítenünk (természetesen az ügyfélnek nem kötelező ezen adatok megadása).

#### » Személyes adatok

A személyes adatok között az alábbiakat kell megadni (a kötelező adatok narancssárga színű mezőben):

| Személyes adatok    |         |
|---------------------|---------|
| Thulus              |         |
| Vezetéknév          | Mecépít |
| Keleszínév          | E ekné  |
| 2. Keleszínév       |         |
| Születési név       |         |
|                     |         |
| Tanyja novo         |         |
|                     |         |
| Szuleiesi criszág   |         |
| Születési telenülés |         |
| Szülnéei áátum      |         |

#### » Jogi személy adatai

Amennyiben az érintett jogi személy, úgy meg kell adnunk a következőket: *Jogi személy megnevezése*, *Adószám, Képviselő*.

Az űrlap további mezői függetlenek attól, hogy természetes vagy jogi személyről van-e szó.

#### » Lakcím/Székhelycím

A lakcím (jogi személyeknél székhelycím) adatok közül az alábbiakat lehet megadni: *Ország*, *Irányító-szám*, *Település*, *Közterület*, *Közterület jellege*, *Házszám*, *Egyéb cím*.

|         | 1.1.  |      |       |
|---------|-------|------|-------|
| Felhasz | naloi | kezi | konvv |
|         |       |      |       |

| Lakcim/Székhelycím |              |
|--------------------|--------------|
| Orezég             | Magyarotszág |
| Irányítószám       | 2030         |
| relepülés          | Erd          |
| Közterület         | Harrzsobégi  |
| Közterülət jellege | utra         |
| Házszem            | 925/b        |
| Egyéb sím          |              |

#### » Kapcsolattartás

ÉTDR

Az érintettel való kapcsolattartásra, a hatósági döntések kézbesítésére több csatornát kínál az ÉTDR. Amennyiben a *kapcsolattartás módja*ként az *ÉTDR felületén* (ez az elektronikus kapcsolattartás építésügyi megfelelője) van kiválasztva, úgy az érintett az ügyfélkapujára kap értesítést arról, hogy az építésügyi hatóság döntést hozott az eljárásban, és az azzal kapcsolatos információk az ÉTDR-ben megtekinthetők.

| Elérhetősé | g                                 |                |  |
|------------|-----------------------------------|----------------|--|
| Kaposola   | ttartás (döntés közlésének) módje | FTDB felijeten |  |
| Email bei  | üli érteskést kör                 |                |  |
|            |                                   |                |  |

Lehetőség van egy email cím megadására is. Ekkor ez az üzenet erre az email címre is továbbításra kerül.

| Liérhetőség                               |                        |
|-------------------------------------------|------------------------|
| Kapcsolattartás (döntés közlésének) módja | ÉTDR (slile en         |
| Finali beluli éltesítést kél              |                        |
| Eirah                                     | ckicopauszilaro@ma1.hu |

Jogszabály alapján az ÉTDR biztosítja az *Ügyfélkapus* kapcsolattartást is. E módszer lényegében azért nem tér el az ÉTDR felületétől, mert mellékleteket a rendszer nem küld az ügyfélkapus tárhelyre.

| <b>v</b> |
|----------|
|          |
|          |

Lehetőség van egy email cím megadására is. Ekkor ez az üzenet erre az email címre is továbbításra kerül.

| Flérhetőség                               |                          |
|-------------------------------------------|--------------------------|
| Kapcsolstiaitás (dörtés közlésének, módja | Ügyfélkapus 💌            |
| Emeil befüll értesítést kér               |                          |
| Emsii                                     | skiccoal szilerd@mail.hu |

Az ÉTDR felületén és az Ügyfélkapus kapcsolattartási mód természetesen csak akkor választható, ha az érintett ilyen irányú elérhetőségét ismeri a rendszer, azaz regisztrált felhasználó.

A *Postai* opció esetében az érintett levelezési címének adatait lehet megadni, valamint, hogy a nevezett kér-e vagy sem elektronikus értesítést is a hatósági döntésekről.

| Kapcsolattartás                 |                    |
|---------------------------------|--------------------|
| Kaposolattanás módja            | Hegyományos postei |
| Emain                           |                    |
| Ország                          | Magyarniszág       |
| lrányítészám                    | 2030               |
| TelepJlés                       | Ên.                |
| Közterület                      | Hanzoebógi         |
| Közterület jeilege              | Lica               |
| Házozám                         | 22/                |
| Egyéb cím                       |                    |
| Rendszeren belüh ertesitest kér |                    |

Ezen kívül választható még a Személyes opció is, mely esetén email cím is megadható értesítés céljából.

|    | Hazszam                         | 974                  |
|----|---------------------------------|----------------------|
|    | Egyék cim                       |                      |
|    | Rendszeren belüli érteskést kér |                      |
|    | Éttesliési e-mail clm           | megabitelekne@mail/u |
| 1. |                                 |                      |

## (b) Érintett hatóság felvétele

Az Érintett hatóság felvétele gombra kattintva a HATÓSÁG KIVÁLASZTÁSA ablakba érkezünk. Itt van lehetőségünk a bevont (szak)hatóságok kijelölésére. Az ÉTDR az eljárás adatai (pl. a tárgyi ingatlan települése) alapján javaslatot tesz a területileg illetékes (szak)hatóságokra (és egyéb szervekre).

| Hatós      | ág kiválasztása                                                              |    | 00001141/2012 - Erdélyi Timea - Érd - 3      | 3681 |
|------------|------------------------------------------------------------------------------|----|----------------------------------------------|------|
| Ósszes l   | halćság megjelen tése                                                        |    |                                              |      |
| Válas      | tható hatóságok                                                              |    |                                              |      |
| <u>«</u> < | [1] 2 🔊 Oldalak: 1 ; 1 (Összesen: 20)                                        |    |                                              |      |
| Húzsur     | ridə edy üsdoput a üsupurtusitáshoz!                                         |    |                                              |      |
| #          | Név                                                                          | Δ. | Szakterület                                  |      |
|            |                                                                              | Ŷ  |                                              | Ţ    |
| 0          | El 12 Pest                                                                   |    | Ípítésügyi hatóság                           |      |
| 0          | Érd MJV PMH, Lakosság-szolgálat Iroda, Építéshatósági Csobort                |    | Építésügyi hatóság                           |      |
| 0          | Fővárcs és Pest. Megyel Kormányh vatal. Növeny- és Talajvédelmi Igazgatósága |    | Talajvédelem                                 |      |
| 0          | Honvédelmi Miniszteri im Hatósági Hivatal                                    |    | éguçy                                        |      |
| 0          | Honvédelmi Minisztér um Hatósagi Hivatal                                     |    | Honvécelem                                   |      |
| ۲          | Honvédelmi Minisztérum Minisztere                                            |    | Honvécelem                                   |      |
| 0          | Kulturális Örökségyédelmi Hivatal                                            |    | Kulturáls örökségvécelem                     |      |
| 0          | Magyar Dányászati és Fölctani Livatal                                        |    | Dányakapitányság                             |      |
| 0          | Magya: Kereskedelmi Engedélyezési Hivatal Múszaki Felügyelet. Hatóság        |    | Műszaki biztonság                            |      |
| 0          | Nemzeti Élelmiszerlánu-Liztonsági Hivatal                                    |    | Élemiszerlár u-biztonság és állategészségűgy |      |
| $\odot$    | Nemzeti Élemiszerlánc-Elztonsági Hivatal                                     |    | Talajvédelem                                 |      |
| 0          | Nemzeti Élemiszeilánd-hiztonsági Hivatel                                     |    | -rcészet                                     |      |
| ٥          | Nemzeti Közlekedési Hatóság Központja                                        |    | Legüçy                                       |      |
| 0          | Nemzet Közlekedési Hatóság Központja                                         |    | Vasút                                        |      |
| 0          | Orasicas Katastxáfavádelmi Főleszestáság                                     |    | Dalaši ušdalam (katastiešku Sdalam)          | 1.1  |

Amennyiben ezek között nem találjuk a megkeresni kíván (szak)hatóságot, úgy nyomjuk meg az Összes hatóság megjelenítése gombot. Ekkor megjelennek a rendszerben elérhető hatóságok, köztük a szakhatóságok is, melyek között szűrhetünk azok nevére.

A Mentés gomb megnyomását követően a kiválasztott hatóság megjelenik az érintettek listájában.

| Érintett szakhatóság törlése |                     |
|------------------------------|---------------------|
| Törlés okának megadása       |                     |
| Toxlés oka                   | Tévedésh filfelvéve |
| Vissza 🖉                     | Mentés Elvet        |

A **Törlés** gombbal lehetőségünk van törölni a hatóságot az érintettek listájából. Ekkor meg kell adnunk a törlés okát, mely a törlés mentésekor az ÉRINTETTEK listában is jól látható lesz.

|  | 2 4 | Katica Zcófia                         |      |    |                   | Betckintő   |  |                       |  |
|--|-----|---------------------------------------|------|----|-------------------|-------------|--|-----------------------|--|
|  |     | Magyar Bányászati es Foldtani Hivatal | 711  |    | 277               | Szakhatóság |  | Tévedesból<br>felvéve |  |
|  |     | Mononit Flak                          | scan | Éd | Vági Istvári utca | Kerdmezó    |  |                       |  |

## (c) Érintettek öröklése más eljárásból

Az ÉTDR lehetőséget biztosít arra, hogy a rendszerben korábban indított eljárásokból emeljünk át érintetteket, így nem szükséges azok adatainak ismételt rögzítése.

Ehhez az Érintettek másolása más eljárásból gomb használatával az ELJÁRÁS KIVÁLASZTÁSA ablakban kell kiválasztanunk a megfelelő eljárást.

| ljárás kiválasztá:<br>Eljárások listája   | sa                       |   |                       |                         |    | 000011         | 41/2012 - Erdélyi                                                                          | Timea - Érd - 36 |
|-------------------------------------------|--------------------------|---|-----------------------|-------------------------|----|----------------|--------------------------------------------------------------------------------------------|------------------|
| « < [1] > » Oldal                         | ak: 1 / 1 (Osszesen: 14) |   |                       |                         |    |                |                                                                                            |                  |
| Húzzon ide egy cszlopot a                 | a csoportositáshozl      |   |                       |                         |    |                |                                                                                            |                  |
| Megnevezés                                | ÉTDR azonosító           | Δ | Kérelmező neve        | Település               |    | Helyrajzi szám | Eljárástípusok                                                                             | Állapot          |
| ٩                                         | 2                        | Ť |                       | °                       | v. | P              |                                                                                            |                  |
| Ogoresius Vendécház                       | 00001100/2012            |   | Megépít Elek          | Dudapest I. kerület     |    | 12045/6        | Építési engedélyezési<br>Dijárás                                                           | Irattérozásra    |
| fermmaraulási<br>engedélyezési            | 20001116/2012            |   |                       | Budapest I. kerület     |    | 9734           | Fennmaradás<br>engedélyezési és<br>fernmaradási és<br>továbbépítós<br>engedélyezési ejárás | Ügyintézés       |
| letote:                                   | 00001120/2012            |   | Munur x Éva Kérelmező | Budapest I. kerület     |    | 6742           | Egyszerűsített építési<br>engedélyezési eljárás                                            | Üyyir tézés      |
| Rege Ozletközpont                         | 00001121/2012            |   | Cserteg Imre          | Budapest I. kerület     |    | 47892          | Összovont építésügyi<br>hatósagi eljarás<br>(elvi+engecélyezési)                           | Ógyintézés       |
| Garázs építési engedély<br>iránti kórclem | 00001124/2012            |   | Erdélyi Tímea         | Dudapest XVII - kerület |    | 120456         | Építési engedélyezési<br>Dijárás                                                           | Ügyintézés       |
| Építési engedély kérelem                  | 000125/2012              |   | K SZ                  | Vác                     |    | 1111           | Épitési engedélyezesi<br>Əljárás                                                           | Ügyintézés       |
|                                           | 20001102/0010            |   | Million Trails        | Dealers at 5 Lowblack   |    | 1594           | Építési engedélyezési                                                                      | Deventer to      |

Ezt követően a kiválasztott eljárás érintettjei megjelennek a szerkesztés alatt álló eljárásunkban, majd azok adatai

- 🔹 🚺 -hetők (pl. a korábbi eljárás érintettje nem érintett jelen eljárásunkban) vagy
- 📝 <u>módosít</u> -hatók (ha az érintett valamely adata, pl. címe, megváltozott).

Természetesen a törlés, illetve a módosítás nem érinti a korábban már felvett, esetleg be is nyújtott kérelmünk adatait.

#### 8.2.5. Dokumentumok

Az eljárás mappája kétségtelenül legfontosabb eleme a dokumentumok megtekintésére, feltöltésére módot kínáló DOKUMENTUM fül.

A DOKUMENTUMOK fülre kattintva tudjuk a mappában található dokumentációt (eljárási iratanyagot) megtekinteni és kezelni.

| Húzzon ide egy oszlo  | opot a csoporto | sitashoz!                |                            |        |                |                            |                 |
|-----------------------|-----------------|--------------------------|----------------------------|--------|----------------|----------------------------|-----------------|
| Müveletek             | Spr. A          | Megnevezés/fájlnév       | Lipus                      | Jelleg | Munkarész      | Feitoltés ideje            | Feltoltő Méret. |
|                       | (®)<br>U        |                          | (®)<br>U                   | ee     |                | 99                         | ۳<br>۲          |
| 8 2 C S               | LIO             | ogonesius_tervlap_0pdf   | Helyszforajz               | Rąįz   | Tervlap        | 2013.01.02.<br>15:16:24    | Megépít Elek    |
| 2 2 2 9               | 120             | ogonesius_tervlap_U2.pdf | Шартаји                    | Rajz   | Tervlap        | 2013.01.02.<br>15:1627     | Megépít Hek     |
| 2 2 <u>2</u> <u>8</u> | 130             | ogonesius_tervlap_U3.pdf | älaprajz                   | Rajz   | Tervlap        | 2013.01.02.<br>15:16:28    | Megépít Hek     |
| 8 2 <b>2</b> 3        | 140             | ogonesius_tervlap_04.pdf | Naprajz                    | Rajz   | Tervlap        | 2013.01.02.<br>15:16:27    | Megepit Bek     |
| & & & S               | 150             | ogonesius_tervlap_05.pdf | Vetszet                    | Rajz   | Tervlap        | 2013.01.02.<br>15:16:26    | Megepit Bek     |
| 8 2 E S               | 160             | ogonesius_tervlap_06.pdf | Vetszet                    | Rojz   | Torvlap        | 2013.01.02.<br>15:16:26    | Megépít Eek     |
| 8 2 E S               | 170             | ogonesius_tervlap_07.pdf | Vetszet                    | Rojz   | Torvlap        | 2013.01.02.<br>15:16:25    | Megépít Elek    |
| 0 e e s               | 100             | ogonesius_tervlap_00.pdf | iomiokzat<br>(külső nécet) | Rajz   | Tervlap        | 2010.01.02.<br>15:16:25    | Megépít 🗆ek     |
|                       | 100             |                          | Homiokzat                  | Dave   | Temdae         | 2013.01.02.                | Man - Such Hall |
|                       | 1711            |                          |                            | 100    |                |                            |                 |
| <b>e</b> es es es     | 1,0             | ogoneses_ternap_es.per   | (kúbő rézet)               | (Ojc   | ion ap         | 15 16:26                   | Hogopit Elek    |
| 2338                  | 200             | ogonesus_tervlap_10.pdf  | Homlokzat<br>(külső nézet) | Rajz   | Tervap         | 2013 C1.02.<br>15 16:27    | Megépít Elek    |
| 2 2 3                 | 210             | ogonesus_tervlap_11.pdf  | Homlokzat<br>(kulső nézet) | Rajz   | Tervap         | 2013 C1.02.<br>15 16:27    | Megepit Eek     |
| 2 2 2 2               | 220             | ogonesius_tervlap_12.pdf | Fgyéh                      | Rajz   | Tervan         | 2 113 F 1.112.<br>15 16:26 | Megépít Fiek    |
| 2 3                   | 300             | md_2013_teljes.pd1       | Műszaki leírás             | Bzüvel | Műszaki leírás | 2013 C1.02.<br>15 16:27    | Megépí, Elek    |
| 2. 3                  | 1100            | Kérelem benyújtása.pdf   | Alapkérelem                | Bzövec | Kèrelem        | 2013 C1.02.<br>15 21:40    | Megépít Elek    |
| 2.3                   | 1100            | Ügyfélértesítés.pdf      | Alapkérelem                | Dzöveg | Kérelem        | 2010 C1.02.<br>19 20:21    | Hatós Ágnes     |

A DOKUMENTUM képernyőn láthatók a már feltöltött dokumentumokkal kapcsolatos legfontosabb adatok:

- A MŰVELETEK oszlopban találhatóak a dokumentumkezelés ikonjai.
- A *SORSZÁM* oszlop adja azt az értéket, mely a dokumentáció összerendezésével a dokumentáció logikai sorrendjét megadja.
- A *MEGNEVEZÉS/FÁJLNÉV* oszlop a feltöltött fájl nevét és kiterjesztését tartalmazza (a fájlnév nem foglalja magában az elérési útvonalat).

- A *DOKUMENTUM TÍPUS* mező a dokumentum tartalmára utaló leírás (pl. kérelem, alaprajz, metszet).
- A *JELLEG* mező lehetséges értékei: Rajz, Szöveg, Kép, 3D Modell és Egyéb. A mező értékét a rendszer automatikusan állítja elő a feltöltött fájl vizsgálata alapján.
- A DOKUMENTÁCIÓ mutatja, hogy mely nagyobb csoportba soroltuk be a feltöltött fájlt.
- A *FELTÖLTÉS IDEJE* az az idő, amikor a fájlt feltöltötték.
- A FELTÖLTŐ az a felhasználó, aki a fájlt feltöltötte.

A táblázat adatait a szokásos módon lehet rendezni, szűrni, illetve csoportosítani.

#### » Műveletek

- Szerkesztés esetén a szerkesztési űrlap nyílik meg, ahol az adott fájl leíró adatait tudjuk módosítani.
- A 🗣 Letöltés gombon kattintva a fájlt a saját számítógépünkön az általunk kiválasztott helyre tudjuk elmenteni. Vagy saját szoftverrel megnyitni.
- **Törlés** esetén az ÉTDR egy megerősítő kérdést tesz fel: **Biztosan törölni kívánja a kiválasztott elemet?** Ennek elfogadása után a rendszer törli a dokumentumot a listáról, annak adatai a későbbiekben már nem elérhetők. Az eljárás iratai természetesen nem törölhetőek.
- A A Megtekintés gomb segítségével lehetőségünk van a fájl az ÉTDR beépített megjelenítőjével történő – megjelenítésére.
- A Som Megtekintés ellenőrzéssel gomb segítségével lehetőségünk van a fájl az ÉTDR beépített megjelenítőjével történő – megjelenítésére úgy, hogy azon méréseket végezzünk és megjegyzéseket fűzzünk hozzá vagy a már hozzá fűzött megjegyzéseket elolvassuk.

## » Hozzáadás

Új dokumentum feltöltése önmagában nem lehetséges, csak eljárási cselekmény lefolytatásakor (annak iratának szerkesztésekor, ahhoz történő csatolásával). Lásd még a <u>8.3. Cselekmények</u> fejezetet.

## » Dokumentumok adatai

Ezen a fülön látjuk az eljárás mappájának tartalmát, melynek alapját a kérelem mellékleteként csatolt dokumentumok képzik, de ide kerülnek a kérelmek (beadmányok) és a (már kiadásra került) kiadmányok, továbbá a kiadmányok mellékleteiként hatósági oldalon feltöltött dokumentumok is. Már a fájlok feltöltésénél lehetősége volt a kérelmezőnek a dokumentumok adatainak szerkesztésére. Ezen adatoknak azért van nagy jelentőségük, mert a tervdokumentáció ez alapján áll össze. Az adatokat a kérelmezőnek nem kötelező megadnia, de a gyorsabb ügyintézés érdekében célszerű. Az általános tájékoztató felületre<sup>2</sup> kihelyezendő fájlok tekintetében kötelező az adatokat megadnia az ügyintézőnek (lásd még a <u>8.3.2</u> <u>Ügyfélértesítés (az eljárás megindítása, megindulása)</u> című fejezetet a 79. oldalon), más fájlok tekintetében célszerű (hogy rend legyen az irat aktájában).

- A SORREND értékére a rendszer javaslatot tesz, melyet azonban módosítani tudunk.
- A *MEGNEVEZÉS / FÁJLNÉV* a feltöltött fájl neve, melyet módosítani nem lehet.
- A JELLEG az irat alapvető tulajdonságát adja meg, értéke lehet Rajz, Szöveg, Kép, Egyéb.

<sup>&</sup>lt;sup>2</sup>Lásd a <u>14. Eljárások általános tájékoztató felülete</u> fejezetet a 114. oldalon!

- A *MUNKARÉSZ* azt a dokumentációrészt nevezi meg, melybe az adott dokumentum tartozik.
- A *DOKUMENTUM TÍPUSA* a jogszabály által megnevezett dokumentumot adja meg (ezzel azonosítjuk be a feltöltött fájl tartalmát).
- A *FELTÖLTÉS IDEJE* a rendszer által rögzített időpont, melyet módosítani nem lehet.

| Dokumentumok adatai |                          |        |                  |                               |                              |
|---------------------|--------------------------|--------|------------------|-------------------------------|------------------------------|
| Scriend             | Vegnevezéaltájnév        | Jelleg | Munkaréoz        | Tipus                         | Faltöltés ide <sub>l</sub> e |
| 110                 | ogonesius_tervlap_01.pdf | Rejz   | 💌 Tervlap        | Helyszínrajz                  | 2013.01.02. 15:16:24         |
| 120 📢 🖓 🗵           | ogonesius_tervlap_02.pdf | Rajz   | 💌 Tervlap        | Neprojz                       | 2013.01.02. 15:16:27         |
| 100 ( 🗘 )           | ogonesius tervlap 03.pdf | Bejz   | ✓ Tervlop        | Aleprojz                      | ≤ 2013.01.02. 15:16:28       |
| 140 🗘 🖓 ን           | ogonesius_tervlap_04.pdf | Bejz   | ▼ Tervlop        | Aleproja                      | ▶ 2013.01.02. 15:16:27       |
| 150 🗸 🗘 Σ           | ogonesius_tervlap_05.pdf | Rejz   | 💌 Tervlap        | Metszet                       | ✓ 2013.01.02. 15:16:26       |
| 160 <b>( 🖓 )</b>    | ogonesius_tervlap_06.pdf | Rejz   | 🖌 l ervlap       | Metozot                       | ≤ 2013.01.02. 15:16:26       |
| 1/U                 | ogonesius_tervlap_07.pdf | Rejz   | ▼ Tervlap        | Metszet                       | 2013.01.02. 15:16:25         |
| 181                 | ogonesius_tervlap_08.pdf | Rej?   | 🗙 Tervlap        | 💌 📕 Homlokzat (kulső nézet)   | ⊻ 2013.01.02.15:16:25        |
| 190 CO>             | ogonesius_tervlap_09.pdf | Bajz   | ▼ Tervlap        | 💌 📕 Homlokzat (külső nezet)   | ▼ 2013.01.02. 15:16:26       |
| 200 < 🗘 🖓           | ogonesius_tervlap_10.pdf | Bejz   | 💌 Tervlap        | 💌 📕 Hamlokzat (kiilsti nézet) | 2013.01.02. 15:16:27         |
| 210 🔹 🗘 💈           | ogonesius_tervlap_11.pdf | Rejz   | ▼ Tervlap        | 💌 📕 Humlukzət (külső nézet)   | ⊻ 2013.01.02. 15:16:27       |
| 220 🗘 🗘 🕽           | ogonesius tervlap 12.pdf | Reja   | ✓ Tervlop        | Cgyéb                         | ∞ 2013.01.02. 15:16:26       |
| COD 000             | md 2013 teljes.pdf       | Szöveg | 🖌 Műszoki leírás | Múszaki eírás                 | ∞ 2013.01.02. 15:16:27       |
| 1100 ( )            | Kérelem benyújtása.pcf   | Szövog | Kórelem          | Alcpkérelem                   | 2013.01.02. 15:21:46         |
| 1100 (응)            | Ugyfélértesítés.pdf      | Szoveg | 💌 Kiadméry       | Kiacmány                      | ✓ 2013.01.02. 19:20:21       |

Az egyes, jogszabályban rögzített értékek legördülő listából választhatóak, s az adatoszlopok között öszszefüggés van. A *MUNKARÉSZ* a *JELLEG* értékének függvényében változó választási lehetőséget ad, aminek értékének függvényében változik a Típus is, s ez utóbbi ad javaslatot *SORREND*-re is.

A DOKUMENTUMOK SZERKESZTÉSE képernyőről a <mark>Vissza</mark> hivatkozással lépünk a DOKUMENTUMOK fülre.

Lehetőségünk van az egyes dokumentum adatait úgy is módosítani, hogy a TÁRHELY SZERKESZTÉSE oldal TÁRHELY ADATAI dobozának DOKUMENTUMOK fülén a **Dokumentumok szerkesztése** gombon kattintunk. Ezzel a technikával csak a kiválasztott egyetlen dokumentum adatait módosíthatjuk..

| okumentum szerkesztése |                          |   |
|------------------------|--------------------------|---|
| Dokumentum adatai      |                          |   |
| Sorrond                | 110 🔇 🗘 🔪                |   |
|                        | ogonesius_tervlap_01.pdf |   |
| Leirás                 |                          |   |
|                        | Rajz                     | 8 |
| Munkaréaz              | Tervlap                  | 8 |
| Tipus                  | Halyezínrejz             |   |
| Feltöltés ideje        | 2013.01.02. 15:16:24     |   |
| Feltoltő               | Megepít Elek             |   |
| Néretaránv             |                          |   |
| No                     |                          |   |

#### 8.2.6. Előzmények (kapcsolódó eljárások)

Amennyiben kérelmünkhöz valamilyen korábbi döntés kapcsolódik (pl. a használatba vételi engedély iránti kérelemhez egy korábbi építési engedély), úgy a vonatkozó eljárást a KAPCSOLÓDÓ MAPPÁK fülön tudjuk megadni.

|                      |                            |        |           |         | 17 15121111          |            | · · · · · · · · · · · · · · · · · · · |        |            | <u>.</u> yr. |
|----------------------|----------------------------|--------|-----------|---------|----------------------|------------|---------------------------------------|--------|------------|--------------|
| <u>« &lt; &gt; »</u> |                            |        |           |         |                      |            |                                       |        |            |              |
| Húzzon ide egy       | r oszlopot a ostotortosítá | ishnz! |           |         |                      |            |                                       |        |            |              |
| Műveletek            | ÉTDR azonusító             | △      | Település |         |                      |            | Helyrajzi szám                        | Fekvés | Iktatúszám |              |
|                      |                            | Ŷ      |           |         |                      | P          | Ŷ                                     | 9      |            |              |
|                      | Ocaldo 1 / D (Osozoso)     | or 0'  |           | Nincs * | eltoltott acat ebber | a rézetben |                                       |        |            |              |
|                      |                            |        |           |         |                      |            |                                       |        |            |              |

Ehhez elsőként a Kapcsolódó eljárás hozzáadása gombot kell lenyomnunk. A megjelenő ELJÁRÁS KIVÁLASZTÁSA képernyőn a korábbi eljárásaink közül tudunk megjelölni egyet, majd a Kiválaszt gomb lenyomásával a kérelmünkhöz kapcsolni.

| járás kiválaszt        | tása                   |                   |                            |                 | 00034/2013 - Megé | pít Elek - Érd - 1234, |
|------------------------|------------------------|-------------------|----------------------------|-----------------|-------------------|------------------------|
| Fijárások listája      |                        |                   |                            |                 |                   |                        |
| < 🔀 🔊 Oldalak          |                        |                   |                            |                 |                   |                        |
| Húzzon ide eyy oszlopu | ut a usupurtusításhuz! |                   |                            |                 |                   |                        |
| Megnevezés             | ÉTDR azonosító         | 🔺 🔺 Kérelmező nev | e Település                | Helyrajzi szám  | Eljárástípusok    | Álapot                 |
|                        | 9                      | v                 | ♥                          | P               | ♥                 | 7                      |
|                        |                        |                   | Ninos feito totti adati el | oben a nézetben |                   |                        |
| 🛚 🕻 🜔 » Oldalak        | : 1 / 0 (Összesen: C)  |                   |                            |                 |                   |                        |
| Vissza                 |                        |                   |                            |                 |                   | Kiválaszt              |

Amennyiben több eljárás is kapcsolódik a jelenlegi kérelmünkhöz, úgy ezt a lépést meg kell ismételnünk. Az olyan előzményt, mely ÉTDR-en kívül lett lefolytatva, iratkezelve (így ÉTDR azonosítóval nem rendelkezik), más módszerrel kell rögzíteni. Az ELJÁRÁSOK SZERKESZTÉSE képernyő KAPCSOLÓDÓ MAPPÁK fülön található Kapcsolódó külső eljárás hozzáadása gombot kell lenyomnunk. A megjelenő KAPCSOLÓDÓ KÜLSŐ ELJÁRÁS HOZZÁADÁSA képernyőn manuálisan kell rögzíteni

- az ELJÁRÁS IKTATÓSZÁMA-t,
- az *ELJÁRÓ HIVATAL*-t (vagy hatóságot),
- az *ELJÁRÁS KELTE*-t (érdemi döntés dátumát).

| Kapcsolódó külső eljárás hozzáadása |              |
|-------------------------------------|--------------|
| Új kulső eljárás adatainak megadása |              |
| Az oljárás iktarószórna             |              |
| Az eljáró nivetal                   |              |
| Az eijárás kelte                    | 2013-C1-33   |
| Vissza                              | Montés Ebret |

Visszatérve az ELJÁRÁSOK SZERKESZTÉSE képernyő KAPCSOLÓDÓ MAPPÁK fülére lehetőségünk van a kapcsolt mappa megtekintésére 🔍 és leválasztására 屎 a megfelelő ikon lenyomásával.

#### 8.2.7. Cselekmények (cselekmények nyomon követése)

A CSELEKMÉNYEK fülön követhetjük nyomon az eljárásunkkal kapcsolatban történt építésügyi-, szakhatósági eljárási cselekményeket (pl. szakhatósági állásfoglalás kérése, hiánypótlás, határozat). Ennek megfelelően ez a képernyő egészen addig üres, amíg a kérelmet be nem nyújtottuk, vagy a benyújtás előtt nem kértünk építésügyi hatósági szolgáltatást, előzetes szakhatósági állásfoglalást. Amint valamilyen hatósági cselekmény történt, annak következő alapadatait tekinthetjük meg:

- *TÍPUS*: az adott eljárási cselekmény típusa (pl. Benyújtás)
- ÁLLAPOT: az eljárási cselekmény státusa, állapota (pl. befejezve)
- DÁTUM: az eljárási cselekmény ideje
- *KÜLDŐ* és *CÍMZETT*: például kérelmező és I. fokú hatóság.

Az adott cselekményt megtekinteni, adatait szerkeszteni, a megkezdett cselekményt folytatni a **Szerkesztés** ikonra kattintva lehet. (Lásd még <u>8.3.9 Folyamatban lévő cselekmények megtekintése,</u> <u>folytatása, törlése</u> fejezetet!)

| Hijeras Hiralanins Huarei | rangyologananok – eroren roj | Jananink En <b>r</b> ite i | нк ркалегналк           | Califi Shindh Bijarashk             | r delektrietiviek – weiñ                       | едулевек, полказ к серь                                        |
|---------------------------|------------------------------|----------------------------|-------------------------|-------------------------------------|------------------------------------------------|----------------------------------------------------------------|
| 🔍 🤇 [1] 🕨 🔊 Orda          |                              |                            |                         |                                     |                                                |                                                                |
| Húzzon ide egy oszlopot a | csoportes táshozl            |                            |                         |                                     |                                                |                                                                |
| Típus                     | Állapot                      | Létrehozá                  | s Ideje 👘 🛛 Befejezés   | ideje v Koldň                       |                                                | Fímzett                                                        |
|                           | ማ                            | Ţ                          | (®)<br>U                | T                                   | (D)                                            |                                                                |
| ⊞ Hányhátlás              | kérés eküldve                | 2012.11.17                 | 7 15:52:16 - 2012 11.13 | 7 15: 9:52 Été MTV P<br>Troda, Épit | VIH, akosság-szolgálati<br>éshatrísági Csoport | Megépít (megent_eek)                                           |
| 🗷 Úgyfélértesítés         | hefejezve                    | 202011                     | спанная склинала.       | / 15:50:38 Ére MUV P<br>Troda, Épit | MH, Lakosság-szolgálati<br>éshatrísági Csoport | Megépít (megepit_elek); ±ek<br>Megépít                         |
| 🖽 – Kárelem benyújtása    | befejezve                    | 2012.11.17                 | (-13:44:21 - 2012-11.1) | / 13:51:23 Megépit (r               | negepit_elek)                                  | Érd MLV PMH, Lakosság-szolga<br>Iroda, Építéshatosági Usoporti |

#### 8.2.8. Megjegyzések, indoklások

Amennyiben szükségét érzi a kérelmező, úgy kérelmét kiegészítheti megjegyzésekkel. A Szerkesztés gombra kattintva töltheti meg tartalommal a *Kérelem rövid leírása*, és a *Jogszabálytól való ELTÉRÉS SZÜKSÉGESSÉGE* mezőket.

#### 8.2.9. Pénzügyek

Az építésügyi hatósági eljárás ok folyamán illetékek, igazgatási szolgáltatási díjak, bírságok és egyéb költségek megfizetése válhat szükségessé. Az ÉTDR ezen kötelezettségeket és teljesítésüket nyilvántartja, továbbá támogatja az EFER nyújtotta módokon történő befizetést is.

#### Kidolgozás alatt.

## 8.3. Cselekmények

Mielőtt első cselekményeinket megtennénk, a szükséges iratkezelési feladatokat (lásd <u>5. Iratkezelés</u> fejezetet) és adatfeldolgozásokat (lásd <u>8.2 Eljárás adatainak szerkesztése</u>fejezetet) el kell végeznünk. Mind az iratkezelési, mind pedig az adatfeldolgozási, adatrögzítési cselekmények többszörösen előfordulnak cselekményeink során és cselekményeink között.

Itt, a 8.3 Cselekmények fejezetben

- előbb az általános cselekményi sort ismertetjük (azaz azokat az elemeket, melyek a cselekmények közös elemei),
- majd azokat a speciális, az adott eljárási cselekményre jellemző mozzanatokat, melyek azoktól eltérnek,
- végül ismertetésre kerül a folyamatban lévő és lezárt cselekmények kezelése is.

Fontos, hogy cselekmény indítása előtt ellenőrizzük, hogy a cselekményhez (irathoz) szükséges adatok az ELJÁRÁS ADATAI között hiánytalanul rögzítve vannak-e! Ellenkező esetben elképzelhető, hogy később a megkezdett cselekményt törölni szükséges és új cselekményt kell indítanunk (lásd még a <u>8.3.9</u> *Folyamatban lévő cselekmények megtekintése, folytatása, törlése* fejezetet).
| ljárás szerkesztése                                                     | 00034/2013 - Megépít Elek - Érd - 1234/                                                                                                    |
|-------------------------------------------------------------------------|----------------------------------------------------------------------------------------------------|
| Karbanlartás<br>Betekintök Határi:15<                                   | Cs elek mények<br>Ogyféléresítés -liánypótlási fa szólítás Szaknatósági megkoresés Falterjesztés II. fokra<br>Közbenső döntős -lotyszíni szemle kilőzősa Áttásol Érdem döntős |
| Eljárás adatai<br>Fljárás átaánns adatai Tárgyi Ingatiannk Érintett Ing | atlannk Érintestek Dokumentumok Kapischrich eljérások Cselekmények Megjegyzések, Indoklások Eérzügyek                                                                         |
| ÉTDR əzonosikó                                                          | UUJ34/2013                                                                                                    |
| Анарот                                                                  | Lgyrtázós                                                                                                    |
| Inditer.i kivárt eljárás                                                | Építési encecélyezési eljárás                                                                                                    |
| Építési tevékenység                                                     | nsaládi ház Árjítése falusi vendéglárás funkcifival                                                                                                    |
| Eljáró haióság                                                          | Érd megyei jogú város önkormányzat jegyzője                                                                                                    |
| Az elfárás az általéncs tájákoztetópan megjelenik?                      |                                                                                                    |
| Szerkesztés Stalisztika                                                 |                                                                                                    |
| Vissza                                                                  |                                                                                                    |

## 8.3.1. Az eljárási cselekmények közös elemei

Az eljárási cselekmények a CSELEKMÉNYEK dobozban található cselekményindító gombokkal indíthatóak. CSELEKMÉNYEK doboz található az ELJÁRÁS SZERKESZTÉSE képernyőn és a <u>8.3.11 Cselekmény</u>-<u>láncolatok</u> fejezetben bemutatott esetekben a cselekmény képernyőképén.

Az eljárási cselekmény – ha még nem zárult le – képernyőképe onnan ismerszik meg, hogy a jobb felső sarokban a FOLYAMAT LÉPÉSEI dobozban egy hármas tagozódású nyíl látszik. Itt látszik, hogy egy folyamat 3 szakaszból áll (illetve látható mindig, hogy jelenleg éppen melyik fázisban vagyunk):

- adatok megadása,
- adatok ellenőrzése,
- visszaigazolás.

| Navigálás | Karbantarlás | Folyamat lépéset  |                    |
|-----------|--------------|-------------------|--------------------|
| Eljárés   | Kézi ktatás  | Adatok megadása 🔷 | ) Visszaigazolás 🔪 |
|           |              |                   |                    |

Ugyanebben a magasságban bal oldalon a NAVIGÁLÁS doboz található, ahol a jelenlegi folyamathoz tartozó mappa (kérelem benyújtása előtt tárhely) összefoglaló képernyőjére ugorhatunk. Szintén ebben a magasságban középen láthatjuk – ha annak relevanciája van – a KARBANTARTÁS dobozt, ahol az iratkezelési funkciók kapnak helyet (lásd még az <u>5. Iratkezelés</u> fejezetet).

# (a) <u>Adatok megadása</u>

Első hallásra nem tűnik triviálisnak, de a cselekmények mindig "papíralapúak", azaz irat tartozik hozzájuk. A cselekmény tehát nem elválasztható annak iratának szerkesztésétől. Ezt a felismerést látjuk viszont a cselekmények képernyőin is.

A cselekmények fő táblázata általában ötfülesek, azaz találunk:

• ÁLTALÁNOS

- ÉTDR
  - Címzettek
  - IRAT
  - DOKUMENTUMOK és
  - Pénzügyek

fület.

# » Általános

Az első fülön a cselekmény (illetve irat) általános adatai szerepelnek. Az itt található adatokat jellemzően az ÉTDR automatikusan rögzíti, de egyes esetekben találunk itt szerkeszthető, illetve szerkesztendő (!) adatokat is (lásd az egyes eljárási cselekmény típusoknál leírtakat).

| Navigālās /                                                   | Carbantariás Folyamat lépésel<br>Adatok megadása Adatok elenő zése Visszaigazolás > |
|---------------------------------------------------------------|-------------------------------------------------------------------------------------|
| Cselekményarlatat<br>Általános Gínzettek Jrat Uckumentumok Pé | rzugyek                                                                             |
| Lótrohozás xaoje                                              | 2013.01.02. 15 25:44                                                                |
| Bafejezés izaje                                               |                                                                                     |
| Eljácesi oselekmény állapota                                  | Rügzités alatt                                                                      |
| Küldő nivatal                                                 | Érd megyei jogú város önkormányzat jegyzője                                         |
| Indoklás                                                      |                                                                                     |
|                                                               |                                                                                     |
| Az eljárás az általános tájékoztatóben megjelenik?            |                                                                                     |
| Ezerkeszlés                                                   |                                                                                     |

## » Címzettek

| Selekmény adata       Általános     Linkumentumok     Hénzugyek       Kév     Címzett típusa     Kapcsolattartás módja     Cím       Név     Címzett típusa     Kapcsolattartás módja     Cím       Megépit Eek     ÉTDR. helülaten     ZCSD Érd Hamzsabég utca :       Kel (1) S D: Oktalek 1 / 1 (Úbszesen: 2)                                                                                                    |                                                                                                    |
|----------------------------------------------------------------------------------------------------|----------------------------------------------------------------------------------------------------|
| Általáros úlmzettek Irát Dokumentumok. Pénzugyek<br>≪ [1] >>> Oddale: 1 / 1 (Összesen: 2)<br>Név Cínzett típusa Kepcsolattartás módja Cím<br>Megépit Eek<br>Megépit Eek/né Cínzett fuesa FOR helülaten<br>Megépit Eek/né Cínzett i (Összesen: 2)                                                                                                    |                                                                                                    |
| Ker       Cínzett típusa       Kapcsolattartás módja       Cím         Nér       Cínzett típusa       Kapcsolattartás módja       Cím         V       V       V       V         Megépit Eek       ETDR. helületen       V         Megépit Eek/né       Fostai       2020 Érd Hamzsabég utca :         V       I       V       V                                                                                                    |                                                                                                    |
| Néw     Címzett típusa     Kapcsolattartás módja     Cím       V     V     V     V       Megépit Eek     ÉTDR felülezen     ZCE0 Érd Hamzsabég utca :       V     Fostai     ZCE0 Érd Hamzsabég utca :                                                                                                    |                                                                                                    |
| Név     Cimzett tipusa     Kapcsolattartás módja     Cim       Image: Cimzett tipusa     Image: Cimzett tipusa     Image: Cimzett tipusa     Image: Cimzett tipusa       Image: Cimzett tipusa     Image: Cimzett tipusa     Image: Cimzett tipusa     Image: Cimzett tipusa       Image: Cimzett tipusa     Image: Cimzett tipusa     Image: Cimzett tipusa     Image: Cimzett tipusa       Image: Cimzett tipusa     Image: Cimzett tipusa     Image: Cimzett tipusa     Image: Cimzett tipusa       Image: Cimzett tipusa     Image: Cimzett tipusa     Image: Cimzett tipusa     Image: Cimzett tipusa       Image: Cimzett tipusa     Image: Cimzett tipusa     Image: Cimzett tipusa     Image: Cimzett tipusa       Image: Cimzett tipusa     Image: Cimzett tipusa     Image: Cimzett tipusa     Image: Cimzett tipusa       Image: Cimzett tipusa     Image: Cimzett tipusa     Image: Cimzett tipusa     Image: Cimzett tipusa       Image: Cimzett tipusa     Image: Cimzett tipusa     Image: Cimzett tipusa     Image: Cimzett tipusa       Image: Cimzett tipusa     Image: Cimzett tipusa     Image: Cimzett tipusa     Image: Cimzett tipusa       Image: Cimzett tipusa     Image: Cimzett tipusa     Image: Cimzett tipusa     Image: Cimzett tipusa       Image: Cimzett tipusa     Image: Cimzett tipusa     Image: Cimzett tipusa     Image: Cimzett tipusa       Image: Cimzett tipusa     Image: Cimzett tipusa< |                                                                                                    |
| Megépit Eek     ÉTDR helületen       Megépit Eek/hé     Fostai       C1 >> Oldálak 1 / 1 (Ússzesen: 2)                                                                                                    |                                                                                                    |
| Megépit Eek     ÉTDR. Helületen       Megépit Eekné     Fostai       2020 Érd Hamzsabég utca :       () () () () () () () () () () () () () (                                                                                                    | The second second second second second second second second second second second second second second second se |
| Megépit Eekné     Fostai     2000 Érd Hamzsabég utca :            《         《         [1]         》         [Noblek: 1 / 1 (Összesen: 2)         ]         ]         ]                                                                                                    |                                                                                                    |
| 🗶 🕐 [1] 🕑 🕥 Oldalak 1 / 1 (Összesen: 2)                                                                                                    | 19.                                                                                                    |
|                                                                                                    |                                                                                                    |
|                                                                                                    |                                                                                                    |
| Kilelólás módosítása – Farner felvéte el (íntzetek közé                                                                                                    |                                                                                                    |

A CÍMZETTEK fülön a készítendő iratunk címzettjei szerepelnek. Ez tipikusan az a fül, ami az eljárási cselekmény típusától függ, ugyanis e ponton az ÉTDR igyekszik a címzettek körét meghatározni, illetve egyes esetekben gátolja a helytelen címzett meghatározását. A rendszer a táblázat bal alsó sarkában – ha lehetőség van rá – lehetőség biztosít a címzettek körének módosítására.

## » Irat

Az irat szerkesztéséről önálló fejezet, a <u>10. Iratok készítése, kezelése</u> szól. Az IRAT fülről szóló tudnivalókat lásd ott.

| Navigaliás<br>Eljárác                                     | Karbantartás         Folyamat lépésel           Kózi i dalós         Acatok megacása         Adatok ellenörzése         Vissza gazolás |
|-----------------------------------------------------------|----------------------------------------------------------------------------------------------------|
| Ceelekmény adata<br>Általáros Cimzette< Irát Dokumentumok | Pénzügysk                                                                                                    |
| ÉTER Iraiazonositó                                        | IR-30107/SC13                                                                                                    |
| Lévehozás dáluma                                          | 2013 01.02. 16:44:23                                                                                                    |
| Айэроt                                                    | Ügyntézés alatt                                                                                                    |
| liány                                                     | Kmenó                                                                                                    |
| Tárov                                                     | Építési engedélyezési eljárás - Érd                                                                                                    |
| (ktaićszám                                                |                                                                                                    |
| Urtaiás dátuma                                            |                                                                                                    |
| (ktalást kérő ügyintéző                                   |                                                                                                    |
| Kladmányozás dátume                                       |                                                                                                    |
| Kiadmányozó                                               |                                                                                                    |
| Expediálás dátume                                         |                                                                                                    |
| Expediáló                                                 |                                                                                                    |
| Gattipus                                                  | Ejyeb                                                                                                    |
| Mellékietszém                                             | 0                                                                                                    |
| Itat képéneli léttehozása                                 | Sablonbol                                                                                                    |
| Sablon                                                    |                                                                                                    |
| Fejlér                                                    |                                                                                                    |
| Sgyintéző                                                 |                                                                                                    |
| Kiedmányozó szerepköre                                    |                                                                                                    |
| Kiválasztoll kiadmányczó                                  |                                                                                                    |
| Szervesztés Itatkép szerkesztese Iratkép nelyktrollóin    | ek maa tése                                                                                                    |
|                                                           |                                                                                                    |

## » Dokumentumok

A DOKUMENTUMOK fülön alapértelmezett állapotban nem látunk egyetlen fájlt sem. Vannak eljárási cselekmények, mikor a cselekmény iratához nem kell csatolni dokumentumot (pl. eljárás indulásáról szóló értesítés), vannak, mikor döntésünktől függően lehetséges (pl. helyszíni jegyzőkönyv megküldésekor), más esetekben pedig kötelező (pl. szakhatóság megkeresésekor, építési engedély határozatának meghozatalakor).

| Navigálás<br>Eljárés                       |                        | <b>Karbantartás</b><br>Kezi Histás |            |                                           | Fo                            | lyar<br>dati | mat lépései<br>ok megadása | Adatok e lenórza | èse 🔪    | Visez | aigazolās |   |
|--------------------------------------------|------------------------|------------------------------------|------------|-------------------------------------------|-------------------------------|--------------|----------------------------|------------------|----------|-------|-----------|---|
| Cselekmény adatai<br>Általárius Círicettek | Iral                   | Dukumer tumuk Pérzäyyek            |            |                                           |                               |              |                            |                  |          |       |           |   |
| K > Notalak: 1 /                           | / 0 (Össze<br>csaparto | esen: C)<br>sitéshazi              |            |                                           |                               |              |                            |                  |          |       |           |   |
| Műveletek                                  | Sor. A                 | Megnevezés/fájinév                 |            | Típus                                     | Jelleg                        |              | Munkarész                  | Feitőités ideje  | Feitöltő |       | Méret.    |   |
| Műveletek                                  | Sot. △                 | Megnevezés/fájinév                 | \$         | Típus<br>V                                | Jelleg                        | Ŷ            | Munkarész<br>V             | Feltőltés ideje  | Feitöitő | 7     | Méret.    | 7 |
| Műveletek                                  | Sot. △<br>♥            | Megnevezés/fájinév                 | ¶⊽<br>Ninc | Típus 🛛                                   | <b>Jelleg</b><br>Diten a néze | ⊽<br>:tbe    | Munkarész 🗸                | Feltöltés ideje  | FeitDitő | 7     | Méret.    | 9 |
| Műveletek                                  | <b>Sot.</b> △          | Megnevezés/fájinév<br>r            | ⊽<br>Ninc  | T <b>ípus</b><br>V<br>s feltötött adat el | <b>Jelleg</b><br>Dizen a néze | ⊽<br>:tbe    | Munkarész 🗸                | Feitöltés Ideje  | Feitöitő | 7     | Méret.    | Ţ |

Tudnunk kell, hogy az irat mellé (fődokumentum) csatolt dokumentum (csatolmány, avagy melléklet) nem lesz a fődokumentum része, de ettől kezdve együtt mozog vele. Az eljáráson belül egy és ugyanazon irat tetszőleges számú fődokumentumhoz is társítható, mint melléklet.

Az irathoz történő csatoláshoz az szükséges, hogy a fájl az eljárás mappájában legyen. Ha már ott van, akkor a **Dokumentum csatolása** gombbal tudjuk csatolni, ha még nincsen, akkor az **Új dokumentum feltöltése** gombbal előbb fel kell töltenünk, szükség és igény esetén pedig a **Dokumentá**ció összerakása gombbal a Dokumentumok adatait megadhatjuk, módosíthatjuk (ahogyan azt a *Felhasználói kézikönyv ügyfelek számára 7.2.5. Dokumentumok* fejezetében olvashatjuk).

| Eljárás                     |               | Kézi iktalás              |                 | Adat                                     | tok megadása 🔷 |                         |              |        |  |  |  |
|-----------------------------|---------------|---------------------------|-----------------|------------------------------------------|----------------|-------------------------|--------------|--------|--|--|--|
| selekrnény adatai           |               |                           |                 |                                          |                |                         |              |        |  |  |  |
| Altalános Címzettek         | Irat          | Dokumentumok Pénzügyek    |                 |                                          |                |                         |              |        |  |  |  |
| ictlo 👟 < [1] 🔸 👟           | ak: 1 / 1 (   | Összesen: 3)              |                 |                                          |                |                         |              |        |  |  |  |
| l lúzzon ide egy aszlopot a | a csoporto    | eításhoz!                 |                 |                                          |                |                         |              |        |  |  |  |
| Müveletek                   | Sor. $\Delta$ | Megnevezés/tájlnév        | Tipus           | Jelleg                                   | Munkarész      | Feltöltés ideje         | Feltöltö     | Méret. |  |  |  |
|                             | (P)<br>V      |                           | P 9             | T                                        | (P)            | ( <sup>6</sup> )        | ማ            | ۳<br>۷ |  |  |  |
| 2 2 2 2 3                   | 110           | courresius terviap 01.pdf | Helyszínrajz    | Elajz                                    | Tervlap        | 2013.01.02.<br>10:16:24 | Meyépît Elek |        |  |  |  |
| 23233                       | 130           | cconesius_tervlap_00.pdf  | A aprajz        | Flajz                                    | Tervlap        | 2013.01.02.<br>15:16:20 | Megépít Elek |        |  |  |  |
|                             | 300           | md_2013_toljes.pdf        | Műszaldi keírás | Szöveg                                   | Műszaki leírás | 2013.01.32.<br>15:16:27 | Mogépít Elek |        |  |  |  |
| 2.3.1                       |               | <                         |                 |                                          |                |                         |              |        |  |  |  |
| 2 3 🔍                       | ak: 1 / 1 (   |                           |                 | [ < [1] > ∞ Oldalak: 1 / 1 (Összeser: β) |                |                         |              |        |  |  |  |

Ha az irathoz dokumentumot csatolunk, akkor az megjelenik a lajstromban. A *MŰVELETEK* oszlopban megjelennek a dokumentumkezelő ikonok (lásd <u>2.3.4 Ikonok, funkciógombok</u> fejezet), de itt a törlés értelemszerűen nem a tárhelyről való törlést jelenti, csupán a kérelemhez történő csatolás megszüntetését.

Látnunk kell, hogy a kérelem benyújtásakor a kérelmezői oldalon ugyan ilyen módon csatolandó a kérelem mellékleteinek sora, s hatósági oldalon ezzel a művelettel történik meg a záradékolás is. Tehát túl azon, hogy a cselekményekről szól ez a fejezet, fontos megjegyezni itt, a DOKUMENTUM fülnél e funkció fontosságát!

## » Pénzügyek

A PÉNZÜGYEK fülön a <u>12. Pénzügyek</u> fejezetben foglaltaknak megfelelő pénzügyi kötelezettségeket és jóváírásokat tudjuk rögzíteni.

| lavigālās<br>Eljārās                                                                                                    |                                           | <i>Karbantar lás</i><br>Kézi iktatás |                        | Folyamat lép<br>Adatok meg | isei<br>Jadása | Adatok elicnőrzése | > Visozaipazolás - ) |
|----------------------------------------------------------------------------------------------------|-------------------------------------------|--------------------------------------|------------------------|----------------------------|----------------|--------------------|----------------------|
| selekmény adatal<br>Altaláros Cimzettek                                                                                                    | Irat Dokumentumo                          | < Pérzügyek                          |                        |                            |                |                    |                      |
| <ul> <li>Solution (1998)</li> <li>Solution (1998)</li> <li>Sol</li></ul> | () D (Összesen: O)<br>a csoportosítashoz! | 11-14-15                             | 4                      | <i></i>                    |                |                    |                      |
| LIDIC A GUALOHOSILO                                                                                                    | Kiiras uatuma                             | natanuo                              | Ennieut partner        | Enriceut nivatai           | Joquin         | Penzugyr muvelet   | Usszey               |
| 210102010010                                                                                                    |                                           | Patanuu<br>7 S                       | rentett partier<br>?   | ern a nézetben             | Juliun<br>9    |                    | Usszeg<br>7          |
|                                                                                                    | () (Örsterson ())                         | Patanuu<br>P                         | s feltöltött a.la. apu | en a nézetben              | Jourum<br>7    | Penzutyi muvelet   | 0,00 F:              |

### » Iktatás

Ha befejeztük az iratkészítést és minden szükséges információt rögzítettünk, akkor még egy fontos adatról, teendőről gondoskodnunk kell Ez a KARBANTARTÁS dobozban található iktatás funkcióval rögzítendő iktatószám.

| Navlgálás | Karbantarlás | Folyamat lépésel |                    |  |
|-----------|--------------|------------------|--------------------|--|
| Eljárés   | Kézi Hatás   | Adatok megadása  | ) Vicezaigazolás ) |  |

Miért van szükség már most az iktatószámra? Sok helyen – mondhatni általánosan elterjedt módon – a kiadmányozó előbb írja alá a kiadmányt, s csak később kerül iktatásra az irat. Ezt a gyakorlatot technikai okokból kell megszüntetni. (Bár, ha jobban belegondolunk, akkor ez a gyakorlat papír alapon is problémás, hiszen egy már aláírt, a főnök által lezárt iratra az ő aláírása után helyezünk még el információt. Nos, ez az, amit a digitális világban már nem lehet.) Ha egyszer valamit aláírtak, akkor arra (vagy abba) új információt nem lehet elhelyezni – pontosabban lehetne, de akkor az aláírás a dokumentumon semmivé lenne. Tehát a kiadmányozó aláírása előtt már iktatószámot kell adnunk iratunknak az <u>5.5 Iktatás</u> fejezetben leírtak szerint.

| Iktalási adalok |              |
|-----------------|--------------|
| lktató aiszári  | 120916/2012  |
| lktatās dātuma  | 2012/11-17   |
| Vissza          | Mentés Elvel |

## (b) Adatok ellenőrzése

Ha az ADATOK MEGADÁSA képernyőn végeztünk minden teendőnkkel, akkor a **Tovább** gombra kattintva a cselekményi folyamat 2. lépésére jutunk. Ezt mutatja a hármas nyíl állapota is.

| Navigálás                                     |                       | Folyamat lépései                        |                                        |
|-----------------------------------------------|-----------------------|-----------------------------------------|----------------------------------------|
| Eljárás                                       |                       | Acatok mogacáca                         | Adatok eller őrzése 🔪 Miseza gazolás 👌 |
| Általános adatok                              |                       |                                         |                                        |
| Létrehozás ideje                              | 2013.01.02. 15:44:23  |                                         |                                        |
|                                               |                       |                                         |                                        |
|                                               | Rögzítés alatt        |                                         |                                        |
| Kuldő hivatal                                 | Érci mecyel jogú váro | os önkormányzat jegyzője                |                                        |
| Indox!ás                                      |                       |                                         |                                        |
|                                               |                       |                                         |                                        |
|                                               |                       |                                         |                                        |
| Az eljárás az általános tájákoztatóban megjal | enik <sup>y</sup> 🗹   |                                         |                                        |
| Cimzettek listája                             |                       |                                         |                                        |
| (1) Cldalak: 1 / 1 (Összesen 2)               |                       |                                         |                                        |
| Név                                           | Címzett típusa        | Kapcsolattartás módja                   | Dím                                    |
| ▽                                             |                       | ♥                                       | 7                                      |
| Megéoit Elek<br>Megéoit Elekré                |                       | ETDR. felüləten<br>Ecstai               | 2030 Érd Hamzsabégi utta 19.           |
|                                               |                       |                                         |                                        |
|                                               |                       |                                         |                                        |
| irat adatai                                   |                       |                                         |                                        |
| ÉTDR iretazonosító                            | IR-00107/2013         |                                         |                                        |
| l étiebozás dátuma                            | 2013.01.02. 16:44:23  |                                         |                                        |
| Állapot                                       | Ogyintézés alatt      |                                         |                                        |
|                                               | Kimenő                |                                         |                                        |
|                                               | Épitési engedélyezési | i eljárás - Érd                         |                                        |
|                                               | 1234-5/2012           |                                         |                                        |
|                                               | 2013.01.02.           |                                         |                                        |
|                                               | Hatós Ágnes           |                                         |                                        |
|                                               |                       |                                         |                                        |
|                                               | Hatos Ágnes           |                                         |                                        |
|                                               |                       |                                         |                                        |
|                                               |                       |                                         |                                        |
|                                               | Kiadmány              |                                         |                                        |
| Məllék lətszám                                | 0                     |                                         |                                        |
| lat kandrak útrahozása                        | Sablonhól             |                                         |                                        |
| Sabion                                        | Információ közláso by | elvszineléssel                          |                                        |
|                                               | Érd MAX isongé        |                                         |                                        |
|                                               | Hatás Árma            |                                         |                                        |
| kiadrián rozá szerenkera                      | Kippinganozo          |                                         |                                        |
|                                               | Hatós Áspas           |                                         |                                        |
| Nivalassien Kleunianjest                      | Hacos Agnes           |                                         |                                        |
| Dokumentumok listája                          |                       |                                         |                                        |
| < 🏹 🔊 Oldalak: 1 / 0 (Összesen: 0)            |                       |                                         |                                        |
| Húzzon ide egy eszlapot a csoportasitáshoz    |                       |                                         |                                        |
| Műveletek Sor. A Megnevezé                    | s/fájlnév típu:       | s lelleg Munkarész                      | Feltoltés ideje Feltoltő Méret.        |
|                                               | (®)<br>V              | (P) (P) (P) (P) (P) (P) (P) (P) (P) (P) | ç <u> </u>                             |
|                                               | Ninus fe              | töltölt adat ebber la nézetten          |                                        |
|                                               |                       |                                         |                                        |
|                                               |                       |                                         |                                        |
| K 🗲 🎽 Oldalak: 1 / 0 (Összesen: 0)            |                       |                                         |                                        |
| K 🕻 🗩 🔊 Oldalak: 1 / O (Összesen: O)          |                       |                                         |                                        |

Ezen az oldalon már túl sok mindent nem tehet a felhasználó: áttekintheti a cselekmény összesítő táblázatát, megtekintheti a csatolt dokumentumokat, illetve a lap alján Kiadmányozásra küldheti. Ez az oldal ugyanis az ellenőrzésé. Ha bármi olyat tapasztalunk, ami akaratunkkal ellentétes, elrontottunk, akkor itt nem javíthatunk. A lap alján található Vissza gomb használatával a folyamat előző lépésére kell viszszatérnünk, majd megkeresnünk azokat az adatokat, melyek javításra, kiegészítésre szorulnak.

Ha a Kiadmányozás gombra kattintás mellett döntünk, akkor még egy megerősítést kér a rendszer a folyamatot végzőtől.

| Biztosan el szerebié küldeni k | admányozásie? |
|--------------------------------|---------------|
| ок                             | Mégse         |

# (c) <u>Visszaigazolás</u>

Minden eljárási cselekménysor visszaigazolással zárul. A visszaigazolás szövege azonban a cselekmény típusától függ.

| Navágálás<br>Eljá-és                                                                             | Folyamat lépései<br>Adalı kir eyadása 💙 Adalı ik ellentírzése 💙 Visszaiyazdás 义 |
|--------------------------------------------------------------------------------------------------|---------------------------------------------------------------------------------|
| Visezaigazolás<br>Sikeres végrehojtós!<br>ügyfélértesítéset a rendszer eljuttatta kiadmáryozásra |                                                                                 |
|                                                                                                  | Bezär                                                                           |

# (d) <u>Kiadmányozás, kézbesítés</u>

Noha a cselekmény az ügyintéző számára itt (egyelőre) lezárult, – a cselekmények döntő többségében, azaz ha keletkezett – az iratot még kiadmányozni kell. A kiadmányozásra küldött irat megjelenik az iratban megnevezett kiadmányozó kiadmányozásra váró iratai között, aki azt az <u>5.7 Kiadmányozás</u> fejezetben foglaltak szerint aláírja, majd az arra jogosult az <u>5.8 Expediálás, kézbesítés</u> fejezetben foglaltak szerint gondoskodik az irat kézbesítéséről.

Mindezen általános áttekintés után lássuk, hogy az egyes cselekménytípusoknál mivel találkozhatunk.

## 8.3.2. Ügyfélértesítés (az eljárás megindítása, megindulása)

Az Ügyfélértesítés olyan cselekmény, melyre nem várunk reakciót a címzett részéről, tehát egyetlen folyamattal lezárható cselekményről beszélünk. Jogszabályi felmentéssel bizonyos esetben el lehet tekinteni a tényleges ügyfélértesítéstől, azonban e cselekményhez egy fontos kötelezettség társul, ez az eljárás általános tájékoztatóban való megjelentetése<sup>3</sup>. (Tehát a cselekményt ez esetben is el kell végezni, csak ha nem szükséges, akkor az iratát nem kézbesítjük.)

<sup>&</sup>lt;sup>3</sup>Lásd az építésügyi és építésfelügyeleti hatósági eljárásokról és ellenőrzésekről, valamint az építésügyi hatósági szolgáltatásról szóló 312/2012. (XI. 8.) Korm. rendelet10. § (6) bekezdését!

Ügyfélértesítésnél az általános fülön állíthatjuk be azt, hogy a most indult eljárás az általános tájékoztató felületen megjelenjen-e (lásd még a <u>14. *Eljárások általános tájékoztató felülete*</u> fejezetet).

| Ügyfélértesítés általános adatalnak sze            | gyfélértesítés általános adatalnak szerkesztése |              |  |
|----------------------------------------------------|-------------------------------------------------|--------------|--|
| Cselekmény általános adatai                        |                                                 |              |  |
| Létrehozáa ideje                                   | 2013.01.02. 16:25:44                            |              |  |
| Belejezés kieje                                    |                                                 |              |  |
| Eljerási cselekmeny állapota                       | Rogzítés alatt                                  |              |  |
| Küldő hivatol                                      | Érd megyci jogú város önkormányzat jegyzője     |              |  |
| Indoklás                                           |                                                 |              |  |
|                                                    |                                                 |              |  |
| Az eljárás az általános tájékoztaróban megjelenik? | L                                               |              |  |
| Vissza                                             |                                                 | Mentês Elvet |  |

Alapértelmezettként "igen" az érték, azaz kis pipa jelzi, hogy a dokumentációban homlokzatként és látványtervként megjelölt tervlapok (dokumentumok) a cselekmény lezárultával automatikusan megjelennek a nyilvános tájékoztató felületen.

Bár e kézikönyvnek nem célja a jogszabályok ismertetése, értelmezése, e helyt mégis (kivételesen) felhívjuk a figyelmet arra, hogy e cselekménynél ellenőriznünk kell azt, hogy a megjelenő dokumentumok személyes adatot nem tartalmaznak-e! Ugyanis egyrészt fontos kötelezettségünk a tájékoztató megjelentetése, de másrészről személyes adatot nem tartalmazhatnak! Ha tehát a dokumentum (tervlap) előállítója ezt a követelményt nem tartotta szem előtt, akkor nekünk, ügyintézőknek kell gondoskodni az anonimizálásról vagy az anonimizált dokumentum bekéréséről.

# 8.3.3. Szakhatóság megkeresése

## Kidolgozás alatt.

# 8.3.4. Hiánypótlási felhívás

Kidolgozás alatt.

# 8.3.5. Közbenső döntések

Kidolgozás alatt.

# 8.3.6. Érdemi döntés

Kidolgozás alatt.

# 8.3.7. Döntés módosítása, javítása, visszavonása

Kidolgozás alatt.

## 8.3.8. Másodfokra történő felterjesztés

#### Kidolgozás alatt.

### 8.3.9. Folyamatban lévő cselekmények megtekintése, folytatása, törlése

Egy cselekményt (iratszerkesztést) bármikor félbe hagyhatunk, s bármikor a későbbiekben folytathatjuk. Munkaszünet, tárgyalás, ügyfélfogadás idejére, vagy munkaidő végeztével bármikor félbehagyhatjuk a cselekmény (vagy irat) szerkesztését. Később visszatérhetünk és folytathatjuk a munkát ott, ahol abbahagytuk. Az, hogy elkezdett, be nem fejezett cselekményünk van azt a cselekmények áttekintő nézetén láthatjuk.

|                                                                           |                                               | (                         | Cselekmények                    |                           |                                      |                                    |                                                |          |
|---------------------------------------------------------------------------|-----------------------------------------------|---------------------------|---------------------------------|---------------------------|--------------------------------------|------------------------------------|------------------------------------------------|----------|
| Retekintők                                                                | Hatátlinők                                    | ŀ                         | Úgyfélártesíté<br>Kozbenső dont | s Hlánypř<br>és Helyszíni | tlási felszólírás<br>szemle kitűzése | Szakhatósági megkeresés<br>Átlétei | Falterjesztés II fok<br>Érdemi dontés          | rra      |
| iárás adatai<br>Eljárás általárius auk<br><mark>«) &lt; (1) &gt; »</mark> | ila Táruyi rujaulari<br>Oldalak: 1 / 1 (Össze | uk Éintett inu<br>ser: 2) | atlanok Éintette                | & Duku ner tumuk          | Kapusulúdú eljárásuk                 | Gelekinények Meu                   | ujegyzések, induklásuk P                       | ér zúy×e |
| Húzzon ide ogy os:                                                        | lopot a csoportosításh                        | oz!<br>Állapot            | Létrehozás                      | ideje Hefejezés           | ideje 🗸 Kuldō                        |                                    | Limzett                                        |          |
|                                                                           | Ŷ                                             |                           | 9                               | ę                         |                                      | Ŷ                                  |                                                |          |
| <ul> <li>Kérelem benyú</li> </ul>                                         | jtésa                                         | befejezve                 | 2010.01.02                      | 15:20:04 2010 01.02       | 2. 15:21:44 Megépit                  | Elek                               | Éic megyei jogú város<br>ónkormányzat jegyzője |          |
| 2                                                                         | Kérelem benyújtása                            | Befejezve                 | 2013 01.02, 15:20               | 34 2013.01.02 1           | 5:21:44 Megépít I                    | Elək Erd megyei joçú vár           | ros önkormáriyzat jegyzője                     |          |
| 🗉 Ügyfélértesítés                                                         |                                               | rögzítés alatt            | 2013.01.12                      | 16:25:44                  | Éra meg<br>ónkormá                   | yei jagiù város<br>nyzat jegyzője  |                                                |          |
| Z R                                                                       | Ücyfélértesítés                               | F.Cozités alat            | t 2013.01.                      | .02, 16:25 44             | Érd medye ro                         | qú város önkoimányzat jegy         | zóje                                           |          |

Az *ÁLLAPOT* oszlop *Rögzítés alatt* adata tájékoztat minket arról, hogy ez egy le nem zárt folyamat, szerkeszthető. Folytatáskor nincs más dolgunk, mint a **szerkesztés** ikon segítségével megnyitni a cselekményt és tovább dolgozhatunk benne. Adott esetben szükségünk lehet a megkezdett cselekményt befejezés nélkül törölni:

- ha a cselekményt már nem kívánjuk befejezni (pl. idő közben szükségtelenné vált),
- ha az eljárás alapadataiban olyan változás következett be, melyet módosítani már nem tudunk (ekkor új cselekmény indításakor a módosult adatokkal tudunk dolgozni).

Ezt a 📕 törlés ikonnal tehetjük meg.

#### 8.3.10. Szakhatósági, tervtanácsi, polgármesteri cselekmények

Kidolgozás alatt.

# 8.3.11. Cselekményláncolatok

Egyes cselekmények újabb cselekményekkel folytathatóak (pl. általános levelet szinte minden cselekmény lezárultával tudunk még írni), illetve folytatandóak (pl. egy hiánypótlási felhívás esetén hatósági oldalon vissza tudjuk vonni azt, ügyféli oldalon teljesíteni tudjuk azt). Van, hogy mi magunk folyathatunk, de van, hogy a közreműködő partner. Ezek a lezárt cselekmény képernyőjén a CSELEKMÉNYEK dobozban található funkciógombokkal indíthatjuk.

Az alábbi képernyőkép a hiánypótlási felhívásra adható ügyféli lehetőségeket mutatja be:

| Hiánypótlási felszólítás |              | 00001111/2012 - Megépít Elek - Érd - 1234/56 |
|--------------------------|--------------|----------------------------------------------|
| Newigélás                | Karbanlartás | Cselehnuények                                |
| Mappa                    | Letekimok    | Thanypotes Altalanos even                    |

Az alábbi képernyőkép a szakhatósági megkeresésre adható szakhatósági lehetőségeket mutatja be:

| Előzetes szakhatósági megkeresés |              | 00001111/2012 - Megépít Elek - Érd - 1234/56                          |
|----------------------------------|--------------|-----------------------------------------------------------------------|
| Newigélás                        | Karbanlartás | Cselekmények                                                          |
| Cljárás                          | Eetekinők    | Gzaknarócsági állásfoglalás I iánypótlási felszólítás Általáncs levél |

Ezek a folytatások cselekményi láncolattá állnak össze, azaz egy cselekményre adott cselekményi folytatás együtt jelenik meg.

|    | Tipus           |                               | Állapot                |                      | Létrehoz   | zās idaje               | Batejezās ideje                    | ▽               | Küldö                                                 |                         | Cim                    | zett                                                                            |
|----|-----------------|-------------------------------|------------------------|----------------------|------------|-------------------------|------------------------------------|-----------------|-------------------------------------------------------|-------------------------|------------------------|---------------------------------------------------------------------------------|
|    |                 | Ŷ                             |                        | Ţ                    |            | T                       |                                    | Ŷ               |                                                       | 5                       | ?                      |                                                                                 |
| 7  | Halározal       |                               | befejezve              |                      | 2012.11.1  | 17. 17.06:26            | 2012.11.17 18:16:0                 | 8               | Érd MJV PMH, Lakosság-s<br>Jroda, Építéshatósági Csor | zolgálati<br>port       | Mege                   | ipít (megepit_elek), Elekné<br>ipít, Szilárd Skiccpau                           |
|    | 2               | Hatarozat jogeröre<br>emelése | Befejezve              | 2012.11              | 17.        |                         | Érc MJV PMH<br>Építéshatósá        | , Lak<br>ji (Si | kosság-szolgálati Iroda,<br>oport                     |                         |                        |                                                                                 |
|    | 2               | Érdemi dontés                 | Befejezve              | 2012.11<br>17:06:26  | 17.        | 2012.11.17.<br>18:16:08 | Érc MJV PMH<br>Építésbatósá        | , Lak<br>ji (Si | cosság-szolgálati Iroda,<br>oport                     | ES                      | lek Meg<br>zilárd S    | épit, Elekné Megépit,<br>kropau                                                 |
| 2  | Hiánypétlás     |                               | befejezve              |                      | 2012.11.1  | 17. 15:52:16            | 2012.11.17 16:46:0                 | 1               | Érd MJV PMH, Lakosság s<br>Iroda, Építéshatósági Csop | zolgálati<br>port       | Érd M<br>Iroda<br>Mega | UV PMH. Lakosság szolgálati<br>, Építóshatósági Csoport,<br>ípít (megcpit_elek) |
|    | Ż               | Hiánypótlás<br>elfogadás      | Befejezve              | 2012.11.<br>16:57:41 | 17.        |                         | Érd MDV PMH, L<br>Épitéshatósági   | akos<br>Csopo   | ság-szolgálati Iroda,<br>ort                          |                         |                        |                                                                                 |
|    | 2               | Hiánypótlás                   | Befejezve              | 2012.11.             | 17.        | 2012.11.17.<br>10:46:01 | Megépít (mege                      | oit el          | lek)                                                  | Érd MJV P<br>Építéshato | MH, La<br>ósági Cs     | kosság-szolgálati Iroda,<br>oport                                               |
|    | 2.2             | Hiánypótlás nem<br>érkezett   | Rögzítés<br>alatt      | 2012.11.             | 17.        |                         | Érd MJV PMH, L<br>Épitéshatósági ( | akos<br>Csope   | ság-szolgálat Iroda,<br>ort                           |                         |                        |                                                                                 |
|    | 7               | Hiánypótlási<br>felszólítás   | Befejezve              | 2012.11.             | 17.        | 2012.11.17.<br>10:19:52 | Érd MDV FMH, L<br>Építéshatósági ( | akos<br>Csopo   | ság-szolgálat Iroda,<br>ort                           | Elek Megé               | épít                   |                                                                                 |
| -1 | Üçyfélértesítés |                               | befejezve              |                      | 2012.11.1  | 17. 15 00:32            | 2012.11.17. 15:50:3                | з               | Érd MIV PMH, Lakosság-s<br>Iroda, Építésbatósági Cso  | zolgálati<br>port       | Mega<br>Mega           | ipít (megepít_elek), Flekné<br>ipít                                             |
|    | 2               | Úgytélértesítés Be            | tejezve 2012.<br>15:00 | 11.17.<br>:32        | 201<br>15: | 2.11 17.<br>50:33       | Érd MJV PMH, La<br>Csoport         | koss            | ag-szolgálati Iroda, Épitésh                          | atósági                 | E                      | ilek Megépit, Elekné<br>Aegépit                                                 |
| 9  | Kérelem benyújt | ása                           | befejezve              |                      | 2012.11.1  | 17. 13 44:21            | 2012.11.17. 13:51:2                | з               | Megépít (megepit_elek)                                |                         | Érd M<br>Iroda         | 13V PMIII. Lakcsság-szolgálati<br>, Építéshatósági Csoport                      |
|    | 2               | Kérelem                       | Belejezve              | 2012.11.17.          |            | 2012.11.17.             | Megépít                            |                 | Érd MJV PMH, Lak                                      | .usság-szu              | lyálati I              | oda, Építéshatósági                                                             |

Ezen a képernyőn egy olyan eljárást látunk, melyben 4 cselekmény volt:

- kérelem benyújtása
- ügyfélértesítés
- hiánypótlási felhívás, mely az alábbi láncolatban zajlott le:
  - o a hiánypótlási felhívás után
  - az ügyintéző elkezdte megfogalmazni a "Hiánypótlás nem érkezett" cselekményt lezáró folyamatot, de közben
  - o megérkezett a hiánypótlás, melyet aztán
  - o elfogadott az ügyintéző.
- érdemi döntés, mely az alábbi láncolatban zajlott le:
  - o érdemi döntés született, melyet későbbiekben
  - o jogerőre emelt (pontosabban rögzítette a jogerőre emelkedését) az ügyintéző.

Vegyük észre, hogy a befejezett cselekmények nem törölhetőek! Csak egy cselekmény törölhető, mert ennek *Rögzítés alatti* az *ÁLLAPOT*-a.

## 8.3.12. Lezárt cselekmények

A lezárt cselekmények képernyőképei igen hasonlítanak a folyamatban lévőknél bemutatottakhoz. A különbség annyi, hogy

- a jobb felső sarokban értelem szerűen nem jelenik meg a hármas tagozódású nyíl,
- a cselekmény befejezettségét jelző adatok automatikusan kitöltésre kerültek az adattáblában,
- a befejezett cselekmény, valamint az irat és mellékletei már nem törölhetőek,
- a cselekményhez kapcsolódó további cselekmények indító ikonjai (a cselekmény utóéletétől függően és ezért időben változó módon) megjelennek (lásd: *8.3.12. Lezárt cselekmények*).

# 9. Betekintés, hozzáférés biztosítása

Az ÉTDR lehetőséget biztosít arra, hogy a kérelem adataiba, vagy annak csak egyes irataiba betekintést adjunk harmadik személy számára. Lásd még:

- <u>7.2.3. Betekintők: hozzáférés biztosítása</u>
- <u>8.1.1. Betekintők hozzárendelése a tárhelyhez</u>
- <u>8.2.4. Érintettek,</u>

A betekintők (pl. egy tulajdonostárs, a tervező, egy szomszéd, vagy akár egy hatóság) jogot kapnak az eljárásnak, vagy annak egyes iratainak megtekintésére, követésére, de azokat módosítani nem tudják.

# 9.1. Személy és hatóság betekintő jogosultságok

Kidolgozás alatt.

# 9.1.1. Betekintő személyek kezelése

Kidolgozás alatt.

9.1.2. Betekintő hatóságok kezelése

Kidolgozás alatt.

# 9.2. Partner betekintő jogosultságok

Kidolgozás alatt.

# 9.2.1. Eljárások betekintő karbantartása

Kidolgozás alatt.

# 10. Iratok készítése, kezelése

E fejezet elején fontos leszögezni, hogy az ÉTDR az irat fogalmát – a jogszabálytól némileg eltérő módon, annál szűkebben – értelmezi. Iratról az ÉTDR-ben beadványok és kiadmányok esetében beszélünk, azaz az ÉTDR-ben keletkezett dokumentumok az iratok. Más megközelítésben: az iratok azok a dokumentumok, melyek "iktatás"-ra kerülnek, azaz iratazonosítójuk van. Az eljárás többi dokumentuma ezen iratok mellékleteiként kerülnek a mappába. Az eljárás mappájában (az eljárás DOKUMENTUMOK fülén) az iratok is megjelennek, mint dokumentumok (azaz minden irat dokumentum, de nem minden dokumentum irat), de az irat megtekinthető a hozzá tartozó cselekmény képernyőképének IRAT fülén az **Iratkép megtekintése** gombra kattintva is.

# 10.1. Irat előállítása, módosítása, törlése

# » Az irat készítési folyamatának elméleti alapjai

Az iratkészítés két lépésből áll:

- az iratszerkesztés, majd pedig
- az iratkép-szerkesztés lépéséből.

Az irat szerkesztése az a folyamat, amikor a rendszerben fellelhető adatokból az ÉTDR adatbázisában iratot létrehozunk. A folyamat során többek között meghatározzuk a kiadmány előkészítőjének (ügyintézőjének) és aláírójának (kiadmányozójának) személyét és az irat tárgyát, de döntünk az irat létrehozásának módjáról is. Irat két módon jöhet létre:

- egy, az ÉTDR rendszerben rögzített DOCX formátumú sablonból, vagy
- egy, a hatóság munkatársának eszközén már meglévő PDF/A formátumú dokumentum feltöltésével.

Figyelem! Jogszabály azt írja elő, hogy a hatóság sablon segítségével hozza meg döntését. Ez biztosíthatja ugyanis az ÉTDR egyik elsődleges célját, az egységes jogalkalmazást, az egységes és érthető statisztikát (melyen aztán a hatósági munka finanszírozása is nyugszik). A feltöltés technikai lehetősége azért biztosított az ÉTDR-ben, hogy jogszabályi felhatalmazás alapján egyes hatóságoknak, szerveknek lehetőségük legyen saját ügyviteli rendszerükben készült iratot utólagosan feltölteni az ÉTDR-be is.

Amennyiben az iratszerkesztés során az iratot sablonból hozzuk létre, úgy az a rendelkezésünkre álló sablonszövegek és sablonfejlécek közül kiválasztott sablon és sablonfejléc társításával keletkezik.

A sablonszöveg annyival több, mint egy egyszerű iratminta, hogy abban ún. helykitöltők vannak, melyek az ÉTDR-ben rögzített adatok betöltésére szolgálnak. Ezek a helykitöltők alaktanilag <#szoveg> -ként jelennek meg a sablonban, de az iratban már – amennyiben az a rendszerben rögzítésre került már – a hivatkozott adatnak kell megjelennie.

Sablont (pontosabban sablonszöveget) bárki készíthet, ha betartja a sablonszerkesztés információtechnológiai szabályait (erről lásd külön készülő tájékoztatót), de használatra feltölteni a rendszerbe csak a hatósági rendszeradminisztrátor, illetve a központi rendszeradminisztrátor tud (erről lásd a rendszeradminisztrátoroknak szóló felhasználói kézikönyv vonatkozó részét).

A sablonfejléc egy JPG alapú kép, melyet a központi rendszeradminisztrátor készít és tölt fel minden egyes hatóság számára. Ezért a megfelelő sablonfejléc kialakítása, módosítása érdekében az igényeket a Helpdesken keresztül neki kell jelezni. Az államigazgatási szervek (pl. építésügyi hatóságok és szakhatóságaik) sablonfejlécei a kormányzati szándéknak és előírásainak megfelelően egységes arculatúak:

- a nemzeti címert és 3 sort a hatóság (és nem a hivatal!) megnevezésére, továbbá
- alul egy vízszintes vonalat tartalmaz.

Az egyéb szervek (pl. településképi véleményezéshez a polgármesterek) a maguk készített fejlécet küldik be a központi rendszeradminisztrátornak.

Egy hatóságnak több sablonfejléce is lehet, pl. szakterületenként vagy szervezeti egységként más és más. Ilyen irányú igényükkel szintén a központi rendszeradminisztrátort kereshetik meg.

A sablonalapú iratot az irat szerkesztése után áll módunkban megnyitni iratképszerkesztésre. Ehhez a saját gépünkön szükséges DOCX szerkesztésére alkalmas szövegszerkesztő alkalmazás (bővebben lásd a GYIK szövegszerkesztő alkalmazásokról szóló leírását).

Azok a helykitöltők, melyek mögött a rendszerbéli adatmező még üres, de a kiadmányozásra küldésig tartalommal töltődnek fel, azok a kiadmányozásra küldésig a "Helykitöltők frissítése" gombbal az iratkép megnyitása, szerkesztése nélkül behelyezhető. Tipikus példa erre az iktatószám, melyet elegendő az iktatási funkcióval utolsó lépésként bevinni, s e gombbal az iratképbe helyezni. Természetesen ez csak akkor igaz, ha a helykitöltőt az iratkép szerkesztésekor nem töröltük!

Amennyiben az iratszerkesztés során az iratot feltöltéssel hozzuk létre, úgy annak iratképét szerkeszteni már nem áll módunkban, hiszen a feltöltött PDF/A irat kész (lezárt) technikailag is véglegesített irat.

Amennyiben az irat és iratkép valamennyi szerkesztési feladatát elvégeztük, csatoltuk hozzá a mellékleteket, megadtuk a címzettjeit és gondoskodtunk az iktatásáról is, úgy elküldhetjük kiadmányozásra.

# 10.1.2. Irat létrehozása sablonból

A sablon tehát olyan félkész irat, amely szövegszerűen tartalmazza az irat azon részeit, amelyek minden létrehozott iratban azonosak (törzsszöveg, avagy iratminta) és a rendszerben tárolt adatok felhasználásával automatikusan kitölti a konkrét ügyre vonatkozó részeket (mezőadatok, helykitöltők), ezzel mintegy megszemélyesítve, ügyre adaptálva az iratmintát. A sablon alapján létrehozott dokumentum szabadon szerkeszthető. A módosítások nem érintik a dokumentum alapjául szolgáló sablont. A rendszerből a dokumentumba (automatikusan) átemelt adatokon az iratban végzett módosítások nem kerülnek viszszaírásra a rendszerbe, illetve az eljárás adatainak az irat létrehozását követő módosítása sincs hatással az irat tartalmára: a sablon hivatkozásainak behelyettesítése egyszeri és végleges esemény. Ha azonban maradt olyan sablonmező, ún. helykitöltő, amely "üres" volt a dokumentum generálásakor (pl. nem volt még iktatószáma, s ezért üres volt az iktatószám mező), az ilyen adatokat és csak az ilyeneket, az <mark>Iratkép</mark> <mark>helykitöltőinek frissítése</mark> funkcióval utólag is beilleszthetjük az iratba.

Figyelem! Az így frissített adat a továbbiakban már nem fog frissülni, ugyanúgy, mint a többi, korábban beillesztett mező tartalma. Ha az eljárás alapdokumentumai cselekmény közben változnak, úgy érdemes új cselekményt kezdeni a <u>8.3.9 Folyamatban lévő cselekmények megtekintése, folytatása,</u> <u>törlése</u> fejezetben foglaltak szerint.

# (a) <u>Központi és helyi sablonok</u>

A rendszerben rendelkezésre állnak ún. központi sablonok (amelyek mintaként szolgálnak az egyes hatóságok saját helyi sablonjaihoz is). A helyi sablonok kizárólag központi sablonok alapján hozhatóak létre! (Lásd a hatósági adminisztrátoroknak szóló kézikönyv vonatkozó fejezetét!) Így létrehozáskor megöröklik a központi sablon tartalmát és leíró adatait.

A sablonok felhasználása szerepkörre van korlátozva. Ez azt jelenti, hogy egy sablon alapú irat létrehozása szerepkörhöz van igazítva (pl. egy eljárás indulásáról szóló ügyfélértesítőt csak ügyintézői szerepkört birtokló felhasználó szerkeszthet, kiadmányozásához is elegendő ügyintézői státusz, de egy határozatnál ugyanezek a jogosítványok ügyintézői / kiadmányozói, jogerőről szóló értesítő levélé expediálói / ügyintézői) A központi sablonoknál ezt a szerepköri korlátozást – a hatóságok többségi igényeinek figyelembe vételével – az ÉTDR központi adminisztrációja végzi, a helyi sablonok esetében a hatóság hatósági adminisztrátora.

A sablon formátuma DOCX. Tárolási helye az ÉTDR adatbázisa.

# (b) Irat készítése sablon használatával

Új iratot sablon alapján hozhatunk létre az ÉTDR-ben. Az előállított dokumentumot szabadon szerkeszthetjük: mind törzsszövegét, mind a mezőadatokat tetszőlegesen módosíthatjuk. Mentéskor csak a módosított dokumentum kerül eltárolásra (DOCX formátumban az adatbázisban). Az elmentett dokumentumunk, amely így már nem "új irat", nem kapcsolódik az alapjául szolgáló sablonhoz, tetszőleges alkalommal újra megnyithatjuk és szerkeszthetjük (lásd még a <u>8.3.9 Folyamatban lévő cselekmények</u> <u>megtekintése, folytatása, törlése</u> fejezetet). A dokumentum kiadmányozáskor válik irattá.

Az irat formátuma PDF/A. Tárolási helye az eljárás mappája.

Létrehozása a <u>8.3.1 Az eljárási cselekmények közös elemei / Adatok megadása</u> fejezetben ismertetett folyamatban történik az alábbiak szerint. A CSELEKMÉNY ADATAI doboz IRAT fülén három gombot találunk, ezek:

| Cselekmény adatai                                        |                                     |
|----------------------------------------------------------|-------------------------------------|
| Általános Címzettek Irat Dokumentumok Pé                 | árzúgvek                            |
| ÉLUH vatazonosiić                                        | 18-001-17/2013                      |
| Lórrenozée dátuma                                        | 2013.01.02. 15 44:23                |
| Állapot                                                  | Úgyintézés alatt                    |
| (rány                                                    | Kimenű                              |
| Tà:gy                                                    | Építési engecélyezési eljárás - Érd |
| (Irtalószám                                              |                                     |
| (ktatás cátuma                                           |                                     |
| Gratas: Kélő J <u>o</u> yintéző                          |                                     |
| Kiedmėnyozės dėtume                                      |                                     |
| Kiedmányozć                                              |                                     |
| Expediá/ás déluma                                        |                                     |
| Expedièlé                                                |                                     |
| (rettious                                                | Eçyèp                               |
| Mellékietczám                                            | c                                   |
| Trat Kópónok létrehezása                                 | Sablonbol                           |
| SaLlon                                                   |                                     |
| Fejlés                                                   |                                     |
| Ügyintéző                                                |                                     |
| Kiadmányozó szelepikcre                                  |                                     |
| Kivélasztolt kiadmányozó                                 |                                     |
| Szerkeszlés Tratkép szerkeszlése Tratkép helyki.ültűinek | frisslêse                           |

- Szerkesztés , mellyel az iratot (azaz annak adatait) szerkeszthetjük<sup>4</sup>,
- **Iratkép szerkesztése**, mellyel az irat képét szerkeszthetjük (azaz a dokumentumszerkesztést elvégezhetjük),
- **Iratkép helykitöltőinek frissítése** .mellyel az irat korábbi megnyitásakor még "üres" (és csak az ilyenek) helykitöltőit helyezhetjük az iratba (pl. korábban nem volt még iktatószáma, s ezért üres volt az iktatószám mező).

<sup>&</sup>lt;sup>4</sup>Elsőre talán furcsán hangzik ez a kicsit informatikai megközelítés: az irat szerkesztése nem azonos a szövegszerkesztési művelettel. Gondoljunk arra, hogy az irat csupán egy iktatási, információs fogalom, adatok összessége egy nyilvántartásban. Amikor ezt szerkesztjük, csupán ezeket a nyilvántartási adatokat, jogosultságokat szerkesztjük. Az irat képe az, ami maga dokumentum olvasható, vizuális vetülete. Tehát a szövegszerkesztés, a kiadmányszerkesztés nem más, mint az irat képének a szerkesztése.

| at szerkesztése          | 00034/2013 - Meg                    | épít Elek - Érd - 1234/ |
|--------------------------|-------------------------------------|-------------------------|
| Irat adatai              |                                     |                         |
| ÉTDR iratazonosító       | IR-CC107/2013                       |                         |
|                          | 2013.01.07.16:44:23                 |                         |
| /.llepet                 | Ugyintézés alatt                    |                         |
|                          | Kimenő                              |                         |
| Tárgy                    | Építési engedé y∈zési ∋ljárás - Érd |                         |
| lktatószám               |                                     |                         |
| liktatás dátuma          |                                     |                         |
| lktatási kérő ügyintéző  |                                     |                         |
| Kiedmārypzēs dātume      |                                     |                         |
|                          |                                     |                         |
| Expediálás dátuma        |                                     |                         |
| Expedialó                |                                     |                         |
|                          | Igyét                               | 3                       |
| Iratkép                  |                                     |                         |
| Irat képének létrehozése | Set.lonbál                          |                         |
|                          | rtormáció közlése helysz nelésse    | 2                       |
|                          | Érd MJV jegyző                      | 8                       |
|                          | -atós Ágnes                         | 5                       |
|                          | Kiadmanyozo szerepkör               |                         |
| Kwálasztolt kiadmányozó  | Tatús Ágnes                         |                         |
|                          |                                     |                         |
| Vissza                   |                                     | Mentés Elvet            |

Az **Irat szerkesztése** gombra kattintva az IRAT SZERKESZTÉSE képernyő nyílik meg. Itt az irat és az iratkép azon adatait szerkeszthetjük, melyek nem automatikusan a rendszer rögzít:

- a *Tárgy* olyan mező, mely értékre az eljárás típusából a rendszer javaslatot tesz, de részint a sablon tárgyával felül lehet írni, részint bármi mást (szabad szavasan) be lehet írni, s ez lesz a létre jövő iraton is feltüntetve,
- az *lrattípus* olyan adat, mely a későbbi, elektronikus és automatikus iktatás megvalósulásánál lesz nagy jelentőségű (egyelőre a 3 lehetséges értékből a *kiadmányt* válasszuk!),
- az Irat képének létrehozása legyen Sablonból,
- ez esetben a következő adat a *Sablon*, ahol az adott eljárási cselekményben választható központi és helyi iratsablonok listájából választhatjuk ki a számunkra leginkább megfelelőt,
- a *Fejléc* mezőben választhatjuk ki azt a fejlécet, melyet hatóságunk az adott kiadmányhoz használni fog,
- az *Ügyintéző* az a személy, aki az iratot előkészíti és a kiadmányozónak felterjeszti (értéke alapértelmezésként a mi nevünk, de a hatóságunknál a sablonhoz tartozó szerkesztési jogot jelentő szerepkört birtokló felhasználók sorából választható),
- a *KIADMÁNYOZÓ SZEREPKÖRE* a sablon által hordozott és onnan örökölt (azaz az adminisztrátor által a sablonhoz társított és az irat szerkesztésekor nem módosítható) adat, mely azt mutatja meg, hogy milyen szerepkört birtokló személy szükséges a készülő irat kiadmányozásához,
- a *Kiválasztott kiadmányozó* az a felhasználó, akinek aláírásra (kiadmányozásra) felterjesztjük majd az iratot (értéke a hatóságunknál az előző adatsorban megjelölt szerepkört birtokló felhasználók sorából választható).

A Mentés gombbal rögzítjük az adatokat, majd a visszatérő cselekményi képernyő IRAT fülén ...

|                          | A PE Euglek                         |
|--------------------------|-------------------------------------|
| ÉTER iralazonosiló       | IR-D0107/2C13                       |
| Létrehozás dátuma        | 2 (13)(1),16,44;23                  |
| Âll'apot                 | Ugyintézés alatt                    |
|                          | Kmenő                               |
| t árgy                   | Építési engedé yezési eljárás - Érd |
| lktaiószám               |                                     |
|                          |                                     |
| (ktaiást kérő ügyintéző  |                                     |
| Kiadmänyozas datuma      |                                     |
| Kiadmányozó              | Hatóc Ágnos                         |
| Expediálás dáturne       |                                     |
| Expediáló                |                                     |
| Irattipus                | Kadmáry                             |
| Mellékletszém            | 0                                   |
| Irat képénex létrehozása | SabionEci                           |
|                          | Információ közése helyszíneléssel   |
| Fallác                   | Érd MCV jegyző                      |
| Ugyintéző                | Hatós Ágnes                         |
|                          | Kiadmanyczo                         |
| Kivélasztot kiedrokoyozó | Helús Áunes                         |

... az Iratkép szerkesztése gombbal elindul egy letöltés ...

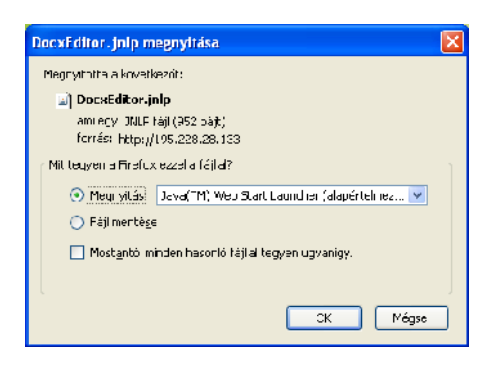

...ha a felugró DOCXEDITOR.JNLP megnyitása ablakban a *Megnyitás* opciót választjuk és az <mark>OK</mark> gombbot nyomjuk meg (böngésző típusától függően más neve és külalakja lehet), ...

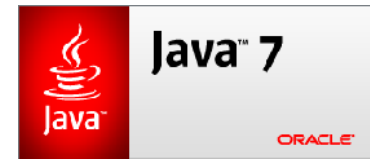

... melynek eredményeként elindul egy Java alkalmazás (szükség esetén a biztonsági figyelmeztetésre is megengedő választ kell adnunk).

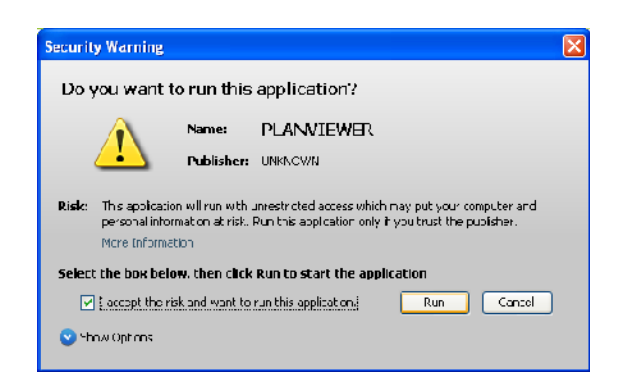

A Java alkalmazás előbb egy kis figyelmeztető ablakot nyit meg ÉTDR DOKUMENTUMSZERKESZTŐ címmel. Ebben előbb közli velünk az alkalmazás, hogy elindította a dokumentum megnyitását ...

|              | Itâny                     | Kmoni                              | <u>^</u> |
|--------------|---------------------------|------------------------------------|----------|
|              | Túry,                     | Építés engedélyezési ellárés - Érd |          |
|              | Inteldiscem               |                                    |          |
| ŤΤDR - Dokum | nentum szerkesztő         |                                    |          |
| Dokumentum   | megnyiläsa!               |                                    |          |
|              |                           |                                    |          |
|              |                           |                                    |          |
|              | - Kiaomarikoco            | nató: Ágnes                        |          |
|              | ว่าวุทคณีส์ส์ค่า เหล็กแกล |                                    |          |
|              | Excertiál                 |                                    |          |

... majd rögtön meghívja számítógépünk alapértelmezett DOCX szerkesztő szoftverét<sup>5</sup>.

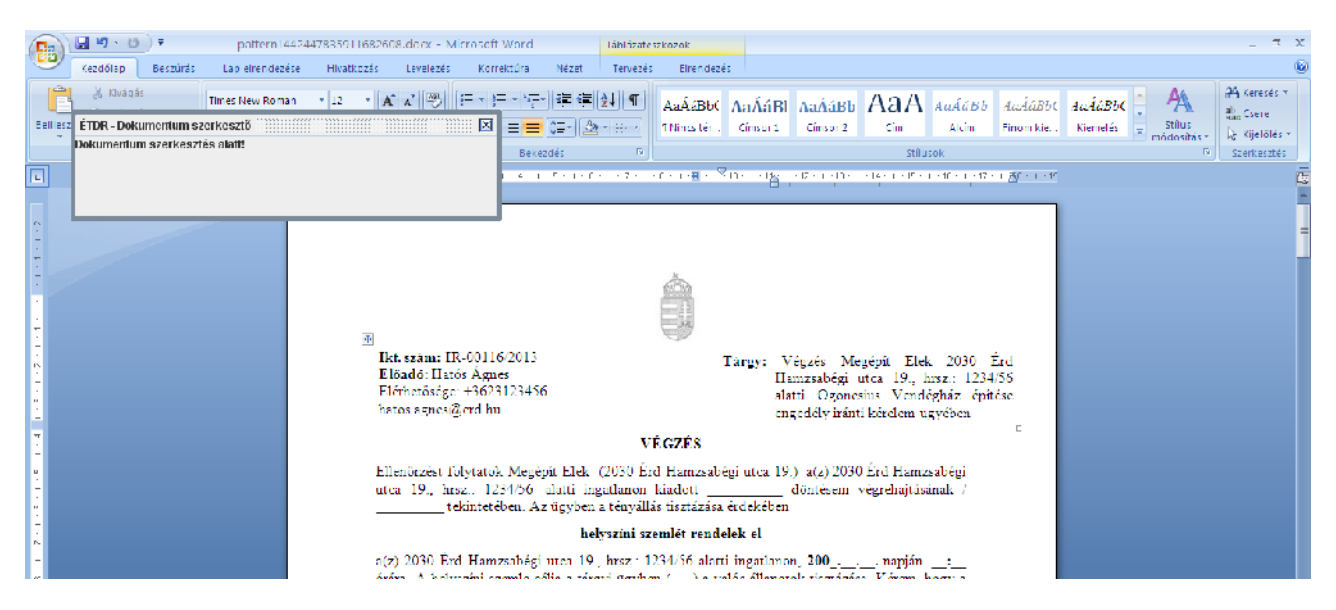

Saját szövegszerkesztőnkben a megszokott módon dolgozhatunk. Azt kell tudnunk, hogy folyamatosan a szerveren dolgozunk (azaz a beállított automatikus mentéssel a szövegszerkesztő a szerverre ment, ha mentés parancsot adunk ki, akkor is, s ha becsukjuk a programot, akkor is az ÉTDR szerverére menti a ÉTDR dokumentumot),  $\mathbf{s}$ erre figyelmeztet minket kék ablakocska. Ezt az a DOKUMENTUMSZERKESZTŐ nevet viselő ablakot nem szabad lecsukni! Ha zavar minket a munkában, akkor a képernyő szélére húzhatjuk, de szándékosan mindig felül van ez az ablak!

Bármikor, ha úgy gondoljuk, hogy szüneteltetnénk az irat szövegszerkesztését (mással foglalkoznánk vagy elhagynánk munkaállomásunkat), célszerű becsukni a szerkesztőt. A munka eredménye mentésre

<sup>&</sup>lt;sup>5</sup>Technikai információkért lásd a <u>Hatóságok csatlakozása az ÉTDR-hez</u> című jegyzetet!

kerül a szerverre, s bármikor újra nyithatjuk, s ott folytathatjuk a munkát, ahol abba hagytuk (ahogyan azt a <u>8.3.9 Folyamatban lévő cselekmények megtekintése, folytatása, törlése</u> fejezetben már bemutattuk). Nem kell saját gépre menteni! Ha befejeztük tehát a szövegszerkesztést, akkor becsukjuk a szerkesztőnket, ezzel a dokumentum a szerverre mentésre kerül. A mentés végeztével a kék ablak is bezárul automatikusan (azaz ilyenkor se csukjuk be az ablakot, mert sérül a mentés!).

| ÉTDR - Dokumentum szerkesztő |  |
|------------------------------|--|
| Feltöltés sikeres!           |  |
|                              |  |
|                              |  |
|                              |  |
|                              |  |

# 10.1.3. Irat létrehozása feltöltéssel

A feltöltéssel történő iratlétrehozás hasonló módon kezdődik, mint sablonból. Az IRAT SZERKESZTÉSE képernyőkép IRATKÉP dobozában az *Irat képének létrehozása* értékét *Sablonból*-ról állítsuk át *Feltöltéssel*-re. Az *Ügyintéző* és a *Kiválasztott kiadmányozó* személyét ez esetben is adjuk meg! A Mentés gombbal rögzítjük az adatokat ...

| iratkép                  |                  |  |
|--------------------------|------------------|--|
| liet képének iétiehozása | Foltöhéssol      |  |
| Úgyintéző                | Haxós Ágnes 💌    |  |
| Kiadmányozó szerepköra   | Iktato szerepkör |  |
| Kiválasztett kiedmányező | Hatós Ágnes 💌    |  |
| Visoza                   | Mentés Fiver     |  |

... a visszatérő cselekményi IRAT fülön az Iratkép feltöltése gombbal ...

| list képének létistozása       | Feltütéssel |
|--------------------------------|-------------|
| <sup>1</sup> )gy.stêző         | Hatós Ágnas |
| Kiedmányozć szcropkóło         |             |
| Kiválasztott madményozó        | Hatós Ágnes |
| Szarkesztés Iraikép fattúlrése |             |

... az IRATKÉP FELTÖLTÉSE képernyőre jutunk. A Tallózás gombbal ...

| Iratkép feltöltése              | 00034/2013 - Megépít Elek - Érd - 1234/56 |
|---------------------------------|-------------------------------------------|
| Feltöltés<br>Tallózás Feltöltés |                                           |
| Vissza                          |                                           |

... a FÁJL FELTÖLTÉSE ablakban kijelöljük (formátuma csak PDF/A lehet!<sup>6</sup>), a Megnyitás (ez böngészőtől függően más feliratot is viselhet) gombbal kiválasztjuk, ...

<sup>&</sup>lt;sup>6</sup>PDF/A alapú dokumentumot a jelen kézikönyv <u>15 Ajánlott irodalom</u> fejezetében hivatkozott "A PDF alapú műszaki dokumentáció" jegyzet "[B] 1. Irodai alkalmazások" fejezetében foglaltak szerint lehet készíteni.

| Iratkép feltöltése             | 00034/2013 - Megépít Elek - Érd - 1234/50                                                                                                    | 5 |
|--------------------------------|----------------------------------------------------------------------------------------------------|---|
| Feköttés<br>Lallózás Feltöllés | Faji feltőltése VIX                                                                                                    |   |
| Vissza                         | I regurithi     estadiotic SdUTCUL;       Uckumentunuk     estadiotic SdUTCUL;       Visit     estadiotic SdUTCUL;       Visit< | - |
|                                | Fálluév.     misyepütelsk_epütesierysetely.pdf     Megrapitás       Hálószáti helyek     Fálltípuz:     Minden fáll     Mégse                                                                                                    |   |

#### ... majd a Feltöltés gombbal feltöltjük a dokumentumot.

| Iratkép feltöltése                        | 00034/2013 - Megépít Elek - Érd - 1234/56 |
|-------------------------------------------|-------------------------------------------|
| Feltöltés<br>Tallózás Feltöltés           |                                           |
| megepitelek_epitesiengedely.pdf 468.16 KB |                                           |
| Vissza                                    |                                           |

Amennyiben nem megfelelő formátumú dokumentumot töltenénk fel, úgy azt a rendszer hibaüzenettel jelzi.

| Iratkép feltöltése                                            | 00034/2013 - Megépít Elek - Érd - 1234/56 |
|---------------------------------------------------------------|-------------------------------------------|
| Fettöltés                                                     |                                           |
| Tallózás Feltöltés                                            |                                           |
| Torzssablon.clocx 37.82 KB H ba A fájltípus nem engedélyezett |                                           |
| Vissza                                                        |                                           |

Az iratkezelés ettől a ponttól megegyezik a sablonból készülő iratéval.

## 10.2. Mellékletek: dokumentumok csatolása

Az irat mellé (fődokumentum) dokumentumot csatolhatunk (csatolmány, avagy melléklet), de ez nem lesz a fődokumentum része, azonban ettől kezdve együtt mozog vele. Az eljáráson belül egy és ugyanazon irat tetszőleges számú fődokumentumhoz is társítható, mint melléklet. (Lásd még <u>8.3.1.a Adatok</u> <u>megadása</u> fejezet.)

## 10.2.1. Dokumentumok feltöltése

Figyelem! A dokumentum feltöltése nem azonos a csatolással. Míg a csatolás során egy, a rendszerben már létező dokumentummal dolgozunk, feltöltéskor egy külső forrásból, a rendszeren kívül keletkezett dokumentumot olvasunk be az ÉTDR-be. A feltöltött dokumentum ettől kezdve már a rend-

93

szer része lesz és a továbbiakban a <u>10.2 Mellékletek: dokumentumok csatolása</u> részben leírtak szerint lehet használni őket.

A dokumentum feltöltése egyes hatósági iratok előállítása kapcsán azt jelenti, hogy az irat szövegét nem a rendszerben állítottuk elő, hanem helyette egy, a rendszeren kívül készült, kész dokumentumot használunk. Így, szemben a csatolással, e dokumentum lesz a fődokumentumunk (amelynek ugyanúgy lehetnek csatolmányai).

# 10.3. Papíralapú dokumentumok kezelése

Az ÉTDR elektronikus rendszer, papíralapú dokumentumokat nem kezel. A papíralapon keletkezett dokumentumok az eljárás során elektronizálásra kerülnek, és a rendszerben csak elektronikusan vannak tárolva (egyes esetekben az elektronikus dokumentum papíralapú eredeti példányát átveszi és megőrizheti a hatóság, de az eljárás során azt ténylegesen nem használja, csak a digitalizált, ÉTDR-be feltöltött másolatát). Az eljárás során csak kivételes esetben találkozhatunk papíralapú dokumentummal. A hatóság által kibocsátott iratok, ideérve a döntéseket is, kizárólag elektronikus formában állnak elő. Ha az ügyfél igényli, akkor az elektronikus iratról papír alapú vagy elektronikus, hiteles vagy egyszerű másolatot adhatunk ki a számára.

Lásd még a vonatkozó jogszabályokat, valamint a helyi iratkezelési szabályzatot (melyhez szabályzati minta az ÉTDR honlapjáról letölthető), továbbá a <u>2.4.4. Szkennelés</u> fejezetet (17. oldal).

# 11. Rajzi dokumentumok kezelése

# 11.1. PDF formátumú rajzi dokumentumok kezelése

Kidolgozás alatt.

11.2. IFC formátumú modell dokumentumok kezelése

Kidolgozás alatt.

# 12. Pénzügyek

# 12.1. Befizetés előre

Kidolgozás alatt.

# 12.2. Befizetés felhívásra, felszólításra

Kidolgozás alatt.

# 13. Postamodul

Az ÉTDR indulásától kezdve elektronikus szolgáltatásokkal támogatja a postai kézbesítést. E támogatás célja végső soron a jövőbeni elektronikus postai szolgáltatások igénybevétele, de a változatos postai szolgáltatások sokszínűségéhez és az azt igénybe vevő hatóság igénybevételi döntéséhez igazodva a támogatást megvalósító Postamodul több igényt is kielégít, több lehetőséget is rejt

## 13.1. A modul indítása

A Postamodul a rendszer IRATOK képernyőképen található POSTÁZÁS dobozból érhető el.

KÉP

A modul indítását követően, meg kell várni, amíg a program felépíti a kapcsolatot a szerverrel.

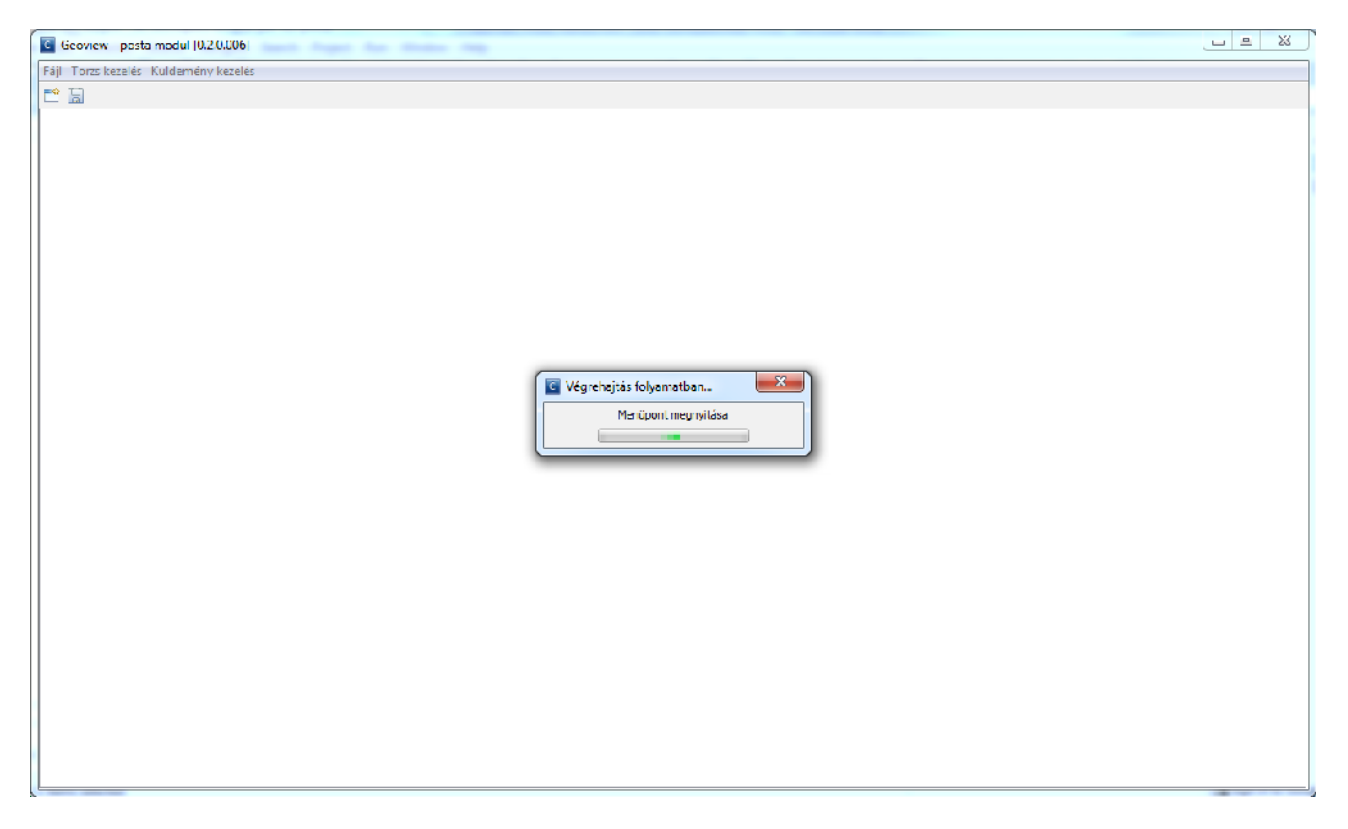

Ezt követően elérhetővé válnak a felhasználó szerepkörének megfelelő funkciók és megnyílik a megfelelő képernyő.

# 13.2. Menüstruktúra

A menüpontok elérhetősége a felhasználó szerepkörétől függően változik. A felhasználó szerepköre lehet központi *admin, helyi admin* vagy *postázó*. A *központi admin* szerepkörű felhasználó a teljes törzskezelési és a küldeménykezelési funkciókat eléri. A *helyi admin* szerepkörű felhasználó a törzskezelés azon funkcióit és adatait éri el, amelyek csak a szervezeti egységhez (feladóhoz) köthetőek. A *postázó* szerepkörű felhasználó a ragszámkezelés kivételével minden küldeménykezelési funkciót elér.

| Geoview - posta modul [0.2.0.005]    | and and and and and |  |
|--------------------------------------|---------------------|--|
| Fáji Törzs kezelés Küldemény kezelés |                     |  |
| Kilépés                              |                     |  |
|                                      |                     |  |
|                                      |                     |  |
| Geoview posta modul [0.2.0.006]      | the states may      |  |
| Fáji Törzs kezelés Küldemény kezelés |                     |  |
| ピ Feledók                            |                     |  |
| Posta hivatalok                      |                     |  |
| Boriték tipusok                      |                     |  |
| Kuldemény típusok                    |                     |  |
| Kiegészítő szolgáltatások            |                     |  |
|                                      |                     |  |
|                                      |                     |  |
|                                      |                     |  |
| Geoview posta modul (0.2.0.006)      |                     |  |
| Fájl Torzs kezelés Kuldemény kezelés |                     |  |
| ピ 🗐 🛛 🛛 🖓 🕞                          |                     |  |
| Köldemény lista                      |                     |  |
| Ragszám kezelés                      |                     |  |
| Tértivevényes kuldemény kes          | e ő                 |  |
|                                      |                     |  |
|                                      |                     |  |

## 13.3. Törzskezelés

### 13.3.1. Feladók karbantartása

A FELADÓK KARBANTARTÁSA felületen azon feladók listáját jelenítjük meg, melyek küldeményt adtak fel az elmúlt időszakban. A FELADÓK táblázatban megjelenő sorokat szerkeszteni és adatbázisból frissíteni lehet. Csak a *Posta* (ahol a küldeményt feladták), *Rövid név, Postai azonosító, Megállapodás szám*, valamint az *Engedély szám* mezők szerkeszthetők. A **Frissítés** és **Szerkesztés** funkciók a táblázat alatt jobb oldalon érhetők el. Egy oldalon legfeljebb 20 feladó jelenik meg. Ha ennél több szerepel a listában, akkor a táblázat alatt bal oldalon megjelenő lapozás gombokkal lépkedhetünk az oldalak között.

| Geoview posta modul [0.2.0.006]                        | 🖥 Georiew pasta madul (0.2.0.006)    |                              |                                      |                         |                                          |  |  |  |
|--------------------------------------------------------|--------------------------------------|------------------------------|--------------------------------------|-------------------------|------------------------------------------|--|--|--|
| Fájl Torzs kezelés Kuldemény kezelés                   | Fáji Torzs kezelés Kuldamény kezelés |                              |                                      |                         |                                          |  |  |  |
|                                                        |                                      |                              |                                      |                         |                                          |  |  |  |
| -Gadók karbantartása 🐱                                 |                                      |                              |                                      |                         |                                          |  |  |  |
| Feladók (hivatalok)                                    |                                      |                              |                                      |                         |                                          |  |  |  |
| Név                                                    | Irányitósz.                          | Helypég                      | Utca, hɛz.                           | Kód * :                 | 360                                      |  |  |  |
| Teszt Alaclár                                          | 9000                                 | Gyữ                          | Tázár V. u. 29jh                     | Név *:                  | Teszt Aladár                             |  |  |  |
| Teszt Feladó<br>Budacest Főváros II. kerület Örkormány | 9000                                 | Győr<br>Budapest II. kerület | Lázár V. H. 28jh<br>Mechwart licet L | Dövid név (Ecladé) * :  | Teast Aladir                             |  |  |  |
|                                                        |                                      |                              |                                      | icovid nev (Pelado) * 1 | Teact House                              |  |  |  |
|                                                        |                                      |                              |                                      | Iranyitoszam * :        | 9000                                     |  |  |  |
|                                                        |                                      |                              |                                      | Helység **:             | Győr                                     |  |  |  |
|                                                        |                                      |                              |                                      | Ulta, házszám * :       | Lázár V. n. 29/n                         |  |  |  |
|                                                        |                                      |                              |                                      | Posta :                 | Győrtelek posta - 4752 Győrtelek posta 🔍 |  |  |  |
|                                                        |                                      |                              |                                      | Postal azonositó :      |                                          |  |  |  |
|                                                        |                                      |                              |                                      | Megállapodás szám :     |                                          |  |  |  |
|                                                        |                                      |                              |                                      | Engedály szám :         |                                          |  |  |  |
|                                                        |                                      |                              |                                      |                         | Mantác Mérce                             |  |  |  |
|                                                        |                                      |                              |                                      |                         | inclus inclus                            |  |  |  |
|                                                        |                                      |                              |                                      |                         |                                          |  |  |  |
|                                                        |                                      |                              |                                      |                         |                                          |  |  |  |
|                                                        |                                      |                              |                                      |                         |                                          |  |  |  |
|                                                        |                                      |                              |                                      |                         |                                          |  |  |  |
|                                                        |                                      |                              |                                      |                         |                                          |  |  |  |
|                                                        |                                      |                              |                                      |                         |                                          |  |  |  |
|                                                        |                                      |                              |                                      |                         |                                          |  |  |  |
|                                                        |                                      |                              |                                      |                         |                                          |  |  |  |
|                                                        |                                      |                              |                                      |                         |                                          |  |  |  |
|                                                        |                                      |                              |                                      |                         |                                          |  |  |  |
|                                                        |                                      |                              |                                      |                         |                                          |  |  |  |
|                                                        |                                      |                              |                                      |                         |                                          |  |  |  |
|                                                        |                                      |                              | R 2                                  |                         |                                          |  |  |  |

# 13.4. Postahivatalok

A POSTAHIVATALOK felületen a rendszerbe felvett postákat tarthatjuk karban. Lehetőség van új elemek **Felvétel**-ére, **Törlés**-ére valamint **Szerkesztés**-ére is. Új posta felvételekor és posta szerkesztésekor a *Kód, Irányítószám, Helység, Azonosító, Utca, házszám* mezők kitöltése kötelező, a *Telefonszám* és *Nyitvatartás* mezők kitöltése opcionális. A **Frissítés**, **Törlés**, **Hozzáadás** és **Szerkesztés** funkciókat a táblázat alatt jobb oldalon megjelenő gombokkal érhetjük el.

| C Geoview - posta mod           | dul [0.1.0.001]    |                   | And in case of    | Name and Address of the              | and the second second se | Name and Address of the Owner, which the |                      |                      | i x   |
|---------------------------------|--------------------|-------------------|-------------------|--------------------------------------|----------------------------------------------------------------------------------------------------|------------------------------------------|----------------------|----------------------|-------|
| Fájl Törzskezelés Küld          | lemény kezelés     |                   |                   |                                      |                                                                                                    |                                          |                      |                      |       |
| E° 🗄                            |                    |                   |                   |                                      |                                                                                                    |                                          |                      |                      |       |
| Posta hivatalok 🗴               |                    |                   |                   |                                      |                                                                                                    |                                          |                      |                      |       |
| Posták                          |                    |                   |                   |                                      |                                                                                                    |                                          |                      |                      |       |
| Point -                         | To Security of the | Halanda           | According         | Ob a lidar da                        | Talafamerian                                                                                                    | Notical at Sc                            | • · · · · ·          |                      | 1     |
| Gv <sup>e</sup> u) (barát nosta | aranynoszani       | 908 LGvőr (tharát | Győrűtharát nosta | Lisat Serenciutca 3                  | C6-96-543150                                                                                                    | 08/00-16/00                              | Kodin;               | Gyorujbarat posta    |       |
| Györszemere posta               |                    | 9121 Györszemere  | Györszemere posta | Posta utca 1.                        | 06 96 551015                                                                                                    | 08:00 16:00                              | Iranyiloszán *:      | 9031                 |       |
| Debreceri 1 posta               |                    | 4001 Debrecen     | Debreceri 1 posta | Múzeum ulca 3.                       | 06-52-315206                                                                                                    | 07:00-19:00                              | Helység * :          | Györújbarát          |       |
| Debrecen 10 posta               |                    | 40./S Debracen    | Debrecen 10 posta | Egyetem ter 1.<br>Nagverdei kögit 90 | 06-52-533440                                                                                                    | 08:00-16:00                              | Azonositó * :        | Györújbarát posta    |       |
| Győrtelek posta                 |                    | 4752 Győrtelek    | Győrtelek posta   | Kossuth utca 83.                     | 06-44-357300                                                                                                    | 08:00-16:00                              | Ulua háován *:       | Liszt Ferenciulca 3. |       |
|                                 |                    |                   |                   |                                      |                                                                                                    |                                          | Lelefonszám :        | 06-95-543150         |       |
|                                 |                    |                   |                   |                                      |                                                                                                    |                                          | Nvitvatartás :       | 08:07-16:00          |       |
|                                 |                    |                   |                   |                                      |                                                                                                    |                                          | in the second second |                      |       |
|                                 |                    |                   |                   |                                      |                                                                                                    |                                          |                      | Mentés               | Mégac |
|                                 |                    |                   |                   |                                      |                                                                                                    |                                          |                      |                      |       |
|                                 |                    |                   |                   |                                      |                                                                                                    |                                          |                      |                      |       |
|                                 |                    |                   |                   |                                      |                                                                                                    |                                          |                      |                      |       |
|                                 |                    |                   |                   |                                      |                                                                                                    |                                          |                      |                      |       |
|                                 |                    |                   |                   |                                      |                                                                                                    |                                          |                      |                      |       |
|                                 |                    |                   |                   |                                      |                                                                                                    |                                          |                      |                      |       |
|                                 |                    |                   |                   |                                      |                                                                                                    |                                          |                      |                      |       |
|                                 |                    |                   |                   |                                      |                                                                                                    |                                          |                      |                      |       |
|                                 |                    |                   |                   |                                      |                                                                                                    |                                          |                      |                      |       |
|                                 |                    |                   |                   |                                      |                                                                                                    |                                          |                      |                      |       |
|                                 |                    |                   |                   |                                      |                                                                                                    |                                          |                      |                      |       |
|                                 |                    |                   |                   |                                      |                                                                                                    |                                          |                      |                      |       |
|                                 |                    |                   |                   |                                      |                                                                                                    |                                          |                      |                      |       |
|                                 |                    |                   |                   |                                      |                                                                                                    |                                          |                      |                      |       |
|                                 |                    |                   |                   |                                      |                                                                                                    |                                          |                      |                      |       |
|                                 |                    |                   |                   |                                      |                                                                                                    |                                          |                      |                      |       |
|                                 |                    |                   |                   |                                      |                                                                                                    |                                          |                      |                      |       |
|                                 |                    |                   |                   |                                      |                                                                                                    |                                          |                      |                      |       |
|                                 |                    |                   |                   |                                      |                                                                                                    |                                          |                      |                      |       |
|                                 |                    |                   |                   |                                      |                                                                                                    |                                          |                      |                      |       |
|                                 | La Line I          |                   |                   |                                      |                                                                                                    |                                          |                      |                      |       |
| K K 1 / 1                       | > >>               |                   |                   |                                      |                                                                                                    | 🖻 본 🛃 🛃                                  |                      |                      |       |
|                                 |                    |                   |                   |                                      |                                                                                                    |                                          | 1                    |                      |       |

## 13.4.1. Borítéktípusok

A BORÍTÉKTÍPUSOK felületen a borítékok típusait, fajtáit, méreteit tarthatjuk karban. Értelmezett az Új elem felvétel, a Törlés, a Szerkesztés és a Szűrés funkció is. Új elem felvétele és szerkesztés esetében a *Postai méret kód* mezőben ki kell választani, hogy szabványos méretű a boríték vagy sem. A *Szélesség, Magasság* mezőkbe érelem szerűen a boríték méreteit kell megadni milliméterben. A *Borítékba tehető lapok maximális száma* mezőben adható meg, hogy hány darab lap fér el a borítékban. További opcionális érték még a *Súly.* A Szűrés funkcióval a képernyő táblázatában megjelenő sorok mezőire szűrhetünk különböző relációs műveletek segítségével. A Szűrés "a Frissítés " a Törlés " a Létrehozás és a Szerkesztés műveleteket a táblázat alatt jobb oldalon megjelenő gombokkal érhetjük el.

| Ceoview - posta        | modul [0.1.0.001] | -         | other Date and other | State of the local division of the local division of the local div | of the local division of the |                      |              |
|------------------------|-------------------|-----------|----------------------|----------------------------------------------------------------------------------------------------|------------------------------|----------------------|--------------|
| Féjl Törzs kezelés - I | Küldemény kezelés |           |                      |                                                                                                    |                              |                      |              |
| 📫 🔛                    |                   |           |                      |                                                                                                    |                              |                      |              |
| Boniték típusak 🗴      |                   |           |                      |                                                                                                    |                              |                      |              |
| Boriték típusak        |                   |           |                      |                                                                                                    |                              |                      |              |
| Kód                    | Megnevezés        | Szélesség | Mayassáy             | Max. Lap                                                                                                    | Súy                          | Kód * :              | A4           |
| A4                     | 04<br>AF          | 210       | 297                  |                                                                                                    |                              | Megnevezés * :       | A4           |
| A5                     | 46                | 105       | 148                  |                                                                                                    |                              | Postal méret kód * : | 1 (szabvány) |
| ~                      | AZ                | /4        | 105                  |                                                                                                    |                              | Széleszég (mm) * :   | 210          |
| AB                     | 40                | 32        | /4                   |                                                                                                    |                              | Magazság (mm) * :    | 207          |
| A10                    | A10               | 25        | 37                   |                                                                                                    |                              | Boritékba tehető     |              |
|                        |                   |           |                      |                                                                                                    |                              | maximális lap szám : |              |
|                        |                   |           |                      |                                                                                                    |                              | Súly (granni) :      |              |
|                        |                   |           |                      |                                                                                                    |                              |                      | Mentés Mégse |
|                        |                   |           |                      |                                                                                                    |                              |                      |              |
|                        |                   |           |                      |                                                                                                    |                              |                      |              |
|                        |                   |           |                      |                                                                                                    |                              |                      |              |
|                        |                   |           |                      |                                                                                                    |                              |                      |              |
|                        |                   |           |                      |                                                                                                    |                              |                      |              |
|                        |                   |           |                      |                                                                                                    |                              |                      |              |
|                        |                   |           |                      |                                                                                                    |                              |                      |              |
|                        |                   |           |                      |                                                                                                    |                              |                      |              |
|                        |                   |           |                      |                                                                                                    |                              |                      |              |
|                        |                   |           |                      |                                                                                                    |                              |                      |              |
|                        |                   |           |                      |                                                                                                    |                              |                      |              |
|                        |                   |           |                      |                                                                                                    |                              |                      |              |
|                        |                   |           |                      |                                                                                                    |                              |                      |              |
|                        |                   |           |                      |                                                                                                    |                              |                      |              |
|                        |                   |           |                      |                                                                                                    |                              |                      |              |
|                        |                   |           |                      |                                                                                                    |                              |                      |              |
|                        |                   |           |                      |                                                                                                    |                              |                      |              |
|                        |                   |           |                      |                                                                                                    |                              |                      |              |
|                        |                   |           |                      |                                                                                                    |                              |                      |              |
| a c 1                  |                   |           |                      |                                                                                                    | S [2] [2] [2]                |                      |              |
|                        |                   |           |                      |                                                                                                    |                              |                      |              |

## 13.4.2. Küldeménytípusok

A KÜLDEMÉNYTÍPUSOK felületen a küldemények típusai és a hozzájuk tartozó súlyhatárok és díjak állíthatók be.

Az Új küldeménytípus felvétele, a Szerkesztés, a Törlés és a Frissítés funkciókat a táblázat alatt a jobb oldali gombokkal érhetjük el. Szerkeszteni és törölni csak az aktív státuszban lévő rekordokat lehet. Az aktív státuszban lévő küldemény típusok megnevezése bármikor szerkeszthető. Kódja csak akkor szerkeszthető, ha még nincsen rá hivatkozó RAG szám intervallum, elsőbbségi tulajdonsága pedig, ha nincsen rá hivatkozó küldemény. Csak akkor törölhető, ha sem RAG szám intervallum, sem küldemény nem hivatkozik még rá. Küldemény típusának létrehozása és szerkesztése esetén a *Kód, Megnevezés, Elsőbbségi* és *Aktív* mezők kitöltése kötelező, a *Tértivevény prefix* mező kitöltése opcionális.

A képernyő indulásakor csak az aktuálisan aktívnak jelölt rekordok láthatóak. Ha a nem aktív rekordokat is látni szeretnénk, akkor a képernyő alján a *CSAK AZ AKTÍVAK JELENNEK MEG* feliratú jelölőnégyzetből ki kell venni a pipát.

Az alsó táblázatban a kiválasztott küldeménytípushoz tartozó súlyhatárok és díjak jelennek meg. A súlyhatárok és díjak addig szerkeszthetőek, amíg az érvényességi időszakuk az aktuális időpontban nem járt le. Érvényességi időszak csak úgy adható meg, hogy a küldeménytípushoz ne legyen másik nyílt, vagy zárt időszak, amellyel átfedésbe kerülne. Súlyhatár és díj csak akkor módosítható, ha még nincsen kapcsolódó feladott küldeménye (a küldemény típusra hivatkozó küldemény, amely feladójegyzékbe van sorolva és a feladójegyzék "feladva" dátuma beleesik az adott súlyhatár és díj érvényességi időszakába). A súlyhatárokat és díjakat a táblázat alatt jobb oldalon megjelenő gombokkal lehet szerkeszteni. A *Felső súlyhatár* és az *Érvényesség kezdete* mezők kitöltése kötelező, a többi mező kitöltése opcionális.

| áji Torzs kezelés Kuli                                                 | demény kezelés                                                                                                    |                                                                                  |                                                                                                    |                                                                                                   |                                                                                                    |                                                                                                    |                                                                                                    |
|------------------------------------------------------------------------|----------------------------------------------------------------------------------------------------|----------------------------------------------------------------------------------|----------------------------------------------------------------------------------------------------|---------------------------------------------------------------------------------------------------|----------------------------------------------------------------------------------------------------|----------------------------------------------------------------------------------------------------|----------------------------------------------------------------------------------------------------|
| ° 🗔                                                                    |                                                                                                    |                                                                                  |                                                                                                    |                                                                                                   |                                                                                                    |                                                                                                    |                                                                                                    |
| üldemény tipusok 🗴                                                     |                                                                                                    |                                                                                  |                                                                                                    |                                                                                                   |                                                                                                    |                                                                                                    |                                                                                                    |
|                                                                        |                                                                                                    |                                                                                  |                                                                                                    |                                                                                                   |                                                                                                    |                                                                                                    |                                                                                                    |
| Kód                                                                    |                                                                                                    | Megnevez                                                                         | zés                                                                                                | Elsőbbség                                                                                         |                                                                                                    | (6d * ) A 111                                                                                                    | LEV ERT                                                                                                    |
| A_111_LEV_PRI                                                          |                                                                                                    | Prioritésos                                                                      | levél                                                                                              |                                                                                                   |                                                                                                    |                                                                                                    |                                                                                                    |
| A_111_LEV                                                              |                                                                                                    | Levá                                                                             |                                                                                                    |                                                                                                   |                                                                                                    | Megnevezes * : Priorita                                                                                                    | sos level                                                                                                    |
| A_112_NYT_PR1                                                          |                                                                                                    | Prioritásos                                                                      | nyontatvány                                                                                        |                                                                                                   | <b>V</b>                                                                                                    | ∃sőbbség *: Igen                                                                                                    | т.                                                                                                    |
| A_112_NYT                                                              |                                                                                                    | Nytimial va                                                                      | ny hustoles inst                                                                                   |                                                                                                   |                                                                                                    | Aktiv *: Igen                                                                                                    | -                                                                                                    |
| A 15 HIV                                                               |                                                                                                    | Hyatalos Ir                                                                      | rat                                                                                                |                                                                                                   |                                                                                                    |                                                                                                    |                                                                                                    |
| A_151_LEV_PRI                                                          |                                                                                                    | Prioritásos                                                                      | válaszlevél                                                                                        |                                                                                                   | V                                                                                                    | i reniveveny prenx : pr                                                                                                    |                                                                                                    |
| A_151_LEV                                                              |                                                                                                    | Válaszlevél                                                                      |                                                                                                    |                                                                                                   |                                                                                                    | 11                                                                                                    | Mentés Mégse                                                                                                    |
|                                                                        |                                                                                                    |                                                                                  |                                                                                                    |                                                                                                   | <u> </u>                                                                                                    |                                                                                                    |                                                                                                    |
| 🔲 Csak az aktivak jeler<br>Súlvhetérok és díjak                        | nnek meg                                                                                                    |                                                                                  |                                                                                                    |                                                                                                   | <u> 9 X + X</u>                                                                                                    |                                                                                                    |                                                                                                    |
| 📄 Csak az aktivak jeler<br>Súlyhatárok és díjak<br>Helső súlyhatár (q) | nnek mag<br>Belfoldi dî                                                                                                    |                                                                                  | Európai dij Európán k                                                                              | rívuli díj Én                                                                                     | vénvesség vége                                                                                                    | Felví vílahatár manuf er                                                                                                    |                                                                                                    |
| i Csak az aktívak jeler<br>Súlyhatárok és díjak<br>Helső súlyhatár (g) | Helfoldi dij                                                                                                    |                                                                                  | Európai dij Európán k<br>20                                                                        | rivuli dij Én<br>20                                                                               | vényesség vége<br>2012.09.04.                                                                                                    | Fekő súlyhalár y anni ha                                                                                                    | *:                                                                                                    |
| 🗌 Csak az aktivak jeler<br>Gúlyhatárok és díjak<br>Helső súlyhatár (g) | nnek meg<br>Helfoki dij<br>20<br>30                                                                                                    | 30                                                                               | Európai dij Európán k<br>20                                                                        | rivun dij Ém<br>20                                                                                | venyeoség vége<br>2012,09,04, ^<br>2012,09,04, ^                                                                                                    | Feblő sálybatár (ramátar<br>Deföldi dij (Torir                                                                                                    | ۰.<br>۱۹۰۰ - ۲۹۰۰ - ۲۹۰۰ - ۲۹۰۰ - ۲۹۰۰ - ۲۹۰۰ - ۲۹۰۰ - ۲۹۰۰ - ۲۹۰۰ - ۲۹۰۰ - ۲۹۰۰ - ۲۹۰۰ - ۲۹۰۰ - ۲۹۰۰ - ۲۹۰۰ - ۲۹۰۰ -                                                                                                    |
| 🖳 Csak az aktivak jeler<br>Gúlyhatárok és díjak<br>Helső súlyhatár (g) | nnek mag<br>Eelfola oj<br>20<br>30<br>50                                                                                                    | 30                                                                               | Europaid) Europán k<br>20<br>50                                                                    | rîvun dij Ern<br>20<br>500                                                                        | venyesség vége<br>2012.09.04.<br>2012.09.04.<br>2012.09.04.                                                                                                    | Fekî sûlyhalar yamî er<br>Defdîd di (Torr<br>Belfêld di Etêrî (Forr                                                                                                    | *:^<br>n0:                                                                                                    |
| ∏ Csak az aktivak jeler<br>Gúlyhetárak és díjak<br>⊢eleő cülγhatár (g) | telfola aj     telfola aj     telfola aj     to     to     t | 30<br>50<br>100<br>250                                                           | Europai dij Europán k<br>20<br>50<br>100<br>299                                                    | rivun dij Ém<br>20<br>50<br>100<br>250                                                            | Venyespég vége<br>2012.09.04.<br>2012.09.04.<br>2012.09.04.<br>2012.09.04.<br>(2012.09.04.<br>(2012.09.04.)<br>(2012.09.04.)<br>(2012.09.04.)                                                                                                    | Febü sülyhaları yanın sa<br>Defsildi di (Torir<br>Belföldi di 2 törti (Fori<br>selföldi di) hönd (+ori                                                                                                    | ·*:                                                                                                    |
| Csak az aktivak jeler<br>Gülyhətársk és díjak<br>Helső sülyhətár (g)   | telfola ci     telfola ci     telfola ci     to     to     t | 30<br>50<br>100<br>250<br>500                                                    | Europai dij Europán k<br>20<br>50<br>100<br>250<br>500                                             | ñv.n díj Én<br>20<br>50<br>100<br>250<br>500                                                      | Image: Second system         Image: Second system         Image: Se                                                                                                    | Frikii siilyitaidi uranni tar<br>Defdial dig (Torri<br>Beltikia dig t terti (Forr<br>Balfold olj hbrd (-orr<br>Burdna) di (Ford                                                                                                    | r*: ^                                                                                                    |
| Csak az aktivak jeler<br>Gülyhətársk és díjak<br>Helbő culynatár (g)   | Eelfold c)<br>20<br>30<br>50<br>100<br>250<br>500<br>750                                                                                                    | 30<br>50<br>100<br>250<br>500<br>750                                             | Európai dij Európán k<br>20<br>50<br>100<br>250<br>500                                             | ŵun dij Én<br>20<br>30<br>100<br>230<br>500                                                       | Image: Second system         Image: Second system           2012.09.04.                                                                                                    | Friki silyltelär grammism<br>Defäld di (Tori<br>Eeltötei dij a tärti (Fori<br>selföld dij hol (Fori<br>Európal di) (Fori                                                                                                    | ,*: ^<br>h0:<br>h0:<br>h0: =                                                                                                    |
| ∏ Csak az aktivak jeler<br>Gülyhetárok és díjak<br>⊢eloő cülyhatár (g) | Eelfold d)<br>70<br>30<br>50<br>100<br>250<br>500<br>500<br>10000<br>10000                                                                                                    | 30<br>50<br>100<br>500<br>500<br>750<br>1000<br>1000                             | Európai díj Európán k<br>20<br>50<br>100<br>250<br>500<br>1000<br>1500                             | ทั่งน่า dij ย่า<br>201<br>50<br>100<br>250<br>300<br>                                             |                                                                                                    | Febő sálybalát (panutian<br>Deföld áj Con<br>Beltöld áj Con<br>Selföld áj törti Gon<br>Selföld áj hönd (+on<br>Európal áj (+on<br>Farápai áj (+on                                                                                                    | <pre>**: `` ``` ``` ``` `` `` `` `` `` `` `` ``` `` ``` `` `` `` ``` ``` `` ``` ``` ``` ``` ``````</pre> |
| Csak az ektivak jeler<br>Súlyhetársk és díjak<br>Helső súlyhatár (g)   | Eelfold dj     Eelfold dj     So     So | 30<br>50<br>250<br>250<br>750<br>1000<br>1500<br>2000                            | Europai dij Europán k<br>20<br>50<br>100<br>250<br>500<br>1000<br>1500<br>2000                     | iivun dij Ér<br>30<br>100<br>230<br>500<br>1000<br>1500<br>1500<br>1500                           | Venyebóg vége<br>2012.09.04.<br>2012.09.04.<br>201 | Febbő súlyhalár granni er<br>De földi dij (Tori<br>Belföldi dij Ctórti (Fori<br>Belföldi dij Abrid (Fori<br>Belföldi dij Abrid (Fori<br>Európal dij (Fori<br>Európai dij Abrid (Tori                                                                                                    | *:                                                                                                    |
| Csak az aktivak jeler<br>Gúlyhatárok és díjak<br>Heloő cúlyhatár (g)   | Elifold dj<br>20<br>50<br>100<br>250<br>500<br>750<br>1000<br>1500<br>2000                                                                                                    | 30<br>50<br>250<br>500<br>250<br>500<br>1500<br>1500<br>2000                     | Európai dij Európán k<br>20<br>50<br>100<br>250<br>500<br>1000<br>1500<br>1500<br>2000<br>20       | iivun dij Érn<br>200<br>100<br>2300<br>2000<br>1500<br>2000<br>2000<br>2000                       | Image: Non-Section 2012/09/04         Image: Non-Section 2012/09/04         Image: Non-Section 2012/04/04         Im                                                                                                    | Febri súlyhai ár grann í ser<br>De földi dig ("ön<br>Beltöldi dig i eterti ("ön<br>Beltöldi dig hönd ("ön<br>Berdpal dig ("ön<br>Európal dig ("ön<br>Európal dig ("ön<br>Európal dig ("ön<br>Európal hövüll dig ("ön                                                                                    | **     **       n2:     **       n2:     **       n2:     **       n2:     **       n2:     **                                                                                                    |
| Csak az ektivak jeler<br>Súlyhetársk és díjak<br>Helcő culyhatár (g)   | telfola ci     telfola ci     70     30     50     100     250     500     750     1000     1500     2000     200     1500     200     70     1000     1500     200     70     1000     1000     1000     1000     1000     1000     1000     1000     1000     1000     1000     1000     1000     1000     1000     1000     1000     1000     1000     1000     1000     1000     1000     1000     1000     1000     1000     1000     1000     1000     1000     1000     1000     1000     1000     1000     1000     1000     1000     1000     1000     1000     1000     1000     1000     1000     1000     1000     1000     1000     1000     1000     1000     1000     1000     1000     1000     1000     1000     1000     1000     1000     1000     1000     1000     1000     1000     1000     1000     1000     1000     1000     1000     1000     1000     1000     1000     1000     1000     1000     1000     1000     1000     1000     1000     1000     1000     1000     1000     1000     1000     1000     1000     1000     1000     1000     1000     1000     1000     1000     1000     1000     1000     1000     1000     1000     1000     1000     1000     1000     1000     1000     1000     1000     1000     1000     1000     1000     1000     1000     1000     1000     1000     1000     1000     1000     1000     1000     1000     1000     1000     1000     1000     1000     1000     1000     1000     1000     1000     1000     1000     1000     1000     1000     1000     1000     1000     1000     1000     1000     1000     1000     1000     1000     1000     1000     1000     1000     1000     1000     1000     1000     1000     1000     1000     1000     1000     1000     1000     1000     1000     1000     1000     1000     1000     1000     1000     1000     1000     1000     1000     1000     1000     1000     1000     1000     1000     1000     1000     1000     1000     1000     1000     1000     1000     1000     1000     1000     1000     1000     1000     1000     1000     1000     1000     1000     1000     100 | 300<br>500<br>2500<br>5000<br>7500<br>10000<br>15000<br>20000<br>20000           | Europai dij Europain k<br>20<br>50<br>100<br>250<br>500<br>500<br>1000<br>1500<br>2000<br>20       | ŵun dij Én<br>20<br>30<br>100<br>250<br>500<br>                                                   | Image: Weight of the second second                                                                                                    | Frikii siilyitai ir yrammi en<br>Defdid dij Corri<br>Echölei dij 2 törti (Forri<br>Selföld di) hbrd (Forri<br>Európal di) (Forri<br>Európal di) (Forri<br>Európal di) bloid (Forri<br>Europal takvil di E-tërt (Forri<br>Europal takvil di E-tërt (For                                                  | i     i       iiiiiiiiiiiiiiiiiiiiiiiiiiiiiiiiiiii                                                                                                    |
| Csak az ektivak jeler<br>Súlyhetárok és díjak<br>Heloő súlyhatár (g)   | Eleffold d)     Eleffold d)     Eleffold  | 30<br>50<br>500<br>750<br>1500<br>1500<br>22000<br>1500<br>2000                  | Európai dij Európán k<br>20<br>50<br>100<br>250<br>500<br>1000<br>1500<br>2000<br>260              | ŵun dij Én<br>20<br>30<br>30<br>300<br>300<br>1500<br>2000<br>300<br>300                          | Image: Weight of the second second                                                                                                    | Febű súlyladár grammise<br>Deföldi dij ("Gri<br>Belföldi dij E btril ("Gri<br>Selföldi dij b bbrd ("Gri<br>Európai di) hbrd ("Gri<br>Európai di) hbrd ("Gri<br>Európai di) hbrd ("Gri<br>Európai di) bbrd ("Gri                                                                                         | ••:     •       •>:     •       •>:     •       •>:     •       •>:     •       •>:     •                                                                                                    |
| Csak az ektivak jeler<br>Súlyhetársk és díjak<br>Helő súlyhatár (g)    | telfoldi dj     70     30     50     50     250     300     1500     250     1000     1500     250     1000     1500     250     1000     1500     20     1     1                                                                                                    | 300<br>500<br>2950<br>5000<br>1000<br>1000<br>1500<br>2000<br>1000<br>1000<br>10 | Europai dij Europán k<br>20<br>50<br>100<br>250<br>500<br>250<br>500<br>1000<br>1500<br>2000<br>20 | iivun di) Éri<br>200<br>100<br>230<br>500<br>1000<br>1000<br>1000<br>1000<br>1000<br>2000<br>2000 | Image: Weight of the second second                                                                                                    | Feb/i súlyliaiár y amí te<br>De földi dij Corir<br>Beltöldi dij t térti (Forir<br>Jelföld dij hbrd (Fori<br>Európai dij hbrd (Torir<br>Európai dij hbrd (Torir<br>Európai dij hbrd (Torir<br>Európai kivuli dij e-térti (Forir<br>Európai kivuli dij e-térti (Forir<br>Burópai kivul dij e-térti (Forir | *:     *       *:     *       *:     *       *:     *       *:     *       *:     *       *:     *       *:     *       *:     *       *:     *                                                                                                    |

## 13.4.3. Kiegészítő szolgáltatások

A KIEGÉSZÍTŐ SZOLGÁLTATÁSOK KARBANTARTÁSA felületen egy küldeményhez tetszőlegesen hozzárendelhető kiegészítő szolgáltatások tarthatók karban. Ha a *RAG SZÁM KELL* vagy a *TÉRTIVEVÉNY KELL* jelölőnégyzetek be vannak jelölve, akkor a kiegészítő szolgáltatással összerendelt küldemények a kiválasztott opciókat figyelembe véve lesznek feladva.

Új kiegészítő szolgáltatás felvételére, szerkesztésére és a törlésére van lehetőség. Szerkeszteni és törölni csak az érvényes rekordot lehet. Az érvényes kiegészítő szolgáltatáshoz tartozó *KóD*, *BELFÖLDI DÍJ*, *EURÓPAI DÍJ*, *EURÓPÁN KÍVÜLI DÍJ*, *RAG SZÁM KELL* jelölőnégyzet és *TÉRTIVEVÉNY KELL* jelölőnégyzet csak akkor szerkeszthető, ha még nincsen rá hivatkozó küldeményi rekord. Érvényességi időszak csak úgy adható meg, hogy a kiegészítő szolgáltatás kódhoz ne legyen másik nyílt vagy zárt időszak, amellyel átfedésbe kerülne. Az időszak mindig napig részletezett dátumot jelent és az *ÉRVÉNYESSÉG KEZDETE* illetve az *ÉRVÉNYESSÉG VÉGE* mezőkben adható meg. Kiegészítő szolgáltatás csak akkor törölhető, ha még nincs rá hivatkozó küldemény.

A képernyő indulásakor csak az aktuálisan érvényes rekordok láthatóak. Ha a nem érvényes rekordokat is látni szeretnénk, akkor a képernyő alján a *CSAK AZ ÉRVÉNYESEK JELENNEK MEG FELIRATÚ* jelölőnégyzetből ki kell venni a pipát.

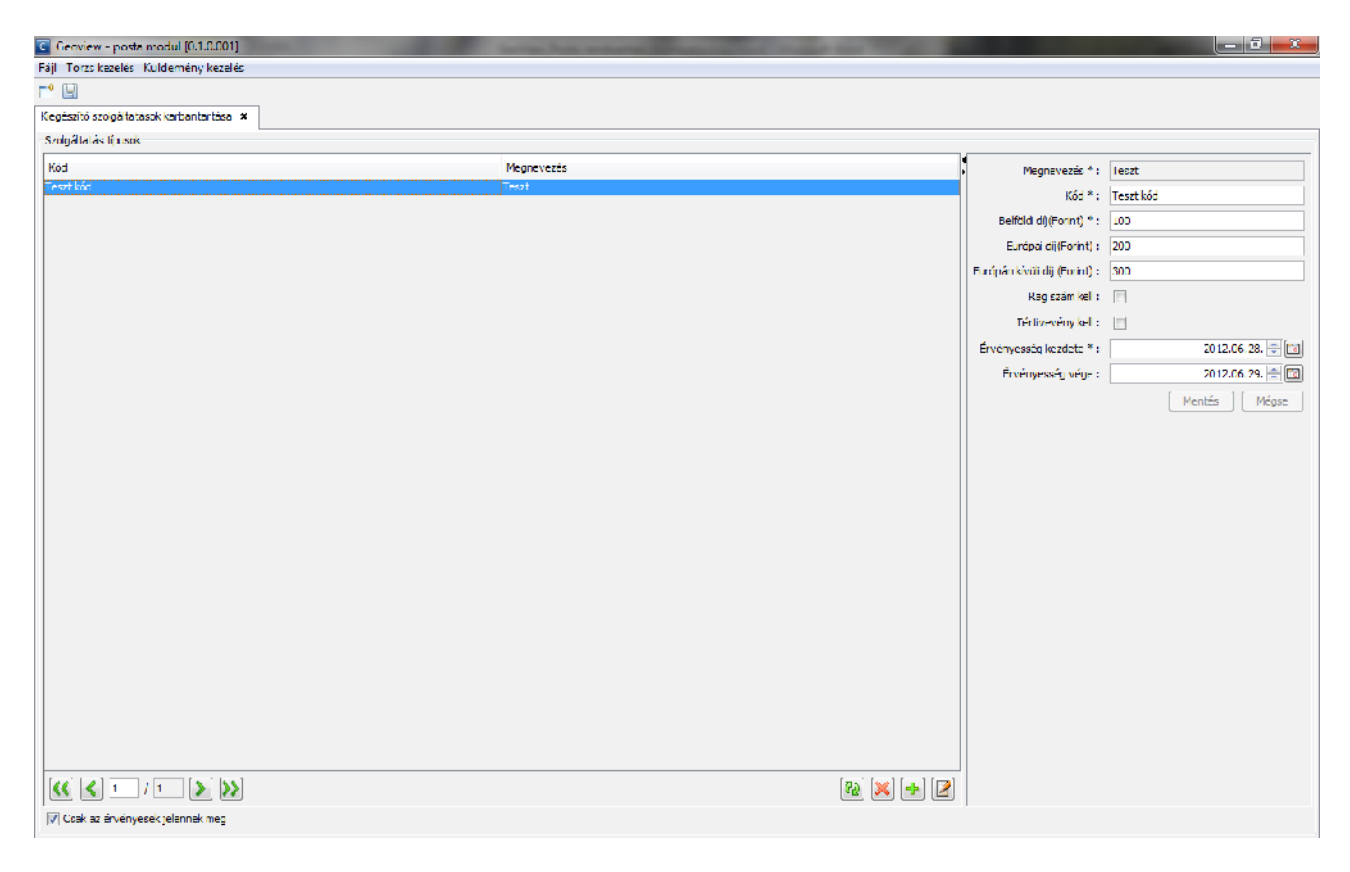

# 13.5. Küldemény kezelése

## 13.5.1. Ragszám kezelése

A <u>Ragszám kezelése</u> menüpontból érhető el a RAGSZÁM INTERVALLUMOK képernyő. Minden posta ragszám intervallumokat (kezdő sorszám és záró sorszám közötti intervallum) oszthat ki bizonyos társaságoknak abból a célból, hogy az így kapott intervallumba eső számokból, tüntessen fel RAG jelzést a küldeményekre. Minden ragszám egy postán belül egyedi, más postánál viszont előfordulhat ugyanazon ragszám.

Szerkeszteni és törölni csak még meg nem kezdett ragszám intervallum rekordot lehet. Az aktuálisan következő sorszám mező nem szerkeszthető. A *Küldemény típusa, Posta, Kezdő sorszám, Záró sorszám, Kiadás dátuma* mezők kitöltése kötelező, az *Aktuális sorszám* és a *Zárás dátuma* mezők kitöltése opcionális. A ragszám intervallum Létrehozása, Szerkesztése, Törlése, Frissítése funkciók a táblázat alatt jobb oldalon megjelenő gombokkal érhetők el.

A képernyő indulásakor csak az aktuálisan még nyitott rekordok láthatóak. Ha a nem nyitott rekordokat is látni szeretnénk, akkor a képernyő alján a *CSAK A MÉG NYITOTTAKAT MUTASSA* feliratú jelölőnégyzetből ki kell venni a pipát.

| 🖸 Geoview 🛛 posta r  | modul (0.1.0.001        |                                              | Sarrian Park, makaning Strength | State Street          | State of Lot of Lot of |                     |                                              |
|----------------------|-------------------------|----------------------------------------------|---------------------------------|-----------------------|----------------------------------------------------------------------------------------------------|---------------------|----------------------------------------------|
| Fájl Törzs kezelés K | (üldemény kezelés       |                                              |                                 |                       |                                                                                                    |                     |                                              |
| E° 📙                 |                         |                                              |                                 |                       |                                                                                                    |                     |                                              |
| Küldemény lista 🗶    | Ragszám intervallumok 🛪 |                                              |                                 |                       |                                                                                                    |                     |                                              |
| Ragszám interval umo | k                       |                                              |                                 |                       |                                                                                                    |                     |                                              |
| Кód                  |                         | Posta                                        | Kezdő sorsz.                    | Záró sorsz., Aktuális | sorsz.                                                                                                    | Küldemény típus * : | Test                                         |
| Teszt kód - Teszt    | G                       | iyðrújbarát posta - 9081 Györújbarát posta - |                                 |                       | 1                                                                                                    | Posta * :           | Győrújbarát posta - 9081 Győrújbarát posta 🐳 |
|                      |                         |                                              |                                 |                       |                                                                                                    | Kezdő sorszám * :   | 1                                            |
|                      |                         |                                              |                                 |                       |                                                                                                    | Zácó socszám * :    | 1                                            |
|                      |                         |                                              |                                 |                       |                                                                                                    | Aktuális sorszám :  |                                              |
|                      |                         |                                              |                                 |                       |                                                                                                    | Kiadás dátuma * :   | 2012.06.28.                                  |
|                      |                         |                                              |                                 |                       |                                                                                                    | Zárás dát ma :      |                                              |
|                      |                         |                                              |                                 |                       |                                                                                                    |                     | Mentós Mózso                                 |
|                      |                         |                                              |                                 |                       |                                                                                                    |                     | increase increase                            |
|                      |                         |                                              |                                 |                       |                                                                                                    |                     |                                              |
|                      |                         |                                              |                                 |                       |                                                                                                    |                     |                                              |
|                      |                         |                                              |                                 |                       |                                                                                                    |                     |                                              |
|                      |                         |                                              |                                 |                       |                                                                                                    |                     |                                              |
|                      |                         |                                              |                                 |                       |                                                                                                    |                     |                                              |
|                      |                         |                                              |                                 |                       |                                                                                                    |                     |                                              |
|                      |                         |                                              |                                 |                       |                                                                                                    |                     |                                              |
|                      |                         |                                              |                                 |                       |                                                                                                    |                     |                                              |
|                      |                         |                                              |                                 |                       |                                                                                                    |                     |                                              |
|                      |                         |                                              |                                 |                       |                                                                                                    |                     |                                              |
|                      |                         |                                              |                                 |                       |                                                                                                    |                     |                                              |
|                      |                         |                                              |                                 |                       |                                                                                                    |                     |                                              |
|                      |                         |                                              |                                 |                       |                                                                                                    |                     |                                              |
|                      |                         |                                              |                                 |                       |                                                                                                    |                     |                                              |
|                      |                         |                                              |                                 |                       |                                                                                                    |                     |                                              |
|                      |                         |                                              |                                 |                       |                                                                                                    |                     |                                              |
| K < 1 /              |                         |                                              |                                 | (                     | R 🗙 🔸 🙎                                                                                                    |                     |                                              |
| 🕡 Csak a még nyitot  | ttakat mutatja          |                                              |                                 |                       |                                                                                                    |                     |                                              |

### 13.5.2. Küldemény kezelése

A KÜLDEMÉNYI LISTA képernyőn az alaprendszertől átvett, az aktuális felhasználó hivatalához (feladóhoz) tartozó dokumentumok láthatóak. A képernyő indulásakor csak az aktuálisan még küldésre váró küldemények láthatóak. Küldésre váró küldemény az, ami nem került még feladójegyzékbe vagy feladójegyzékben van, de még nincsen postára adva. Ha az elküldött rekordokat is látni szeretnénk, akkor a képernyő tetején a *CSAK A KÜLDÉSRE VÁRÓK JELENNEK MEG* feliratú jelölőnégyzetből ki kell venni a pipát.

Ha a KÜLDEMÉNYEK táblázatban kiválasztunk egy küldeményt, akkor a KÜLDEMÉNYEK TARTALMA táblázatban megjelenik a küldeményhez tartozó dokumentum (ha létezik).

A képernyő felső paneljén lehetősége van a felhasználónak egy vagy több rekord kiválasztására.

Az új küldemény felvétel és küldemény szerkesztése nem engedélyezett ezen a képernyőn. A küldemény, illetve a dokumentum **Törlése** és a **Frissítés** funkciók a táblázatok alatt jobb oldalon megjelenő gombokkal érhetők el.

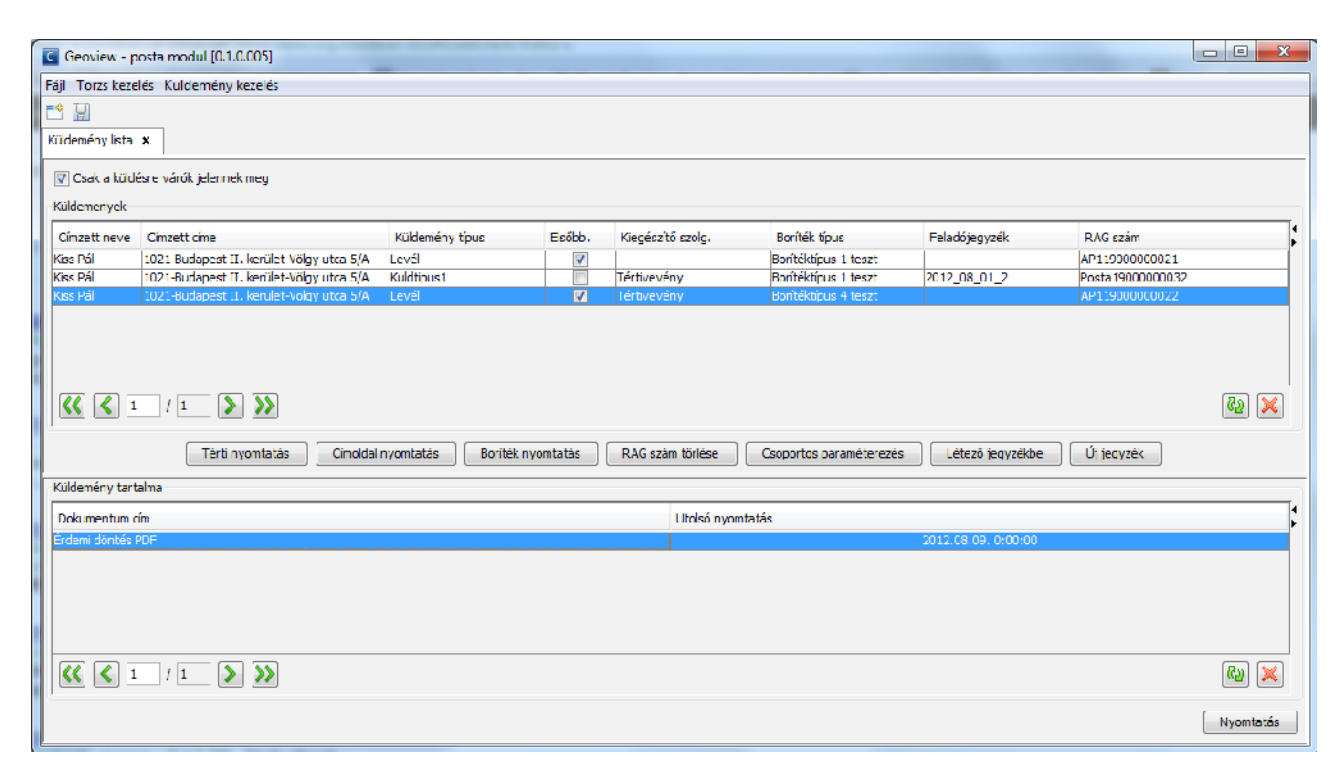

#### (a) <u>Csoportos paraméterezés</u>

A Csoportos paraméterezés gombra kattintva a szerkesztési funkciók érhetők el.

Szerkeszteni csak a még postára nem adott feladójegyzékhez rendelt és a feladójegyzékhez nem rendelt küldemények adatait lehet.

ÉTDR

Szerkeszthető mezők:

- a *Küldemény típusa* kötelezően kitöltendő mező (amely automatikusan kezeli az elsőbbségi mező tartalmát, így az direktben nem szerkeszthető)
- a Boríték típusa,
- a kiegészítő szolgáltatások listája.

Ezek a mezők szerkeszthetőek a CSOPORTOS PARAMÉTEREZÉS felugró ablakban. Több küldemény sor kiválasztása esetén a módosítások mindegyik küldeményre azonosan módosulnak.

Az ablakban baloldalon az összes aktív a küldeményhez még hozzá nem rendelt szolgáltatási típus látható. A szolgáltatási típus kódja és neve kerül a listába kötőjellel elválasztva. A jobb oldali listába a küldeményhez rendelt kiegészítő szolgáltatások kerülnek be.

| C Kuldemény kiegészítő szolgáltatásai<br>Küldonény típus <sup>a</sup> : Kuldtipus 1<br>Boriték típus: <u>Boritéktipus 2 teszt</u><br>Szolgáltatások |                   | •                           |
|----------------------------------------------------------------------------------------------------|-------------------|-----------------------------|
| Hozzá nem rendelt szolgáltatások                                                                                                    |                   | Hozzárendelt szolgáltatások |
| ST2 - Érlékrylvánilás<br>ST3 - Elektronikus tértivevény<br>ST4 - AjánlettTértivevény - K_LEZErté                                                    | <<br><<br>><br>>> | ST1 - Téilivevány           |
|                                                                                                    |                   | Alkalmaz Mégsem             |

# (b) <u>Küldemény kiegészítő szolgáltatásai</u>

A kiegészítő szolgáltatások listája rekordonként is szerkeszthetőek a KÜLDEMÉNY KIEGÉSZÍTŐ SZOLGÁLTATÁSAI felugró ablakban, amit a KÜLDEMÉNYEK táblázatban a *KIEGÉSZÍTŐ SZOLG*. oszlopban kiválasztott küldemény sorra való duplán kattintással lehet megnyitni.

| C Ku<br>Szolg | ldemény kiegészítő szolgáltatásai<br>éltatások                                                                                                    |       | 2 Martin                   | X      |
|---------------|----------------------------------------------------------------------------------------------------|-------|----------------------------|--------|
|               | Hozzá nem rencelt szolgáltatások<br>ST4 - Ajanot: Tértivevény - K_LEZÉrte<br>ST3 - Elektronkus tértivevény<br>ST1 - Tértivevény<br>ST2 - Ertéknyilvánítás | <     | Hozzárendelt szogálta;ások |        |
|               |                                                                                                    | а — . | Alkainaz                   | Mégsem |

Működése azonos a csoportos paraméterezés kiválasztó felülettel, azzal a különbséggel, hogy itt nincs küldemény- és borítéktípus választási lehetőség.

# (c) Létező feladójegyzék választása

A feladójegyzék mező tartalmát a küldemény feladójegyzékbe helyezése, azaz a Létező jegyzékbe funkciógomb vezérli. A gombra kattintva azon feladójegyzékek listája jelenik meg nem szerkeszthetően, melyek még nem lettek feladva és az aktuális felhasználó hivatalához (feladó) tartoznak. Ebben az ablakban megjelenő táblázat alján a jobb oldali gombokkal lehetőségünk van Feladójegyzék frissítése -re és Törlés -ére is. Ha a kiválasztott tételekben van RAG számmal már rendelkező küldemény, akkor csak azon postához rendelt feladó jegyzékek jelennek meg, amelyek a kijelölésben szereplő postához tartoznak. A listából egy feladójegyzéket kiválasztva az összes, a gomb megnyomása előtt kiválasztott küldeményt át/belehelyezzük.

| eladó jegyzékek |            |                      |                                                                     |             |
|-----------------|------------|----------------------|---------------------------------------------------------------------|-------------|
| Azonosító       | Létrehozta | Létrahozva           | Feladó                                                              | Posta kódja |
| 2012_03_02_1    | 374        | 2012.08.02. 16:40:49 | Budapest Főváros II. kerület Önkormányzat Képviselő-testületének PM | Posta 1     |
| 012 03 01 2     | 174        | 2012.08.01. 10:28:23 | Budapest Főváros II. kerület Öpkormányzat Képviselő-testületének PM | Posta 1     |
|                 | 1014       |                      |                                                                     | 1 55151     |
| <b>(( (</b> 1   |            | 3                    |                                                                     | (a)         |

## (d) Feladójegyzék képernyőről való megnyitása

A KÜLDEMÉNYLISTA képernyő a FELADÓJEGYZÉK képernyőről is megnyitható az Új küldemény gombbal. Ekkor a Létező jegyzékbe gombra kattintva a paraméterben kapott feladójegyzék (a FELADÓJEGYZÉK képernyőn kiválasztott feladójegyzék) – az ábrához hasonlóan – lesz alapértelmezetten kiválasztva a listában és a Kiválaszt gombbal lehet hozzárendelni a kijelölt küldemény(ek)hez. Ezen az ablakon megjelenő táblázat alján a jobb oldali gombokkal lehetőségünk van feladó jegyzék Frissítés -ére és Törlés -ére is.

## (e) Automatikus RAG szám generálás

Ha a felhasználó a KÜLDEMÉNYKEZELÉS vagy a FELADÓJEGYZÉK-KEZELŐ képernyőn a **Tértivevény nyomtatása**, **Címlap nyomtatása**, **Lezárás/feladás**, **XML generálás** gombok valamelyikére kattint, akkor lefut az automatikus RAG szám generálás.

# (f) RAG szám törlése

A "RAG szám törlése" funkció akkor végezhető el, ha már van RAG száma a küldeménynek, de még/már nincsen feladójegyzékbe helyezve. A RAG szám törlése a RAG szám intervallum rekordokat nem módosítja, vagyis a RAG szám elveszik és nem lesz felhasználva.

# (g) <u>Új jegyzék</u>

Az Új jegyzék feliratú gombra kattintva az összes, a gomb megnyomása előtt kiválasztott küldeményt át/belehelyezzük egy újonnan létrehozott feladójegyzékbe és a feladójegyzék karbantartó felülete jele-

nik meg az új feladójegyzék adataival. A feladójegyzék azonosítója az aktuális nap lesz <u>YYYY\_MM\_DD\_</u> formátumban és egy, a napon belüli 1-től induló automatikusan növekvő sorszám.

Ha a kiválasztott tételekben van RAG számmal már rendelkező küldemény, akkor a RAG számoknak azonos postához kell tartozniuk. Amennyiben nem azonos postához tartoznak, akkor "Különböző postákhoz tartozó RAG számokat jelölt ki." hibaüzenet jelenik meg.

Tértivevény nyomtatásának, a címoldal nyomtatásának és a boríték nyomtatásának feltétele, hogy a *KÜLDEMÉNY BORÍTÉKTÍPUSA* és a *KÜLDEMÉNY TÍPUSA* legyen kitöltve és a küldemény ne legyen lezárt feladójegyzékben.

| 🔄 Geoview - posta         | modul [0.2.0.006]  |                      | -                |                                 |                                    |                 |                       |                          | _ 0 %                  |
|---------------------------|--------------------|----------------------|------------------|---------------------------------|------------------------------------|-----------------|-----------------------|--------------------------|------------------------|
| Fájl Törzs kezelés        | Küldemény kezelés  |                      |                  |                                 |                                    |                 |                       |                          |                        |
|                           |                    |                      |                  |                                 |                                    |                 |                       |                          |                        |
| Kuldemény lista \varkappa | Feladó jegyzék 🗴   |                      |                  |                                 |                                    |                 |                       |                          |                        |
| 🕖 Csak a feladásra        | várók jelennek meg |                      |                  |                                 |                                    |                 |                       |                          |                        |
| Felacki jegyzékek         |                    |                      |                  |                                 |                                    |                 |                       |                          |                        |
| Azonosító                 | Lébehozta          | Léhebozva            | Feladó           | Posta kódja                     | Slálosz.                           | Belföldi db     | Óssz db               | Feladva                  | Dj                     |
| 2012 11 23 1              | 90009              | 2012.11.23.11:48:30  | Foladó Bóla      | Debrecen 1 posta                | Úi                                 | 0               | D                     |                          |                        |
| 2012 11 06 2              | 90009              | 2012.11.06. 10:25:07 | Feladó Béla      | Györtelek posta                 | Új                                 | 0               | D                     |                          |                        |
| Küldemenyek               | t 1 🔊 📎            | Új jegyzék lé        | trehozása Szerit | Posta Gy                        | rtelsk posta - 4752 Gy<br>Létrehoz | Brtele 🔹        | Elektronikus XVL gene | erőlás 📄 🗌 Feladás lista | Nyomtatás Részletek    |
| RAG szám                  | Ginzell reve Gi    | rzell cine Küldemény | ເມັນເຮ Elsőbb.   | ≺ນັຍມູອິລະດີເວັ ຈະບ <b>າ</b> ມ. | Βυ îλές tipus                      | Feladójegyzék S | idı Dü                | Nyurni.                  | Kapoli                 |
| <b>« 1</b>                | / 1 🔊 📎            |                      |                  |                                 |                                    |                 |                       |                          | 82 ×                   |
|                           |                    |                      | Új küldemény T   | čriés Térti nyomt               | atás Címoldai n                    | vomtatás Boríté | k nyomtatás Csopo     | ortos paraméterazés      | Küldemeny Dokumentumal |

# (h) Küldeményi dokumentumok

A képernyő alsó panelén a küldeményhez tartozó dokumentumok láthatóak. A táblázatban a dokumentum címe és az utolsó nyomtatás dátuma jelenik meg. A táblázat nem szerkeszthető.

A dokumentum táblázat alatt található Nyomtatás gombra kattintva a rendszer letölti a dokumentum elektronikus tartalmát és megnyitja azt az adott kliensgépen telepített PDF olvasóval. A gombra kattintás után az utolsó nyomtatás dátuma mezőt a rendszer automatikusan kitölti az aktuális dátummal.

# 13.5.3. Feladójegyzékek

A FELADÓJEGYZÉKEK képernyőn a felhasználók által a posta modulban létrehozott feladó jegyzékek, valamint az azokba sorolt küldemények láthatóak. Az új rekord felvétel, a szerkesztés és a törlés is engedélyezett ezen a képernyőn.
A képernyő indulásakor csak az aktuálisan még küldésre váró feladójegyzékek láthatóak. Küldésre váró feladójegyzék az, ami még nincsen postára adva. Ha az elküldött rekordokat is látni szeretnénk, akkor a képernyő tetején a *CSAK A FELADÁSRA VÁRÓK JELENNEK MEG* feliratú jelölőnégyzetből ki kell venni a pipát.

A képernyő megnyitható a KÜLDEMÉNYI LISTA képernyőről is az Új jegyzék gombbal. Működését lásd a <mark>Küldemény lista / Új jegyzék</mark> fejezetben.

| Geoview - pos                                                                                                    | ta modul  0100                                                                                            | 05]           | 1 10 1         | 11111        | salation had      | den 1 Aufo           | 100000 11       | Auk 111.4 | to LLLE P |       |        |
|----------------------------------------------------------------------------------------------------|----------------------------------------------------------------------------------------------------|---------------|----------------|--------------|-------------------|----------------------|-----------------|-----------|-----------|-------|--------|
| Fåjl   örzs kezelés Küldemény kezelés                                                                                   |                                                                                                    |               |                |              |                   |                      |                 |           |           |       |        |
|                                                                                                    |                                                                                                    |               |                |              |                   |                      |                 |           |           |       |        |
| Küldemény lista 🛪                                                                                                    | Küldeménylista 🛪 Feladó jegyzék 🛪                                                                         |               |                |              |                   |                      |                 |           |           |       |        |
| 🗾 Csak a feladás                                                                                                    | sra várók jelennek i                                                                                      | meg           |                |              |                   |                      |                 |           |           |       |        |
| +eladó jegyzékek                                                                                                    |                                                                                                    |               |                |              |                   |                      |                 |           |           |       |        |
| Azonositci                                                                                                    | Létrehozta                                                                                                | Létrehozy     | a ⊢ela         | dó           | Posta kódja       | Státusz              | Belfoldi db     | Üssz db   | Feladva   | Dý    | :      |
| 2012_08_02_1                                                                                                    | 374                                                                                                    | 2012.08.0     | 2. 16:40 Euda  | pest Fövåros | Posta 1           | Új                   | 2               | 2         |           |       |        |
| 2012/08/01/2                                                                                                    | 374                                                                                                    | 2012.08.0     | 1. 10:28 Euda  | pest nováros | Posta 1           | UI                   | 1               | 1         |           |       |        |
|                                                                                                    |                                                                                                    |               |                |              |                   |                      |                 |           |           |       |        |
| <b>(()</b>                                                                                                    | / 1                                                                                                    | >>            |                |              |                   |                      |                 |           |           |       | 🚱 🗙    |
|                                                                                                    | Új jegyzők létrehozása Szerkesztés Törlés Lezőrés/feledás XML generálás Feladás lista nyomtatás Részletek |               |                |              |                   |                      |                 |           |           |       |        |
| Küldemenyek                                                                                                    |                                                                                                    |               |                |              |                   |                      |                 |           |           |       |        |
| RAG szám                                                                                                    | Címzett neve                                                                                              | Címzett címe  | Küldemény típu | is Elsôbb.   | Klegészítő szolg. | Boriték típus        | Feladójegyzék s | sú y      | Díj N     | lyomt | Kapott |
| AP11900000022                                                                                                    | Kiss Pál                                                                                                  | 1021-Budapest | Levé           | <b>V</b>     | lértivevény       | Borítéktípus 4 teszt | 2012/08/01/2 5  | 00        |           |       |        |
|                                                                                                    |                                                                                                    |               |                |              |                   |                      |                 |           |           |       |        |
|                                                                                                    |                                                                                                    |               |                |              |                   |                      |                 |           |           |       |        |
| Új küldenény Töriés Térti nyomtatás Cimoldai nyomtatás Boritek nyomtatás Csoportos paraméterezés Küldemeny Dokumentumai |                                                                                                    |               |                |              |                   |                      |                 |           |           |       |        |

## (a) <u>Új feladójegyzék létrehozása</u>

Az Új jegyzék létrehozása funkciógomb megnyomásakor egy felugró ablakban adhatóak meg a felhasználó által szerkeszthető mezők. A feladójegyzék azonosító alapértelmezett értéke az aktuális dátum *YYYY\_MM\_DD* formátumban és hozzáfűzve az egy napon belüli 1-től induló növekvő sorszám. A postára adás helyét a postalistából lehet kiválasztani. Alapértelmezett posta az aktuális felhasználó hivatalának (feladó) kapcsolódó postája.

A *LÉTREHOZTA, LÉTREHOZVA* és a *FELADÓ, STÁTUSZ* mezők tartalmát a feladójegyzék létrehozásakor a rendszer automatikusan tölti ki.

A STÁTUSZ mező értéke létrehozás után Uj lesz.

| 🛃 Új feladójegyzék 📃 🔀 |              |                  |  |  |  |  |  |  |
|------------------------|--------------|------------------|--|--|--|--|--|--|
| Azonosító              | 2012_08_02_2 |                  |  |  |  |  |  |  |
| Fosta                  | Fosta1 01811 | •                |  |  |  |  |  |  |
|                        |              | l étrehoz Mégsem |  |  |  |  |  |  |

## (b) Feladójegyzék szerkesztése

A feladójegyzék szerkesztésekor egy felugró ablakban adhatók meg a felhasználó által szerkeszthető mezők. Szerkeszteni csak a még postára nem adott feladójegyzéket lehet.

A postára adás helyét a posta listából lehet választani.

Ha a feladó jegyzékben van már RAG számmal rendelkező küldemény, akkor a posta kapcsolat nem módosítható.

| 🔒 Feladójeg | ع المعام المعام المعام المعام المعام المعام المعام المعام المعام المعام المعام المعام المعام المعام المعام الم |                |  |  |  |  |  |
|-------------|----------------------------------------------------------------------------------------------------|----------------|--|--|--|--|--|
| Azonositó   | 2012 08 01 2                                                                                                   |                |  |  |  |  |  |
| Posta       | Posta1 - 9184 1                                                                                                |                |  |  |  |  |  |
| Létrehozta  | 374                                                                                                    |                |  |  |  |  |  |
| Létrehozva  | 2012.08.01 10:28:23                                                                                            |                |  |  |  |  |  |
|             |                                                                                                    | Módos't Mégsem |  |  |  |  |  |

#### (c) <u>Törlés</u>

Törölni csak olyan feladójegyzéket lehet, amelybe nem tartozik küldemény és postára sem lett még adva.

#### (d) Feladó jegyzék részletes adatai

Az **Részletek** funkciógomb megnyomásakor felugró ablakban tekinthető meg a feladójegyzék összes adata. A felhasználó egyik mezőt sem szerkesztheti.

| 🛃 Feladójeg    | yzék adatai           | ×                               |  |  |  |  |
|----------------|-----------------------|---------------------------------|--|--|--|--|
| Azonosito      | 2012 08 01 1          |                                 |  |  |  |  |
| Posta          | Posta 1 - 9184 1      |                                 |  |  |  |  |
| Létrehozta     | 374                   |                                 |  |  |  |  |
| l étrehozva    | 2012.08.01.09:42:     | 53                              |  |  |  |  |
| Feladó         | Budapest Fôváros      | II. kerület Önkormányzat Képviø |  |  |  |  |
| Státusz        | Feladva               |                                 |  |  |  |  |
| Belfoldi kulde | mény db               | U                               |  |  |  |  |
| Furópán belü   | i küldemény db        | n                               |  |  |  |  |
| Európán kívü   | i küldemény db        | 0                               |  |  |  |  |
| Összes külde   | mény db               | 0                               |  |  |  |  |
| Becsült súly d | b                     |                                 |  |  |  |  |
| Dj             |                       |                                 |  |  |  |  |
| Feladás dátu   | ma                    | 2012.08.01 12:07:36             |  |  |  |  |
| Feladójegyzó   | k XML készítés dátuma |                                 |  |  |  |  |
|                |                       | Ok                              |  |  |  |  |

#### (e) XML generálás

Az XML fájl készítés két XML fájlt hoz létre a felhasználó saját számítógépére. Az egyik XML fájl neve UGYFEL.XML a másik fájl neve ADAT.XML. Ezeket a funkciókat a FELADÓJEGYZÉK képernyőn az XML generálás, illetve az Elektronikus XML generálás gombokkal érhetjük el.

#### (f) Feladójegyzék (küldemény csomag) postára adásának adminisztrálása

A Lezárás/Feladás funkciógomb megnyomásakor felugró ablakban a feladójegyzék postára adási adatai és a küldemények listája látható, azok RAG számával.

A FELADÓJEGYZÉK azonosító mező nem szerkeszthető.

Az elektronikus feladójegyzék átadást jelző jelölőnégyzet szerkeszthető, alapértelmezetten be van pipálva.

Elektronikus feladójegyzék esetén a *POSTA* mező nem szerkeszthető, hisz RAG számot automatikusan osztott a rendszer, amely az adott postához kötődik. Elektronikus feladójegyzék nélküli feladásnál, ha a küldemények még nem tartalmaznak RAG számot, akkor szerkeszthető a *POSTA* mező.

A FELADVA dátum mező alapértelmezett értéke az aktuális dátum, de átírható.

Ha a küldemények egyike sem tartalmaz még ragszámot és nem elektronikus a feladójegyzék, akkor a képernyő alsó részén a felhasználó az egyes küldeményeket kiválasztva megadhatja azok posta által adott ragszámát, majd ezt a **Ragszám mentése** funkciógombbal mentheti.

A feladójegyzék postára adását a **Rögzít** gombbal tudjuk végrehajtani. A feladás után a feladójegyzék státusza *Feladva* lesz.

Lezárás/feladás , XML generálás gombok feltétele, hogy a feladójegyzékhez tartozó összes küldemény borítéktípusa és küldemény típusa legyen kitöltve.

|   | 🔬 Feladójegyzék                                | (küldemények) postára adása                               |                  |   |              | ×                                        |  |  |
|---|------------------------------------------------|-----------------------------------------------------------|------------------|---|--------------|------------------------------------------|--|--|
|   | Azonositó<br>Elektronikus<br>Posta<br>Feladva* | 2012_06_02_1<br>V<br>Posta 1 - 9184 1<br>2012.06.02 - [0] |                  |   |              |                                          |  |  |
|   | Küldemenyek                                    | Küldemenyek                                               |                  |   |              | lása                                     |  |  |
|   | Címzett neve                                   | Címzett neve Címzett címe                                 |                  | ; | Cimzett neve | e Kiss Pál                               |  |  |
|   | Kiss Pál<br>Kiss Pál                           | 1021 Budapest II. kerület Völgy utca 5/A                  | Posta19000000032 |   | Children     |                                          |  |  |
|   | NSS F di                                       | Diffeotapest II. Kerdiet-Volgy ditta byx                  |                  |   | Címzett címe | IC21-Budapest II. kerület-Võlgy utca 5/A |  |  |
| I |                                                |                                                           |                  |   | Ragszám      | Posta1 9000000032                        |  |  |
|   |                                                |                                                           |                  |   |              | Ragszám mentáse                          |  |  |
|   | 1                                              |                                                           |                  |   |              | Rög7t Mégsem                             |  |  |

## (g) <u>Küldemények</u>

A képernyő alsó panelén a feladójegyzékhez tartozó küldemények listája látható. A táblázatba új sor (küldemény feladójegyzék kapcsolat) vehető fel, vagy törölhető.

A feladójegyzékbe csak olyan küldemény sorolható, amely még nem lett feladójegyzékbe sorolva.

A felhasználónak lehetősége van egy vagy több küldemény kiválasztására.

A Csoportos paraméterezés , Boríték nyomtatása , Címoldal nyomtatása és a Küldemény kiegészítő szolgáltatásai funkciógombok működése azonos a KÜLDEMÉNYI LISTA képernyőn található gombokkal. Működésüket lásd <mark>Küldemény kezelése</mark> fejezetben.

Az Új küldemény gombra kattintva a küldeményi lista jelenik meg az aktuálisan feladójegyzékhez még nem rendelt küldemények adataival. Új küldemény csak fel nem adott feladójegyzékhez adható hozzá. További működése lásd Küldemény kezelés/ Feladójegyzék képernyőről való hívása fejezetben.

A **Törlés** gombra kattintva a küldemény lista kiválasztott küldemény(ei) törlésre kerülnek a feladójegyzékből. Ilyenkor csak a küldemény és a feladójegyzék közti kapcsolat törlődik, a küldemény egyéb adatai nem változnak. Küldemény csak fel nem adott feladójegyzékből törölhetőek.

A Küldemény dokumentumai gombra kattintva a küldeményi lista jelenik meg az aktuálisan kiválasztott egy küldemény adataival.

A tértivevény nyomtatásának, a címoldal nyomtatásának és boríték nyomtatásának feltétele, hogy a *KÜLDEMÉNY BORÍTÉKTÍPUSA* és *KÜLDEMÉNY TÍPUSA* legyen kitöltve és a küldemény ne legyen lezárt feladójegyzékben.

#### 13.5.4. Tértivevényes küldemény kezelő

A TÉRTIVEVÉNYES KÜLDEMÉNY LISTA képernyőn láthatóak a postára adott feladójegyzékben szereplő tértivevényes küldemények. Új küldemény felvétele, szerkesztés és a törlés nem engedélyezett ezen a képernyőn.

A képernyő indulásakor csak az aktuálisan kézbesítésre váró tértivevényes küldemények láthatóak. Kézbesítésre váró tértivevényes küldemény az, ami postára adott feladójegyzékben szerepel, még nincsen kitöltve a kézbesítés és visszaérkezés időpontja sem és a kiegészítő szolgáltatásai között van olyan, ami tértivevényes. Ha a kézbesített és visszaérkezett küldemény rekordokat is látni szeretnénk, akkor a képernyő tetején a *CSAK A VISSZAÉRKEZÉSRE VÁRÓK JELENNEK MEG* feliratú jelölőnégyzetből ki kell venni a pipát.

A képernyő alsó panelén látható a küldeményhez tartozó dokumentum címe és az utolsó nyomtatás dátuma, ha a korábban már nyomtatásra került.

| 🖸 Geoview i posta modul (0.2.0.006   |                                             |                             |               |         |          |           |                  |                            |     |  |
|--------------------------------------|---------------------------------------------|-----------------------------|---------------|---------|----------|-----------|------------------|----------------------------|-----|--|
| Fåji Torss kezelés Kuldemény kezelés |                                             |                             |               |         |          |           |                  |                            |     |  |
|                                      |                                             |                             |               |         |          |           |                  |                            |     |  |
| Tċrt                                 | Tértvevényes küldemény lista 🗶              |                             |               |         |          |           |                  |                            |     |  |
| Kül                                  | Küldemények                                 |                             |               |         |          |           |                  |                            |     |  |
|                                      | 🕅 Cosk a vioszaárkezésre várók jelennek mag |                             |               |         |          |           |                  |                            |     |  |
| Ci                                   | rzettneve                                   | Cimzett cime                | Feladójegyzék | Feladva | RAG szám | Kézbeatve | Visszaérekezett  | Kézbesíthetetenség oka     |     |  |
| Kér                                  | Emezo                                       | 1021-Budapest II. kerület-V |               |         |          |           |                  |                            |     |  |
| Ker                                  | Emezo                                       | 1021-Budapest II. kerulet-V |               |         |          |           |                  |                            |     |  |
|                                      |                                             |                             |               |         |          |           |                  |                            |     |  |
|                                      |                                             |                             |               |         |          |           |                  |                            |     |  |
|                                      |                                             |                             |               |         |          |           |                  |                            |     |  |
|                                      |                                             |                             |               |         |          |           |                  |                            |     |  |
|                                      |                                             |                             |               |         |          |           |                  |                            |     |  |
|                                      |                                             |                             |               |         |          |           |                  |                            |     |  |
|                                      |                                             |                             |               |         |          |           |                  |                            |     |  |
| 3                                    | <li>1 / 1 (</li>                            | > >>                        |               |         |          |           |                  |                            | 69  |  |
| <u> </u>                             |                                             |                             |               |         |          |           | ()               |                            |     |  |
|                                      |                                             |                             |               |         |          |           | Visszaérkezlelés | Elektronikus térti betőltá | ése |  |
| Kul                                  | demény tartalma                             |                             |               |         |          |           |                  |                            |     |  |
| Da                                   | kuneretun cin                               |                             |               |         |          |           |                  | Ulolsó nyomtatás           |     |  |
| Uq                                   | yfélértea'téa.pdf                           |                             |               |         |          |           |                  |                            |     |  |
|                                      |                                             |                             |               |         |          |           |                  |                            |     |  |
|                                      |                                             |                             |               |         |          |           |                  |                            |     |  |
|                                      |                                             |                             |               |         |          |           |                  |                            |     |  |
|                                      |                                             |                             |               |         |          |           |                  |                            |     |  |
|                                      |                                             |                             |               |         |          |           |                  |                            |     |  |
|                                      |                                             |                             |               |         |          |           |                  |                            |     |  |
|                                      |                                             |                             |               |         |          |           |                  |                            |     |  |
|                                      |                                             |                             |               |         |          |           |                  |                            |     |  |
| 3                                    | <li>&lt; 1 / 1</li>                         | > >>                        |               |         |          |           |                  |                            | 69  |  |
|                                      |                                             |                             |               |         |          |           |                  |                            |     |  |

A Visszaérkeztetés gombra kattintva egy új felugró ablak jelenik meg. A visszaérkeztetés felületen meg lehet adni a RAG számot, a kézbesítés időpontját vagy a küldemény visszaérkezés időpontját és okát. A program ellenőrzi, hogy a Postamodulban nyilvántartott RAG számot adtak-e meg, és ha igen, akkor menti a megadott adatokat. Az Elektronikus térti betöltése gombbal lehetőség van XLS fájlban megadott küldemények betöltésére.

# 14. Eljárások általános tájékoztató felülete

Az építésügyi és építésfelügyeleti hatósági eljárásokról és ellenőrzésekről, valamint az építésügyi hatósági szolgáltatásról szóló 312/2012. (XI. 8.) Korm. rendelet 10. § (6) bekezdése értelmében az ÉTDR egy olyan, mindenki által hozzáférhető (azaz azonosítást nem igénylő) felületet biztosít, mely segítségével az építésügyi hatóság általános tájékoztatást ad az elindult eljárások főbb ismérveiről. Ezek az adatok:

- az építési tevékenységgel érintett telek címe, helyrajzi száma,
- az építési tevékenység tárgya,
- a kérelmezett eljárás típusa és az eljárás megindulásának időpontja,
- az építészeti-műszaki dokumentációból a homlokzati terv, látványterv.

A felületen történő megjelenés az ügyfélértesítés cselekménynél leírt módon történik (lásd a <u>8.3.2 Ügy</u>-<u>félértesítés (az eljárás megindítása, megindulása)</u> fejezetet).

A tájékoztató felület az ÉTDR beléptetési oldalán található TÁJÉKOZTATÓ doboz Általános tájékoztatás linken érhető el.

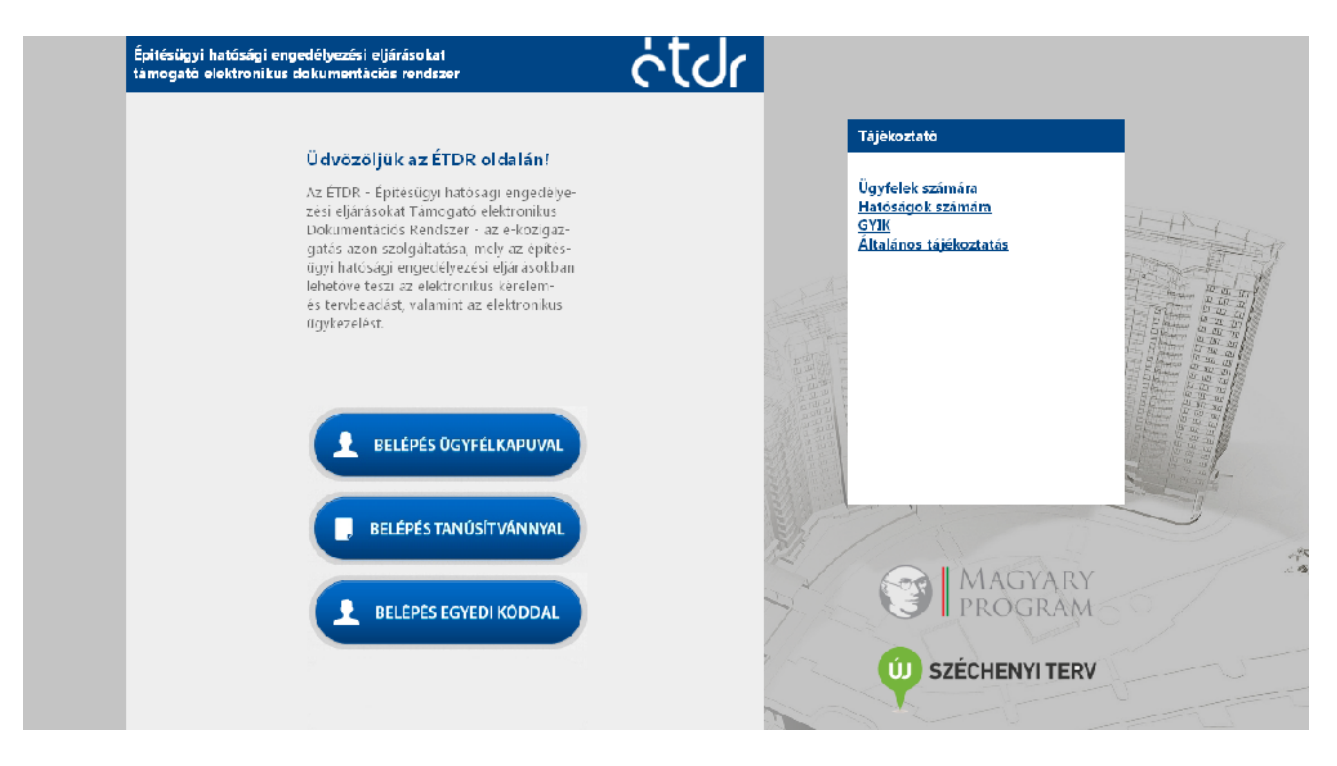

A felület ismertetése kidolgozás alatt

Figyelem! A 2013. január elseje előtt indult eljárásokra a tájékoztató elhelyezésének kötelme nem vonatkozik!

## 15. Ajánlott irodalom

Az ÉTDR használatához érdemes egyéb tájékoztató, ismeretterjesztő anyagot is áttanulmányozni. Ezen irodalomlista hasznossága nagyban függ a felhasználó ismereteinek mélységétől.

## 15.1. ÉTDR hivatalos projektoldal

- Az ÉTDR általános leírás<br/>a $\underline{http://www.e-epites.hu/2415}$
- Ügyféli oldal: <u>http://www.e-epites.hu/etdr/ugyfel</u>
- Hatósági oldal: <u>http://www.e-epites.hu/etdr/csatlakozas</u>
- Letöltések: <u>http://www.e-epites.hu/etdr/letoltes</u>

## 15.2. Egyebek

• A PDF alapú műszaki dokumentáció: <u>http://vargailles.archi.hu/index.php/muszdoksi</u>